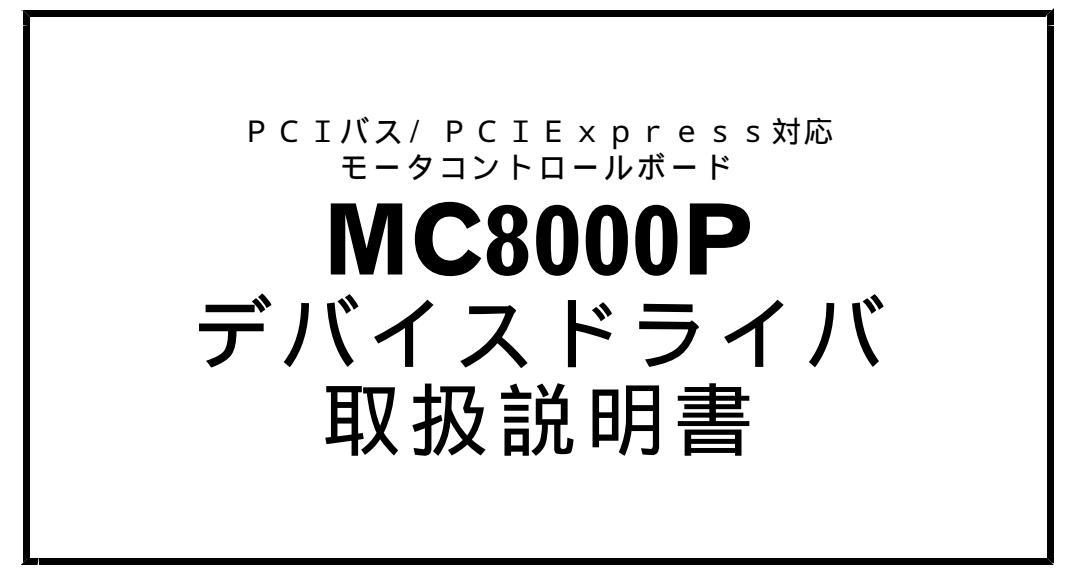

| 初版 | 2 | 0 | 0 | 6 | • | 1 | 1 | • | 1 | 6 |
|----|---|---|---|---|---|---|---|---|---|---|
| 改訂 | 2 | 0 | 0 | 8 |   | 1 | 0 |   | 0 | 8 |
| 改訂 | 2 | 0 | 0 | 9 |   | 0 | 3 |   | 2 | 4 |
| 改訂 | 2 | 0 | 0 | 9 |   | 1 | 0 |   | 2 | 9 |
| 改訂 | 2 | 0 | 1 | 0 | • | 0 | 2 |   | 1 | 6 |
| 改訂 | 2 | 0 | 1 | 3 |   | 1 | 1 | • | 0 | 6 |
|    |   |   |   |   |   |   |   |   |   |   |

| <b>対応ボード</b><br>MC8082P |
|-------------------------|
| MC8042P                 |
| MC8022P                 |
| MC8080P                 |
| MC8043P                 |
| MC8082Pe                |
| MC8043Pe                |

NOVA electronics 株式会社 ノヴァ電子

# はじめに

このたびは、ノヴァ電子製PCIバス/PCI Express対応モータコントロールボードをご検討いただきまして、ありがとうご ざいます。

## ■安全にお使いいただくために

本製品を安全にお使いいただくために、本書に記述されている内容を必ずお守りください。 なお、注意事項をお守りいただかない場合、製品の故障、瑕疵担保責任、その他一切の保証をできかねる場合があります。 本製品をご使用いただく前に、必ず本書を熟読し理解した上でご使用ください。

また、本書の記載内容は、今後、機能の向上などのため予告なしに変更する場合があります。 最新の取扱説明書、ソフトウェアは、弊社ホームページ(URL: http://www.novaelec.co.jp/)からダウンロードできます。

#### ■マニュアルの併用

ボードの仕様などについては、各ボードの取扱説明書を参照してください。

#### ■本書で使用する特殊用語

**IC** ICとはMCX314As, MCX304などのICの事を指します。

**IC-A、IC-B** ボードに複数ICを搭載している場合、1つ目のICを「IC-A」、2つ目のICを「IC-B」と表現します。 ボードに搭載しているICが1つの場合、そのICを「IC-A」と表現します。

| 1.  | 概要                                                        |   | 1      |
|-----|-----------------------------------------------------------|---|--------|
|     | 1 1 対応ボード                                                 |   | 1      |
|     | 1.1 对応小 1.                                                |   | 1      |
|     | 1.2 対応US<br>1.3 対応言語                                      |   | 1      |
|     | 1.0 刃心日品                                                  |   | 1      |
|     | 1.4 取入小一下数                                                |   | 1      |
|     | 1.5 小一 ト 搭載 I し                                           |   | I      |
| 2 . | インストール                                                    |   | 2      |
|     | 2.1 ドライバソフトウェアの準備                                         |   | 2      |
|     | 2.2 本ボードを複数枚使用する場合の設定                                     |   | 2      |
|     | 2.3 パソコンへの本ボードの組込み                                        |   | 2      |
|     | 2.4 デバイスドライバのインストール                                       |   | З      |
|     | 2.4.1 Windows 98 (32bit)                                  |   | з      |
|     | 2.4.2 Windows 2000 (32bit)                                |   | 7      |
|     | 2.4.3 Windows XP (32bit)                                  | 1 | 1      |
|     | 2.4.4 Windows Vista/7 (32bit)                             | 1 | 4      |
|     | 2.4.5 Windows Vista/7 (64bit)                             | 1 | 8      |
|     | 2.5 取り外し                                                  | 2 | 1      |
|     | 2.5 1 Windows 98 (32bit)                                  | 2 | 1      |
|     | 2.5.2 Windows 2000/XP (32bit)                             | 2 | 1      |
|     | 2.5.2 Windows Vista/7 (32bit)                             | 2 | 2      |
|     | 2.5.4 Windows Vista/7 (64bit)                             | 2 | 7      |
|     | 2.5.4 Windows Vista// (04)(2)                             | 2 | 6      |
|     | $2.6 + 7.47 \times 10^{-7} \times 10^{-2} \times 10^{-1}$ | 2 | 6      |
|     | 2.6.2 Windows 2000 (22bit)                                | 2 | 0      |
|     | 2.6.2 Windows 2000 (32bit)                                | 2 | 9<br>0 |
|     | 2.6.4 Windows Vista/7 (32bit/64bit)                       | 3 | 6      |
| 3.  | プログラミング                                                   | 3 | 7      |
|     |                                                           | _ | _      |
|     | 3.1 動作環境                                                  | 3 | 7      |
|     | 3.2 ソフトワェア構成                                              | 3 | /      |
|     | 3.2.1 ソフトウェア一覧                                            | 3 | 7      |
|     | 3.2.2 ファイルの詳細                                             | 4 | 0      |
|     | 3.3 開発手順                                                  | 4 | 6      |
|     | 3.3.1 VC++の場合(VC++6.0, VC++.NE12003)                      | 4 | 6      |
|     | 3.3.2 VB6.0の場合                                            | 4 | 7      |
|     | 3.3.3 VB.NET2003の場合                                       | 4 | 7      |
|     | 3.3.4 C#.NETの場合                                           | 4 | 7      |
|     | 3.4 A P I                                                 | 4 | 8      |
|     | 3.4.1 関数一覧                                                | 4 | 8      |
|     | 3.4.2 関数仕様                                                | 5 | 0      |
|     | ■補足説明                                                     | 9 | 6      |
|     | 3.4.3 使用方法                                                | 1 | 0      |
|     | 3.5 プログラミング上の注意点1                                         | 1 | 6      |
| 4.  | 評価ツール1                                                    | 1 | 9      |
|     | 4.1 MCX304評価ツール                                           | 1 | 9      |
|     | 4.1.1 実行プログラムについて                                         | 1 | 9      |
|     | 4 1 2 機能概要                                                | 1 | 9      |
|     | ・・・- 120112122                                            | 2 | 0      |
|     |                                                           | 2 | 5      |

目 次

\_\_\_\_

| 4.1.4     | モード設定画面                                 | 1 | 2 -      | 1 |
|-----------|-----------------------------------------|---|----------|---|
| 4.1.5     | 自動原点出しモード設定画面                           | 1 | 2 -      | 1 |
| 4.1.6     | ステータス画面                                 | 1 | 2 2      | 2 |
| 4.1.7     | PortA, B, C出力画面                         | 1 | 2 2      | 2 |
|           |                                         |   |          |   |
| 4.2 MCX3  | 14As評価ツール                               | 1 | 2 3      | 3 |
| 4. 2. 1   | 実行プログラムについて                             | 1 | 2 3      | 3 |
| 4. 2. 2   | 機能概要                                    | 1 | 2 3      | 3 |
| 4.2.3     | メイン画面                                   | 1 | 2 4      | 1 |
| 4.2.4     | モード設定画面                                 | 1 | 2 :      | 5 |
| 4.2.5     | 拡張モード設定画面                               | 1 | 2 :      | 5 |
| 4.2.6     | 同期動作モード設定画面                             | 1 | 2 :      | 5 |
| 4. 2. 7   | ステータス画面                                 | 1 | 2 5      | 5 |
| 旺方MCOAO   |                                         |   | <u> </u> | _ |
| 成1于110000 | 0 アプリリーションの移植                           | I | 2        | / |
| 5.1 アプ    | リケーション変更方法                              | 1 | 2 -      | 7 |
| 5.1.1     | VC++アプリケーションの場合 (VC++6.0, VC++.NET2003) | 1 | 2 -      | 7 |
| 5.1.2     | ∨ B 6. 0 アプリケーションの場合                    | 1 | 2 -      | 7 |
| 5.1.3     | VB.NET2003アプリケーションの場合                   | 1 | 2 8      | 3 |
| 5.2 関数    | 仕様                                      | 1 | 2 9      | Э |
| 5. 2. 1   | VC++                                    | 1 | 2 9      | Э |
| 5.2.2     | VB6.0                                   | 1 | з.       | 1 |
| 5.2.3     | VB.NET2003                              | 1 | 3 :      | 2 |
| 5.2.4     | 注意点                                     | 1 | з ;      | 3 |

## 1. 概要

本デバイスドライバは、ノヴァ電子製PCIバス/PCI Express対応モータコントロールボード共通デバイスドライバです。

ボードの仕様は、各ボードの取扱説明書と各ボードに搭載しているICの取扱説明書を参照して下さい。

#### 1.1 対応ボード

本デバイスドライバは下記のボードに対応しています。1つのPCに複数の種類のボードをインストールできます。

| 対応ボード              |
|--------------------|
| MC8082P / MC8082Pe |
| MC8042P            |
| MC8022P            |
| MC8080P            |
| MC8043P / MC8043Pe |

## 1.2 対応OS

本デバイスドライバは下記のOSに対応しています。

| 対応OS                      |
|---------------------------|
| Windows98(32bit)          |
| Windows2000(32bit)        |
| WindowsXP(32bit)          |
| WindowsVista(32bit,64bit) |
| Windows7(32bit,64bit)     |

#### 1.3 対応言語

本デバイスドライバは下記の言語に対応しています。 アプリケーションから弊社が提供するDLLを呼び出す事で各ボードを制御できます。

|               | 対応言語                |
|---------------|---------------------|
| Microsoft Vis | ial C++ 6.0         |
| Microsoft Vis | ial C++ .NET 2003   |
| Microsoft Vis | ial C++ 2005        |
| Microsoft Vis | ial C++ 2008        |
| Microsoft Vis | ual Basic 6.0       |
| Microsoft Vis | ual Basic .NET 2003 |
| Microsoft Vis | ual Basic 2005      |
| Microsoft Vis | ual Basic 2008      |
| Microsoft Vis | ial C# .NET 2003    |
| Microsoft Vis | ial C# 2005         |
| Microsoft Vis | ial C# 2008         |

注) 言語に対応する開発環境とOSとの関係は Microsoft のホームページを参照ください。

## 1.4 最大ボード数

本デバイスドライバは対応ボードを同時に16枚まで認識します。 1つのPCに複数の種類のボードをインストールした場合も最大16枚までです。

#### 1.5 ボード搭載 I C

対応ボードに搭載しているICは下記の通りです。

| ボード                | 搭載IC     | IC数 | 軸数 |
|--------------------|----------|-----|----|
| MC8082P / MC8082Pe | MCX304   | 2   | 8  |
| MC8042P            | MCX304   | 1   | 4  |
| MC8022P            | MCX304   | 1   | 2  |
| MC8080P            | MCX304   | 2   | 8  |
| MC8043P / MC8043Pe | MCX314As | 1   | 4  |

## 2. インストール

この章では、本ボードのパソコンへの組込みとデバイスドライバのインストール方法について説明します。

#### 2.1 ドライバソフトウェアの準備

CD-ROMからデバイスドライバをインストールする場合は、MC8000PデバイスドライバのCD-ROMを用意して下さい。 ホームページからダウンロードしたデバイスドライバをインストールする場合は、ダウンロードしたソフトウェアを解凍して下さい。

#### 2.2 本ボードを複数枚使用する場合の設定

本デバイスドライバは本ボードを同時に16枚まで認識します。

本ボードを1つのシステム(PC)で複数枚使用する時は、ボードを個別に認識させる為に、2枚目以降のボードはボード番号を ボード上のロータリスイッチで設定して下さい。 ロータリスイッチ(SW1)の位置は、各ボードの取扱説明書「基板外形」の章を参照してください。 ロータリスイッチは0~Fのいずれかを設定できます。ロータリースイッチの番号は他のボードと重複しないように設定して下さい。

出荷時は、ボード上のロータリスイッチに0が設定されています。

#### 2.3 パソコンへの本ボードの組込み

- **注意**:パソコンへの取り付け作業は必ずパソコンの<u>電源を切断して</u>から行ってください。さもないと回路素子を破壊する原因と なります。
- ① パソコン本体の電源がOFFであることを確認してから、外装カバー、スロットカバー等を外します。
- ② 空いている拡張スロットへ本製品を差し込みます。基板のエッジコネクタをパソコンのPCIバス/PCI Express コネクタに正しく挿入してください。
- ③ 取付金具をネジ止めしてください。この時キチンとねじを締めないと後で抜け落ちたりするなどして、ショートや故障、誤動作の原 因となります。
- ④ パソコン本体の外装カバーを元通りに取り付けます。

## 2.4 デバイスドライバのインストール

各OSに対応したインストール手順を説明します。

#### 2.4.1 Windows 98 (32bit)

- ① 2.1の方法でインストールするデバイスドライバを準備して下さい。
- ② 2.2, 2.3 を実行し、本ボードが確実にパソコンに組み込まれているか確認してください。
- ③ パソコン本体の電源をONし、Windows 98を起動します。
- ④ すぐに「新しいハードウェア」と表示され「ハードウェア追加ウィザード」が起動しますので、[次へ]をクリックします。

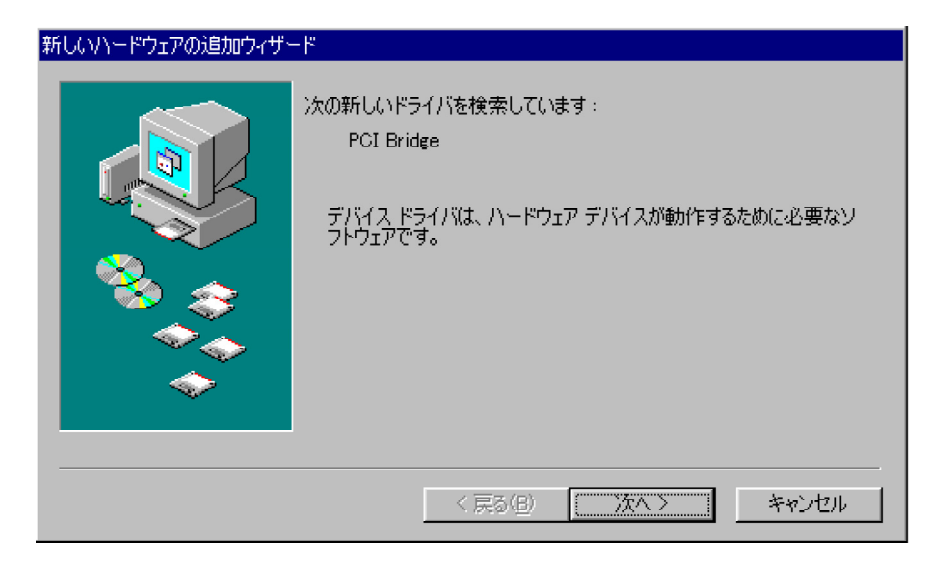

⑤ デバイスドライバの検出方法を選択する画面が表示されますので、「使用中のデバイスに最適なドライバを検索する (推奨)」にチェックをして[次へ]をクリックします。

| 新しいハードウェアの追加ウィザード |                    |
|-------------------|--------------------|
|                   | 検索方法を選択してください。     |
|                   | < 戻る(B) 次へ > キャンセル |

⑥ 検索場所の指定画面が表示されますので[検索場所の指定]をチェックします。

ドライバをCD-ROMからインストールする場合は、パソコンにCD-ROMをセットし、CD-ROMが認識されてから次の動作に進みます。

参照ボタンを押し、提供CD-ROMのDriverフォルダ(提供CD-ROMがDドライブにある場合は、D:¥Driver)、 あるいはダウンロードしたソフトウェアのDriverフォルダを選択し、テキストボックスにフォルダが表示されたら、 [次へ]をクリックします。

| 新しいハードウェアの追加ウィザー |                                                                                                    |
|------------------|----------------------------------------------------------------------------------------------------|
|                  | 新しいドライバは、ハードドライブのドライバ・データベースと、次の選択<br>した場所から検索されます。検索を開始するには、レたヘ」をクリックし<br>てください。<br>「フロッピー ディスク ドライブ(E)<br>CD-ROM ドライブ(Q)<br>「Microsoft Windows Update(M)<br>「検索場所の指定(L):<br>[D#Driver(Ver.1.0.0)<br>▼<br>参照(R) |
|                  | < 戻る(B) 次へ > キャンセル                                                                                                    |

⑦ ボード名 (MC8043Pなど) が表示されたら[次へ]をクリックします。

| 新しいハードウェアの追加ウィザート  | Х                                                                                                    |  |  |  |
|--------------------|----------------------------------------------------------------------------------------------------|--|--|--|
|                    | 次のデバイス用のドライバ ファイルを検索します。:<br>MC8043P<br>このデバイスに最適なドライバをインストールする準備ができました。別<br>のドライバを選択するには、「戻る」をクリックしてください。 し次へ」をクリ<br>ックすると続行します。<br>ドライバのある場所:<br>ジン<br>D¥DRIV#0B0.0)¥MC80#0FAINF |  |  |  |
| < 戻る(B) (万へ) キャンセル |                                                                                                    |  |  |  |

⑧ デバイスドライバのコピーが完了すると、メッセージが表示されますので[完了]をクリックします。

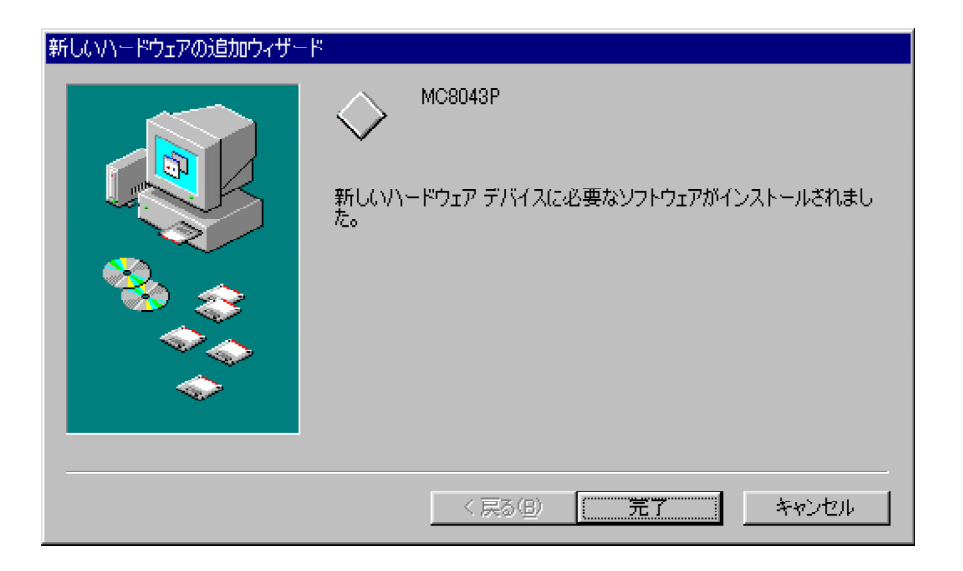

⑨ 以上でデバイスドライバのインストールは完了です。
 次の方法で正しくインストールされたかどうかを確認して下さい。
 「コントロールパネル」-「システム」-「デバイスマネージャ」画面(下記左画面)を開き、
 「NOVA」の下のボード名(MC8043Pなど)をダブルクリックし、「全般」タブで下記右画面を表示します。
 この画面でデバイスの状態に「このデバイスは正常に動作しています」と記載されていたらインストールは正常終了です。

| รวรรมชาวิที่วิรัง ? X                                                                                                    | MC8043Pのプロパティ ? 🗙                                                                                                    |
|----------------------------------------------------------------------------------------------------|----------------------------------------------------------------------------------------------------|
| 全般 デバイス マネージャ ハードウェア プロファイル 「パフォーマンス ]                                                                                                    | 全般 ドライバ リソース                                                                                                    |
| <ul> <li>● 種類肌に表示(T)</li> <li>● 接続別に表示(C)</li> <li>● DUPLIT - タ</li> <li>● CD-PROM</li> <li>● ONCEN433F</li> <li>● ONCEN433F</li> <li>● ONCEN43F</li> <li>● ONCEN43F</li> <li>● O</li></ul> | MC8043P デバイスの種類: NOVA 製造元: NOVA electronics ハードウェアのバージョン: 000 デバイスの状態 このデバイスは正常に動作しています。 - デバイスの使用 「このハードウェア ブロファイルで使用不可にする(D) 「すべてのハードウェア プロファイルで使用する(E) |
| 開じる キャンセル                                                                                                    | <br><br>OK キャンセル                                                                                                    |

また、デバイスドライバのインストール完了後はパソコンの起動時に手順④のようにハードウェアウィザードが起動することはありません。もしハードウェアウィザードが起動するような場合はインストールが正常に終了していない可能性がありますので、その場合は2.5の手順に従って一度本ボードを取り外した後に2.3の手順から再度インストールをやり直してください。

インストールを完了したらリソース(I/Oアドレス、割り込みレベル)の設定、競合の有無を[コントロールパネル]-[システム] -[デバイスマネージャ]でボード名をダブルクリックし、[リソース]タブで確認してくだい。

| MC8043Pのプロパティ                                                           | ? X |
|-------------------------------------------------------------------------|-----|
| 全般「ドライバ」リソース                                                            |     |
| → МС8043Р                                                               |     |
| ▶ 自動設定を使う(U)                                                            |     |
| 基にする設定(但): 基本設定 0000                                                    | 7   |
| リソースの種類 設定<br>割込み要求<br>10<br>1/0 の範囲 9040 - 904F<br>1/0 の範囲 9000 - 903F |     |
|                                                                         |     |
| 競合するナハイ人:<br>競合はありません。                                                  | *   |
| OK +*                                                                   | 1セル |

## 2.4.2 Windows 2000 (32bit)

デバイスドライバのインストールは必ずアドミニストレーター権限をもったユーザーログインで行ってください。アドミニストレーター権限以外でインストールをした場合正常にインストールされません。

- ① 2.1の方法でインストールするデバイスドライバを準備して下さい。
- ② 2.2, 2.3 を実行し、本ボードが確実にパソコンに組み込まれているか確認してください。
- ③ パソコン本体の電源をONし、Windows 2000を起動します。
- アドミニストレーター権限を持ったユーザーでログインしてください。
- ⑤ すぐに「新しいハードウェアが見つかりました」と表示されデバイスドライバのインストールが開始されます。
- ⑥ すぐに「新しいハードウェアの検出ウィザード」が表示され「新しいハードウェアの検索ウィザードの開始」が出ますので [次へ]をクリックします。

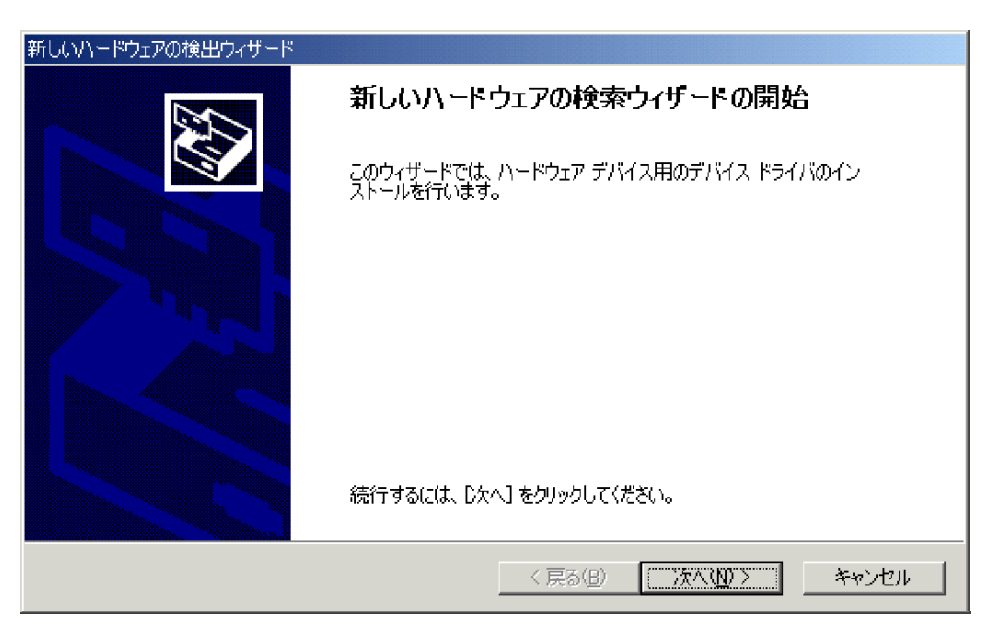

⑦「ハードウェアデバイスドライバのインストール」が表示され、デバイスドライバの自動検出を促す画面が出ますので、 「デバイスに最適なドライバを検出する(推奨)」にチェックして[次へ]をクリックします。

| 新しいハードウェアの検出ウィザード                                                                                                    |
|----------------------------------------------------------------------------------------------------|
| <b>ハードウェア デバイス ドライバのインストール</b><br>デバイス ドライバは、ハードウェア デバイスがオペレーティング システムで正しく動作するように設定する<br>ソフトウェア プログラムです。                                                                                                    |
| <ul> <li>次のデバイスをインストールします:</li> <li>(ほかの PCI Bridge デバイス</li> <li>デバイスのドライバ(はハードウェア デバイスを実行するソフトウェア プログラムです。新しいデバイスにはドライバが必要です。ドライバ ファイルの場所を指定してインストールを完了するには じ欠へ] をクリックしてください。</li> <li>検索方法を選択してください。</li> <li>デバイスに最適なドライバを検索する (推奨)(5)</li> <li>このデバイスの既知のドライバを表示して、その一覧から選択する(0)</li> </ul> |
| < 戻る(B) 次へ(N) > キャンセル                                                                                                    |

⑧ 検索場所の指定が出ますので[場所を指定]にチェックして[次へ]をクリックします。

| 新しいハードウェアの検出ウィザード                                            |                                                         |
|--------------------------------------------------------------|---------------------------------------------------------|
| <b>ドライバ ファイルの特定</b><br>ドライバ ファイルをどこで検索しますか?                  |                                                         |
| 次のハードウェア デバイスのドライバ ファイルの検索:                                  |                                                         |
| (証がの PCI Bridge デバイス                                         |                                                         |
| このコンピュータ上のドライバ データベースおよび指定                                   | の検索場所から適切なドライバを検索します。                                   |
| 検索を開始するには、 したへ] をクリックしてください。<br>いる場合は、 フロッピー ディスクまたは CD を挿入し | 7ロッピー ディスクまたは CD-ROM ドライブで検索して<br>てから D太へ] をクリックしてください。 |
| 検索場所のオプション                                                   |                                                         |
| 🔲 フロッピー ディスク ドライブ(Ω)                                         |                                                         |
| 🔲 CD-ROM ドライブ( <u>C</u> )                                    |                                                         |
| ☑ 場所を指定(S)                                                   |                                                         |
| ☐ Microsoft Windows Update( <u>M</u> )                       |                                                         |
|                                                              | < 戻る(B) 次へ(N) > キャンセル                                   |

⑨ 下のような画面が出ます。

ドライバをCD-ROMからインストールする場合は、パソコンにCD-ROMをセットし、CD-ROMが認識されてから次の動作に進みます。

参照ボタンを押し、提供CD-ROMのDriverフォルダ(提供CD-ROMがDドライブにある場合は、D:¥Driver)、 あるいはダウンロードしたソフトウェアのDriverフォルダを選択し、テキストボックスにフォルダが表示されたら、 OKを押してください。

| 新しいハード | ウェアの検出ウィザード                                             | X                                     |
|--------|---------------------------------------------------------|---------------------------------------|
|        | 製造元が配布するインストール ディスクを指定したドライブに挿入<br>して、[OK] をクリックしてください。 | OK<br>キャンセル                           |
|        | 製造元のファイルのコピー元(©):<br>[D:¥Driver(Ver.1.0.0)              | ● ● ● ● ● ● ● ● ● ● ● ● ● ● ● ● ● ● ● |

⑩ デバイスドライバの情報ファイルが発見されると確認の画面が出ますので、[次へ]をクリックします。

| 新しにい、一ドウェアの検出ウィザード                                          |
|-------------------------------------------------------------|
| <b>ドライバ ファイルの検索</b><br>ハードウェア デバイスのドライバ ファイル検索が終了しました。      |
| 次のデバイスのドライバが検索されました。                                        |
| 全体の PCI Bridge デバイス                                         |
| このデバイスのドライバが見つかりました。このドライバをインストールするには、D欠へ] をクリックしてくださ<br>い。 |
| d:¥driver(ver.1.0.0)¥mc8000p_8043.inf                       |
|                                                             |
|                                                             |
| く戻る(B) (※次へ(N))> キャンセル                                      |

1 デバイスドライバのインストールが正常に完了すると、メッセージが出ますので、[完了]をクリックします。

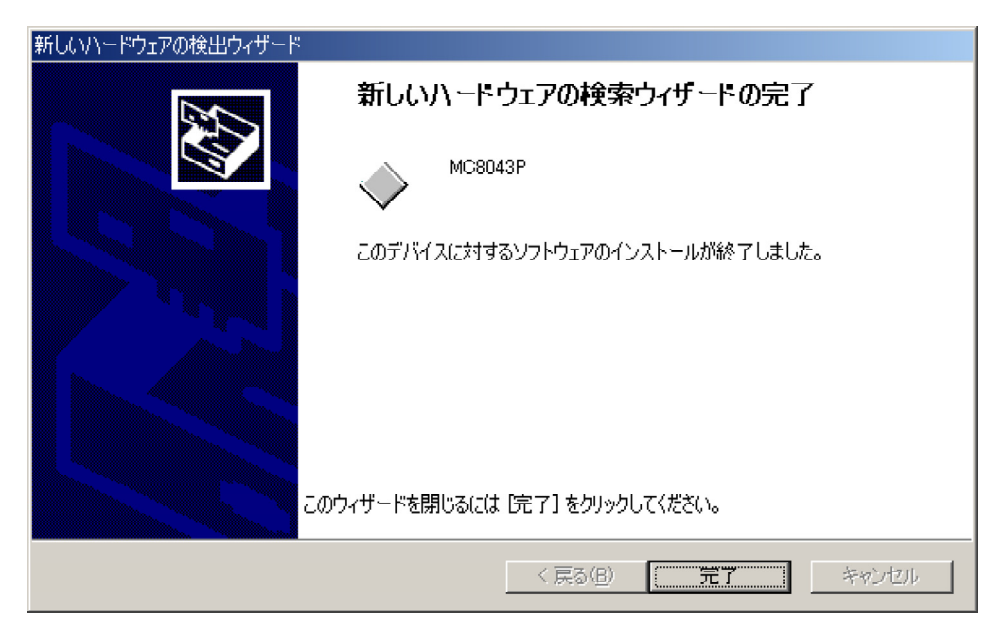

12 以上でデバイスドライバのインストールは完了です。

次の方法で正しくインストールされたかどうかを確認して下さい。 「コントロールパネル」-「システム」-「ハードウェア」-「デバイスマネージャ」画面(下記左画面)を開き、 「NOVA」の下のボード名(MC8043Pなど)をダブルクリックし、「全般」タブで下記右画面を表示します。 この画面でデバイスの状態に「このデバイスは正常に動作しています」と記載されていたらインストールは正常終了です。

| 🚇 मॅगिने २ वर्ष-छेल 📃 🗖 🗙             | MC8043Pのプロパティ                                                 | <u>?</u> × |
|---------------------------------------|---------------------------------------------------------------|------------|
| 」操作( <u>A</u> ) 表示(⊻)                 | 全般 ドライバーリソース                                                  |            |
|                                       |                                                               |            |
| □                                     |                                                               |            |
|                                       |                                                               |            |
|                                       |                                                               |            |
| MC8043P                               | 製道元: NOVA electronics                                         |            |
| 🗄 🚓 USB (Universal Serial Bus) コントローラ | 場所: PCI Slot 1(PCI バス 1, デバイス 0, 機能 0)                        |            |
| ■ 😳 キーボード                             | 「デバイスの状態                                                      |            |
|                                       | 「のデバイスは正常に動作しています。                                            | 1          |
| ● ● ◆ サワンド、ヒナオ、およりケーム コントローフ          |                                                               |            |
| □□□□==== システム ナイバス                    | このナハイスに問題がめる場合は、「トラノルシューティンク」をクリックしてトラノル<br>シューティングを開始してください。 |            |
| □ □ □ ディスプレイ アダプタ                     |                                                               |            |
| □ ■ ネットワーク アダプタ                       |                                                               |            |
|                                       |                                                               | <u>'</u>   |
| 🗈 🕥 マウスとそのほかのポインティング デバイス             | トラブルジューティング①                                                  |            |
|                                       |                                                               | -          |
| ■・■ 記憶域ホリューム                          | デバイスの使用状況(型):                                                 |            |
|                                       | このデバイスを使う(有効)                                                 | -          |
|                                       |                                                               |            |
|                                       | OK キャンセ                                                       | 94         |

また、デバイスドライバのインストール完了後はパソコンの起動時に手順⑥のようにハードウェアウィザードが起動することはありません。もしハードウェアウィザードが起動するような場合はインストールが正常に終了していない可能性がありますので、その場合は2.5の手順に従って一度本ボードを取り外した後に2.3の手順から再度インストールをやり直してください。

インストールを完了したらリソース(I/Oアドレス、割り込みレベル)の設定、競合の有無を[コントロールパネル]-[システム]-[ハ ードウェア]-[デバイスマネージャ]でボード名をダブルクリックし、[リソース]タブで確認してください。

.

| MC8043Pのプロパティ                                                                |                                               |                   | <u>?</u> × |
|------------------------------------------------------------------------------|-----------------------------------------------|-------------------|------------|
| 全般 ドライバ                                                                      | א-עו                                          |                   |            |
| МС80                                                                         | 43P                                           |                   |            |
| リソースの設定(R                                                                    | ):                                            |                   |            |
| リソースの種類<br>・・・・・レンの種類<br>・・・・・・レンの範囲<br>・・・・・・・・・・・・・・・・・・・・・・・・・・・・・・・・・・・・ | <u>設定</u><br>9000 - 900F<br>9400 - 943F<br>16 |                   |            |
| 設定の登録名(8):                                                                   | 現在の構成                                         |                   | <b>_</b>   |
|                                                                              | ▶ 自動設定(U)                                     | 設定の変更( <u>C</u> ) |            |
| 競合するデバイス:                                                                    |                                               |                   |            |
| 競合なし                                                                         |                                               |                   | 4          |
|                                                                              |                                               | OK **             | ven        |

## 2.4.3 Windows XP (32bit)

デバイスドライバのインストールは必ずアドミニストレーター権限をもったユーザーログインで行ってください。アドミニストレーター権限以外でインストールをした場合正常にインストールされません。

- ① 2.1の方法でインストールするデバイスドライバを準備して下さい。
- ② 2.2, 2.3 を実行し、本ボードが確実にパソコンに組み込まれているか確認してください。
- ③ パソコン本体の電源をONし、Windows XPを起動します。
- ④ アドミニストレーター権限を持ったユーザーでログインしてください。
- ⑤ Windows XP サービスパック2の場合は、下の画面が表示されますので、「いいえ、今回は接続しません」を選択し、 [次へ]をクリックします。
   Windows XP サービスパック1の場合は、この画面は表示されませんので、次に進んで下さい。

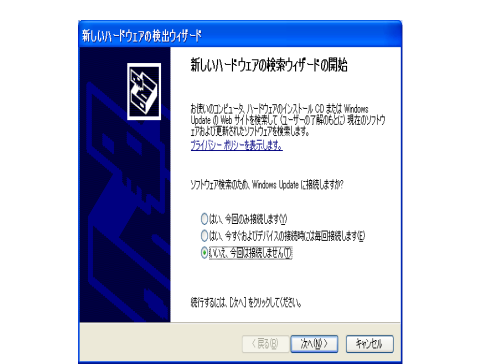

⑥ 次に下の画面が表示されますので「一覧または特定の場所からインストールする」を選択し、[次へ]をクリックします。

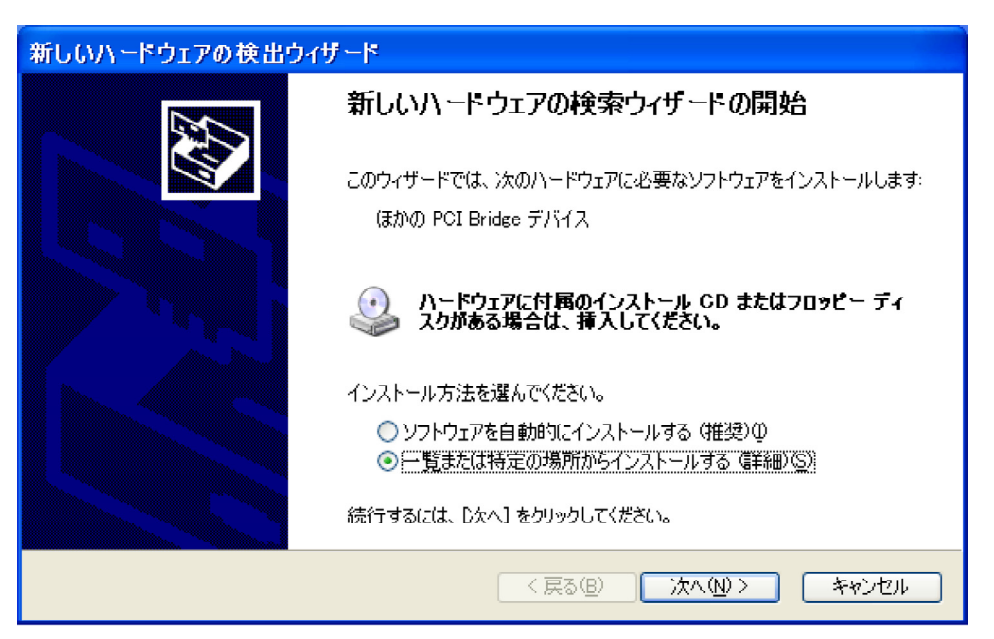

⑦ 下の画面が表示されますので、「次の場所で最適のドライバを検索する」を選択し、「次の場所を含める」をチェックします。 ドライバをCD-ROMからインストールする場合は、パソコンにCD-ROMをセットし、CD-ROMが認識されて から次の動作に進みます。

参照ボタンを押し、提供CD-ROMのDriverフォルダ(提供CD-ROMがDドライブにある場合は、D:¥Driver)、 あるいはダウンロードしたソフトウェアのDriverフォルダを選択し、テキストボックスにフォルダが表示されたら、 [次へ]をクリックします。

| 新しいハードウェアの検出ウィザード                                                                                                    |
|----------------------------------------------------------------------------------------------------|
| 検索とインストールのオブションを選んでください。                                                                                                    |
| <ul> <li>○ 次の場所で最適のドライバを検索する⑤) 下のチェック ボックスを使って、リムーバブル メディアやローカル パスから検索できます。検索された最適のドラ<br/>イバがインストールされます。     <ul> <li>□リムーバブル メディア (フロッピー、CD-ROM など) を検索(<u>M</u>)</li> <li>☑ )次の場所を含める④):</li> </ul> </li> </ul> |
| D¥Driver ● 参照(P) ● 参照(P) ● 参照(P) ● 検索しないで、インストールするドライバを選択する(D) - 一覧からドライバを選択するには、このオプションを選びます。選択されたドライバは、ハードウェアに最適のもの<br>とは限りません。                                                                                 |
| < 戻る(B) (次へ(N) > キャンセル                                                                                                    |

⑧ デバイスドライバのインストールが正常に完了すると、下の画面が表示されますので、[完了]をクリックします。

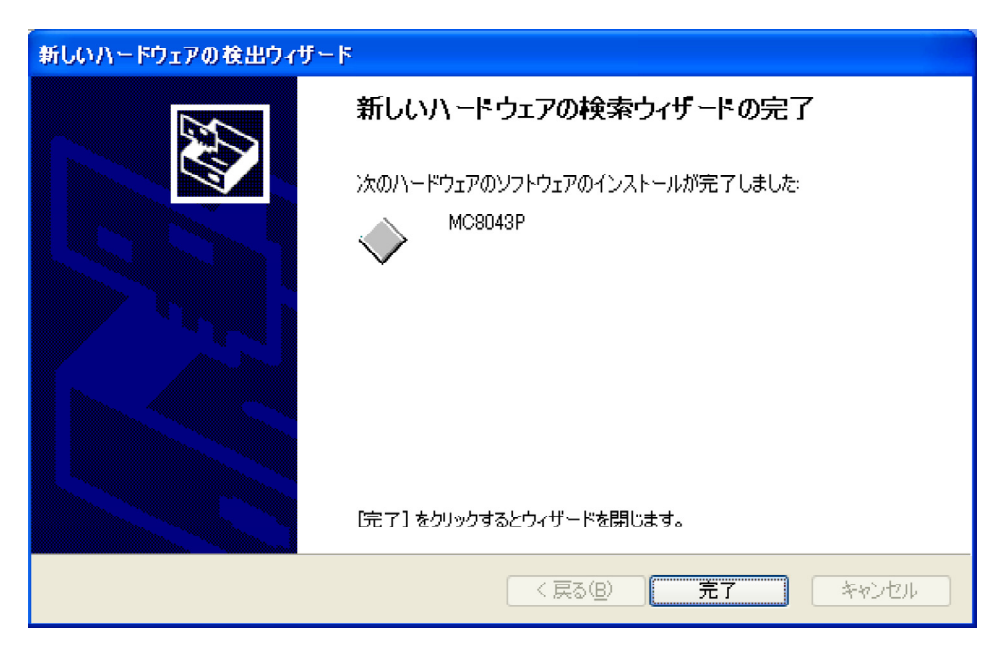

⑨ 以上でデバイスドライバのインストールは完了です。

次の方法で正しくインストールされたかどうかを確認して下さい。

「コントロールパネル」-「システム」-「ハードウェア」-「デバイスマネージャ」画面(下記左画面)を開き、 「NOVA」の下のボード名(MC8043Pなど)をダブルクリックし、「全般」タブで下記右画面を表示します。 この画面でデバイスの状態に「このデバイスは正常に動作しています」と記載されていたらインストールは正常終了です。

| 🖴 न्रात्र प्रन्ज्भ 📃 🗖 🗙                                                | MC8043Pのプロパティ                                                                                                    | <b>?</b> × |
|-------------------------------------------------------------------------|----------------------------------------------------------------------------------------------------|------------|
| ファイル(E) 操作(A) 表示(V) ヘルブ(H)         ・・・・・・・・・・・・・・・・・・・・・・・・・・・・・・・・・・・・ | 全般 ドライバ リソース<br>MC8043P デパイスの種類: NOVA<br>製造元: NOVA electronics<br>場所: PCI Slot 1 (PCI バス 1, デバイス 0, 機能 0) デパイスの状態 このデパイスは正常に動作しています。 このデパイスに問題がある場合は、「トラブルシューティング」をクリックしてトラブル<br>シューティングを開始してください。 ドラブルシューティング(1)… デパイスの使用状況(0): このデパイスを使う(有効) 開じる キャ |            |

また、デバイスドライバのインストール完了後はパソコンの起動時に手順⑤、⑥のようにハードウェアウィザードが起動する ことはありません。もしハードウェアウィザードが起動するような場合はインストールが正常に終了していない可能性があり ますので、その場合は2.5の手順に従って一度本ボードを取り外した後に2.3の手順から再度インストールをやり直してください。

インストールを完了したらリソース(I/Oアドレス、割り込みレベル)の設定、競合の有無を[コントロールパネル]-[システム]-[ハードウェア]-[デバイスマネージャ]でボード名をダブルクリックし、[リソース]タブで確認してください。

| MC8043Pのプロパ | Тт                               |        | <u>?</u> × |
|-------------|----------------------------------|--------|------------|
| 全般「ドライバ」    | ג-עו                             |        |            |
| МС804       | 13P                              |        |            |
| リソースの設定(R)  |                                  |        |            |
| リソースの種類     | 設定                               |        | <u> </u>   |
|             | 9000 - 900F<br>9400 - 943F<br>16 |        |            |
| 設定の登録名(8):  |                                  |        | ~          |
| 競合するデバイス:   | ☑ 自動設定(U)                        | 設定の変更位 | )          |
| 競合なし        |                                  |        |            |
|             |                                  | OK ++  | ンセル        |

## 2.4.4 Windows Vista/7 (32bit)

起動中の他のアプリケーションは終了させてください。

デバイスドライバのインストールは必ずアドミニストレーター権限をもったユーザーログインで行ってください。アドミニストレーター権限以外でインストールをした場合正常にインストールされません。

下記の手順はWindows Vistaを例にしていますが、Windows 7 でもインストールの進め方は同じです。

- ① 2.1の方法でインストールするデバイスドライバを準備して下さい。
- ② 2.2, 2.3 を実行し、本ボードが確実にパソコンに組み込まれているか確認してください。
- ③ パソコン本体の電源をONし、Windows Vistaを起動します。
- ④ アドミニストレーター権限を持ったユーザーでログインしてください。
- ⑤ Windows Vistaの場合は、下の画面が表示されますので、【後で再確認します(A)】をクリックします。 複数枚ボードがあ る場合はその数だけ表示されますので、同様に操作してください。

| ■ 新しいハードウェアが見つかりました                                                                           | X       |
|-----------------------------------------------------------------------------------------------|---------|
| ほかの PCI Bridge デバイス のドライバ ソフトウェアをインストールする<br>要があります                                           | 5.125   |
| ドライバ ソフトウェアを検索してインストールします(推奨)(し<br>このデバイスのドライバ ソフトウェアをインストールする手順をごま<br>内します。                  | _)<br>案 |
| ◆ 後で再確認します(A)<br>次回デバイスをプラグインするときまたはデバイスにログオンする<br>きに、再度確認メッセージが表示されます。                       | Ł       |
| <ul> <li>ごのデバイスについて再確認は不要です(D)</li> <li>このデバイスは、ドライバ ソフトウェアをインストールするまでは<br/>作しません。</li> </ul> | 勆       |
| キャンセル                                                                                         |         |

⑥ 提供CD-ROMのDriverフォルダ(提供CD-ROMがDドライブにある場合は、D:¥Driver)、あるいはダウンロードしたソフトウェアのDriverフォルダを選択し、Vista Driverフォルダ内の「install xxxxx INF.exe」をダブルクリックしてください。(xxxxx にはお使いのモデル名が入ります。PCI Expressボードは、PCIボードと同じファイルを使用してください。例えば、MC8043Pet、「install MC8043PINF.exe」を使用します)

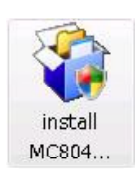

⑦ "ユーザーアカウント制御"の画面が出てきた場合は、【許可】ボタンをクリックして操作を進めてください。 (画面上のMC8043Pはお使いのモデル名に置き換えてご覧ください。)

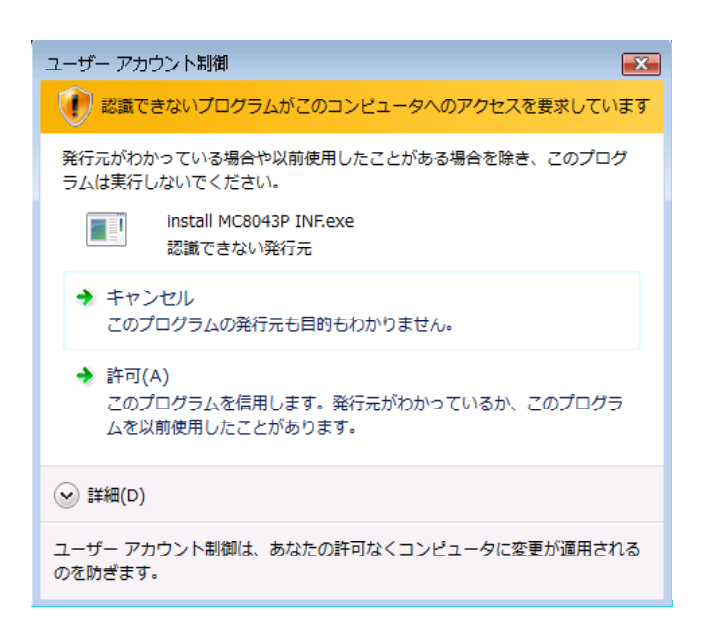

⑧ デバイスドライバのインストール画面
 【次へ】のボタンをクリック(画面上のMC8043Pはお使いのモデル名に置き換えてご覧ください。)

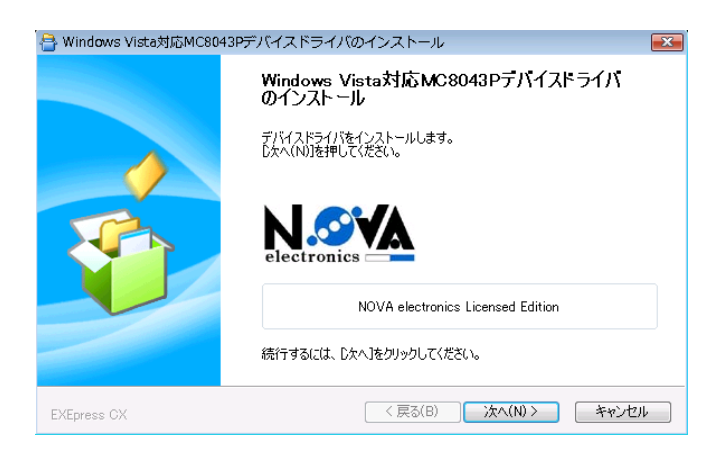

⑨ 【インストール】をクリックします。

| - Windows セキュリティ                                                     |                                      |
|----------------------------------------------------------------------|--------------------------------------|
| このデバイス ソフトウェアをインストールしますか?                                            |                                      |
| 名前: NOVA NOVA<br>発行元: NOVA electronics Inc.                          |                                      |
| <ul> <li>"NOVA electronics Inc." からのソフトウェアを<br/>常に信頼する(A)</li> </ul> | インストール(I) インストールしない(D)               |
| ④ 信頼する発行元からのドライバ ソフトウェアのみをインスト<br>トウェアを判断する方法                        | ールしてください。 <u>安全にインストールできるデバイス ソフ</u> |

⑩ 処理が終了すると自動的に画面が閉じられます。(インストールに時間がかかることがあります。完了のメッセージがあるまでお待ちください。)

| az C:¥Windows¥system32¥cmd.exe                                                                                                    | - 🗆 🗙    |
|----------------------------------------------------------------------------------------------------|----------|
| C:¥Users¥VISTA3~1¥AppData¥Local¥Temp¥eptemp.\$\$\$¥install MC8043P INF>echo off<br>MEREG utility v9.20. Build Feb 19 2008 13:35:58<br>Installing a signed driver package |          |
|                                                                                                    |          |
|                                                                                                    |          |
|                                                                                                    |          |
|                                                                                                    |          |
|                                                                                                    |          |
|                                                                                                    |          |
|                                                                                                    | <b>•</b> |

① 再度表示されることがあります。【インストール】をクリックします。

| 💽 Windows セキュリティ                                                     | [2]                          |
|----------------------------------------------------------------------|------------------------------|
| このデバイス ソフトウェアをインストールしますか?                                            |                              |
| 名前: NOVA NOVA<br>発行元: NOVA electronics Inc.                          |                              |
| <ul> <li>"NOVA electronics Inc." からのソフトウェアを<br/>常に信頼する(A)</li> </ul> | インストール(I) インストールしない(D)       |
| 信頼する発行元からのドライバ ソフトウェアのみをインストー     トウェアを判断する方法                        | ししてください。 安全にインストールできるデバイス ソフ |

2 処理が終了すると自動的に画面が閉じられます。(インストールに時間がかかることがあります。完了のメッセージがあるまでお待ちください。)

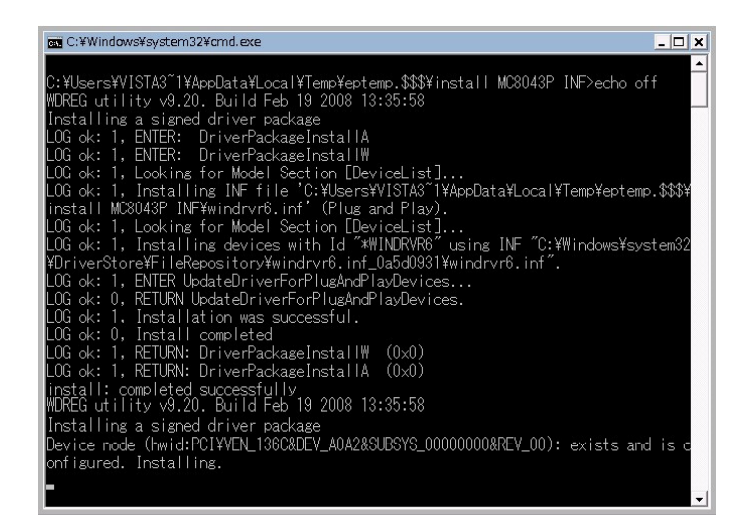

③ 【OK】ボタンをクリックしてデバイスドライバのインストールは完了です。

| MC8043Pセットアップ  | X |
|----------------|---|
| ノンフトールギウフレキレも  |   |
| インストールが売りしました。 |   |
|                |   |
| ОК             |   |

#### ④ 以上でデバイスドライバのインストールは完了です。

次の方法で正しくインストールされたかどうかを確認して下さい。

「コントロールパネル」-「システムとメンテナンス」-「デバイスマネージャ」画面(下記左画面)を開き、「NOV A」の下のボード名(MCxxxxxpなど)をダブルクリックし、「全般」タブで下記右画面を表示します。

この画面でデバイスの状態に「このデバイスは正常に動作しています」と記載されていたらインストールは正常終了です。 (xxxxx にはお使いのモデル名が入ります)

(画面上のMC8043Pはお使いのモデル名に置き換えてご覧ください)

(PСІ Ехргеssボードでも、ボード名表示はPСІボードと同じです。

例えば、MC8043Peをインストールした場合、ボード名表示は、MC8043Pとなります)

| ファイル(F) 操作(A) 表示(V) ヘルプ(H)     全般 ドライバ 詳細 リソース       (中) □ □ □ □ □ □ □ □ □ □ □ □ □ □ □ □ □ □ □                                                                                                    | ニデバイスマネージャ                                                                                                    | MC8043pのプロパティ                                                                                                    | ? 🔀    |
|----------------------------------------------------------------------------------------------------|----------------------------------------------------------------------------------------------------|----------------------------------------------------------------------------------------------------|--------|
| <ul> <li>■ VISTA32DD-PC</li> <li>● DVD/CD-ROM ドライブ</li> <li>● DVD/CD-ROM ドライブ</li> <li>● G IDE ATA/ATAPI コントローラ</li> <li>● MOVA</li> <li>● MOSO430</li> <li>● WinDriver</li> <li>● エーマン</li> <li>● ディスグレイ アダプタ</li> <li>● ディスグレイアダプタ</li> <li>● ディスグレイアダプタ</li> <li>● ディスク ドライブ</li> <li>● ディスグレイ アダプタ</li> <li>● ディスク ドライブ</li> <li>● ディスグレー アダプタ</li> <li>● ディンターフェイス デバイス</li> <li>● プロセッサ</li> <li>● Ture wtt</li> <li>● OK</li> </ul> | ファイル(F) 操作(A) 表示(V) ヘルプ(H)       マーイル(F) 操作(A) 表示(V) ヘルプ(H)       マーレート       マーレート       マート       マート       マート       マー       マー       マー       マー | 全般     ドライバ 詳細     リソース       WG8043p     デバイスの種類     NOVA       製造元:     Adtek System Science Co Ltd       場所:     PCI バス 2. デバイス 1. 機能の       デバイスの状態     Eのデバイスは正常に動作しています。 | **>/2/ |

また、デバイスドライバのインストール完了後はパソコンの起動時に手順⑤のようにハードウェアウィザードが起動することはありません。もしハードウェアウィザードが起動するような場合はインストールが正常に終了していない可能性がありますので、その場合は⑥の手順から再度インストールをやり直してください。

インストールを完了したらリソース(I/Oアドレス、割り込みレベル)の設定、競合の有無を[コントロールパネル]-[シス テムとメンテナンス]-[デバイスマネージャ]でボード名をダブルクリックし、[リソース]タブで確認してください。

| C8043pのプロパ          | <b>7</b> √                 | -?-      |
|---------------------|----------------------------|----------|
| 全般 ドライバ 副           | 詳細 リソース                    |          |
| MC804<br>リソースの設定(R) | 13p                        |          |
| リソースの種類             | 設定                         | <u>^</u> |
| Ⅲ/O の範囲 Ⅲ/O の範囲     | DD00 - DD0F<br>DC00 - DC3F | m        |
|                     | 0~0000010 (16)             | •        |
| 設定の登録名(B)           |                            | *        |
|                     | ☑ 自動設定(U)                  |          |
| 競合するデバイス:           |                            |          |
| 競合なし                |                            | <u>*</u> |
|                     |                            | -        |
|                     |                            | OK キャンセル |

## 2.4.5 Windows Vista/7 (64bit)

起動中の他のアプリケーションは終了させてください。

デバイスドライバのインストールは必ずアドミニストレーター権限をもったユーザーログインで行ってください。アドミニストレーター権限以外でインストールをした場合正常にインストールされません。

下記の手順はWindows Vistaを例にしていますが、Windows 7でもインストールの進め方は同じです。

- ① 2.1の方法でインストールするデバイスドライバを準備して下さい。
- ② 2.2, 2.3 を実行し、本ボードが確実にパソコンに組み込まれているか確認してください。
- パソコン本体の電源をONし、Windows Vistaを起動します。
- ④ アドミニストレーター権限を持ったユーザーでログインしてください。
- ⑤ Windows Vistaの場合は、下の画面が表示されますので、【後で再確認します(A)】をクリックします。 複数枚ボードがあ る場合はその数だけ表示されますので、同様に操作してください。

| ■ 新しいハードウェアが見つかりました                                                                       | 3 |
|-------------------------------------------------------------------------------------------|---|
| ほかの PCI Bridge デバイス のドライバ ソフトウェアをインストールする必<br>要があります                                      |   |
| ● ドライバ ソフトウェアを検索してインストールします (推奨)(L)<br>このデバイスのドライバ ソフトウェアをインストールする手順をご案<br>内します。          |   |
| ◆ 後で再確認します(A)<br>次回デバイスをプラグインするときまたはデバイスにログオンするときに、再度確認メッセージが表示されます。                      |   |
| <ul> <li>ごのデバイスについて再確認は不要です(D)</li> <li>このデバイスは、ドライバ ソフトウェアをインストールするまでは動作しません。</li> </ul> |   |
| キャンセル                                                                                     | ] |

⑥ 提供CD-ROMのDriverフォルダ(提供CD-ROMがDドライブにある場合は、D:¥Driver)、あるいはダウンロードしたソフトウェアのDriverフォルダを選択し、Vista Driverフォルダ内の「64bit install xxxxx INF.exe」をダブルクリックしてください。(xxxxx にはお使いのモデル名が入ります。PCIExpressボードは、PCIボードと同じファイルを使用してください。例えば、MC8082Pecは、「64bit install MC8082PINF.exe」を使用します)

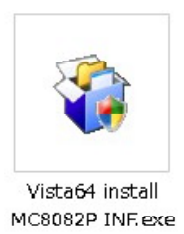

⑦ "ユーザーアカウント制御"の画面が出てきた場合は、【許可】ボタンをクリックして操作を進めてください。 (画面上のMC8082Pはお使いのモデル名に置き換えてご覧ください。)

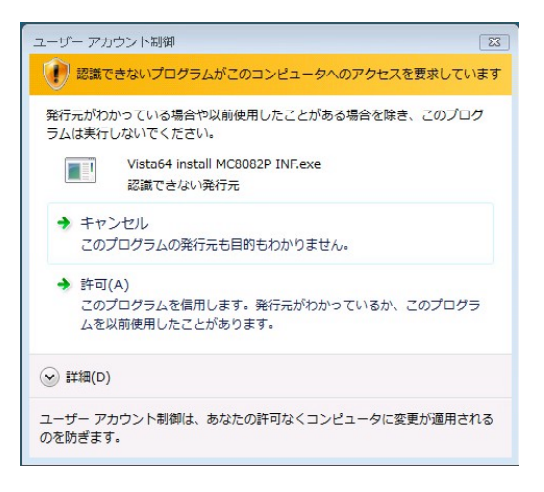

⑧ デバイスドライバのインストール画面
 【次へ】のボタンをクリック
 (画面上のMC8082Pはお使いのモデル名に置き換えてご覧ください。)

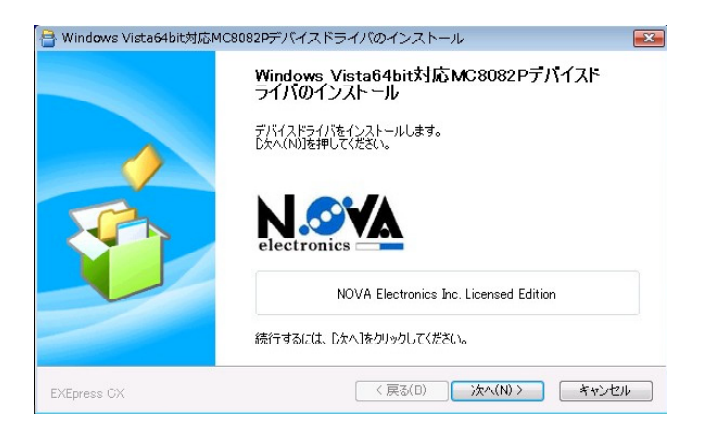

⑨ 【インストール】をクリックします。

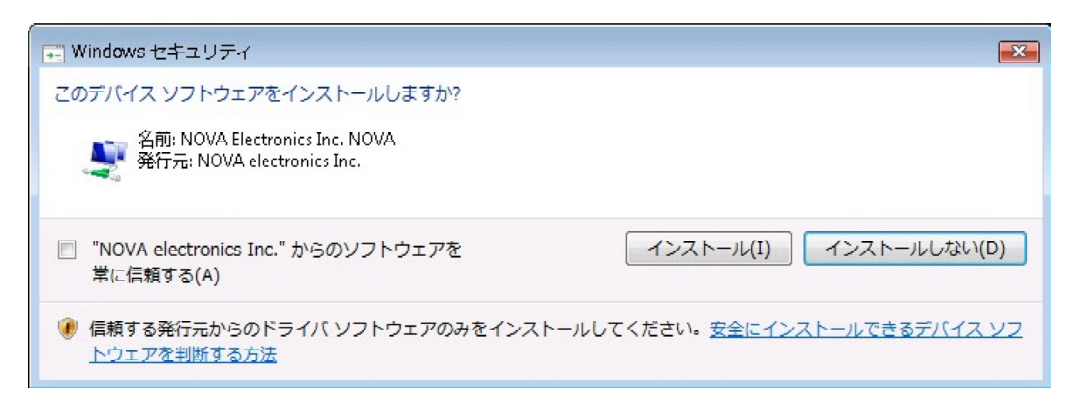

⑩ 処理が終了すると自動的に画面が閉じられます。(インストールに時間がかかることがあります。完了のメッセージがあるまでお待ちください。)

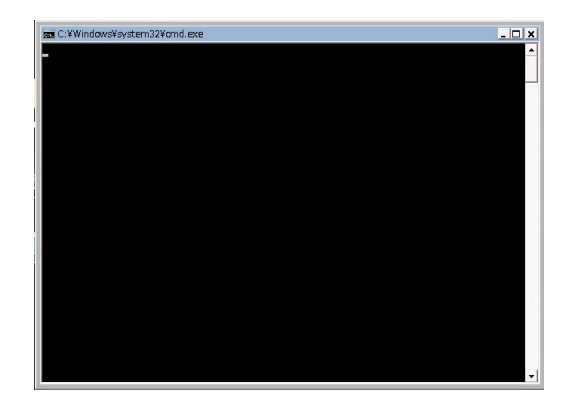

【OK】ボタンをクリックしてデバイスドライバのインストールは完了です。

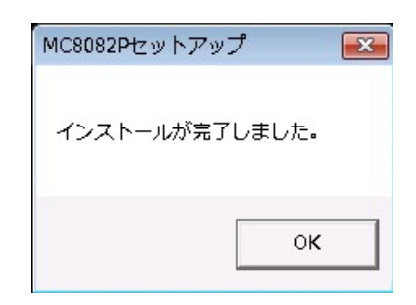

12 以上でデバイスドライバのインストールは完了です。

次の方法で正しくインストールされたかどうかを確認して下さい。

「コントロールパネル」-「システムとメンテナンス」-「デバイスマネージャ」画面(下記左画面)を開き、「NOV A」の下のボード名(MCxxxxpなど)をダブルクリックし、「全般」タブで下記右画面を表示します。 この画面でデバイスの状態に「このデバイスは正常に動作しています」と記載されていたらインストールは正常終了です。

(xxxxx にはお使いのモデル名が入ります)

(画面上のMC8082Pはお使いのモデル名に置き換えてご覧ください)

(PCI Expressボードでも、ボード名表示はPCIボードと同じです。例えば、MC8082Peをインストール した場合、 ボード名表示は、MC8082Pとなります)

| 🚔 デバイス マネージャ 🗖 🗖 🎫                                            | MC8082pのプロパティ                                                                          | 8 23  |
|---------------------------------------------------------------|----------------------------------------------------------------------------------------|-------|
| ファイル(F) 操作(A) 表示(V) ヘルプ(H)                                    | 全般 ドライバ 詳細 リソース                                                                        |       |
| ← ⇒   ;;;   ;   ] ;   ] [] [] [] [] [] [] [] [] [] [] [] [] [ | МС8082р                                                                                |       |
|                                                               | デバイスの種類 NOVA<br>製造元 Adtek System Science Co Ltd<br>場所: PCI パス 3、デバイス 2、機能 0<br>デバイスの状態 |       |
|                                                               | このデバイスは正常に動作しています。                                                                     | *     |
| 4 <u>m</u>                                                    | ОК                                                                                     | キャンセル |

通常、デバイスドライバのインストール完了後はパソコンの起動時に手順⑤のようにハードウェアウィザードが起動することはありません。もしハードウェアウィザードが起動するような場合はインストールが正常に終了していない可能性がありますので、再度⑥の手順から再度インストールをやり直してください。

インストールを完了したらリソース(I/Oアドレス、割り込みレベル)の設定、競合の有無を[コントロールパネル]-[シス テムとメンテナンス]-[デバイスマネージャ]でボード名をダブルクリックし、[リソース]タブで確認してください。

| IC8082pのプロパティ          |                      | 7 🗾      |
|------------------------|----------------------|----------|
| 全般 ドライバ 詳細             | リソース                 |          |
| MC8082p<br>リソースの設定(R): |                      |          |
| リソースの種類 設定             | Ê                    |          |
| ⅢI/O の範囲 DD            | 00 - DD0F            | III      |
|                        | UU - DC3F<br>IAAAAAA | -        |
| 設定の登録名(B)              |                      | Ŧ        |
|                        | 🔽 白動設定(U)            | 読定の変更(C) |
| 競合するデバイス:              |                      |          |
| 競合なし                   |                      | *        |
|                        |                      |          |
|                        |                      | ~        |
|                        |                      | OK キャンセル |

## 2.5 取り外し

## 2.5.1 Windows 98 (32bit)

①まず[コントロールパネル]-[システム]-[デバイスマネージャ]タブで本製品のデバイスドライバを削除してください。
 ②パソコン本体の電源がOFFであることを確認してから、外装カバー、スロットカバー等を外します。
 ③ボードを止めているビスを外します。
 ④本ボードを指先でつまんで軽く左右にゆするようにしながら引き出します。
 ⑤パソコン本体の電源をONし、Windows 98を起動します。
 ⑥[コントロールパネル]-[システム]-[デバイスマネージャ]タブで本製品が削除されていることを確認してください。

| วิวิริรัญวัติที่รัง ? 🗙                                                                                                    |
|----------------------------------------------------------------------------------------------------|
| 全般 デバイス マネージャ ハードウェア プロファイル パフォーマンス                                                                                                    |
| <ul> <li>● 種類別に表示(①)</li> <li>● 接続別に表示(<u>©</u>)</li> </ul>                                                                                                    |
| <ul> <li>□ コンピュータ</li> <li>□ ○ CD-ROM</li> <li>□ ○ NOVA</li> <li>□ ○ MOS0437</li> <li>□ ○ Universal Serial Bus controllers</li> <li>□ ○ キーボード</li> <li>□ ○ キーボード</li> <li>□ ○ キーボード</li> <li>□ ○ オーボード</li> <li>□ ○ ディスク ドライブ</li> <li>□ ○ ディスクレイ アダプタ</li> <li>□ ○ ディスク レーラ</li> <li>□ ○ ボースク コントローラ</li> <li>□ ○ ボースク コントローラ</li> <li>□ ○ ボースク コントローラ</li> <li>□ ○ ボース クロントローラ</li> </ul> |
| <u>プロパティ(R)</u> 更新(E) 削除(E) 印刷(N)                                                                                                    |
| 月じる キャンセル                                                                                                    |

#### 2.5.2 Windows 2000/XP (32bit)

- ① まず[コントロールパネル]-[システム]-[ハードウェア]-[デバイスマネージャ]で本製品のデバイスドライバを削除してください。
- ② パソコン本体の電源がOFFであることを確認してから、外装カバー、スロットカバー等を外します。
- ③ ボードを止めているビスを外します。
- ④ 本ボードを指先でつまんで軽く左右にゆするようにしながら引き出します。
- ⑤ パソコン本体の電源をONし、Windows 2000/XPを起動します。
- ⑥ [コントロールパネル]-[システム]-[ハードウェア]-[デバイスマネージャ]タブで本製品が削除されていることを確認して下さい。

| 🚇 नीर्गत रुवे-छेरु 📃 🗌 🗙                                                               |
|----------------------------------------------------------------------------------------|
| 」操作( <u>A</u> ) 表示(⊻)                                                                  |
|                                                                                        |
| <ul> <li>⇒</li></ul>                                                                   |
| 申 ■ ホットフーク アタフタ<br>ロー ● ポート (COM と LPT)<br>ロー ● マウスとそのほかのポインティング デバイス<br>ロー ■ 記憶域ボリューム |

## 2.5.3 Windows Vista/7 (32bit)

ボードをPCから外す場合、外す前に必ず下記の手順にそって、デバイスドライバを削除してください。

 ① 提供CD-ROMのDriverフォルダ(提供CD-ROMがDドライブにある場合は、D:¥Driver)、あるいはダウンロードした ソフトウェアのDriverフォルダを選択し、Vista Driverフォルダ内の「uninstall xxxxx INF.exe」をダブルクリックしてく ださい。

下記の手順はWindows Vistaを例にしていますが、Windows 7 でもアンインストールの進め方は同じです。 (xxxxx にはお使いのモデル名が入ります。PCIExpressボードは、PCIボードと同じファイルを使用してください。例えば、MC8043Pet、「uninstall MC8043PINF.exe」を使用します) (画面上のMC8043Ptお使いのモデル名に置き換えてご覧ください。)

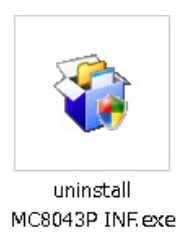

② "ユーザーアカウント制御"の画面が出てきた場合は、【許可】ボタンをクリックして操作を進めてください。 (画面上のMC8043Pはお使いのモデル名に置き換えてご覧ください。)

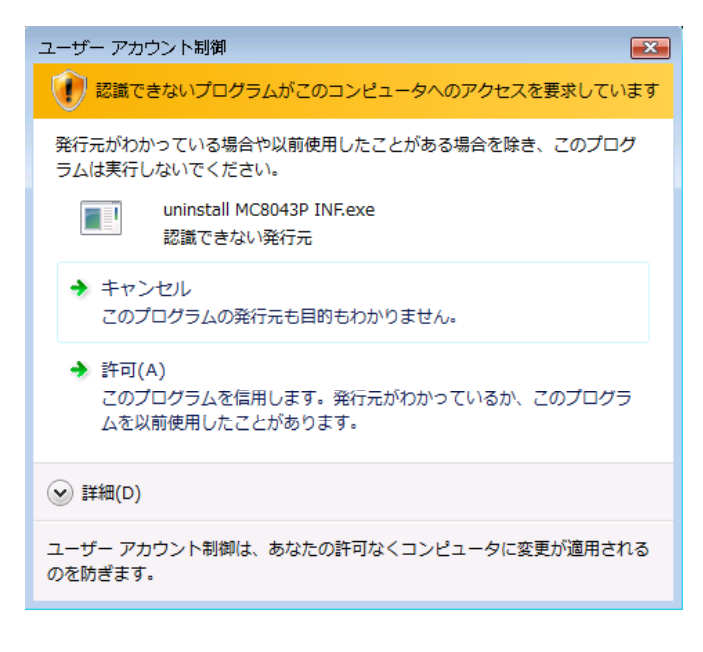

③ デバイスドライバのアンインストール画面
 【次へ】のボタンをクリック(画面上のMC8043Pはお使いのモデル名に置き換えてご覧ください。)

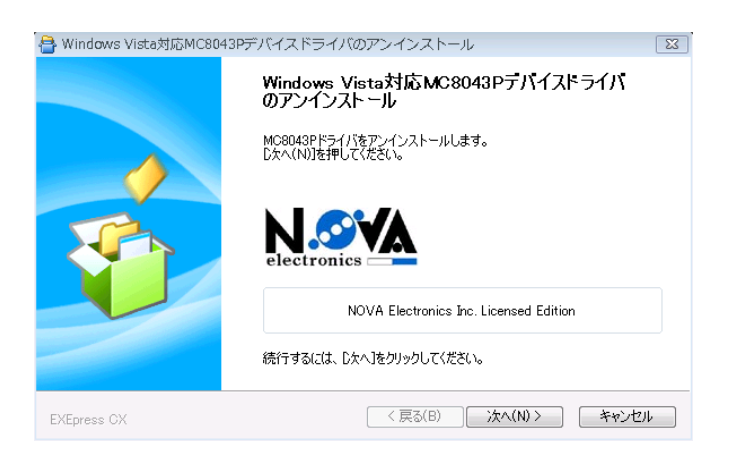

④ 処理が終了すると自動的に画面が閉じられます。(アンインストールに時間がかかることがあります。完了のメッセージがあるまでお待ちください。)

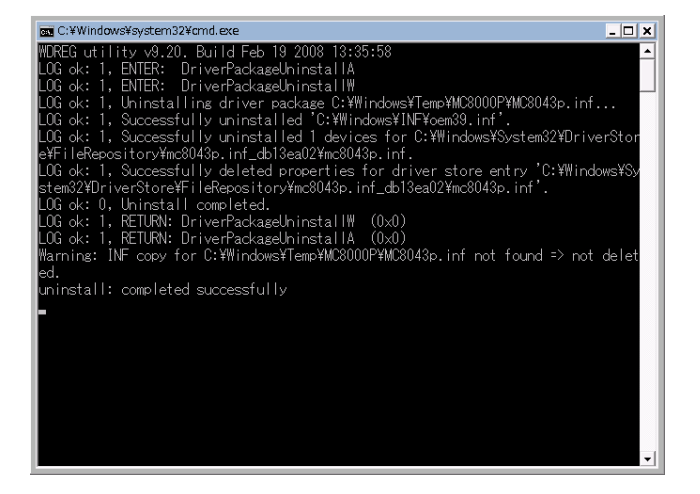

⑤ 【OK】ボタンをクリックしてデバイスドライバのアンインストールは完了です。

| MC8043Pセットアップ 📧 |
|-----------------|
|                 |
| 則味か売了しました。      |
|                 |
| ок              |
|                 |

- ⑥ パソコン本体の電源がOFFであることを確認してから、外装カバー、スロットカバー等を外します。
- ⑦ ボードを止めているビスを外します。
- ⑧ 本ボードを指先でつまんで軽く左右にゆするようにしながら引き出します。
- パソコン本体の電源をONし、Windows Vistaを起動します。
- ① [コントロールパネル]-[システム]-[ハードウェア]-[デバイスマネージャ]タブで本製品が削除されていることを確認して下さい。
   取り外すボードがMC8043Pとすると、図中の反転部分(MC8043P)が削除されていることを確認してください。

| •                          |       |
|----------------------------|-------|
| 🛁 デバイス マネージャ               | - • • |
| ファイル(F) 操作(A) 表示(V) ヘルプ(H) |       |
|                            |       |
| 🖃 🛃 VISTA32DD-PC           | *     |
| 🗄 🛃 DVD/CD-ROM ドライブ        |       |
| iDE ATA/ATAPI コントローラ       |       |
| - ROVA                     |       |
|                            |       |
|                            | E     |
| ☆ ― ― キーボード                |       |
| ▶ 📭 コンピュータ                 |       |
| ☆ 🛶 ♥ウンド、ビデオ、およびゲーム コントローラ |       |
| 🖻 📭 システム デバイス              |       |
| ● _ ディスク ドライブ              |       |
| ▶ ♣ ディスプレイ アダプタ            |       |
| 👜 🔮 ネットワーク アダプタ            |       |
| 📄 🔤 ヒューマン インターフェイス デバイス    |       |
| 🗈 🛄 プロセッサ                  |       |
| 🌗 🐵 📲 フロッピー ドライブ コントローラ    | *     |
|                            |       |

## 2.5.4 Windows Vista/7 (64bit)

ボードをPCから外す場合、外す前に必ず下記の手順にそって、デバイスドライバを削除してください。

 ① 提供CD-ROMのDriverフォルダ(提供CD-ROMがDドライブにある場合は、D:¥Driver)、あるいはダウンロードした ソフトウェアのDriverフォルダを選択し、Vista Driverフォルダ内の「64bit uninstall xxxxx INF.exe」をダブルクリックし てください。

下記の手順はWindows Vistaを例にしていますが、Windows 7でもアンインストールの進め方は同じです。 (xxxxx にはお使いのモデル名が入ります。PCIExpressボードは、PCIボードと同じファイルを使用してください。例えば、MC8082Petは、「64bit uninstall MC8082PINF.exe」を使用します) (画面上のMC8082Pはお使いのモデル名に置き換えてご覧ください。)

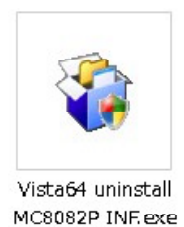

② "ユーザーアカウント制御"の画面が出てきた場合は、【許可】ボタンをクリックして操作を進めてください。
 (画面上のMC8082Pはお使いのモデル名に置き換えてご覧ください。)

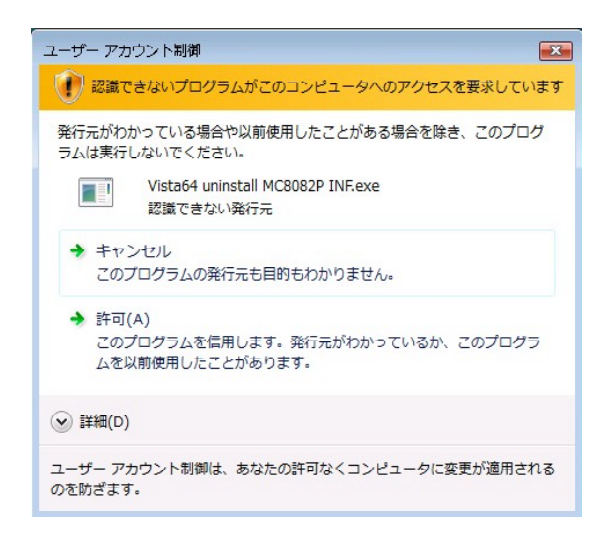

③ デバイスドライバのアンインストール画面
 【次へ】のボタンをクリック(画面上のMC8082Pはお使いのモデル名に置き換えてご覧ください。)

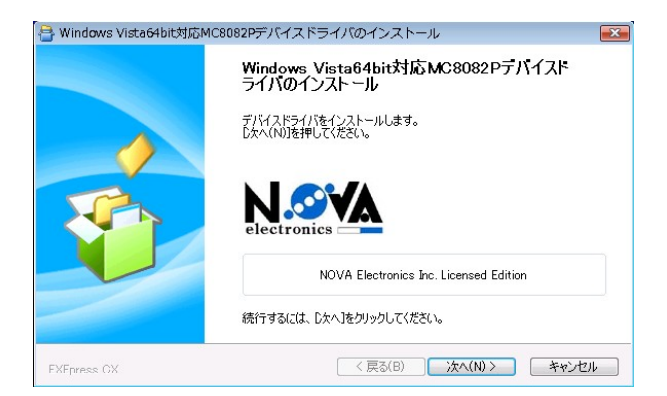

④ 処理が終了すると自動的に画面が閉じられます。(アンインストールに時間がかかることがあります。完了のメッセージがあるまでお待ちください。)

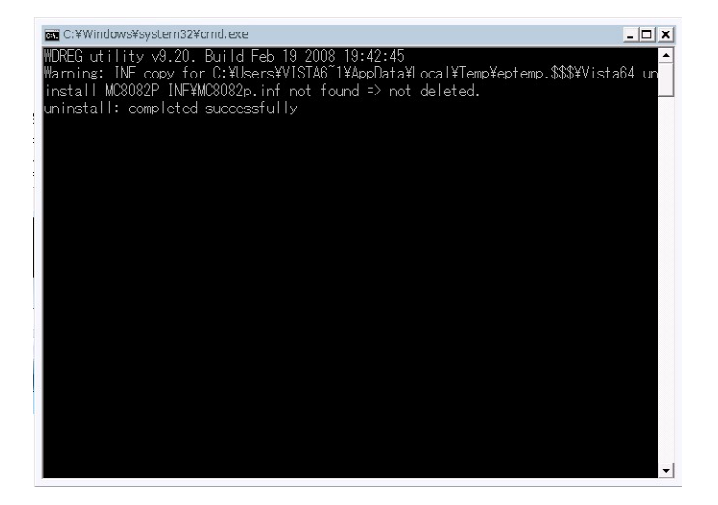

⑤ 【OK】ボタンをクリックしてデバイスドライバのアンインストールは完了です。

| MC8082Ptz: | ットアップ 💌 |
|------------|---------|
| 削除が完了      | しました。   |
|            |         |
|            | ок      |

- ⑥ パソコン本体の電源がOFFであることを確認してから、外装カバー、スロットカバー等を外します。
- ⑦ ボードを止めているビスを外します。
- ⑧ 本ボードを指先でつまんで軽く左右にゆするようにしながら引き出します。
- ⑨ パソコン本体の電源をONし、Windows Vistaを起動します。
- ⑩ 取り外すボードがMC8082Pとすると、図中の反転部分(MC8082P)が削除されていることを確認してください。

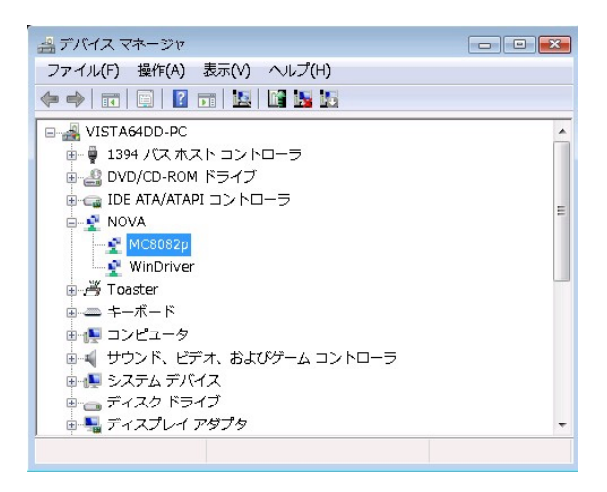

## 2.6 デバイスドライバの更新

デバイスドライバのバージョンが新しくなった場合、次の手順でドライバの更新を行って下さい。 以下に、各OSに対応した更新手順を説明します。

## 2.6.1 Windows 98 (32bit)

 「コントロールパネル」-「システム」-「デバイスマネージャ」画面(下記左画面)を開き、「NOVA」の下の ボード名(MC8043Pなど)をダブルクリックし、「ドライバ」タブで下記右画面を表示します。
 次に「ドライバの更新」ボタンをクリックし、その次の画面で「次へ」ボタンをクリックします。

| ୬ステムのプロパティ <b>? X</b>                                             | МС8043Рのプロパティ ? 🗙                                                                                                    |
|-------------------------------------------------------------------|----------------------------------------------------------------------------------------------------|
| 全般 デバイスマネージャ ハードウェア プロファイル パフォーマンス                                | 全般 ドライバ リソース                                                                                                    |
| <ul> <li>● 種類に表示①</li> <li>● 接続別に表示②</li> <li>■ コンピュータ</li> </ul> | МС8043Р                                                                                                    |
| E SCD-ROM<br>E → NOVA                                             | 製造元: NOVA electronics                                                                                                |
| MC6043P<br>⊕ - ← Universal Serial Bus controllers                 | 日付: 10-25-2005                                                                                                    |
|                                                                   | このデバイス用に読み込まれているドライバ ファイルの詳細を表示するに<br>は、「ドライバ ファイルの詳細]をクリックしてください。このデバイス用のドラ<br>イバ ファイルを更新するには、「ドライバの更新」をクリックしてください。 |
|                                                                   | (ドライバファイルの詳細(D)] ドライバの更新(U)                                                                                          |
| 閉じるキャンセル                                                          | OK キャンセル                                                                                                    |

③下記画面が表示されますので、「特定の場所にあるすべてのドライバの一覧を作成し、インストールするドライバを選択する」 を選択し、「次へ」ボタンをクリックします。

| デバイス ドライバの更新ウィザード |                                                       |
|-------------------|-------------------------------------------------------|
|                   | 検索方法を選択してください。                                        |
|                   | <ul> <li>現在使用しているドライバよりさらに適したドライバを検索する(推奨)</li> </ul> |
|                   | ● 特定の場所にあるすべてのドライバの一覧を作成し、インストールするドライバを選択する           |
| <b>8</b>          |                                                       |
| $\diamond$        |                                                       |
|                   |                                                       |
|                   | く戻る(B) 次へ > キャンセル                                     |

④下記画面で、「ディスク使用」ボタンをクリックし、「参照」ボタンから更新するドライバソフトのフォルダ(¥Driver)を 選択後、下記画面の「次へ」ボタンをクリックします。その次の画面でも「次へ」ボタンをクリックすると、ドライバが更新 されます。

| デバイスド                                   | ライバの更新ウィザード                                           |                        |                              |                         |
|-----------------------------------------|-------------------------------------------------------|------------------------|------------------------------|-------------------------|
| $\diamond$                              | ハードウェアの製造元とモデルを選<br>は、「ディスクの使用」をクリックします<br>リックしてください。 | 択してください。デ<br>す。更新されたドラ | ィスクに更新されたドラ・<br>ライバをインストールする | (パがある場合<br>にには、 [次へ] をク |
| モデル( <u>D</u> )                         |                                                       |                        |                              |                         |
| MC8043                                  | SP [[U=20=2000]                                       |                        |                              |                         |
| <ul> <li>○ 互換</li> <li>○ すべて</li> </ul> | 性のあるハードウェアを表示( <u>C</u> )<br>てのハードウェアを表示( <u>A</u> )  |                        | デ                            | ィスク使用(出)                |
|                                         |                                                       | < 戻る( <u>B</u> )       | (X<>)                        | キャンセル                   |

⑤正常に更新されると、下記画面が表示されます。

| デバイス ドライバの更新ウィザード | MC8043P<br>ハードウェア デバイス用に選択したドライバがインストールされました。 |
|-------------------|-----------------------------------------------|
|                   |                                               |
|                   | < 戻る(B) <b>完了</b> キャンセル                       |

 ⑥「コントロールパネル」-「システム」-「デバイスマネージャ」でボード名をダブルクリックし、「ドライバ」タブで「ド ライバの詳細」ボタンをクリックすると、下記画面が表示されます。
 下記画面で、更新したドライバのファイルバージョンを確認します。
 ¥Driver¥Version.txt ファイルの「2.ドライバファイルバージョン」のバージョンが下記画面に表示されます。

Version.txt ファイルに記載している2つのファイルのバージョンが正しいか確認して下さい。

| ドライバ ファイルの影 | É細                                  | X |
|-------------|-------------------------------------|---|
|             | 43P                                 |   |
| ドライバ ファイル(  | <u>D</u> ):                         | _ |
| C:¥WINDOW   | VS¥SYSTEM32¥DRIVERS¥MC8000P.sys     |   |
| C¥WINDOW    | VS#SYSTEM32#MC8000P.DLL             |   |
|             |                                     |   |
|             |                                     |   |
|             |                                     |   |
| ,<br>製造元:   | NOVA electronics                    |   |
| バージョン:      | 1, 0, 0, 0                          |   |
| 著作権:        | Copyright (C) NOVA electronics 2005 |   |
|             |                                     |   |
|             | OK                                  |   |
|             |                                     |   |

⑦ボードが複数ある場合は、「デバイスマネージャ」画面の「NOVA」の下に表示される全てのボードについて、①からの手順 でドライバを更新して下さい。

⑧パソコンを再起動して下さい。これで更新作業は終了です。

## 2.6.2 Windows 2000 (32bit)

①「コントロールパネル」-「システム」-「ハードウェア」-「デバイスマネージャ」画面(下記左画面)を開き、「NOVA」の下のボード名(MC8043Pなど)をダブルクリックし、「ドライバ」タブで下記右画面を表示します。
 ②次に「ドライバの更新」ボタンをクリックし、次に表示された画面では「次へ」ボタンをクリックします。

| 🚇 मार्गते २ २२-७४ 💶 🖂 🗵                       | MC8043Pのプロパティ                               | ? X  |
|-----------------------------------------------|---------------------------------------------|------|
| 」操作( <u>A</u> ) 表示( <u>V</u> )                | 全般「ドライバ」リソース」                               |      |
|                                               |                                             |      |
| □                                             |                                             |      |
|                                               |                                             |      |
|                                               | 70/119: NOVA electronics                    |      |
| MC8043P                                       | 日付: 利用できません                                 |      |
| 🕀 🚓 USB (Universal Serial Bus) コントローラ         | バージョン: 1.000                                |      |
| □ 😳 キーボード                                     | デジタル署名者:デジタル署名されていません                       |      |
|                                               | このデバイスで読み込まれたドライバ ウァイルの詳細を表示するには 「ドライバの詳細   | 町 あり |
| ■ ● システム デバイス                                 | リックします。このデバイスのドライバンアイルを削除するには、「削除」をクリックします。 | このデ  |
| □ □ □ = ¬                                     | ハイスのトライバンアイルを更新するには、「トライバの更新」をクリックします。      |      |
| □ □ □ ディスプレイ アダプタ                             |                                             |      |
| □ ■ ■ ネットワーク アダプタ                             |                                             |      |
| 田一子 ホート COM としわり<br>南小  マウスとその住かのポインティング デバイス |                                             |      |
|                                               |                                             |      |
| ☆ 💭 記憶域ボリューム                                  |                                             |      |
|                                               | (ドライバの詳細(D)) 削除(U) ドライバの更新(                 | P)   |
|                                               |                                             |      |
|                                               | OK **                                       | עשע  |

③下記画面が表示されますので、「このデバイスの既知のドライバを表示して、その一覧から選択する」を選択し、「次へ」 ボタンをクリックします。

| ቻバイス ドライバのアップグレード ウィザード                                                                                  |  |
|----------------------------------------------------------------------------------------------------|--|
| <b>ハードウェア デバイス ドライバのインストール</b><br>デバイス ドライバは、ハードウェア デバイスがオペレーティング システムで正しく動作するように設定する<br>ソフトウェア プログラムです。 |  |
| )次のデバイスのドライバをアップグレードします:                                                                                 |  |
| 検索方法を選択してください。<br>○ デバイスに最適なドライバを検索する (推奨)(S)<br>○ このデバイスの既知のドライバを表示して、その一覧から選択する(D)                     |  |
| < 戻る(B) (次へ(N) >キャンセル                                                                                    |  |

④下記画面で、「ディスク使用」ボタンをクリックし、「参照」ボタンから更新するドライバソフトのフォルダ(¥Driver)を選択後、下記画面のモデル一覧からボードを選択し「次へ」ボタンをクリックします。その次の画面でも「次へ」ボタンをクリックすると、ドライバが更新されます。

| デバイス ドライバのアップグレード ウィザード                                                                 |
|-----------------------------------------------------------------------------------------|
| デバイス ドライバの選択<br>このデバイスには、どのドライバをインストールしますか?                                             |
| ハードウェア デバイスの製造元とモデルを選択して [広へ] をクリックしてください。インストールするドライバのディスクがある場合は、[ディスク使用] をクリックしてください。 |
| モデル( <u>D</u> ):<br>MC8080P<br>MC8082P                                                  |
| ディスク使用(出)                                                                               |
| < 戻る(B) 次へ(N) > キャンセル                                                                   |

⑤正常に更新されると、下記画面が表示されます。

| デバイス ドライバのアップグレード ウィザー        | ۲                                                                            |  |  |
|-------------------------------|------------------------------------------------------------------------------|--|--|
|                               | デバイス ドライバのアップグレード ウィザードの完<br>了<br>MC8043P<br>このデバイスに対するソフトウェアのインストールが終了しました。 |  |  |
| このワイサートを閉じるには「元子」をクリックしてくたさい。 |                                                                              |  |  |
|                               | < 戻る(日) <b>元7</b> キャンセル                                                      |  |  |

⑥下記画面(デバイスマネージャの更新したボードのプロパティ画面)で、更新したドライバのバージョンを確認します。 ¥Driver¥Version.txtファイルの「1.ドライババージョン」のバージョンが下記画面に表示されますので正しいか確認して下さい。次に「ドライバの詳細」ボタンをクリックします。

| MC8043Pのプロパティ                                       | ? ×                                                                                             |
|-----------------------------------------------------|-------------------------------------------------------------------------------------------------|
| 全般 ドライバ リソース )                                      |                                                                                                 |
|                                                     |                                                                                                 |
| プロバイダ:                                              | NOVA electronics                                                                                |
| 日付                                                  | 利用できません                                                                                         |
| バージョン・                                              | 1.0.0                                                                                           |
| デジタル署名者:                                            | デジタル署名されていません                                                                                   |
| このデバイスで読み込まれた<br>リックします。このデバイスのド<br>バイスのドライバ ファイルを更 | ドライバ ファイルの詳細を表示するには、「ドライバの詳細」をク<br>ライバ ファイルを削除するには、「削除」をクリックします。このデ<br>新するには、「ドライバの更新」をクリックします。 |
|                                                     | )                                                                                               |
|                                                     | OK キャンセル                                                                                        |

⑦下記画面で、更新したドライバのファイルバージョンを確認します。

¥Driver¥Version.txt ファイルの「2. ドライバファイルバージョン」のバージョンが下記画面に表示されます。 Version.txt ファイルに記載している2つのファイルのバージョンが正しいか確認して下さい。

| ドライバ ファイルの詳細    |                                     | ? X |
|-----------------|-------------------------------------|-----|
| МС8043          | p                                   |     |
| ドライバ ファイル(型):   |                                     |     |
| C:¥WINNT¥System | 132¥Drivers¥MC8000P.sys             |     |
|                 |                                     |     |
|                 |                                     |     |
|                 |                                     |     |
|                 |                                     |     |
| ,<br>プロバイダ:     | NOVA electronics                    |     |
| ファイル バージョン:     | 1, 0, 0, 0                          |     |
| 著作権:            | Copyright (C) NOVA electronics 2005 |     |
|                 |                                     |     |
|                 |                                     |     |
|                 | ОК                                  |     |

⑧ボードが複数ある場合は、「デバイスマネージャ」画面の「NOVA」の下に表示される全てのボードについて、①からの手順 でドライバを更新して下さい。

⑨パソコンを再起動して下さい。これで更新作業は終了です。

## 2.6.3 Windows XP (32bit)

①「コントロールパネル」ー「システム」ー「ハードウェア」ー「デバイスマネージャ」画面(下記左画面)を開き、「NOVA」の下のボード名(MC8043Pなど)をダブルクリックし、「ドライバ」タブで下記右画面を表示します。
 ②次に「ドライバの更新」ボタンをクリックします。

| 島 デバイス マネージャ 📃 🗖 🔀                                                                                                    | MC8043Pのプロパティ                             | ?× |
|----------------------------------------------------------------------------------------------------|-------------------------------------------|----|
| ファイル(E) 操作(A) 表示(V) ヘルブ(H)                                                                                                    | 全般 ドライバ リソース                              |    |
|                                                                                                    | MC8043P                                   |    |
| □ 黒 技術3<br>南                                                                                                    |                                           |    |
| ש פֿ IDE ATA/ATAPI פֿ ש –∋                                                                                                    | プロバイダ: NOVA electronics                   |    |
|                                                                                                    | 日付: 2005/09/27                            |    |
| 🗄 😋 USB (Universal Serial Bus) コントローラ                                                                                                    | バージョン: 1.000<br>ポパラル要々者: ポパラル要々さやアハません    |    |
| □····································                                                                                                    | テンダル著名者: テンダル著名されていません                    |    |
| 由・②, サウンド、ビデオ、およびゲーム コントローラ<br>由・③ システム デバイス                                                                                                    | ドライバの詳細(①) ドライバ ファイルの詳細を表示します。            |    |
| ■ ⇒ ディスク ドライブ                                                                                                    |                                           |    |
| 国 ····································                                                                                                    | 「「デイバの更新(P)」 このデバイスのドライバを更新します。           |    |
| । ⊕                                                                                                    | ドライバのロール バック(R) ドライバの更新後にデバイスの認識が失敗する場合、」 | ល  |
| ■ う マウスとそのほかのポインティング デバイス     ■    = -    = -    = -    = -    = -    = -    = -    = -    = -    = -    = -    = -    = -    = -    = -    = -     = -     = -     = -     = -     = -     = -     = -     = -     = -     = -     = -     = -     = -     = -     = -     = -     = -     = -     = -     = -     = -     = -     = -     = -     = -     = -     = - |                                           |    |
| □…愛 モニタ<br>⊡…≪ 記憶域ボリューム                                                                                                    | 削除(U) ドライバをアンインストールします (上級者用)。            |    |
|                                                                                                    |                                           |    |
|                                                                                                    | OK ***>                                   | 비  |

③Windows XP サービスパック2の場合は、下の画面が表示されますので、「いいえ、今回は接続しません」を選択し、 [次へ]をクリックします。

Windows XP サービスパック1の場合は、この画面は表示されませんので、次に進んで下さい。

| ハードウェアの更新ウィザード |                                                                                                    |
|----------------|----------------------------------------------------------------------------------------------------|
|                | ハードウェアの更新ウィザードの開始                                                                                                    |
|                | お使いのコンピュータ、ハードウェアのインストール CD または Windows<br>Update の Web サイトを検索して (ユーザーの了解のもとに) 現在のソフトウ<br>ェアおよび更新されたソフトウェアを検索します。<br>ワライバシー ポリシーを表示します。 |
|                | ソフトウェア検索のため、Windows Update に接続しますか?                                                                                                    |
|                | ○はい、今回のみ接続します(Y)<br>○はい、今すぐおよびデバイスの接続時には毎回接続します(E)<br>④いいえ、今回は接続しません(T)                                                                 |
|                | 続行する(こは、[次へ] をクリックしてください。                                                                                                    |
|                | < 戻る(B) 次へ <u>ゆ</u> > キャンセル                                                                                                    |
④下記画面で、「一覧または特定の場所からインストールする」を選択し、「次へ」ボタンをクリックします。

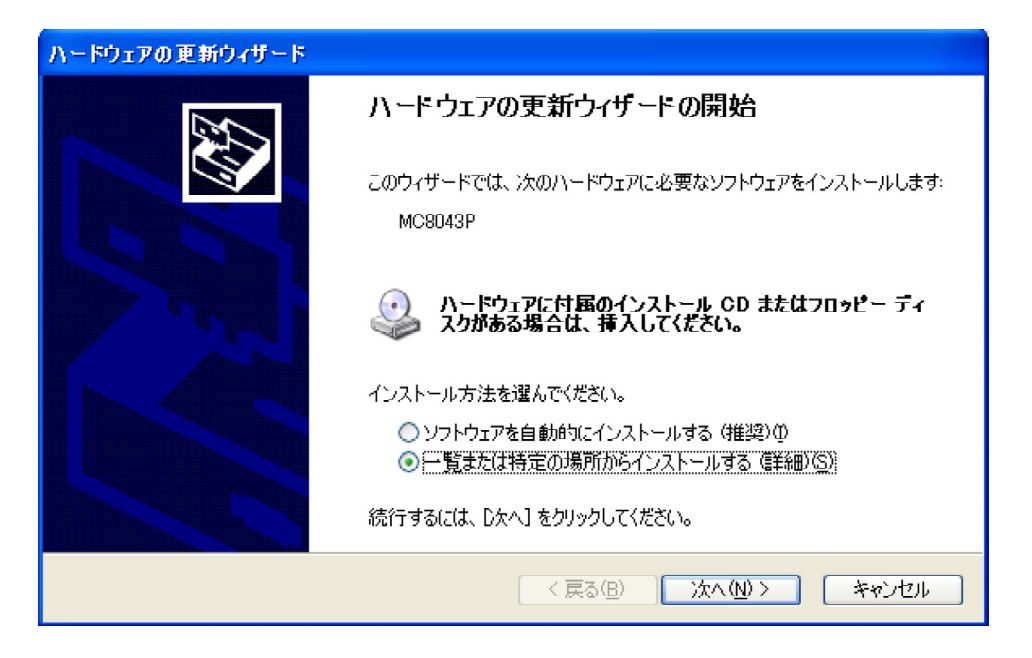

⑤下記画面で、「検索しないで、インストールするドライバを選択する」を選択し、[次へ]をクリックします。

| ハードウェアの更新ウィザード                                                                                                    |
|----------------------------------------------------------------------------------------------------|
| 検索とインストールのオブションを選んでください。                                                                                                    |
| <ul> <li>○ 次の場所で最適のドライバを検索する(S)</li> <li>下のチェック ボックスを使って、リムーバブル メディアやローカル パスから検索できます。検索された最適のドラ<br/>イバがインストールされます。</li> <li>□リムーバブル メディア (フロッピー、CD-ROM など)を検索(M)</li> <li>◇ 次の場所を含める(O):</li> <li>○ 次の場所を含める(O):</li> <li>○ 次の場所を含める (C):</li> </ul> |
| <ul> <li>● 授業しないで、インストールするドライバを選択する(D)<br/>一覧からドライバを選択するには、このオブションを選びます。選択されたドライバは、ハードウェアに最適のもの<br/>とは限りません。</li> </ul>                                                                                                    |
| < 戻る(B) 次へ(N) > キャンセル                                                                                                    |

⑥下記画面で、「ディスク使用」をクリックし、参照ボタンから更新するドライバソフトのフォルダ(¥Driver)を選択後、下記 画面の[次へ]をクリックします。

| ハードウェアの更新ウィザード                                                                          |
|-----------------------------------------------------------------------------------------|
| このハードウェアのためにインストールするデバイス ドライバを選択してください。                                                 |
| ハードウェア デバイスの製造元とモデルを選択して Dなへ] をクリックしてください。インストールするドライバのディスクがある場合は、「ディスク使用] をクリックしてください。 |
| ✓互換性のあるハードウェアを表示(C)                                                                     |
| モデル                                                                                     |
| MO8043P                                                                                 |
| このドライバはデジタル署名されていません。     ディスク使用(出)…     ドライバの署名が重要な理由                                  |
| < 戻る(B) 次へ(M) > キャンセル                                                                   |

⑦正常に更新されると、下記画面が表示されます。

| ハードウェアの更新ウィザード |                               |
|----------------|-------------------------------|
|                | ハードウェアの更新ウィザードの完了             |
|                | 次のハードウェアのソフトウェアのインストールが完了しました |
|                | MC8043P                       |
|                |                               |
|                |                               |
|                |                               |
|                |                               |
|                | [完了] をクリックするとウィザードを閉じます。      |
|                | < 戻る(B) <b>完了</b> キャンセル       |

⑧下記画面(デバイスマネージャの更新したボードのプロパティ画面)で、更新したドライバのバージョンを確認します。
 ¥Driver¥Version.txtファイルの「1.ドライババージョン」のバージョンが下記画面に表示されますので正しいか確認して下さい。次に「ドライバの詳細」ボタンをクリックします。

| MC8043Pのプロパティ            | ? 🔀                                                     |
|--------------------------|---------------------------------------------------------|
| 全般 ドライバ リソース             |                                                         |
| МС8043Р                  |                                                         |
| プロバイダ:                   | NOVA electronics                                        |
| 日付:                      | 2005/09/27                                              |
| バージョン                    | 1.0.0.0                                                 |
| デジタル署名者:                 | デジタル署名されていません                                           |
| ドライバの詳細(血)               | ドライバ ファイルの詳細を表示します。                                     |
| ドライバの更新(P)               | このデバイスのドライバを更新します。                                      |
| ドライバのロール バック( <u>R</u> ) | ドライバの更新後にデバイスの認識が失敗する場合、以<br>前にインストールしたドライバにロール バックします。 |
| 削除心                      | ドライバをアンインストールします(上級者用)。                                 |
|                          | OK キャンセル                                                |

⑨下記画面で、更新したドライバのファイルバージョンを確認します。

**¥Driver¥Version.txt** ファイルの「2. ドライバファイルバージョン」のバージョンが下記画面に表示されます。 Version.txt ファイルに記載している2つのファイルのバージョンが正しいか確認して下さい。

| ドライバ ファイルの詳            | \$ <b>_</b>                         | ? 🗙 |
|------------------------|-------------------------------------|-----|
| МС8043Р                |                                     |     |
| ドライバ ファイル( <u>D</u> ): |                                     |     |
| C:¥WINDOWS¥S           | ystem32¥Drivers¥MC8000P.sys         |     |
| C:¥WINDOWS¥S           | ystem32¥MC8000P.dll                 |     |
|                        |                                     |     |
|                        |                                     |     |
|                        |                                     |     |
|                        |                                     |     |
| プロバイダ:                 | NOVA electronics                    |     |
| ファイル バージョン:            | 1, 0, 0, 0                          |     |
| 著作権                    | Copyright (C) NOVA electronics 2005 |     |
| デジタル署名者:               | デジタル署名されていません                       |     |
|                        |                                     |     |
|                        |                                     |     |
|                        | 0                                   | ĸ   |

⑩ボードが複数ある場合は、「デバイスマネージャ」画面の「NOVA」の下に表示される全てのボードについて、①からの手順でドライバを更新して下さい。

⑪パソコンを再起動して下さい。これで更新作業は終了です。

# 2.6.4 Windows Vista/7 (32bit/64bit)

起動中の他のアプリケーションは終了させてください。 デバイスドライバのインストールは必ずアドミニストレーター権限をもったユーザーログインで行ってください。アドミニストレータ ー権限以外でインストールをした場合正常にインストールされません。 下記の手順はWindows Vistaを例にしていますが、Windows 7 でもデバイス更新の進め方は同じです。

- ① 2.1の方法でインストールするデバイスドライバを準備して下さい。
- Vista32t<sup>\*</sup>ットは2.4.4の⑥から⑭を参照してインストールします。 Vista64t<sup>\*</sup>ットは2.4.5の⑥から⑫を参照してインストールします。
- ③ 下記画面(デバイスマネージャの更新したボードのプロパティ画面)で、更新したドライバのバージョンを確認します。 ¥Driver¥Version.txt ファイルの「1.ドライババージョン」のバージョンが下記画面に表示されますので正しいか確認して下さい。

| MC8043pのプロパティ | ? 💌                                               |
|---------------|---------------------------------------------------|
| 全般 ドライバ 詳細 リン | 1-2                                               |
| МС8043р       |                                                   |
| プロバイダー        | NOVA Electronics Inc.                             |
| 日付:           | 2008/07/08                                        |
| バージョン・        | 5000                                              |
| デジタル署名者:      | デジタル署名されていません                                     |
| ドライバの話羊細(D    | ドライバ ファイルの詳細を表示します。                               |
| ドライバの更新(P)    | このデバイスのドライバ ソフトウェアを更新します。                         |
| ドライバを元(こ戻す(R) | ドライバの更新後にデバイスの認識が失敗する場合、以<br>前にインストールしたドライバに戻します。 |
| 無効(D)         | 選択したデバイスを無効にします。                                  |
|               | ドライバをアンインストールします(上級者用)。                           |
|               | OK         キャンセル                                  |

# <u>3. プログラミング</u>

この章では、アプリケーション開発のためのソフトウェア仕様とプログラミング方法について説明します。 アプリケーション開発は、Microsoft Visual C++ (以下VC++)、Microsoft Visual Basic(以下VB)、あるいはMicrosoft Visual C++ (以下C+)のいずれかを使用して行います。

#### 3.1 動作環境

対応OS Windows 98(32bit) Windows 2000(32bit) Windows XP(32bit) Windows Vista(32bit,64bit) Windows 7(32bit,64bit)

対応言語

| Microsoft | Visual | C++ 6.0         |
|-----------|--------|-----------------|
| Microsoft | Visual | C++ .NET 2003   |
| Microsoft | Visual | C++ 2005        |
| Microsoft | Visual | C++ 2008        |
| Microsoft | Visual | Basic 6.0       |
| Microsoft | Visual | Basic .NET 2003 |
| Microsoft | Visual | Basic 2005      |
| Microsoft | Visual | Basic 2008      |
| Microsoft | Visual | C#.NET 2003     |
| Microsoft | Visual | C# 2005         |
| Microsoft | Visual | C# 2008         |

注) アプリケーション開発を行う場合は、開発ツールのサポート状況などMSDNのサポートページを参考にソフトウェ アを開発してください。サンプルプログラムをVisual Studio.NET2003、Visual Studio 2005、Visual Studio 2008 で動作させる場合は、MSDNのサポートページを参考にサンプルプログラムの移行を行ってください。 64bit のデバイスドライバは 64bit アプリにのみ対応しています。32bit アプリには対応しておりません。

## 3.2 ソフトウェア構成

# 3.2.1 ソフトウェア一覧

| 項目       | フォルダ           | ファイル名・フォルダ名        | 説明                                           |
|----------|----------------|--------------------|----------------------------------------------|
| デバイスドライバ | Driver         | MC8000P. SYS       | デバイスドライバ本体                                   |
|          |                | MC8000P. DLL       | ダイナミックリンクライブラリ VC++,VB,C# 共通                 |
|          |                | MC8000P_8082.inf   | インストールファイル(MC8082P, 42P, 22P及びMC8082Pe用)     |
|          |                | MC8000P_8080.inf   | インストールファイル(MC8080P用)                         |
|          |                | MC8000P_8043.inf   | インストールファイル(MC8043P及びMC8043Pe用)               |
|          | Vista Driver   | install MC8082P IN | OSがVista以降のMC8082P,42P,22P及びMC8082Peデバイスドライバ |
|          |                | F. exe             | インストールプログラム                                  |
|          |                | install MC8080P IN | OSがVista以降のMC8080Pデバイスドライバインストール             |
|          |                | F. exe             | プログラム                                        |
|          |                | install MC8043P IN | OSがVista以降のMC8043P及びMC8043Peデバイスドライバ         |
|          |                | F. exe             | インストールプログラム                                  |
|          |                | uninstall MC8082P  | OSがVista以降のMC8082P,42P,22P及びMC8082Peデバイスドライバ |
|          |                | INF.exe            | アンインストールプログラム                                |
|          |                | uninstall MC8080P  | OSがVista以降のMC8080Pデバイスドライバアンインストール           |
|          |                | INF.exe            | プログラム                                        |
|          |                | uninstall MC8043P  | OSがVista以降のMC8043P及びMC8043Peデバイスドライバ         |
|          |                | INF.exe            | アンインストールプログラム                                |
|          | Vista64 Driver | 64bit install MC80 | OSがVista以降の64bitOS用MC8082P,42P,22P及びMC8082Pe |
|          |                | 82P INF.exe        | デバイスドライバインストールプログラム                          |
|          |                | 64bit install MC80 | OSがVista以降の64bitOS用MC8080Pデバイスドライバインストール     |
|          |                | 80P INF.exe        | プログラム                                        |
|          |                | 64bit install MC80 | OSがVista以降の64bitOS用MC8043P及びMC8043Peデバイスドライバ |
|          |                | 43P INF.exe        | インストールプログラム                                  |
|          |                | 64bit uninstall MC | OSがVista以降の64bitOS用MC8082P,42P,22P及びMC8082Pe |
|          |                | 8082P INF.exe      | デバイスドライバアンインストールプログラム                        |
|          |                | 64bit uninstall MC | OSがVista以降の64bitOS用MC8080Pデバイスドライバ           |
|          |                | 8080P INF.exe      | アンインストールプログラム                                |
|          |                | 64bit uninstall MC | OSがVista以降の64bitOS用MC8043P及びMC8043Peデバイスドライバ |
|          |                | 8043P INF.exe      | アンインストールプログラム                                |

| 項目            | フォルダ             | ファイル名・フォルダ名     | 説明                                                                          |  |  |
|---------------|------------------|-----------------|-----------------------------------------------------------------------------|--|--|
| ライブラリ         | Lib¥VB6          | MC8000P DLL bas | MC8000P DULを使用する為のDeclare宣言ファイル VB6 0専用                                     |  |  |
|               | Lib¥VB_NET2003   | MC8000P DLL vh  | MC8000P DLLを使用する為のDeclare宣言ファイル VB NFT2003専用                                |  |  |
|               | Lib¥VC6          | MC8000P L IB    | MC8000P DLLを使用するためのライブラリ 0SがVista以降 VC++専用                                  |  |  |
|               | ¥Vista lib       | MC8000P DLL H   | MC8000P DLLを使用するためのヘッダ定義ファイル OSがVista以降                                     |  |  |
|               | i i i o cu i i o |                 |                                                                             |  |  |
|               | Lib¥VC6          | MC8000P LIB     | WC8000P DU を使用するためのライブラリ 0SがVistaに降の64bit0S                                 |  |  |
|               | XVista64 lib     |                 |                                                                             |  |  |
|               | +1151004 110     | MC8000P DLL H   | WC8000P DU を使用するためのヘッダ定義ファイル                                                |  |  |
|               |                  |                 |                                                                             |  |  |
|               |                  |                 |                                                                             |  |  |
|               |                  |                 |                                                                             |  |  |
|               | VVDC             |                 | INVOLUTION DELで区田するにのの、ファと我ファイル VOTT守田<br>※MC8080P車田の旧開数を佶田する場合のなッファイルを佶田する |  |  |
|               |                  |                 |                                                                             |  |  |
|               |                  | MUSUSUP_DLL. VD | MC8000P. DLLを使用する為のDeclare直言ファイル VD. NET2003専用                              |  |  |
|               | ¥VB. NE12003     |                 | ※MC8080P専用の旧関数を使用する場合のみ当ノアイルを使用する                                           |  |  |
|               | Lib¥Csharp       | Mc8000pWrap.dll | MC8000P. DLLを使用するためのクラスライフラリ C#専用                                           |  |  |
| VBサンブルブログラム   | Sample¥          | Sample A        | リミット入力表示、論理位置カウンタ表示、定量ドライブ操作例                                               |  |  |
| (VB6.0)       | VB6              | Sample C        | リミット入力表示、論理位置カウンタ表示、定量ドライブ操作例                                               |  |  |
|               |                  |                 | 複数枚対応                                                                       |  |  |
|               |                  | Sample D        | 全軸定量ドライブ、RR0, 1, 2, 4, 5読み出し例                                               |  |  |
|               |                  | Sample F        | 補間関数を使用したBP補間、連続補間例                                                         |  |  |
|               |                  | Sample G        | 自動原点出しのブログラム例                                                               |  |  |
|               |                  | Sample H        | 同期動作のプログラム例                                                                 |  |  |
|               |                  | NormallyClose¥  | リミットセンサー論理 NormallyClose用プログラム                                              |  |  |
|               |                  | Sample A        | リミット入力表示、論理位置カウンタ表示、定量ドライブ操作例<br>                                           |  |  |
| VBサンプルプログラム   | Sample¥          | Sample A        | リミット入力表示、論理位置カウンタ表示、定量ドライブ操作例                                               |  |  |
| (VB. NET2003) | VB. NET2003      | Sample C        | リミット入力表示、論理位置カウンタ表示、定量ドライブ操作例                                               |  |  |
|               |                  |                 | 複数枚対応                                                                       |  |  |
|               |                  | Sample D        | 全軸定量 ドライブ、RR0.1.2.4.5読み出し例                                                  |  |  |
|               |                  | Sample F        | 補間関数を使用したBP補間、連続補間例                                                         |  |  |
|               |                  | Sample G        | 自動原点出しのプログラム例                                                               |  |  |
|               |                  | Sample H        | 同期動作のプログラム例                                                                 |  |  |
|               |                  | NormallyClose¥  | リミットセンサー論理 NormallyClose用プログラム                                              |  |  |
|               |                  | Sample A        | リミット入力表示、論理位置カウンタ表示、定量ドライブ操作例                                               |  |  |
| VC++サンプルプログラム | Sample¥          | Sample A        | リミット入力表示、論理位置カウンタ表示、定量ドライブ操作例                                               |  |  |
| (VC6.0)       | VC6              | Sample B        | 割り込みを使用したプログラム例                                                             |  |  |
|               |                  | Sample C        | リミット入力表示、論理位置カウンタ表示、定量ドライブ操作、                                               |  |  |
|               |                  |                 | 割り込みを使用したプログラム例、複数枚対応                                                       |  |  |
|               |                  | Sample D        | 全軸定量ドライブ、RR0.1.2.4.5読み出し、割込みプログラム例                                          |  |  |
|               |                  | Sample E        | 割込みを用いた連続補間のプログラム例                                                          |  |  |
|               |                  | Sample F        | 補間関数を使用したBP補間、連続補間例                                                         |  |  |
|               |                  | Sample G        | 自動原点出しのプログラム例                                                               |  |  |
|               |                  | Sample H        | 同期動作のプログラム例                                                                 |  |  |
|               |                  | NormallyClose¥  | リミットセンサー論理 NormallyClose用プログラム                                              |  |  |
|               |                  | Sample A        | リミット入力表示、論理位置カウンタ表示、定量ドライブ操作例                                               |  |  |
| C#サンプルプログラム   | Sample¥          | Sample A        | リミット入力表示、論理位置カウンタ表示、定量ドライブ操作例                                               |  |  |
| (C#. NET2003) | Csharp           | Sample B        | 割り込みを使用したプログラム例                                                             |  |  |
|               |                  | Sample C        | リミット入力表示、論理位置カウンタ表示、定量ドライブ操作例                                               |  |  |
|               |                  |                 | 複数枚対応                                                                       |  |  |
|               |                  | Sample D        | 全軸定量ドライブ、RR0,1,2,4,5を読み出し、割込みプログラム例                                         |  |  |
|               |                  | Sample E        | 割込みを用いた連続補間のプログラム例                                                          |  |  |
|               |                  | Sample F        | 補間関数を使用したBP補間、連続補間例                                                         |  |  |
|               |                  | Sample G        | 自動原点出しのプログラム例                                                               |  |  |
|               |                  | Sample H        | 同期動作のプログラム例                                                                 |  |  |

| 項目                  | フォルダ            | ファイル名・フォルダ名     | 説明                                   |
|---------------------|-----------------|-----------------|--------------------------------------|
| MCX304搭載ボード         | Tool            | MCX304-A.exe    | MCX304搭載ボード評価ツール。画面からパラメータ、モード等を設    |
| 評価ツール               | ¥MCX304 Board   | MCX304-B.exe    | 定し、各コマンドを実行するアプリケーション。               |
|                     |                 | ParameterSample | パラメータサンプルファイル :                      |
| ※MC8082P, MC8080Pなど |                 |                 | MCX304-x.exeにてこのファイルをロードし、プロットを実行する  |
|                     |                 |                 | と、各ファイル名称の動作をプロット画面上で確認できる           |
| MCX314As搭載ボード       | Tool            | MCX314As-A.exe  | MCX314As搭載ボード評価ツール。画面からパラメータ、モード等を   |
| 評価ツール               | ¥MCX314As Board | MCX314As-B.exe  | 設定し、各コマンドを実行するアプリケーション。              |
|                     |                 | ParameterSample | パラメータサンプルファイル :                      |
| ※MC8043Pなど          |                 |                 | MCX314As-x.exeにてこのファイルをロードし、プロットを実行す |
|                     |                 |                 | ると、各ファイル名称の動作をプロット画面上で確認できる          |

備考:VC++のMFC AppWizerdが自動的に作成するファイルに関しては説明を省略します。

## 3.2.2 ファイルの詳細

ソフトウェアのフォルダ構成とファイル内容を以下に示します。

```
注意:CD-ROMからハードディスクにコピーする場合、ファイルやフォルダが読み取り専用になる場合がありますので、
     必要であれば読み取り専用を解除してから使用して下さい。
     MC8042P及びMC8022Pをご使用の場合、INFファイル及びVista以降のOSでのexeファイルについては、
     MC8082Pのものを使用します。つまり、INFファイルは、MC8000P_8082P. infです。exeファイルは、
     install MC8082P INF. exeというようになります。
     MC8043Peをご使用の場合、INFファイル及びVista以降のOSでのexeファイルについては、MC8043Pのものを使用します。
     つまり、INFファイルは、MC8000P_8043P.infです。exeファイルは、install MC8043P INF.exeというようになります。
MC8082Peをご使用の場合、INFファイル及びVista以降のOSでのexeファイルについては、MC8082Pのものを使用します。
     つまり、INFファイルは、MC8000P_8082P. infです。exeファイルは、install MC8082P INF. exeというようになります。
¥
  -Driver
     --Driver
                                OS が XP 以前の 32bitOS 用
      +---MC8000P.sys
                                デバイスドライバ本体
                                デバイスドライバを使用するためのダイナミックリンクライブラリ
      +---MC8000P. d11
      +---MC8000P_8082.inf
                               デバイスドライバのインストール用プログラム(MC8082P, 42P, 22P及びMC8082Pe用)
                                デバイスドライバのインストール用プログラム(MC8080P用)
      +---MC8000P_8080.inf
                                デバイスドライバのインストール用プログラム(MC8043P及びMC8043Pe用)
      +---MC8000P_8043.inf
                                デバイスドライバのバージョン説明ファイル
      +---Version.txt
   +---Vista Driver
                                OS が Vista 以降の 32bitOS 用
                                デバイスドライバのインストール用プログラム(MC8082P, 42P, 22P及びMC8082Pe用)
      +---install MC8082P INF.exe
      +---install MC8080P INF.exe
                                デバイスドライバのインストール用プログラム(MC8080P用)
      +---install MC8043P INF.exe
                                デバイスドライバのインストール用プログラム(MC8043P用及びMC8043Pe用)
                               デバイスドライバのアンインストール用プログラム
      +---uninstall MC8082P INF.exe
                                (MC8082P,42P,22P及びMC8082Pe用)
      +---uninstall MC8080P INF.exe
                               デバイスドライバのアンインストール用プログラム(MC8080P用)
                               デバイスドライバのアンインストール用プログラム(MC8043P用及びMC8043Pe用)
      +---uninstall MC8043P INF.exe
      +---Version.txt
                                デバイスドライバのバージョン説明ファイル
   +---Vista64 Driver
                                      OS が Vista 以降の 64bitOS 用
      +---64bit install MC8082P INF.exe
                                      デバイスドライバのインストール用プログラム
                                      (MC8082P, 42P, 22P用及びMC8082Pe用)
      +---64bit install MC8080P INF.exe
                                      デバイスドライバのインストール用プログラム(MC8080P用)
                                      デバイスドライバのインストール用プログラム(MC8043P及びMC8043Pe用)
      +---64bit install MC8043P INF.exe
      +---64bit uninstall MC8082P INF. exe
                                      デバイスドライバのアンインストール用プログラム
                                      (MC8082P,42P,22P用及びMC8082Pe用)
      +---64bit uninstall MC8080P INF.exe
                                      デバイスドライバのアンインストール用プログラム(MC8080P用)
                                      デバイスドライバのアンインストール用プログラム
      +---64bit uninstall MC8043P INF.exe
                                      (MC8043P及びMC8043Pe用)
      +---Version.txt
                                      デバイスドライバのバージョン説明ファイル
 --LIB
   +---VB6
      +---MC8000P_DLL.bas
                               VB6.0用 MC8000P.DLL Declare宣言、各定義ファイル
     ----VB. NET2003
                                VB.NET2003用 MC8000P.DLL Declare宣言、各定義ファイル
   +---MC8000P_DLL.vb
   +---VC6
      +---Vista lib
                                OS が Vista 以降の 32bitOS 用
         +---MC8000P.lib
                                VC6.0用 MC8000P.DLLのライブラリファイル (Vista用)
                                VC6.0用 MC8000P.DLLのヘッダファイル(関数宣言、各定義) (Vista用)
         +---MC8000P DLL.h
         -Vista64 lih
                                OS が Vista 以降の 64bitOS 用
      +-
                                VC6.0用 MC8000P.DLLのライブラリファイル
       +---MC8000P.lib
                                VC6.0用 MC8000P.DLLのヘッダファイル (関数宣言、各定義)
        +---MC8000P_DLL. h
      +---MC8000P.lib
                                VC6.0用 MC8000P.DLLのライブラリファイル(OS が XP 以前の 32bitOS 用)
      +---MC8000P_DLL. h
                                VC6.0用 MC8000P.DLLのヘッダファイル (関数宣言、各定義)
                                (OS が XP 以前の 32bitOS 用)
     --MC8080P_old
      +---VB6
         +---MC8000P DLL.bas
                               VB6.0用 MC8000P.DLL Declare宣言、各定義ファイル(MC8080P専用の旧関数用)
         -VB. NET2003
                               VB.NET2003用 MC8000P.DLL Declare宣言、各定義ファイル(MC8080P専用の旧関数用)
         +---MC8000P_DLL.vb
      -Csharp
                               C#.NET2003用 MC8000P C#クラスライブラリファイル
      +---Mc8000pWrap.dll
```

| MCX304搭載ボード評価ツール(IC-A)             |
|------------------------------------|
| MCX304搭載ホード評価ツール(IC-B)             |
| 操作説明書                              |
| パラメータサンプルファイル                      |
| 対称S字加減速パラメータファイル1                  |
| 対称S字加減速パラメータファイル2                  |
| 対称台形加減速パラメータファイル1                  |
| 対称台形加減速パラメータファイル2                  |
| 非対称台形加減速パラメータファイル1                 |
| 非対称台形加減速パラメータファイル2                 |
| 前明書                                |
| NU 91 E                            |
|                                    |
| MCX314As搭載ボード評価ツール(IC-A)           |
| MCX314As搭載ボード評価ツール(IC-B)           |
| 操作説明書                              |
| パラメータサンプルファイル                      |
| 対称8字加減速パラメータファイル1                  |
| 対称の字加減速パラメータファイルの                  |
| 対称る于加減速パラス クラナイルム                  |
| 対称百形加減速パノメータノティル1                  |
| 対称台形加減速ハフメータファイル2                  |
| 非対称S字加減速パフメータファイル1                 |
| 非対称S字加減速パフメータファイル2                 |
| 非対称台形加減速パラメータファイル1                 |
| 非対称台形加減速パラメータファイル 2                |
| 説明書                                |
|                                    |
|                                    |
|                                    |
|                                    |
| サンプルプログラムA (Normally Close)        |
| VB6用MC8000P.DLL Declare宣言、各定義ファイル  |
| ボード制御関数サンプル                        |
| VBサンプルプログラム用プロジェクトファイル(VB          |
|                                    |
| 実行ファイル                             |
|                                    |
|                                    |
| サンプルプログラムA                         |
| VB6用MC8000P.DLL Declare宣言、各定義ファイル  |
| ボード制御関数サンプル                        |
| VBサンプルプログラム用プロジェクトファイル (VB         |
|                                    |
| 実行ファイル                             |
|                                    |
| 1                                  |
| サンプルプログラムC                         |
| VB6用MC8000P.DLL Declare宣言、各定義ファイル  |
| ボード制御関数サンプル                        |
| VBサンプルプログラム用プロジェクトファイル(VB          |
|                                    |
| 実行ファイル                             |
|                                    |
| サンプルプロガラトD                         |
|                                    |
| VBb用MC8000P. DLL Declare亘言、谷定義ファイル |
| ホード制御関数サンブル                        |
| VBサンブルプログラム用プロジェクトファイル(VB          |
|                                    |
| 実行ファイル                             |
|                                    |
|                                    |
|                                    |
|                                    |
|                                    |

-Sample F +-サンプルプログラムF +---Form1.frm VB6用MC8000P.DLL Declare宣言、各定義ファイル +---MC8000P\_DLL.bas ボード制御関数サンプル +---Module1.bas +---VBSample.vbp VBサンプルプログラム用プロジェクトファイル (VB6.0) +---exe +---VBSampleF.exe 実行ファイル +---Sample G サンプルプログラムG +---Form1.frm +---MC8000P\_DLL.bas VB6用MC8000P.DLL Declare宣言、各定義ファイル +---Module1.bas ボード制御関数サンプル +---VBSample.vbp VBサンプルプログラム用プロジェクトファイル (VB6.0) +---exe +---VBSampleG.exe 実行ファイル --Sample H サンプルプログラムH +---Form1.frm +---MC8000P\_DLL.bas VB6用MC8000P.DLL Declare宣言、各定義ファイル ボード制御関数サンプル +---Module1.bas VBサンプルプログラム用プロジェクトファイル (VB6.0) +---VBSample.vbp +---exe +---VBSampleH.exe 実行ファイル -VB. NET2003 +---NormallyClose +---Sample A サンプルプログラムA (Normally Close) +---Form1.vb +---MC8000P\_DLL.vb VB.NET2003用 MC8000P.DLL Declare宣言、各定義ファイル +---Module1.vb ボード制御関数サンプル VBサンプルプログラム用ソリューションファイル (VB. NET2003) +---VBSample.sln +---exe +---VBSampleA.exe 実行ファイル -Sample A サンプルプログラムA +---Form1.vb +---MC8000P\_DLL.vb VB.NET2003用 MC8000P.DLL Declare宣言、各定義ファイル +---Module1.vb ボード制御関数サンプル +---VBSample.sln VBサンプルプログラム用ソリューションファイル (VB.NET2003) +---exe +---VBSampleA.exe 実行ファイル -Sample C +---FormC.vb サンプルプログラムC +---MC8000P\_DLL.vb VB.NET2003用 MC8000P.DLL Declare宣言、各定義ファイル +---Module1.vb ボード制御関数サンプル VBサンプルプログラム用ソリューションファイル (VB. NET2003) +---VBSample.sln +---exe +---VBSampleC.exe 実行ファイル -Sample D +---Form1.vb サンプルプログラムD +---MC8000P\_DLL.vb VB.NET2003用 MC8000P.DLL Declare宣言、各定義ファイル +---Module1.vb ボード制御関数サンプル +---VBSample.sln VBサンプルプログラム用ソリューションファイル (VB. NET2003) +---exe +---VBSampleD.exe 実行ファイル -Sample F +--サンプルプログラムF +---Form1.vb +---MC8000P\_DLL.vb VB.NET2003用 MC8000P.DLL Declare宣言、各定義ファイル +---Module1.vb ボード制御関数サンプル +---VBSample.sln VBサンプルプログラム用ソリューションファイル (VB. NET2003) +---exe +---VBSampleF.exe 実行ファイル

```
+---Sample G
                         サンプルプログラムG
   +---Form1.vb
   +---MC8000P_DLL. vb
                         VB.NET2003用 MC8000P.DLL Declare宣言、各定義ファイル
   +---Module1.vb
                         ボード制御関数サンプル
   +---VBSample.sln
                         VBサンプルプログラム用ソリューションファイル (VB. NET2003)
   +---exe
      +---VBSampleG.exe
                         実行ファイル
   -Sample H
                         サンプルプログラムH
   +---Form1.vb
                         VB.NET2003用 MC8000P.DLL Declare宣言、各定義ファイル
   +---MC8000P DLL.vb
   +---Module1.vb
                         ボード制御関数サンプル
   +---VBSample.sln
                         VBサンプルプログラム用ソリューションファイル (VB. NET2003)
   +---exe
      +---VBSampleH.exe
                         実行ファイル
--VC6
  --NormallyClose
   +---Sample A
                         サンプルプログラムA (Normally Close)
     +---VCSample.cpp
                         アプリケーションクラスメンバ関数
     +---VCSampleDlg.cpp
                         ダイアログクラスメンバ関数
                         アプリケーションクラス宣言
     +---VCSample.h
     +---VCSampleDlg.h
                         ダイアログクラス宣言
      +---MC8000P. cpp
                         ボード制御関数サンプル
      +---MC8000P. H
                         ボード制御関数宣言
     +---MC8000P.LIB
                         MC8000P.DLLのライブラリファイル
                         MC8000P.DLLのヘッダファイル (関数宣言、各定義)
     +---MC8000P_DLL.H
                         VCサンプルプログラム用プロジェクトワークスペース (VC6.0のみ)
      +---VCSample.dsw
      +---exe
                         実行ファイル
        +---VCSampleA.exe
                         サンプルプログラムA
+---Sample A
                         アプリケーションクラスメンバ関数
   +---VCSample.cpp
   +---VCSampleDlg.cpp
                         ダイアログクラスメンバ関数
   +---VCSample.h
                         アプリケーションクラス宣言
   +---VCSampleDlg.h
                         ダイアログクラス宣言
                         ボード制御関数サンプル
   +---MC8000P.cpp
   +---MC8000P. H
                         ボード制御関数宣言
                         MC8000P.DLLのライブラリファイル
   +---MC8000P. LIB
                         MC8000P.DLLのヘッダファイル(関数宣言、各定義)
   +---MC8000P_DLL.H
                         VCサンプルプログラム用プロジェクトワークスペース (VC6.0のみ)
   +---VCSample.dsw
   +---exe
                        実行ファイル
      +---VCSampleA.exe
                         サンプルプログラムB
   -Sample B
   +---VCSample.cpp
                         アプリケーションクラスメンバ関数
   +---VCSampleDlg.cpp
                         ダイアログクラスメンバ関数
                         アプリケーションクラス宣言
   +---VCSample.h
   +---VCSampleDlg.h
                         ダイアログクラス宣言
   +---MC8000P. cpp
                         ボード制御関数サンプル
   +---МС8000Р. Н
                         ボード制御関数宣言
   +---MC8000P.LIB
                         MC8000P.DLLのライブラリファイル
                         MC8000P.DLLのヘッダファイル (関数宣言、各定義)
   +---MC8000P_DLL.H
                         VCサンプルプログラム用プロジェクトワークスペース (VC6.0のみ)
   +---VCSample.dsw
   +---exe
      +---VCSampleB.exe
                         実行ファイル
                         サンプルプログラムC
+---Sample C
                         アプリケーションクラスメンバ関数
   +---VCSample.cpp
   +---VCSampleDlg.cpp
                         ダイアログクラスメンバ関数
                         アプリケーションクラス宣言
   +---VCSample.h
   +---VCSampleD1g.h
                         ダイアログクラス宣言
   +---MC8000P. cpp
                         ボード制御関数サンプル
                         ボード制御関数宣言
   +---МС8000Р. Н
   +---MC8000P.LIB
                         MC8000P.DLLのライブラリファイル
   +---MC8000P_DLL. H
                         MC8000P.DLLのヘッダファイル (関数宣言、各定義)
                         VCサンプルプログラム用プロジェクトワークスペース (VC6.0のみ)
   +---VCSample.dsw
   +---exe
      +---VCSampleC.exe
                         実行ファイル
```

サンプルプログラムD +---Sample D アプリケーションクラスメンバ関数 +---MC\_SAMPLE. cpp +---MC\_SAMPLED1g.cpp ダイアログクラスメンバ関数 +---MC\_SAMPLE. H アプリケーションクラス宣言 +---MC\_SAMPLED1g.H ダイアログクラス宣言 ボード制御関数サンプル +---MC8000P. cpp ボード制御関数宣言 +---MC8000P. H MC8000P.DLLのライブラリファイル +---MC8000P.LIB MC8000P.DLLのヘッダファイル (関数宣言、各定義) +---MC8000P\_DLL.H VCサンプルプログラム用プロジェクトワークスペース (VC6.0のみ) +---MC SAMPLE.dsw +---exe +---VCSampleD.exe 実行ファイル サンプルプログラムE +---Sample E +---MC\_Sample2.cpp アプリケーションクラスメンバ関数 +---MC\_Sample2D1g.cpp ダイアログクラスメンバ関数 +---MC\_Sample2.H アプリケーションクラス宣言 +---MC\_Sample2D1g.H ダイアログクラス宣言 ボード制御関数サンプル +---MC8000P.cpp ボード制御関数宣言 +---МС8000Р. Н +---MC8000P. LIB MC8000P.DLLのライブラリファイル MC8000P.DLLのヘッダファイル (関数宣言、各定義) +---MC8000P\_DLL. H VCサンプルプログラム用プロジェクトワークスペース (VC6.0のみ) +---MC\_Sample2.dsw +---Sample.bmp このアプリケーションで実行する連続補間の軌跡図 +---exe +---VCSampleE.exe 実行ファイル サンプルプログラムF -Sample F アプリケーションクラスメンバ関数 +---MC\_SAMPLE. cpp +---MC\_SAMPLED1g.cpp ダイアログクラスメンバ関数 アプリケーションクラス宣言 +---MC\_SAMPLE. H +---MC\_SAMPLED1g.H ダイアログクラス宣言 ボード制御関数サンプル +---MC8000P. cpp +---MC8000P. H ボード制御関数宣言 +---MC8000P.LIB MC8000P.DLLのライブラリファイル MC8000P.DLLのヘッダファイル (関数宣言、各定義) +---MC8000P\_DLL. H +---MC SAMPLE. dsw VCサンプルプログラム用プロジェクトワークスペース (VC6.0のみ) +---exe +---VCSampleF.exe 実行ファイル -Sample G サンプルプログラムG +---MC\_SAMPLE. cpp アプリケーションクラスメンバ関数 +---MC\_SAMPLED1g.cpp ダイアログクラスメンバ関数 アプリケーションクラス宣言 +---MC\_SAMPLE.H +---MC\_SAMPLED1g.H ダイアログクラス宣言 +---MC8000P. cpp ボード制御関数サンプル ボード制御関数宣言 +---МС8000Р. Н +---MC8000P.LIB MC8000P.DLLのライブラリファイル +---MC8000P\_DLL.H MC8000P.DLLのヘッダファイル (関数宣言、各定義) VCサンプルプログラム用プロジェクトワークスペース (VC6.0のみ) +---MC\_SAMPLE.dsw +---exe +---VCSampleG.exe 実行ファイル サンプルプログラムH +---Sample H アプリケーションクラスメンバ関数 +---MC\_SAMPLE.cpp +---MC\_SAMPLED1g.cpp ダイアログクラスメンバ関数 +---MC\_SAMPLE. H アプリケーションクラス宣言 ダイアログクラス宣言 +---MC\_SAMPLED1g.H +---MC8000P. cpp ボード制御関数サンプル ボード制御関数宣言 +---МС8000Р. Н +---MC8000P.LIB MC8000P.DLLのライブラリファイル +---MC8000P\_DLL.H MC8000P.DLLのヘッダファイル(関数宣言、各定義) +---MC\_SAMPLE.dsw VCサンプルプログラム用プロジェクトワークスペース (VC6.0のみ) +---exe +---VCSampleH.exe 実行ファイル

+---Csharp +---Sample A

> | +---Form1.cs | +---SampleA.csproj | +---exe | +---SampleA.exe | +---Sample B

> > +---Form1.cs +---SampleB.csproj +---exe +---SampleB.exe

| +---Sample C | +---Form1.cs | +---SampleC.csproj | +---exe

+---SampleC.exe +---Sample D

+---Form1.cs +---SampleD.csproj +---exe +---SampleD.exe

+---Sample E

+---Form1.cs +---SampleE.csproj +---exe +---SampleE.exe

+---Sample F

+---Form1.cs +---SampleF.csproj +---exe

+---SampleF.exe

--Sample G +---Form1.cs

+---SampleG.csproj +---exe

+---SampleG.exe

+---Sample H

+---Form1.cs +---SampleH.csproj +---exe +---SampleH.exe サンプルプログラムA サンプルプログラムA C#ソースファイル サンプルプログラムAプロジェクトワークスペース (C#のみ)

サンプルA実行ファイル

サンプルプログラムB サンプルプログラムB C#ソースファイル サンプルプログラムBプロジェクトワークスペース(C#のみ)

サンプルB実行ファイル

サンプルプログラムC サンプルプログラムC C#ソースファイル サンプルプログラムCプロジェクトワークスペース (C#のみ)

サンプルC実行ファイル

サンプルプログラムD サンプルプログラムD C#ソースファイル サンプルプログラムDプロジェクトワークスペース(C#のみ)

サンプルD実行ファイル

サンプルプログラムE サンプルプログラムE C#ソースファイル サンプルプログラムEプロジェクトワークスペース (C#のみ)

サンプルE実行ファイル

サンプルプログラムF サンプルプログラムF C#ソースファイル サンプルプログラムFプロジェクトワークスペース (C#のみ)

サンプルF実行ファイル

サンプルプログラムG サンプルプログラムG C # ソースファイル サンプルプログラムG プロジェクトワークスペース (C#のみ)

サンプルG実行ファイル

サンプルプログラムH サンプルプログラムH C#ソースファイル サンプルプログラムHプロジェクトワークスペース(C#のみ)

サンプルH実行ファイル

### 3.3 開発手順

#### 3.3.1 VC++の場合(VC++6.0, VC++.NET2003, VC++ 2005, VC++ 2008)

アプリケーションはMC8000P.1ibとMC8000P\_DLL.hファイルを使用します。この2ファイルは VC++ 6.0 以降対応です。

- ① ¥Lib¥VC6フォルダに入っている2つのファイルMC8000P.1ibとMC8000P\_DLL.hを開発するアプリケーションのフォルダにコピーして ください。
- 2 VC++の総合開発環境にてMC8000P\_DLL.hをご使用のプロジェクトに追加登録してください。
   また、API 関数を使用するソースファイルにMC8000P\_DLL.hをincludeして下さい。
- ③ VC++6.0 の場合は、[プロジェクト]-[設定]で「リンク」タブを選択し「オブジェクト/ライブラリモジュール」に MC8000P.1ibを追加して下さい。(「図3.3-1 VC++6.0 プロジェクトの設定」を参照。)

 VC++. NET2003、VC++ 2005、VC++ 2008の場合は、[プロジェクト]-[プロパティ]画面で[リンカ]-[入力]を選択し 「追加の依存ファイル」にMC8000P.1ibを追加して下さい。
 (「図3.3-2 VC++.NET2003 プロジェクトのプロパティ」、「図3.3-3 VC++ 2005 プロジェクトのプロパティ」
 「図3.3-4 VC++ 2008 プロジェクトのプロパティ」を参照。)

④ 3.4 APIの関数を使用してプログラミングを行って下さい。

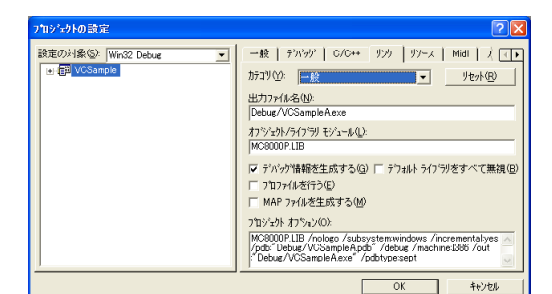

図3.3-1 VC++6.0 プロジェクトの設定

| VCSample JUNTY X-9                                                                                                    |                                                                                                    |                         | 🗹 🔛                            |
|----------------------------------------------------------------------------------------------------|----------------------------------------------------------------------------------------------------|-------------------------|--------------------------------|
| 構成(C)、「アクティブ(Debug)                                                                                                    | ▼ ブラットフォーム(E)、 アクティブ(Win32)                                                                                                    |                         | <ul> <li>構成マネージャ(Q)</li> </ul> |
| ■ 非易行の5%<br>■ 第570/5%<br>■ 第570/5%<br>■ 5750/5<br>■ 0.02*<br>■ 0.02*<br>■ 0 | 1.80026727-04<br>やてくの見ておりくゲラいの時後<br>特徴のかくための時後<br>そうこういたりでいたの時間<br>増加も多なモージリンースフィルト<br>シットボルタをパンパス加加<br>増加も多なモージリンースフィルト<br>シットボルタをパンパス加加<br>り、パンパンターン<br>アビングリルンクリンース |                         | ũ                              |
| < >                                                                                                    | 適加の依存ファイル<br>リング時に追加する項目を指定します (別) ker                                                                                                    | wi32.lb)。構成により設定は異なります。 |                                |
|                                                                                                    |                                                                                                    | ОК                      | <b>キャンセル</b> 道用(A)             |

図3.3-3 VC++ 2005 プロジェクトのプロパティ

| VCSample プロパティ ページ  |                                                                                                    |                     |             |
|---------------------|----------------------------------------------------------------------------------------------------|---------------------|-------------|
| 構成(Q): アクティブ(Debug) | ▼ ブラットフォーム(P): アクティブ(Win3                                                                                                    | 2) 💌                | 構成マネージャ(Q)_ |
|                     | 1週回の株学ンイル<br>すべての見定のイブランの無視<br>特別のイブランの無視<br>となったうたいの無視<br>となったり、これの<br>見かえのマンクンに言語<br>見かえみマネーブリンスタイル<br>シンパル 参照のなみマネーブリンスタイル<br>シンパル 参照のたちアイル<br>リンク相に、通知する用きを指定します(例) | MC0000P LIB<br>しなうえ | te)\$\$.    |
|                     | OK                                                                                                    | *v>tz#              |             |

図3.3-2 VC++.NET2003 プロジェクトのプロパティ

| OSample プロパティ ページ   |                                                                                                    | 2 🖸                      |
|---------------------|----------------------------------------------------------------------------------------------------|--------------------------|
| 構成(Q): アクティブ(Debug) | ▼ ブラットフォーム(2): アクティブ(Win32)                                                                                                    | ■ 構成マネージャ(0)_            |
|                     | 書加加部なアンド<br>すべての見至いくううが用意。<br>地区にかううか用意。<br>という、本科アセンスに加<br>想起ふなモンクリンス ンドル<br>想起ふなモンクリンス ンドル<br>見かられたし、<br>のしての登録をある。<br>アビックリンクリンス | Monopy LTB               |
| < >                 | リング時に適加する項目を指定します (例) ker                                                                                                    | mel32.lib)。構成にお前定は異なります。 |
|                     |                                                                                                    | OK キャンセル 連用(4)           |

図3.3-4 VC++ 2008 プロジェクトのプロパティ

#### 3.3.2 VB6.0の場合

- ① ¥Lib¥VB6 フォルダに入っているMC8000P\_DLL. BASファイルを開発するアプリケーションのプロジェクトに標準モジュールとして 追加してください。
- ② 3.4 APIの関数を使用してプログラミングを行って下さい。

注意:VB では、本ボードに関する割り込みを使用することはできません。

#### 3.3.3 VB.NET2003、VB 2005、VB 2008の場合

① ¥Lib¥VB.NET2003 フォルダに入っているMC8000P\_DLL.vbファイルを開発するアプリケーションのプロジェクトに追加してください。

② 3.4 APIの関数を使用してプログラミングを行って下さい。

注意:VB では、本ボードに関する割り込みを使用することはできません。

#### 3.3.4 C#の場合

MC8000Pアプリケーションでは. NETに対応したC#クラスライブラリMc8000pWrap.dllを使用します。

- ① ¥LIB¥Csharpフォルダに入っているファイルMc8000pWrap.dllを開発するアプリケーションのフォルダにコピーしてください。
- ② C#.NET2003の場合は[プロジェクト]-[参照の追加]で、Mc8000pWrap.dl1への参照を追加してください。
   (「図3.3-5 C#.NET2003 参照の追加」を参照。)

C# 2005、C# 2008の場合は、[プロジェクト]-[参照の追加]で「参照」タブを選択しMc8000pWrap.dl1への参照を追加して下さい。 (「図3.3-6 C# 2005、C# 2008 参照の追加」を参照。)

- ③ アプリケーションのソースファイルに using でネームスペース Mc8000pWrap を追加してください。
- ④ 3.4 A P I (MC8000Pドライバ関数)の関数を使用してプログラミングを行って下さい。

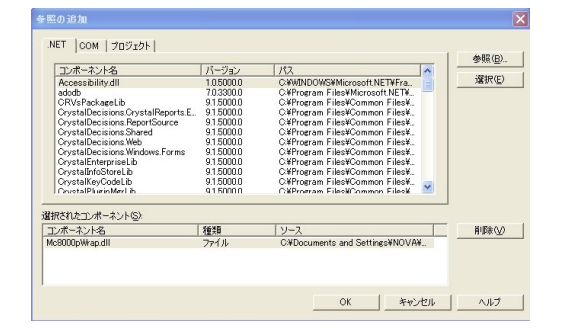

図3.3-5 C#.NET2003 参照の追加

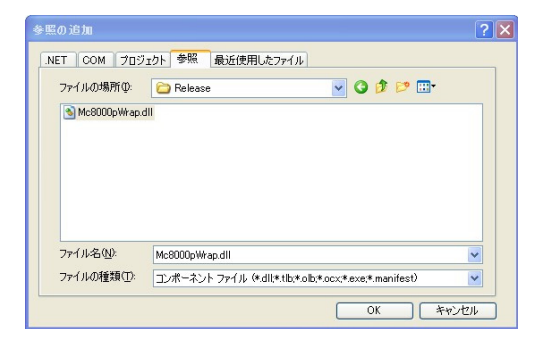

図3.3-6 C# 2005、C# 2008 参照の追加

## 3.4 API

MC8000P.SYS、MC8000P.DLL がアプリケーションに提供するAPI

#### 3.4.1 関数一覧

下表は、API関数の一覧表です。

「VC」「VB」「VB.NET」「C#.NET」の欄は、各言語において各関数が使用できるかどうかを記載しています。
 VC++、VC++、NETの場合 ・・・・・・・「[VC]の項目を参照して下さい。
 VB6.0の場合 ・・・・・・・・・・[VB]の項目を参照して下さい。
 VB.NET2003、VB2005、VB2008の場合・・[VB.NET]の項目が有る場合は[VB.NET]を、無い場合は[VB]の項目を参照して下さい。
 C#.NETの場合 ・・・・・・・・・・・・・・・・・・・・・・・・・・・・・・・・・・

○は使用できます。×は使用できません。

#### <u>(1) 基本関数</u>

| 関数名              | 説明                     | VC | VB | VB. NET | C#. NET | ページ | 備考 |
|------------------|------------------------|----|----|---------|---------|-----|----|
| Nmc_Open         | ボードの使用を開始する            | 0  | 0  | 0       | 0       | 50  |    |
| Nmc_Close        | ボードの使用を終了する            | 0  | 0  | 0       | 0       | "   |    |
| Nmc_CloseAll     | 全てのボードの使用を終了する         | 0  | 0  | 0       | 0       | "   |    |
| Nmc_GetBoardInfo | オープンしたボードの情報を取得する      | 0  | 0  | 0       | 0       | 51  |    |
| Nmc_OutPort      | 出力ポートにデータを書く           | 0  | 0  | 0       | 0       | "   |    |
| Nmc_InPort       | 入力ポートからデータを読む          | 0  | 0  | 0       | 0       | "   |    |
| Nmc_WriteReg     | ボードのレジスタにデータを書き込む      | 0  | 0  | 0       | 0       | 52  |    |
| Nmc_ReadReg      | ボードのレジスタからデータを読み込む     | 0  | 0  | 0       | 0       | "   |    |
| Nmc_SetEvent     | 割込みを処理するユーザー関数を設定する    | 0  | ×  | ×       | 0       | 53  |    |
| Nmc_ResetEvent   | 割込みを処理するユーザー関数の設定を解除する | 0  | ×  | ×       | 0       | 54  |    |
| Nmc ReadEvent    | 割込み発生直後の各軸RR3の値を取得する   | 0  | ×  | ×       | 0       | 11  |    |

#### (2) リセット、命令

| 関数名            | 説明               | 明     | VC | VB | VB. NET | C#. NET | ページ | 備考 |
|----------------|------------------|-------|----|----|---------|---------|-----|----|
| Nmc_Reset      | ボードに搭載しているICをリセ  | :ットする | 0  | 0  | 0       | 0       | 55  |    |
| Nmc_Command    | 指定軸の命令を実行する      |       | 0  | 0  | 0       | 0       | "   |    |
| Nmc_Command_IP | 補間命令を実行する        |       | 0  | 0  | 0       | 0       | "   | ₩1 |
|                |                  |       |    |    |         |         |     |    |
| Nmc_WriteReg0  | WR0(コマンドレジスタ)    | 書き込み  | 0  | 0  | 0       | 0       | 56  |    |
| Nmc_WriteReg1  | WR1(モードレジスタ1)    | 書き込み  | 0  | 0  | 0       | 0       | "   |    |
| Nmc_WriteReg2  | WR2(モードレジスタ2)    | 書き込み  | 0  | 0  | 0       | 0       | "   |    |
| Nmc_WriteReg3  | WR3(モードレジスタ3)    | 書き込み  | 0  | 0  | 0       | 0       | 57  |    |
| Nmc_WriteReg4  | WR4(アウトプットレジスタ)  | 書き込み  | 0  | 0  | 0       | 0       | "   |    |
| Nmc_WriteReg5  | WR 5             | 書き込み  | 0  | 0  | 0       | 0       | "   |    |
| Nmc_WriteReg6  | WR6(ライトデータレジスタ1) | 書き込み  | 0  | 0  | 0       | 0       | 58  |    |
| Nmc_WriteReg7  | WR7(ライトデータレジスタ2) | 書き込み  | 0  | 0  | 0       | 0       | "   |    |

(4) リードレジスタ

| 関数名          | 説明                     | VC | VB | VB. NET | C#. NET | ページ | 備考 |
|--------------|------------------------|----|----|---------|---------|-----|----|
| Nmc_ReadReg0 | RRO(主ステータスレジスタ) 読み出し   | 0  | 0  | 0       | 0       | 58  |    |
| Nmc_ReadReg1 | RR1(ステータスレジスタ1) 読み出し   | 0  | 0  | 0       | 0       | 59  |    |
| Nmc_ReadReg2 | RR2(ステータスレジスタ2) 読み出し   | 0  | 0  | 0       | 0       | "   |    |
| Nmc_ReadReg4 | RR4(インプットレジスタ1) 読み出し   | 0  | 0  | 0       | 0       | "   |    |
| Nmc_ReadReg5 | RR5(インプットレジスタ2) 読み出し   | 0  | 0  | 0       | 0       | 60  |    |
| Nmc_ReadReg6 | RR6 (リードデータレジスタ1) 読み出し | 0  | 0  | 0       | 0       | "   |    |
| Nmc_ReadReg7 | RR7 (リードデータレジスタ2)読み出し  | 0  | 0  | 0       | 0       | "   |    |

#### (5) パラメータ設定

| 関数名          | 説明                    | VC | VB | VB. NET | C#. NET | ページ | 備考         |
|--------------|-----------------------|----|----|---------|---------|-----|------------|
| Nmc_Range    | レンジ設定                 | 0  | 0  | 0       | 0       | 61  |            |
| Nmc_Jerk     | 加速度増加率設定(加加速度)        | 0  | 0  | 0       | 0       | "   |            |
| Nmc_Acc      | 加速度設定                 | 0  | 0  | 0       | 0       | "   |            |
| Nmc_Dec      | 減速度設定                 | 0  | 0  | 0       | 0       | 62  |            |
| Nmc_StartSpd | 初速度設定                 | 0  | 0  | 0       | 0       | "   |            |
| Nmc_Speed    | ドライブ速度設定              | 0  | 0  | 0       | 0       | "   |            |
| Nmc_Pulse    | 出カパルス数/補間終点設定(VC,C#用) | 0  | ×  | ×       | 0       | 63  |            |
| Nmc_Pulse_VB | 出カパルス数/補間終点設定(VB用)    | ×  | 0  | 0       | ×       | "   |            |
| Nmc_DecP     | マニュアル減速点設定(VC,C#用)    | 0  | ×  | ×       | 0       | 64  |            |
| Nmc_DecP_VB  | マニュアル減速点設定(VB用)       | ×  | 0  | 0       | ×       | "   |            |
| Nmc_Center   | 円弧中心点設定               | 0  | 0  | 0       | 0       | "   | <b>※</b> 1 |
| Nmc_Lp       | 論理位置カウンタ設定            | 0  | 0  | 0       | 0       | 65  |            |
| Nmc_Ep       | 実位置カウンタ設定             | 0  | 0  | 0       | 0       | "   |            |
| Nmc_CompP    | COMP+レジスタ設定           | 0  | 0  | 0       | 0       | "   |            |
| Nmc_CompM    | COMP-レジスタ設定           | 0  | 0  | 0       | 0       | 66  |            |
| Nmc_AccOfst  | 加速カウンタオフセット設定         | 0  | 0  | 0       | 0       | "   |            |
| Nmc_DJerk    | 減速度増加率設定              | 0  | 0  | 0       | 0       | "   | × 1        |
| Nmc_HomeSpd  | 原点検出速度設定              | 0  | 0  | 0       | 0       | 67  |            |

#### (6) その他のモード設定

| 関数名          | 説明          | VC | VB | VB. NET | C#. NET | ページ | 備考  |
|--------------|-------------|----|----|---------|---------|-----|-----|
| Nmc_ExpMode  | 拡張モード設定     | 0  | 0  | 0       | 0       | 67  | × 1 |
| Nmc_SyncMode | 同期動作モード設定   | 0  | 0  | 0       | 0       | 68  | ₩1  |
| Nmc_HomeMode | 自動原点出しモード設定 | 0  | 0  | 0       | 0       | "   | ₩2  |

#### (7) データ読み出し

| 関数名              | 説明             | VC | VB | VB. NET | C#. NET | ページ | 備考  |
|------------------|----------------|----|----|---------|---------|-----|-----|
| Nmc_ReadLp       | 論理位置カウンタ読み出し   | 0  | 0  | 0       | 0       | 69  |     |
| Nmc_ReadEp       | 実位置カウンタ読み出し    | 0  | 0  | 0       | 0       | "   |     |
| Nmc_ReadSpeed    | 現在ドライブ速度読み出し   | 0  | 0  | 0       | 0       | "   |     |
| Nmc_ReadAccDec   | 現在加/減速度読み出し    | 0  | 0  | 0       | 0       | 70  |     |
| Nmc_ReadSyncBuff | 同期バッファレジスタ読み出し | 0  | 0  | 0       | 0       | "   | × 1 |

#### (8)状態取得

| 関数名                | 説明                | VC | VB | VB. NET | C#. NET | ページ | 備考         |
|--------------------|-------------------|----|----|---------|---------|-----|------------|
| Nmc_GetDriveStatus | ドライブ状態取得          | 0  | 0  | 0       | 0       | 71  |            |
| Nmc_GetCNextStatus | 連続補間次データ書込み可能状態取得 | 0  | 0  | 0       | 0       | "   | <b>※</b> 1 |
| Nmc_GetBpSc        | BP補間スタックカウンタ取得    | 0  | 0  | 0       | 0       | 72  | X 1        |

#### (9)書き込み・読み出し

| 関数名                 | 説明                     | VC | VB | VB. NET | C#. NET | ページ | 備考 |
|---------------------|------------------------|----|----|---------|---------|-----|----|
| Nmc_WriteRegSetAxis | 軸指定ライトレジスタ書き込み(WR1~3)  | 0  | 0  | 0       | 0       | 72  |    |
| Nmc_ReadRegSetAxis  | 軸指定リードレジスタ読み出し(RR1~2)  | 0  | 0  | 0       | 0       | 73  |    |
| Nmc_WriteData       | データ書き込み(パラメータ)         | 0  | 0  | 0       | 0       | "   |    |
| Nmc_WriteData2      | データ書き込み(拡張モード、同期動作モード) | 0  | 0  | 0       | 0       | 74  | ₩1 |
| Nmc_ReadData        | データ読み出し                | 0  | 0  | 0       | 0       | 11  |    |

#### (10)補間実行

| 関数名             | 説明                          | VC | VB | VB. NET | C#. NET | ページ | 備考         |
|-----------------|-----------------------------|----|----|---------|---------|-----|------------|
| Nmc_2BPExec     | 2軸BP補間実行                    | 0  | 0  | 0       | 0       | 75  | ×1         |
| Nmc_3BPExec     | 3軸BP補間実行                    | 0  | 0  | 0       | 0       | 77  | ×1         |
| Nmc_2BPExec_BG  | 2軸BP補間実行(バックグラウンドで実行)       | 0  | 0  | 0       | 0       | 79  | × 1        |
| Nmc_3BPExec_BG  | 3軸BP補間実行(バックグラウンドで実行)       | 0  | 0  | 0       | 0       | 82  | × 1        |
| Nmc_2CIPExec    | 2 軸連続補間実行                   | 0  | 0  | 0       | 0       | 85  | <b>※</b> 1 |
| Nmc_3CIPExec    | 3 軸連続補間実行                   | 0  | 0  | 0       | 0       | 87  | <b>※</b> 1 |
| Nmc_2CIPExec_BG | 2軸連続補間実行(バックグラウンドで実行)       | 0  | 0  | 0       | 0       | 89  | ×1         |
| Nmc_3CIPExec_BG | 3軸連続補間実行(バックグラウンドで実行)       | 0  | 0  | 0       | 0       | 92  | × 1        |
| Nmc_IPStop      | 補間実行を中断する                   | 0  | 0  | 0       | 0       | 95  | <b>※</b> 1 |
| Nmc_IPGetMsgNo  | 補間終了時の受信メッセージからボード番号とIC番号取得 | 0  | 0  | 0       | 0       | "   | X 1        |

※1 : MCX314As 専用関数 ※2 : MCX304 専用関数

# 3.4.2 関数仕様

VC++、VC++.NETの場合: VC と[VC]の項目を参照して下さい。VB6.0の場合: VB と[VB]の項目を参照して下さい。VB.NET2003、VB2005、VB2008の場合: VB.NET と[VB]または[VB.NET]の項目を参照して下さい。C#.NETの場合: C#.NET と[C#]の項目を参照して下さい。指定のない項目は、各言語共通の内容です。

| 関数名          | 機能 及び 内容                                                                             |
|--------------|--------------------------------------------------------------------------------------|
| Nmc Open     | ボードの使用を開始する。                                                                         |
|              |                                                                                      |
|              | VC BOOL Nmc Open(int No. BOOL IntrptFlg);                                            |
|              | VB Function Nmc Open (BvVal No As Long BvVal IntrotElg As Long) As Long              |
|              | VR NET Function Nmc Open (ByVal No As Integer ByVal IntrotElg As Integer) As Integer |
|              | CHINET hool MCROOOP Mmc Open (in the hool Intrately):                                |
|              |                                                                                      |
|              |                                                                                      |
|              |                                                                                      |
|              | NO ハート命ラ(ハートエのローダリース1 ツナの値(0~15))                                                    |
|              | Intrptrig 割り込みを使用するかとうかを指定する。                                                        |
|              | [VC] IKUE: 使用する。FALSE: 使用しない。                                                        |
|              | LVB」False固定。割り込みを使用しない設定。(VBでは割り込みを使用できません)                                          |
|              | [C#] true : 使用する。false : 使用しない。                                                      |
|              |                                                                                      |
|              | [VC] オープンに成功するとTRUE、失敗するとFALSE                                                       |
|              | [VB] オープンに成功するとO以外、失敗するとO                                                            |
|              | [C#] オープンに成功するとtrue、失敗するとfalse                                                       |
|              | 使用例                                                                                  |
|              | [VC] status = Nmc_Open(0, FALSE);    // ボード番号Oをオープン、割り込みを使用しない                       |
|              | [VB] status = Nmc_Open(0, False)                                                     |
|              | [C#] status = MC8000P.Nmc Open(0, false);                                            |
| Nmc_Close    | ボードの使用を終了する。                                                                         |
|              |                                                                                      |
|              | VC BOOL Nmc Close(int No);                                                           |
|              | VB Function Nmc Close(ByVal No As Long) As Long                                      |
|              | VB NFT Function Nmc Close (BVVal No As Integer) As Integer                           |
|              | C# NET had MCR000P Nmc (Gyra have no have have here gyr                              |
|              |                                                                                      |
|              | 1 カパラメータ                                                                             |
|              | ハルハファーク<br>No デード来早(ギードトのロークリーフィッチの店 (0~15\)                                         |
|              |                                                                                      |
|              |                                                                                      |
|              |                                                                                      |
|              |                                                                                      |
|              | [VB] クロースに成功するとし以外、失敗するとし                                                            |
|              | し研ジ クロースに成功するとtrue、失敗するとtaise                                                        |
|              |                                                                                      |
|              | [VC] status = Nmc_Close(0); // ホート番号 0 をクロース                                         |
|              | [VB] status = Nmc_Close(0)                                                           |
|              | [C#] status = MC8000P.Nmc_Close(0);                                                  |
| Nmc_CloseAll | 全てのホードの使用を終了する。                                                                      |
|              |                                                                                      |
|              |                                                                                      |
|              | VB Function Nmc_GloseAll() As Long                                                   |
|              | VB. NEI Function Nmc_GloseAll() As Integer                                           |
|              | C#. NEI bool MC8000P. Nmc_CloseAII();                                                |
|              |                                                                                      |
|              | 人力パラメータ                                                                              |
|              | なし                                                                                   |
|              |                                                                                      |
|              |                                                                                      |
|              | [VC] クローズに成功するとIRUE、失敗するとFALSE                                                       |
|              | [VB] クローズに成功するとO以外、失敗するとO                                                            |
|              | LC#」 クローズに成功するとtrue、失敗するとfalse                                                       |
|              | 使用例                                                                                  |
|              | [VC] status = Nmc_CloseAll();   // 全てのボードをクローズ                                       |
|              | [VB] status = Nmc_CloseAll()                                                         |
|              | [C#] status = MC8000P.Nmc_CloseAll();                                                |

| 関数名              | 機能 及び 内容                                                                                        |
|------------------|-------------------------------------------------------------------------------------------------|
| Nmc GetBoardInfo | オープンしたボードの情報としてデバイスIDを取得する。                                                                     |
| -                |                                                                                                 |
|                  | VC BOOL Nmc GetBoardInfo(int No USHORT* DeviceID):                                              |
|                  | VB Eulection Nmc GetBoardInfo(ByVal No As Long ByRef DeviceID As Integer) As Long               |
|                  | VB NET Function Nmc GetBoardinfo (ByVal No As Enteger ByRef DeviceID As Short) As Integer       |
|                  | C# NET hool MC8000P Nmc GetBoard Info (int No. out usbart Device) D.:                           |
|                  |                                                                                                 |
|                  |                                                                                                 |
|                  |                                                                                                 |
|                  | DeviceID [VC]取得したホートのテハイスIDを格納する変数のアトレス                                                         |
|                  | [VB][C#] 取得したホードのテバイスIDを格納する変数                                                                  |
|                  | 各ホードのデバイスIDは補足説明(1)③参照。                                                                         |
|                  | [VC][VB] MC8082P,42P,22PはID_MC8082P、MC8080PはID_MC8080P、MC8043PはID_MC8043P。                      |
|                  | [C#] MC8082P, 42P, 22P/tDev_ID. MC8082P、MC8080P/tDev_ID. MC8080P、MC8043P/t                      |
|                  | Dev_ID.MC8043Pを指定する。                                                                            |
|                  | 戻り値                                                                                             |
|                  | [VC] 取得が成功するとTRUE、失敗するとFALSE                                                                    |
|                  | [VB] 取得が成功するとO以外、失敗するとO                                                                         |
|                  | [C#] 取得が成功するとtrue、失敗するとfalse                                                                    |
|                  | 使用例                                                                                             |
|                  | [VC] USHORT DeviceID:                                                                           |
|                  |                                                                                                 |
|                  | if(DeviceID == ID MCR082P) // MCR082P 42P 22Pの場合                                                |
|                  |                                                                                                 |
|                  | status – Nmc GatBoardInfo (No DeviceID)                                                         |
|                  |                                                                                                 |
|                  |                                                                                                 |
|                  | [VD. NEI] DIM DEVICEID AS SHOFL                                                                 |
|                  | status = Ninc_detDoardinio(No, Deviceid)                                                        |
|                  |                                                                                                 |
|                  | [C#] Ushort DeviceID;                                                                           |
|                  | status = Nmc_GetBoardInfo(No, out DeviceID); // デバイスID取得                                        |
|                  | if(DeviceID == Dev_ID. MC8082P) // MC8082P, 42P, 22Pの場合                                         |
| Nmc_OutPort      | 出力ボートに2バイトデータを書き込む。                                                                             |
|                  |                                                                                                 |
|                  | VC void Nmc_OutPort(int No, long Adr, long Data);                                               |
|                  | VB Sub Nmc_OutPort(ByVal No As Long, ByVal Adr As Long, ByVal Data As Long)                     |
|                  | <b>VB.NET</b> Sub Nmc_OutPort(ByVal No As Integer, ByVal Adr As Integer, ByVal Data As Integer) |
|                  | <b>C#.NET</b> void MC8000P.Nmc_OutPort(int No, REG_MCX Adr, int Dat);                           |
|                  | 入力パラメータ                                                                                         |
|                  | No ボード番号(ボード上のロータリースイッチの値(0~15))                                                                |
|                  | Adr 書き込むアドレス。各ボード取扱説明書に記載している I /Oアドレス。                                                         |
|                  | 詳細は補足説明(1)①、(6)参照。                                                                              |
|                  | Data 書き込むデータ                                                                                    |
|                  |                                                                                                 |
|                  |                                                                                                 |
|                  |                                                                                                 |
|                  | [K/1] Nmc OutPort (No. 0. 0x8000)・   // ICー へのソフトリセット(WPOまき込み)                                  |
|                  | [VB] Call Mma CutPort (No. 0. 249000)                                                           |
|                  |                                                                                                 |
| Nme InPort       |                                                                                                 |
|                  |                                                                                                 |
|                  | VC long Nmc lnPort(int No long Adr)                                                             |
|                  | VIR Function Name Infort (Nicho, Forg Auf),                                                     |
|                  | VD NET Euroption Nume_Information As Long, Dyval and As Long As Long As Long                    |
|                  | VD. NET FUNCTION NING_INFOLUTION AND AS INTEGET, DYVALAULAS INTEGET/ AS INTEGET                 |
|                  | (W. NEI INL MC6000P. NING_INPORT(INLINO, REG_MCA AGR),                                          |
|                  |                                                                                                 |
|                  |                                                                                                 |
|                  | Adr 読み出すアトレス。各ホート取扱説明書に記載している「/Oアトレス。                                                           |
|                  | 詳細は補足説明(1)(1)、(6)参照。                                                                            |
|                  |                                                                                                 |
|                  | │ 入力ボートから読み込んだデータ                                                                               |
|                  | 使用例                                                                                             |
|                  | [VC] data = Nmc_InPort(No, 0);   // IC-Aのリードレジスタ RRO の読み出し                                      |
|                  | [VB] data = Nmc_InPort(No, 0)                                                                   |
|                  | [C#] data = MC8000P.Nmc_InPort(No, REG_MCX.RRO_A);                                              |
|                  | 注意                                                                                              |
|                  | [VC] RR3レジスタのデータ読み出しに関しては、Nmc_ReadEvent関数の説明を参考にして下さい。                                          |

| 関数名          | 機能及び内容                                                                                                    |
|--------------|----------------------------------------------------------------------------------------------------|
| Nmc_WriteReg | ボードのライトレジスタ(WR0~WR7)にデータを書き込む。                                                                                        |
|              |                                                                                                    |
|              | VC VOID NINC_WRITERED (INTENO, INTENO, IONG REGNUIII, IONG DAL),                                                      |
|              | RVVal Dat As Long)                                                                                                    |
|              | VB.NET Sub Nmc WriteReg(BvVal No As Integer, BvVal IcNo As Integer, BvVal RegNum As Integer,                          |
|              | ByVal Dat As Integer)                                                                                                 |
|              | <b>C#.NET</b> void MC8000P.Nmc_WriteReg(int No, int IcNo, int RegNum, int Dat);                                       |
|              |                                                                                                    |
|              | 入力パラメータ                                                                                                    |
|              | No ボード番号(ボード上のロータリースイッチの値(0~15))                                                                                      |
|              | IcNo IC番号(0~1)。搭載ICが1つの時は0,2つ以上の時はIC-Aが0,IC-Bが1。詳細は補足説明(/)参照。                                                         |
|              | KegNum 書さ込むレンスタ(MUX_WKU~MUX_WK/)。詳細は補足説明(I)参照。<br>                                                                    |
|              | 1/1) [VO] [VD] WCOU 場合は WOA_WCO を、WCI の場合は WOA_WCI を指定する。<br>  [C#1)WPOの提合け REG MCX WPO た WP1の提合け REG MCX WP1 た指定する   |
|              |                                                                                                    |
|              |                                                                                                    |
|              | 戻り値                                                                                                    |
|              | なし                                                                                                    |
|              |                                                                                                    |
|              | 使用例                                                                                                    |
|              | [VC] Nmc_WriteReg(No, 0, MCX_WR0, 0x8000); // ICーAのソフトリセット(WR0書き込み)<br>[VD] Oct Nuc WriteDer(Nc, 0, MCX_WD0, 0U00000) |
|              | [VB] GAILINMC_WFITEREGINO, U, MGA_WRU, &H80000)<br>[C#1] MC8000D Nmc WriteReg(No, U, MGA_WRU, &H80000)                |
|              |                                                                                                    |
| Nmc_ReadReg  | -<br> ボードのリードレジスタ(RR0~RR7)からデータを読み出す。                                                                                 |
|              |                                                                                                    |
|              | VC long Nmc_ReadReg(int No, int IcNo, long RegNum);                                                                   |
|              | VB Function Nmc_ReadReg(ByVal No As Long, ByVal IcNo As Long, ByVal RegNum As Long) As Long                           |
|              | <b>VB.NET</b> Function Nmc_ReadReg(ByVal No As Integer, ByVal IcNo As Integer, ByVal RegNum As Integer)               |
|              | As Integer                                                                                                    |
|              | <b>WH. NET</b> VOTA MODOUUP: NINC_NEADNER (THE NO, THE TENO, THE REGNAIN),                                            |
|              | <br>  入力パラメータ                                                                                                    |
|              | No ボード番号 (ボード上のロータリースイッチの値(0~15))                                                                                     |
|              | IcNo IC番号(0~1)。搭載ICが1つの時は0,2つ以上の時はIC-Aが0,IC-Bが1。詳細は補足説明(7)参照。                                                         |
|              | RegNum 読み出すレジスタ(MCX_RR0~MCX_RR7)。詳細は補足説明(1)参照。                                                                        |
|              | 例) [VC][VB]RROの場合は MCX_RRO を、RR1の場合は MCX_RR1 を指定する。                                                                   |
|              | [C#]RROの場合は REG_MCX.RRO を、RR1の場合は REG_MCX.RR1 を指定する。                                                                  |
|              |                                                                                                    |
|              | 天り10   「「「「」」」「「」」」「「」」」「」」「」」「」」「」」「」」「」」「」」「                                                                        |
|              | リードレジスタから読み出したリーダ                                                                                                    |
|              | 使用例                                                                                                    |
|              | [VC] data = Nmc_ReadReg(No, 0, MCX_RRO); // IC-Aのリードレジスタ RRO の読み出し                                                    |
|              | [VB] data = Nmc_ReadReg(No, 0, MCX_RRO)                                                                               |
|              | [C#] data = MC8000P.Nmc_ReadReg(No, 0, REG_MCX.WR0);                                                                  |
|              |                                                                                                    |
|              |                                                                                                    |
|              | LVU」 RR3レシスタのナータ読み出しに関しては、Nmc_KeadEvent関数の記明を参考にして下さい。                                                                |

| 関数名          | 機能 及び 内容                                                                                                    |
|--------------|----------------------------------------------------------------------------------------------------|
| Nmc_SetEvent | 割込みを処理するユーザー関数を設定する。<br>この関数を実行すると、割り込みが発生した時にユーザー関数が呼び出され、指定した引数が1つ渡されます<br>(C#は、引数を指定できません)。このユーザー関数は1つのスレッドとして起動されます。<br>割込み処理する関数の設定を解除する場合は Nmc ResetEvent を実行して下さい。 |
|              | VC BOOL Nmc_SetEvent(int No, LPTHREAD_START_ROUTINE UserThread, LPVOID lpParameter);<br>VB 使用できません                                                                        |
|              | <b>VB.NET</b> 使用できません<br><b>C#.NET</b> bool MC8000P.Nmc_SetEvent(int No, UserThread Callback, int param);                                                                 |
|              | 入力パラメータ<br>No ボード番号(ボード上のロータリースイッチの値(0~15))<br>[VC] UserThread ユーザー関数のアドレス<br>[VC] IpParameter ユーザー関数スレッドに渡す1つの引数を指定する。                                                   |
|              | スレッドで使用可能なポインタを設定して下さい。<br>引数を使用しない場合は、NULL等で良い。<br>ポインタの場合、ユーザー関数呼び出し時に使用可能なポインタを<br>設定して下さい。                                                                            |
|              | [C#] Callback ユーザーメソッド(デリゲート型)<br>詳細は3.4.3使用方法を参照。<br>param 割込み発生時にユーザー関数に渡す1つのパラメータ(数値等int限定)を指定しま<br>す。                                                                 |
|              | 戻り値<br>[VC] 成功するとTRUE、失敗するとFALSE<br>[C#] 成功するとtrue、失敗するとfalse                                                                                                    |
|              | 使用例<br>「VCT                                                                                                    |
|              | (ボード番号0の場合)<br>status = Nmc_SetEvent(0, MC_EventFunc0, IpParam); // 関数のアドレスと引数を設定<br>Nmc_WriteReg1(0, 0, AXIS_ALL, 0x8000); // IC-Aの停止時割込み発生(全軸)                          |
|              | (ボード番号1の場合)<br>status = Nmc_SetEvent(1, MC_EventFunc1, NULL); // 関数のアドレスと引数を設定<br>Nmc_WriteReg1(1, 0, AXIS_ALL, 0x8000); // IC-Aの停止時割込み発生(全軸)                             |
|              | ■割込みユーザー関数例<br>DWORD WINAPI MC_EventFuncO(LPVOID  pParam)<br>{                                                                                                    |
|              | long Rr3X, Rr3Y, Rr3Z, Rr3U;<br>Nmc_ReadEvent(0, 0, &Rr3X,&Rr3Y,&Rr3Z,&Rr3U); // ボード0,IC-AのRR3割込みデータ読み出し<br>・・・・                                                          |
|              | return 0;<br>}                                                                                                    |
|              | DWORD WINAPI MC_EventFunc1(LPV01D lpParam) {                                                                                                    |
|              | iong Krsx, Krsy, Krsu, Krsu,<br>Nmc_ReadEvent(1, 0, &Rr3X,&Rr3Y,&Rr3Z,&Rr3U); // ボード1,IC-AのRR3割込みデータ読み出し<br>・・・・<br>return 0:                                             |
|              | [C#]                                                                                                    |
|              | // 割込みユーザーメソッド isr をデリゲート型変数に代入<br>MC8000P.callback[0] = new MC8000P.UserThread(isr);<br>// 割込みユーザーメソッドの設定<br>MC8000P.Nmc_SetEvent(no, MC8000P.callback[0], param);       |

|                | 機能 及び 内容                                                                                                    |
|----------------|----------------------------------------------------------------------------------------------------|
| Nmc_ResetEvent | 割込みを処理するユーザー関数の設定を解除する。<br>この関数を実行すると、割り込みが発生してもユーザー関数は呼び出されません。                                                                                                    |
|                | VC BOOL Nmc_ResetEvent(int No);<br>VB 使用できません<br>VB.NET 使用できません<br>C#.NET bool MC8000P.Nmc_ResetEvent(int No);                                                                                                    |
|                | <b>入力パラメータ</b><br>No ボード番号(ボード上のロータリースイッチの値(0~15))                                                                                                    |
|                | <b>戻り値</b><br>[VC] 成功するとTRUE、失敗するとFALSE<br>[C#] 成功するとtrue、失敗するとfalse                                                                                                    |
|                | 使用例<br>[VC] status = Nmc_ResetEvent(No);<br>[C#] MC8000P.Nmc_WriteReg1(No, AXIS.ALL, 0x0000); // 割込み禁止(全軸)<br>status = MC8000P.Nmc_ResetEvent(No);                                                                                                    |
| Nmc_ReadEvent  | 割込み発生直後の各軸RR3の値を取得する。(ドライバ内のRR3データは読み出し後クリアされる)                                                                                                    |
|                | VC BOOL Nmc_ReadEvent(int No, int IcNo, long* Rr3X, long* Rr3Y, long* Rr3Z, long* Rr3U);<br>VB 使用できません<br>VB.NET 使用できません<br>C# NFT bool MC8000P Nmc ReadEvent(int No, int IcNo, out int Rr3X, out int Rr3Y, out int Rr37                                                                                                    |
|                | out int Rr3U):                                                                                                    |
|                | 入力パラメータ                                                                                                    |
|                | No ボード番号(ボード上のロータリースイッチの値(0~15))                                                                                                    |
|                | IcNo IC番号(0~1)。搭載ICが1つの時は0,2つ以上の時はIC-Aが0,IC-Bが1。詳細は補足説明(7)参照。                                                                                                    |
|                | Rr3A X軸のRR3を格納する為のハッファへのホインタ<br>Rr3Y Y軸のRR3を格納する為のバッファへのポインタ                                                                                                    |
|                | Rr3Z Z軸のRR3を格納する為のバッファへのポインタ                                                                                                    |
|                | Rr3U U軸のRR3を格納する為のバッファへのポインタ                                                                                                    |
|                | 同時には、「「「」」では、「」」では、「」」」では、「」」では、「」」」では、「」」」では、「」」では、「」」では、「」」では、「」」では、「」」では、「」」では、「」」では、「」」では、「」」」では、「」」では、「」」では、「」」では、「」」では、「」」、」」、」」では、「」」、」」、」、」、」、」、」、」、」、」、」、」、」、」、」、」、」、」 |
|                | [VC] 成功するとTRUE、失敗するとFALSE<br>[C#] 成功するとtrue、失敗するとfalse                                                                                                    |
|                | 使用例                                                                                                    |
|                | [VC] long Rr3X[2], Rr3Y[2], Rr3Z[2], Rr3U[2];<br>Nmc_ReadEvent(No, 0, &Rr3X[0], &Rr3Y[0], &Rr3Z[0], &Rr3U[0]); //IC-AのRR3データを読み出す<br>Nmc_ReadEvent(No, 1, &Rr3X[1], &Rr3Y[1], &Rr3Z[1], &Rr3Z[1], &Rr3U[1]); //IC-BのRR3データを読み出す                                                                                                    |
|                | [C#] int Rr3X, Rr3Y, Rr3Z, Rr3U; // X軸、Y軸、Z軸、U軸<br>MC8000P. Nmc_ReadEvent(No, IcNo, out Rr3X, out Rr3Y, out Rr3Z, out Rr3U);                                                                                                    |
|                | 注意                                                                                                    |
|                | ボードで割込が発生した直後ドライバ内でRR3を読み出してしまうのでRR3はクリアされて<br>しまいます。割込み発生直後のRR3を確認する場合はこの関数を使用してください。                                                                                                    |
|                | また、Nmc_SetEvent、Nmc_ResetEvent関数の実行とは関係なく、割込みが発生するとドライバは<br>必ずRR3データを読み出し保存します。ドライバ内に保存されたRR3データは、Nmc_ReadEvent関数<br>を実行して読み出すとクリアされます。                                                                                                    |
|                | ドライバ内のRR3データをクリアしたい時は、Nmc_ReadEvent関数を実行して下さい。                                                                                                    |

|                | 機能 及び 内容                                                                                                    |
|----------------|----------------------------------------------------------------------------------------------------|
| Nmc_Reset      | ボードに搭載しているICをリセットする。                                                                                                    |
|                | VC void Nmc_Reset(int No, int IcNo);<br>VB Sub Nmc_Reset(ByVal No As Long, ByVal IcNo As Long)<br>VB.NET Sub Nmc_Reset(ByVal No As Integer, ByVal IcNo As Integer)<br>C#.NET void MC8000P.Nmc_Reset(int No, int IcNo);<br>入力パラメータ<br>No ボード番号 (ボード上のロータリースイッチの値(0~15))<br>IcNo IC番号(0~1)。搭載ICが1つの時は0, 2つ以上の時はIC-Aが0, IC-Bが1。詳細は補足説明(7)参照。                                                                       |
| Nmc_Command    | <b>戻り値</b><br>なし<br>使用例<br>[VC] Nmc_Reset(1, 0); // ボード番号1のIC-Aをリセットする<br>[VB] Call Nmc_Reset(1, 0)<br>[C#] MC8000P. Nmc_Reset(1, 0);<br>指定軸の命令を実行する。 (WR0に指定軸の命令を書く)                                                                                                    |
|                | <ul> <li>VC void Nmc_Command(int No, int IcNo, int Axis, int cmd);</li> <li>VB Sub Nmc_Command(ByVal No As Long, ByVal IcNo As Long, ByVal Axis As Long, ByVal cmd As Long)</li> <li>VB. NET Sub Nmc_Command(ByVal No As Integer, ByVal IcNo As Integer, ByVal Axis As Integer, ByVal cmd As Integer)</li> <li>C#. NET void MC8000P. Nmc_Command(int No, int IcNo, AXIS Axis, CMD cmd);</li> </ul>              |
|                | <ul> <li>入力パラメータ         No ボード番号(ボード上のロータリースイッチの値(0~15))             IcNo IC番号(0~1)。搭載ICが1つの時は0,2つ以上の時はIC-Aが0,IC-Bが1。詳細は補足説明(7)参照。             Axis 命令を実行する軸。複数軸指定可能。詳細は補足説明(2)参照。             cmd 命令番号。定義ファイル(※1)内のコマンド定義の「ドライブ命令、その他の命令」の中から             -つを指定する。+方向定量ドライブの場合はCMD_F_DRV_Pを指定する。C#は補足説明(4)参照。             ※1 : [VC]MC8000P_DLL.H, [VB]MC8000P_DLL.bas, [VB.NET]MC8000P_DLL.vb     </li> </ul> |
|                | なし<br>使用例<br>[VC] Nmc_Command(No, IcNo, AXIS_X, CMD_F_DRV_P); // X軸の十方向定量ドライブを実行する<br>[VB] Call Nmc_Command(No, IcNo, AXIS_X, CMD_F_DRV_P)<br>[C#] MC8000P.Nmc_Command(No, IcNo, AXIS.X, CMD.CMD_F_DRV_P);                                                                                                    |
| Nmc_Command_IP | 補間命令を実行する。(WROに補間命令を書く) ※MCX314As専用<br>VC void Nmc_Command_IP(int No, int IcNo, int cmd);<br>VB Sub Nmc_Command_IP(ByVal No As Long, ByVal IcNo As Long, ByVal cmd As Long)<br>VB.NET Sub Nmc_Command_IP(ByVal No As Integer, ByVal IcNo As Integer, ByVal cmd As Integer)<br>C#.NET void MC8000P.Nmc_Command_IP(int No, int IcNo, CMD cmd);                                                                    |
|                | 入力パラメータ         No       ボード番号(ボード上のロータリースイッチの値(0~15))         IcNo       IC番号(0~1)。搭載ICが1つの時は0,2つ以上の時はIC-Aが0,IC-Bが1。詳細は補足説明(7)参照。         cmd       命令番号。定義ファイル(※1)内のコマンド定義の「補間命令」の中から一つを指定する。         2軸直線補間ドライブの場合はCMD_IP_2STを指定する。C#は補足説明(4)参照。         ※1:[VC]MC8000P_DLL.H, [VB]MC8000P_DLL.bas, [VB.NET]MC8000P_DLL.vb         戻り値         なし         使用例                                                |
|                | [VC] Nmc_WriteReg5(No, IcNo, 0x0004);       // 補間軸設定(主軸: X、第2軸: Y)         Nmc_Command_IP(No, IcNo, CMD_IP_2ST);       // 2軸直線補間ドライブを実行する         [VB] Call Nmc_WriteReg5(No, IcNo, &H0004)       i         Call Nmc_Command_IP(No, IcNo, CMD_IP_2ST);       // 2軸直線補間ドライブを実行する         2 軸直線補間ドライブを実行する                                                                                                    |
|                | LC#」 MC8000P.Nmc_WriteReg5(No, IcNo, 0x0004); // 補間軸設定(主軸: X 、第2軸: Y)<br>MC8000P.Nmc_Command_IP(No, IcNo, CMD.CMD_IP_2ST); // 2軸直線補間ドライブを実行する                                                                                                    |

| 問粉夕                 | 機能 みび 内容                                                                                           |
|---------------------|----------------------------------------------------------------------------------------------------|
| Nmc WriteReg()      |                                                                                                    |
| Nillo_III I Leitego |                                                                                                    |
|                     | VQ usid Nma WriteDard(int No int LaNa Lang wdata):                                                 |
|                     | VO VOTU NUNC_WITTEREGOVINE NO, INT TONO, TONG WALLAY,                                              |
|                     | VD SUD NING_WITLEREBU (DYVAL NO AS LONG, DYVAL I CNO AS LONG, DYVAL WOALA AS LONG)                 |
|                     | VB. NEL SUD Nmc_WriteReg0(ByVal No As Integer, ByVal ICNO As Integer, ByVal wdata As Integer)      |
|                     | <b>C#.NET</b> void MC8000P.Nmc_WriteReg0(int No, int IcNo, int wdata);                             |
|                     |                                                                                                    |
|                     | 入力パラメータ                                                                                            |
|                     | No ボード番号(ボード上のロータリースイッチの値(0~15))                                                                   |
|                     | IcNo IC番号(0~1)。搭載ICが1つの時は0,2つ以上の時はIC-Aが0,IC-Bが1。詳細は補足説明(7)参照。                                      |
|                     | wdata 書き込むデータ                                                                                      |
|                     |                                                                                                    |
|                     | 厚り値                                                                                                |
|                     |                                                                                                    |
|                     | 使用例                                                                                                |
|                     | [V/C] Nmc WriteBern(No IcNo 0v0120): // V軸の上古向完景ドライブを実行する                                          |
|                     |                                                                                                    |
|                     |                                                                                                    |
| Neve Weite De et    |                                                                                                    |
| Nmc_writekegi       | WRI(モートレンスダー)にナータを書ざ込む。                                                                            |
|                     |                                                                                                    |
|                     | VC void Nmc_WriteRegi(int No, int IcNo, int Axis, long wdata):                                     |
|                     | YB Sub Nmc_WriteReg1(ByVal No As Long, ByVal IcNo As Long, ByVal Axis As Long,                     |
|                     | ByVal wdata As Long)                                                                               |
|                     | <b>VB.NET</b> Sub Nmc_WriteReg1(ByVal No As Integer, ByVal IcNo As Integer, ByVal Axis As Integer, |
|                     | ByVal wdata As Integer)                                                                            |
|                     | <b>C#.NET</b> void MC8000P.Nmc_WriteReg1(int No, int IcNo, AXIS Axis, int wdata);                  |
|                     |                                                                                                    |
|                     | 入力パラメータ                                                                                            |
|                     | No ボード番号 (ボードトのロータリースイッチの値 (0~15))                                                                 |
|                     | IcNo 1(番号(0~1), 搭載(にが1つの時は0, 2つ以上の時は1C-Aが0, IC-Bが1, 詳細は補足説明(7)参照。                                  |
|                     |                                                                                                    |
|                     |                                                                                                    |
|                     |                                                                                                    |
|                     |                                                                                                    |
|                     |                                                                                                    |
|                     |                                                                                                    |
|                     | [19月初]<br>「1/17」No. Weite Dent (New Level AVIO V. A. 2000) · · · // 方正式会社 (ソス・シント / ソス・シント         |
|                     | [VG] NmC_WFITERERGINO, ICNO, AXIS_X, 0X8000), // 停止時割り込み発生(X軸)                                     |
|                     | [VB] Call Nmc_WriteReg1(No, IcNo, AXIS_X, &H8000)                                                  |
|                     | [C#] MC8000P.Nmc_WriteReg1(No, ICNo, AXIS.X, 0x8000);                                              |
| Nmc_WriteReg2       | WR2(モードレジスタ2)にデータを書き込む。                                                                            |
|                     |                                                                                                    |
|                     | VC void Nmc_WriteReg2(int No, int IcNo, int Axis, long wdata);                                     |
|                     | VB Sub Nmc_WriteReg2(ByVal No As Long, ByVal IcNo As Long, ByVal Axis As Long,                     |
|                     | ByVal wdata As Long)                                                                               |
|                     | VB.NET Sub Nmc_WriteReg2(ByVal No As Integer, ByVal IcNo As Integer, ByVal Axis As Integer,        |
|                     | ByVal wdata As Integer)                                                                            |
|                     | <b>C#.NET</b> void MC8000P.Nmc_WriteReg2(int No, int IcNo, AXIS Axis, int wdata);                  |
|                     |                                                                                                    |
|                     | 入力パラメータ                                                                                            |
|                     | No ボード番号(ボード上のロータリースイッチの値(0~15))                                                                   |
|                     | cNo  C番号(0~1)。搭載 Cが1つの時は0 2つ以上の時は C-Aが0  C-Bが1。詳細は補足説明(7)参照。                                       |
|                     | Avis データを書き込む軸 AXIS X AXIS Y 等を指定 複数軸指定可能 詳細(H補足説の/)の MRG                                          |
|                     | whata 書き込むデータ                                                                                      |
|                     |                                                                                                    |
|                     |                                                                                                    |
|                     |                                                                                                    |
|                     |                                                                                                    |
|                     |                                                                                                    |
|                     | [vu] NMIC_WYFITEKEGZ(NO, ICNO, AXIS_Y, UX2UUU); // ALAKM 有効(Y軸)                                    |
|                     | [VB] Call Nmc_WriteReg2(No, IcNo, AXIS_Y, &H2000)                                                  |
|                     | LC#]MC8000P.Nmc_WriteReg2(No, ICNo, AXIS.Y, 0x2000);                                               |

|               | 機能 及び 内容                                                                                                    |
|---------------|----------------------------------------------------------------------------------------------------|
| Nmc_WriteReg3 | WR3(モードレジスタ3)にデータを書き込む。                                                                                                    |
|               | VC void Nmc_WriteReg3(int No, int IcNo, int Axis, long wdata);                                                                                                    |
|               | VB Sub Nmc_WriteReg3(ByVal No As Long, ByVal IcNo As Long, ByVal Axis As Long,<br>ByVal wdata As Long)                                                                                                    |
|               | VB.NET Sub Nmc_WriteReg3(ByVal No As Integer, ByVal IcNo As Integer, ByVal Axis As Integer,<br>ByVal wdata As Integer,                                                                                                    |
|               | <b>C#.NET</b> void MC8000P.Nmc_WriteReg3(int No, int IcNo, AXIS Axis, int wdata);                                                                                                    |
|               | <ul> <li>入力パラメータ         No ボード番号(ボード上のロータリースイッチの値(0~15))             IcNo IC番号(0~1)。搭載ICが1つの時は0,2つ以上の時はIC-Aが0,IC-Bが1。詳細は補足説明(7)参照。             Axis データを書き込む軸。AXIS_X,AXIS_Y 等を指定。複数軸指定可能。詳細は補足説明(2)参照。             wdata 書き込むデータ     </li> </ul>                                                                                                |
|               | 戻り値                                                                                                    |
|               | ー なし<br>体用例                                                                                                    |
|               | [VC] Nmc_WriteReg3(No, IcNo, AXIS_ALL, 0x0001); // 全軸マニュアル減速<br>[VB] Call Nmc_WriteReg3(No, IcNo, AXIS_ALL, &H1)                                                                                                    |
| Nmc WriteReg4 | [C#] MC8000P.Nmc_WriteReg3(No, IcNo, AXIS.ALL, 0x0001);<br>WR4(アウトプットレジスタ)にデータを書き込む                                                                                                    |
|               |                                                                                                    |
|               | VC void Nmc_WriteReg4(int No, int IcNo, long wdata);<br>VR Sub Nmc_WriteReg4(RyVal No As Long, ByVal IcNo As Long, ByVal wdata As Long)                                                                                                    |
|               | VB. NET       Sub       Nmc_WriteReg4(ByVal No As Integer, ByVal IcNo As Integer, ByVal wdata As Integer)         C#. NET       void       MC8000P. Nmc_WriteReg4(int No, int IcNo, int wdata);                                                                                                    |
|               | ↓<br>▶ カパラメ―タ                                                                                                    |
|               | No ボード番号(ボード上のロータリースイッチの値(0~15))<br>IcNo IC番号(0~1)。搭載ICが1つの時は0,2つ以上の時はIC-Aが0,IC-Bが1。詳細は補足説明(7)参照。<br>wdata 書き込むデータ                                                                                                    |
|               | ー<br><b>戻り値</b><br>なし                                                                                                    |
|               | 使用例                                                                                                    |
|               | [VC] Nmc_WriteReg4(No, IcNo, 0x0001);                                                                                                    |
| Nmc_WriteReg5 | WR5にデータを書き込む。                                                                                                    |
|               | <ul> <li>VC void Nmc_WriteReg5(int No, int IcNo, long wdata);</li> <li>VB Sub Nmc_WriteReg5(ByVal No As Long, ByVal IcNo As Long, ByVal wdata As Long)</li> <li>VB.NET Sub Nmc_WriteReg5(ByVal No As Integer, ByVal IcNo As Integer, ByVal wdata As Integer)</li> <li>C#.NET void MC8000P.Nmc_WriteReg5(int No, int IcNo, int wdata);</li> </ul> |
|               | <b>入力パラメータ</b><br>No ボード番号(ボード上のロータリースイッチの値(0~15))<br>IcNo IC番号(0~1)。搭載ICが1つの時は0,2つ以上の時はIC-Aが0,IC-Bが1。詳細は補足説明(7)参照。<br>wdata 書き込むデータ                                                                                                    |
|               | <br> <br> <br> <br>戻り値                                                                                                    |
|               | なした中国                                                                                                    |
|               | (使用例)<br>■MCX304                                                                                                    |
|               | [VC] Nmc_WriteReg5(No, IcNo, 0x0001); // X軸汎用出力OUTO 有効                                                                                                    |
|               | [VB] GATT NMC_WEITEREG5(NO, ICNO, &HT)<br>[C#] MC8000P.Nmc_WeiteReg5(No, ICNO, 0x0001);                                                                                                    |
|               |                                                                                                    |
|               | Lvc」 Nmc_WriteReg5(No, IcNo, UXUU24); // 補間軸設定(主軸: X、第2軸: Y、第3軸: Z)<br>[VB] Call Nmc_WriteReg5(No, IcNo, &HO024)                                                                                                    |
|               | [C#] MC8000P.Nmc_WriteReg5(No, IcNo, 0x0024);                                                                                                    |

|               | 機能 及び 内容                                                                                                    |
|---------------|----------------------------------------------------------------------------------------------------|
| Nmc WriteReg6 | WR6(ライトデータレジスタ1)にデータを書き込む。                                                                                                    |
|               | VC void Nmc_WriteReg6(int No, int IcNo, long wdata);<br>VB Sub Nmc_WriteReg6(ByVal No As Long, ByVal IcNo As Long, ByVal wdata As Long)<br>VB.NET Sub Nmc_WriteReg6(ByVal No As Integer, ByVal IcNo As Integer, ByVal wdata As Integer)<br>C#.NET void MC8000P.Nmc_WriteReg6(int No, int IcNo, int wdata);<br>入力パラメータ<br>No ボード番号 (ボード上のロータリースイッチの値(0~15))<br>IcNo IC番号(0~1)。搭載ICが1つの時は0, 2つ以上の時はIC-Aが0, IC-Bが1。詳細は補足説明(7)参照。<br>wdata 書き込むデータ |
|               | 戻り値                                                                                                    |
|               | なし                                                                                                    |
|               | <b>使用例</b><br>[VC] Nmc_WriteReg6(No, IcNo, 0x1234); // ライトデータレジスタ1Iにデータ(1234)Hを書く<br>[VB] Call Nmc_WriteReg6(No, IcNo, &H1234)<br>[C#] MC8000P.Nmc_WriteReg6(No, IcNo, 0x1234);                                                                                                    |
| Nmc_WriteReg7 | WR7(ライトデータレジスタ2)にデータを書き込む。                                                                                                    |
|               | VC void Nmc_WriteReg7(int No, int IcNo, long wdata);<br>VB Sub Nmc_WriteReg7(ByVal No As Long, ByVal IcNo As Long, ByVal wdata As Long)<br>VB.NET Sub Nmc_WriteReg7(ByVal No As Integer, ByVal IcNo As Integer, ByVal wdata As Integer)<br>C#.NET void MC8000P.Nmc_WriteReg7(int No, int IcNo, int wdata);<br>入力パラメータ<br>No ボード番号(ボード上のロータリースイッチの値(0~15))<br>IcNo IC番号(0~1)。搭載ICが1つの時は0, 2つ以上の時はIC-Aが0, IC-Bが1。詳細は補足説明(7)参照。                   |
|               | WOATA 書さ込むナータ                                                                                                    |
|               | <b>戻り値</b><br>なし                                                                                                    |
|               | 使用例<br>[VC] Nmc_WriteReg7(No, IcNo, 0x5678); // ライトデータレジスタ2にデータ(5678)Hを書く<br>[VB] Call Nmc_WriteReg7(No, IcNo, &H5678)<br>[C#] MC8000P.Nmc_WriteReg7(No, IcNo, 0x5678);                                                                                                    |
| Nmc_ReadReg0  | RRO(主ステータスレジスタ)のデータを読み出す。                                                                                                    |
|               | VC long Nmc_ReadRegO(int No, int lcNo);<br>VB Function Nmc_ReadRegO(ByVal No As Long, ByVal IcNo As Long) As Long<br>VB.NET Function Nmc_ReadRegO(ByVal No As Integer, ByVal IcNo As Integer) As Integer<br>C#.NET int MC8000P.Nmc_ReadRegO(int No, int IcNo);<br>入力パラメータ<br>No ボード番号(ボード上のロータリースイッチの値(0~15))<br>IcNo IC番号(0~1)。搭載ICが1つの時は0, 2つ以上の時はIC-Aが0, IC-Bが1。詳細は補足説明(7)参照。                                                               |
|               | <b>戻り値</b><br>RRO(主ステータスレジスタ)のデータ                                                                                                    |
|               | 体用例                                                                                                    |
|               | [VC] Data = Nmc_ReadRegO(No, IcNo); // RROのデータを読む<br>[VB] Data = Nmc_ReadRegO(No, IcNo)<br>[C#] Data = MC8000P.Nmc_ReadRegO(No, IcNo);                                                                                                    |

|                  | 機能 及び 内容                                                                                                    |
|------------------|----------------------------------------------------------------------------------------------------|
|                  |                                                                                                    |
| Ninc_Iteduiteg i | VC       long       Nmc_ReadReg1(int No, int IcNo, int Axis);         VB       Function Nmc_ReadReg1(ByVal No As Long, ByVal IcNo As Long, ByVal Axis As Long) As Long         VB.NET       Function Nmc_ReadReg1(ByVal No As Integer, ByVal IcNo As Integer, ByVal Axis As Integer)         As Integer       As Integer |
|                  | C#.NEI int MC8000P.Nmc_KeadKeg1(int No, int IcNo, AXIS Axis);                                                                                                    |
|                  |                                                                                                    |
|                  | 入力パラメータ         No       ボード番号(ボード上のロータリースイッチの値(0~15))         IcNo       IC番号(0~1)。搭載ICが1つの時は0,2つ以上の時はIC-Aが0,IC-Bが1。詳細は補足説明(7)参照。         Axis       データを読み出す軸。X軸はAXIS_X,Y軸はAXIS_Y,Z軸はAXIS_Z,U軸はAXIS_Uを指定する。         詳細は補足説明(2)参照。       アリ値                                                                            |
|                  | RR1(ステータスレジスタ1)のデータ                                                                                                    |
|                  | 使用例<br>[VC] Data = Nmc_ReadReg1(No, IcNo, AXIS_X); // X軸のRR1のデータを読む<br>[VB] Data = Nmc_ReadReg1(No, IcNo, AXIS_X)<br>[C#] Data = MC8000P.Nmc_ReadReg1(No, IcNo, AXIS.X);                                                                                                    |
| Nmc_ReadReg2     | RR2(ステータスレジスタ2)のデータを読み出す。                                                                                                    |
|                  | VC long Nmc_ReadReg2(int No, int IcNo, int Axis);<br>VB Function Nmc_ReadReg2(ByVal No As Long, ByVal IcNo As Long, ByVal Axis As Long) As Long<br>VB.NET Function Nmc_ReadReg2(ByVal No As Integer, ByVal IcNo As Integer, ByVal Axis As Integer)<br>As Integer                                                         |
|                  | <b>C#.NET</b> int MC8000.Nmc_ReadReg2(int No, int IcNo, AXIS Axis);                                                                                                    |
|                  | <ul> <li>入力パラメータ         No ボード番号(ボード上のロータリースイッチの値(0~15))         IcNo IC番号(0~1)。搭載ICが1つの時は0, 2つ以上の時はIC-Aが0, IC-Bが1。詳細は補足説明(7)参照。         Axis データを読み出す軸。X軸はAXIS_X, Y軸はAXIS_Y, Z軸はAXIS_Z, U軸はAXIS_Uを指定する。         詳細は補足説明(2)参照。     </li> <li>戻り値         RR2(ステータスレジスタ2)のデータ         U = =</li> </ul>                   |
|                  | 【使用例<br>[VC] Data = Nmc_ReadReg2(No, IcNo, AXIS_Y); // Y軸のRR2のデータを読む<br>[VB] Data = Nmc_ReadReg2(No, IcNo, AXIS_Y)<br>[C#] Data = MC8000.Nmc ReadReg2(No, IcNo, AXIS.Y);                                                                                                    |
| Nmc ReadReg4     | RR4 (インプットレジスタ1)のデータを読み出す。                                                                                                    |
|                  | <pre>VC long Nmc_ReadReg4(int No, int lcNo);<br/>VB Function Nmc_ReadReg4(ByVal No As Long, ByVal lcNo As Long) As Long<br/>VB.NET Function Nmc_ReadReg4(ByVal No As Integer, ByVal lcNo As Integer) As Integer<br/>C#.NET int MC8000P.Nmc_ReadReg4(int No, int lcNo);</pre>                                             |
|                  | <b>入力パラメータ</b><br>No ボード番号(ボード上のロータリースイッチの値(0~15))<br>IcNo IC番号(0~1)。搭載ICが1つの時は0,2つ以上の時はIC-Aが0,IC-Bが1。詳細は補足説明(7)参照。                                                                                                    |
|                  | <b>戻り値</b><br>RR4 (インプットレジスタ1)のデータ                                                                                                    |
|                  | 使用例<br>[VC] Data = Nmc_ReadReg4(No, IcNo); // RR4のデータを読む<br>[VB] Data = Nmc_ReadReg4(No, IcNo)<br>[C#] Data = MC8000P.Nmc_ReadReg4(No, IcNo);                                                                                                    |

| 関数名          | 機能 及び 内容                                                                                                    |
|--------------|----------------------------------------------------------------------------------------------------|
| Nmc_ReadReg5 | RR5(インプットレジスタ2)のデータを読み出す。                                                                                                    |
|              | VC long Nmc_ReadReg5(int No, int lcNo);<br>VB Function Nmc_ReadReg5(ByVal No As Long, ByVal IcNo As Long) As Long<br>VB.NET Function Nmc_ReadReg5(ByVal No As Integer, ByVal IcNo As Integer) As Integer<br>C#.NET int MC8000P.Nmc_ReadReg5(int No, int IcNo);<br>入力パラメータ<br>No ボード番号 (ボード上のロータリースイッチの値(0~15))<br>IcNo IC番号(0~1)。搭載ICが1つの時は0, 2つ以上の時はIC-Aが0, IC-Bが1。詳細は補足説明(7)参照。 |
|              | <b>戻り個</b><br>  RR5 (インプットレジスタ 2)のデータ                                                                                                    |
|              | 使用例<br>[VC] Data = Nmc_ReadReg5(No, IcNo); // RR5のデータを読む<br>[VB] Data = Nmc_ReadReg5(No, IcNo)<br>[C#] Data = MC8000P.Nmc_ReadReg5(No, IcNo);                                                                                                    |
| Nmc_ReadReg6 | RR6(リードデータレジスタ1)のデータを読み出す。                                                                                                    |
|              | VC long Nmc_ReadReg6(int No, int IcNo);<br>VB Function Nmc_ReadReg6(ByVal No As Long, ByVal IcNo As Long) As Long<br>VB.NET Function Nmc_ReadReg6(ByVal No As Integer, ByVal IcNo As Integer) As Integer<br>CH.NET int MC8000P.Nmc_ReadReg6(int No, int IcNo);<br>入力パラメータ<br>No ボード番号 (ボード上のロータリースイッチの値(0~15))<br>IcNo IC番号(0~1)。搭載ICが1つの時は0, 2つ以上の時はIC-Aが0, IC-Bが1。詳細は補足説明(7)参照。 |
|              | <b>戻り値</b><br>RR6 (リードデータレジスタ1)のデータ                                                                                                    |
|              | 使用例<br>[VC] Data = Nmc_ReadReg6(No, IcNo); // RR6のデータを読む<br>[VB] Data = Nmc_ReadReg6(No, IcNo)<br>[C#] Data = MC8000P.Nmc_ReadReg6(No, int IcNo);                                                                                                    |
| Nmc_ReadReg7 | RR7(リードデータレジスタ2)のデータを読み出す。                                                                                                    |
|              | VC long Nmc_ReadReg7(int No, int IcNo);<br>VB Function Nmc_ReadReg7(ByVal No As Long, ByVal IcNo As Long) As Long<br>VB.NET Function Nmc_ReadReg7(ByVal No As Integer, ByVal IcNo As Integer) As Integer<br>C#.NET int MC8000P.Nmc_ReadReg7(int No, int IcNo);<br>入力パラメータ<br>No ボード番号 (ボード上のロータリースイッチの値(0~15))<br>IcNo IC番号(0~1)。搭載ICが1つの時は0, 2つ以上の時はIC-Aが0,IC-Bが1。詳細は補足説明(7)参照。  |
|              | <b>戻り値</b><br>RR7(リードデータレジスタ2)のデータ                                                                                                    |
|              | [VC] Data = Nmc_ReadReg7(No, IcNo); // RR7のデータを読む<br>[VB] Data = Nmc_ReadReg7(No, IcNo)<br>[C#] Data = MC8000P.Nmc_ReadReg7(No, IcNo);                                                                                                    |

| 関数名       | 機能 及び 内容                                                                                                    |
|-----------|----------------------------------------------------------------------------------------------------|
| Nmc_Range | レンジを設定する。                                                                                                    |
|           | <ul> <li>VC void Nmc_Range(int No, int IcNo, int Axis, long wdata);</li> <li>VB Sub Nmc_Range(ByVal No As Long, ByVal IcNo As Long, ByVal Axis As Long, ByVal wdata As Long)</li> <li>VB. NET Sub Nmc_Range(ByVal No As Integer, ByVal IcNo As Integer, ByVal Axis As Integer, ByVal wdata As Integer)</li> <li>C#. NET void MC8000P. Nmc_Range(int No, int IcNo, AXIS Axis, int wdata);</li> <li>入カパラメータ <ul> <li>No ボード番号(ボード上のロータリースイッチの値(0~15))</li> <li>IcNo IC番号(0~1)。搭載ICが1つの時は0, 2つ以上の時はIC-Aが0, IC-Bが1。詳細は補足説明(7)参照。</li> <li>Axis データを設定する軸。AXIS_X, AXIS_Y 等を指定。複数軸指定可能。詳細は補足説明(2)参照。</li> <li>wdata 設定するデータ</li> </ul> </li> </ul> |
|           | <b>戻り値</b><br>なし                                                                                                    |
|           | 使用例<br>[VC] Nmc_Range(No, IcNo, AXIS_ALL, 800000); // レンジに 800000(倍率10)を設定する(全軸)<br>[VB] Call Nmc_Range(No, IcNo, AXIS_ALL, 800000)<br>[C#] MC8000P.Nmc_Range(No, IcNo, AXIS.ALL, 800000);                                                                                                    |
| NMC_Jerk  | 加速度瑁加率(加加速度)を設定する。                                                                                                    |
|           | <ul> <li>VC void Nmc_Jerk(int No, int IcNo, int Axis, long wdata);</li> <li>VB Sub Nmc_Jerk(ByVal No As Long, ByVal IcNo As Long, ByVal Axis As Long, ByVal wdata As Long)</li> <li>VB. NET Sub Nmc_Jerk(ByVal No As Integer, ByVal IcNo As Integer, ByVal Axis As Integer, ByVal wdata As Integer)</li> <li>C# NET void MC8000P Nmc_Jerk(int No, int IcNo, AXIS Axis, int wdata);</li> </ul>                                                                                                    |
|           |                                                                                                    |
|           | <ul> <li>入力パラメータ</li> <li>No ボード番号(ボード上のロータリースイッチの値(0~15))</li> <li>IcNo IC番号(0~1)。搭載ICが1つの時は0,2つ以上の時はIC-Aが0,IC-Bが1。詳細は補足説明(7)参照。</li> <li>Axis データを設定する軸。AXIS_X,AXIS_Y 等を指定。複数軸指定可能。詳細は補足説明(2)参照。</li> <li>wdata 設定するデータ</li> </ul>                                                                                                    |
|           | <b>戻り値</b><br>なし                                                                                                    |
|           | <b>使用例</b><br>[VC] Nmc_Jerk(No, IcNo, AXIS_X, 1000); // 加速度増加率に 1000 を設定する(X軸)<br>[VB] Call Nmc_Jerk(No, IcNo, AXIS_X, 1000)<br>[C#] MC8000P.Nmc_Jerk(No, IcNo, AXIS.X, 1000);                                                                                                    |
| Nmc_Acc   | 加速度を設定する。                                                                                                    |
|           | <ul> <li>VC void Nmc_Acc(int No, int IcNo, int Axis, long wdata);</li> <li>VB Sub Nmc_Acc(ByVal No As Long, ByVal IcNo As Long, ByVal Axis As Long, ByVal wdata As Long)</li> <li>VB. NET Sub Nmc_Acc(ByVal No As Integer, ByVal IcNo As Integer, ByVal wdata As Integer, ByVal wdata As Integer)</li> <li>C#. NET void MC8000P. Nmc_Acc(int No, int IcNo, AXIS Axis, int wdata);</li> </ul>                                                                                                    |
|           | <b>入力パラメータ</b><br>No ボード番号(ボード上のロータリースイッチの値(0~15))<br>IcNo IC番号(0~1)。搭載ICが1つの時は0,2つ以上の時はIC-Aが0,IC-Bが1。詳細は補足説明(7)参照。<br>Axis データを設定する軸。複数軸指定可能。詳細は補足説明(2)参照。<br>wdata 設定するデータ                                                                                                    |
|           | <b>戻り値</b><br>なし                                                                                                    |
|           | 使用例<br>[VC] Nmc_Acc(No, IcNo, AXIS_Y, 100); // 加速度に 100 を設定する(Y軸)<br>[VB] Call Nmc_Acc(No, IcNo, AXIS_Y, 100)<br>[C#] MC8000P.Nmc_Acc(No, IcNo, AXIS.Y, 100);                                                                                                    |

| 関数名          | 機能 及び 内容                                                                                                    |
|--------------|----------------------------------------------------------------------------------------------------|
| Nmc_Dec      | 減速度を設定する。                                                                                                    |
|              | <ul> <li>VC void Nmc_Dec(int No, int IcNo, int Axis, long wdata);</li> <li>VB Sub Nmc_Dec(ByVal No As Long, ByVal IcNo As Long, ByVal Axis As Long, ByVal wdata As Long)</li> <li>VB. NET Sub Nmc_Dec(ByVal No As Integer, ByVal IcNo As Integer, ByVal wdata As Integer, ByVal wdata As Integer)</li> <li>C#. NET void MC8000P. Nmc_Dec(int No, int IcNo, AXIS Axis, int wdata);</li> <li>スカパラメータ         <ul> <li>No ボード番号(ボード上のロータリースイッチの値(0~15))</li> <li>IcNo IC番号(0~1)。搭載ICが1つの時は0, 2つ以上の時はIC-Aが0, IC-Bが1。詳細は補足説明(7)参照。 Axis データを設定する軸。複数軸指定可能。詳細は補足説明(2)参照。 wdata 設定するデータ</li> </ul> </li> </ul> |
|              | <b>戻り値</b><br>なし<br>使用例                                                                                                    |
|              | [VC] Nmc_Dec(No, IcNo, AXIS_Z, 100); // 減速度に 100 を設定する(Z軸)<br>[VB] Call Nmc_Dec(No, IcNo, AXIS_Z, 100)<br>[C#] MC8000P. Nmc_Dec(No, IcNo, AXIS.Z, 100);                                                                                                    |
| Nmc_StartSpd | 初速度を設定する。                                                                                                    |
|              | <ul> <li>VC void Nmc_StartSpd(int No, int IcNo, int Axis, long wdata);</li> <li>VB Sub Nmc_StartSpd(ByVal No As Long, ByVal IcNo As Long, ByVal Axis As Long,<br/>ByVal wdata As Long)</li> <li>VB.NET Sub Nmc_StartSpd(ByVal No As Integer, ByVal IcNo As Integer, ByVal Axis As Integer,</li> </ul>                                                                                                    |
|              | ByVal wdata As Integer)<br><b>C#.NET</b> void MC8000P.Nmc_StartSpd(int No, int IcNo, AXIS Axis, int wdata);                                                                                                    |
|              | <ul> <li>入力パラメータ         No ボード番号(ボード上のロータリースイッチの値(0~15))             IcNo IC番号(0~1)。搭載ICが1つの時は0,2つ以上の時はIC-Aが0,IC-Bが1。詳細は補足説明(7)参照。             Axis データを設定する軸。複数軸指定可能。詳細は補足説明(2)参照。             wdata 設定するデータ      </li> </ul>                                                                                                    |
|              | 戻り値 <br>なし                                                                                                    |
|              | 使用例<br>[VC] Nmc_StartSpd(No, IcNo, AXIS_U, 100); // 初速度に 100 を設定する(U軸)<br>[VB] Call Nmc_StartSpd(No, IcNo, AXIS_U, 100)<br>[C#] MC8000P.Nmc_StartSpd(No, IcNo, AXIS.U, 100);                                                                                                    |
| Nmc_Speed    | ドライブ速度を設定する。                                                                                                    |
|              | <ul> <li>VC void Nmc_Speed(int No, int IcNo, int Axis, long wdata);</li> <li>VB Sub Nmc_Speed(ByVal No As Long, ByVal IcNo As Long, ByVal Axis As Long, ByVal wdata As Long)</li> <li>VB. NET Sub Nmc_Speed(ByVal No As Integer, ByVal IcNo As Integer, ByVal wdata As Integer, ByVal wdata As Integer)</li> <li>C#. NET void MC8000P. Nmc_Speed(int No, int IcNo, AXIS Axis, int wdata);</li> </ul>                                                                                                    |
|              | <b>入力パラメータ</b><br>No ボード番号(ボード上のロータリースイッチの値(0~15))<br>IcNo IC番号(0~1)。搭載ICが1つの時は0,2つ以上の時はIC-Aが0,IC-Bが1。詳細は補足説明(7)参照。<br>Axis データを設定する軸。複数軸指定可能。詳細は補足説明(2)参照。<br>wdata 設定するデータ                                                                                                    |
|              | <b>戻り値</b><br>なし                                                                                                    |
|              | <b>使用例</b><br>[VC] Nmc_Speed(No, IcNo, AXIS_X   AXIS_Y, 1000); // ドライブ速度に 1000 を設定する(X,Y軸)<br>[VB] Call Nmc_Speed(No, IcNo, AXIS_X Or AXIS_Y, 1000)<br>[C#] MC8000P.Nmc_Speed(No, IcNo, AXIS.X   AXIS.Y, 1000);                                                                                                    |

| 関数名<br>Nmc_Pulse | 機能 及び 内容<br>出力パルス数、あるいは補間終点を設定する。(VC専用) ※MCX304には補間機能がありません。                                                                                                    |
|------------------|----------------------------------------------------------------------------------------------------|
|                  | 出力パルス数は、定量パルスドライブの総出力パルス数です。<br>直線補間、円弧補間ドライブの時は、各軸の終点を設定します。<br>終点座標は、現在位置に対する相対値を指定します。<br>出力パルス数は符号無し32ビット、補間終点は符号有り32ビットの値をセットして下さい。                                                                                                    |
|                  | <ul> <li>VC void Nmc_Pulse(int No, int IcNo, int Axis, long wdata);</li> <li>VB 使用できません</li> <li>VB.NET 使用できません</li> <li>C#.NET 補間終点(P)設定の場合 void MC8000P.Nmc_Pulse(int No, int IcNo, AXIS Axis, int wdata);</li> <li>出力パルス数設定の場合 void MC8000P.Nmc_Pulse(int No, int IcNo, AXIS Axis, uint wdata);</li> </ul> |
|                  | <ul> <li>入力パラメータ</li> <li>No ボード番号(ボード上のロータリースイッチの値(0~15))</li> <li>IcNo IC番号(0~1)。搭載ICが1つの時は0,2つ以上の時はIC-Aが0,IC-Bが1。詳細は補足説明(7)参照。</li> <li>Axis データを設定する軸。複数軸指定可能。詳細は補足説明(2)参照。</li> <li>wdata 設定するデータ</li> </ul>                                                                                             |
|                  | <b>戻り値</b><br>なし                                                                                                    |
|                  | <b>使用例</b><br>[VC] Nmc_Pulse(No, IcNo, AXIS_X, 2000); // 出カパルス数に 2000 を設定する(X軸)                                                                                                    |
|                  | Nmc_Pulse(No, IcNo, AXIS_Y, 300); // 補間終点に 300 を設定する(Y軸)<br>Nmc_Pulse(No, IcNo, AXIS_Z, -400); // 補間終点に -400 を設定する(Z軸)<br>[C#] MC8000P.Nmc_Pulse(No, IcNo, AXIS.X, 2000);<br>MC8000P.Nmc_Pulse(No, IcNo, AXIS.Y, 300);<br>MC8000P.Nmc_Pulse(No, IcNo, AXIS.Z, -400);                                          |
| Nmc Pulse VB     | 出力パルス数 あろいけ補間終占を設定する (VR専用) ※MCX304にけ補間機能がありません                                                                                                    |
| NIIIC_FUISE_VD   | 出力パルス数、めるいは補固終点を設定する。(WB等用) ※monoutleは補固機能がありません。<br>出力パルス数は、定量パルスドライブの総出カパルス数です。<br>直線補間、円弧補間ドライブの時は、各軸の終点を設定します。<br>終点座標は、現在位置に対する相対値を指定します。                                                                                                    |
|                  | VC 使用できません<br>VB Sub Nmc_Pulse_VB(ByVal No As Long, ByVal IcNo As Long, ByVal Axis As Long,<br>ByVal wdata As Double)                                                                                                    |
|                  | VB.NET Sub Nmc_Pulse_VB(ByVal No As Integer, ByVal IcNo As Integer, ByVal Axis As Integer,<br>ByVal wdata As Double)<br>CH NET 体田できません                                                                                                    |
|                  |                                                                                                    |
|                  | <ul> <li>入力パラメータ         No ボード番号(ボード上のロータリースイッチの値(0~15))             IcNo IC番号(0~1)。搭載ICが1つの時は0,2つ以上の時はIC-Aが0,IC-Bが1。詳細は補足説明(7)参照。             Axis データを設定する軸。複数軸指定可能。詳細は補足説明(2)参照。             wdata 設定するデータ         </li> </ul>                                                                            |
|                  | <b>戻り値</b><br>なし                                                                                                    |
|                  | <b>使用例</b><br>[VB] Call Nmc_Pulse_VB(No, IcNo, AXIS_X, 2000) '出カパルス数に 2000 を設定する(X軸)                                                                                                    |
|                  | Call Nmc_Pulse_VB(No, IcNo, AXIS_Y, 300) ′補間終点に 300 を設定する(Y軸)<br>Call Nmc_Pulse_VB(No, IcNo, AXIS_Z, -400) ′補間終点に -400 を設定する(Z軸)                                                                                                    |

| 関数名         | 機能 及び 内容                                                                                                    |
|-------------|----------------------------------------------------------------------------------------------------|
| Nmc DecP    | マニュアル減速点を設定する。(VC.C#専用)                                                                                                    |
|             | <ul> <li>VC void Nmc_DecP(int No, int IcNo, int Axis, ULONG wdata);</li> <li>VB 使用できません</li> <li>VB.NET 使用できません</li> <li>VB.NET void MC8000P.Nmc_DecP(int No, int IcNo, AXIS Axis, uint wdata);</li> <li>スカパラメータ         No ボード番号(ボード上のロータリースイッチの値(0~15))         IcNo IC番号(0~1)。搭載ICが1つの時は0, 2つ以上の時はIC-Aが0, IC-Bが1。詳細は補足説明(7)参照。         Axis データを設定する軸。複数軸指定可能。詳細は補足説明(2)参照。         wdata 設定するデータ     </li> </ul> |
|             | <b>戻り値</b><br>なし<br><b>使用例</b><br>[VC] Nmc_DecP(No, IcNo, AXIS_U, 30000); // マニュアル減速点に 30000 を設定する(U軸)<br>[C#] MC8000P.Nmc_DecP(No, IcNo, AXIS.U, 30000);                                                                                                    |
| Nmc_DecP_VB | マニュアル減速点を設定する。(VB専用)                                                                                                    |
|             | VC 使用できません<br>VB Sub Nmc_DecP_VB(ByVal No As Long, ByVal IcNo As Long, ByVal Axis As Long,<br>ByVal wdata As Double)<br>VB.NET Sub Nmc_DecP_VB(ByVal No As Integer, ByVal IcNo As Integer, ByVal Axis As Integer,<br>ByVal wdata As Double)                                                                                                    |
|             | UFF.NEI 使用できません                                                                                                    |
|             | <b>入力パラメータ</b><br>No ボード番号(ボード上のロータリースイッチの値(0~15))<br>IcNo IC番号(0~1)。搭載ICが1つの時は0,2つ以上の時はIC-Aが0,IC-Bが1。詳細は補足説明(7)参照。<br>Axis データを設定する軸。複数軸指定可能。詳細は補足説明(2)参照。<br>wdata 設定するデータ                                                                                                    |
|             | <b>戻り値</b><br>なし                                                                                                    |
|             | 使用例                                                                                                    |
|             | [VB] Call Nmc_DecP_VB(No, IcNo, AXIS_X, 40000) ′マニュアル減速点に 40000 を設定する(X軸)                                                                                                    |
| Nmc_Center  | 円弧中心点を設定する。 ※MCX314As専用                                                                                                    |
|             | <ul> <li>VC void Nmc_Center(int No, int IcNo, int Axis, long wdata);</li> <li>VB Sub Nmc_Center(ByVal No As Long, ByVal IcNo As Long, ByVal Axis As Long,<br/>ByVal wdata As Long)</li> <li>VB. NET Sub Nmc_Center(ByVal No As Integer, ByVal IcNo As Integer, ByVal Axis As Integer,<br/>ByVal wdata As Integer,</li> <li>C#. NET void MC8000P. Nmc_Center(int No, int IcNo, AXIS Axis, int wdata);</li> </ul>      |
|             | <ul> <li>入力パラメータ         No ボード番号(ボード上のロータリースイッチの値(0~15))</li></ul>                                                                                                    |
|             | <b>戻り1  </b>                                                                                                    |
|             | 使用例<br>[VC] Nmc_Center(No, IcNo, AXIS_Y, 1500); // 円弧中心点に 1500 を設定する(Y軸)<br>[VB] Call Nmc_Center(No, IcNo, AXIS_Y, 1500)<br>[C#] MC8000P.Nmc_Center(No, IcNo, AXIS.Y, 1500);                                                                                                    |

| 関数名       | 機能 及び 内容                                                                                                    |
|-----------|----------------------------------------------------------------------------------------------------|
| Nmc_Lp    | 論理位置カウンタを設定する。                                                                                                    |
|           | VC void Nmc_Lp(int No, int IcNo, int Axis, long wdata);<br>VB Sub Nmc_Lp(ByVal No As Long, ByVal IcNo As Long, ByVal Axis As Long, ByVal wdata As Long)<br>VB.NET Sub Nmc_Lp(ByVal No As Integer, ByVal IcNo As Integer, ByVal Axis As Integer,<br>ByVal wdata As Integer)<br>C#.NET void MC8000P.Nmc_Lp(int No, int IcNo, AXIS Axis, int wdata);<br>入力パラメータ                                                                |
|           | No ボード番号(ボード上のロータリースイッチの値(0~15))<br>IcNo IC番号(0~1)。搭載ICが1つの時は0,2つ以上の時はIC-Aが0,IC-Bが1。詳細は補足説明(7)参照。<br>Axis データを設定する軸。複数軸指定可能。詳細は補足説明(2)参照。<br>wdata 設定するデータ                                                                                                    |
|           | <b>戻り値</b><br>なし                                                                                                    |
|           | 使用物 <br>[VC] Nmc_Lp(No, IcNo, AXIS_ALL, 0); // 全軸の論理位置カウンタをOクリアする<br>[VB] Call Nmc_Lp(No, IcNo, AXIS_ALL, 0)<br>[C#] MC8000P.Nmc_Lp(No, IcNo, AXIS.ALL, 0);                                                                                                    |
| Nmc_Ep    | 実位置カウンタを設定する。                                                                                                    |
|           | <ul> <li>VC void Nmc_Ep(int No, int IcNo, int Axis, long wdata);</li> <li>VB Sub Nmc_Ep(ByVal No As Long, ByVal IcNo As Long, ByVal Axis As Long, ByVal wdata As Long)</li> <li>VB. NET Sub Nmc_Ep(ByVal No As Integer, ByVal IcNo As Integer, ByVal Axis As Integer, ByVal wdata As Integer)</li> <li>C# NET void MC8000P Nmc Ep(int No, int IcNo, AXIS Avis, int wdata);</li> </ul>                                       |
|           | W. NET VOTA MOUDOUT. NUMO_LP(THE NO, THE TONO, ANTO ANTO, THE WAALA/,                                                                                                    |
|           | <ul> <li>入力パラメータ         No ボード番号(ボード上のロータリースイッチの値(0~15))             IcNo IC番号(0~1)。搭載ICが1つの時は0,2つ以上の時はIC-Aが0,IC-Bが1。詳細は補足説明(7)参照。             Axis データを設定する軸。複数軸指定可能。詳細は補足説明(2)参照。             wdata 設定するデータ         </li> </ul>                                                                                                    |
|           | <b>戻り値</b><br>なし                                                                                                    |
|           | <b>使用例</b><br>[VC] Nmc_Ep(No, IcNo, AXIS_ALL, 0); // 全軸の実位置カウンタをOクリアする<br>[VB] Call Nmc_Ep(No, IcNo, AXIS_ALL, 0)<br>[C#] MC8000P.Nmc_Ep(No, IcNo, AXIS.ALL, 0);                                                                                                    |
| Nmc_CompP | COMP+レジスタを設定する。                                                                                                    |
|           | <ul> <li>VC void Nmc_CompP(int No, int IcNo, int Axis, long wdata);</li> <li>VB Sub Nmc_CompP(ByVal No As Long, ByVal IcNo As Long, ByVal Axis As Long, ByVal wdata As Long)</li> <li>VB. NET Sub Nmc_CompP(ByVal No As Integer, ByVal IcNo As Integer, ByVal Axis As Integer, ByVal wdata As Integer, ByVal wdata As Integer)</li> <li>C#. NET void MC8000P. Nmc_CompP(int No, int IcNo, AXIS Axis, int wdata);</li> </ul> |
|           | <ul> <li>入力パラメータ         No ボード番号(ボード上のロータリースイッチの値(0~15))             IcNo IC番号(0~1)。搭載ICが1つの時は0,2つ以上の時はIC-Aが0,IC-Bが1。詳細は補足説明(7)参照。             Axis データを設定する軸。複数軸指定可能。詳細は補足説明(2)参照。             wdata 設定するデータ         </li> </ul>                                                                                                    |
|           | <b>戻り値</b><br>なし                                                                                                    |
|           | <b>使用例</b> [VC] Nmc_CompP(No, IcNo, AXIS_X, 50000); // COMP+レジスタに 50000 を設定する(X軸) [VB] Call Nmc_CompP(No, IcNo, AXIS_X, 50000) [C#] MC8000P.Nmc_CompP(No, IcNo, AXIS.X, 50000);                                                                                                    |

| 関数名         | 機能 及び 内容                                                                                                    |
|-------------|----------------------------------------------------------------------------------------------------|
| Nmc_CompM   | COMP-レジスタを設定する。                                                                                                    |
|             | <ul> <li>VC void Nmc_CompM(int No, int IcNo, int Axis, long wdata);</li> <li>VB Sub Nmc_CompM(ByVal No As Long, ByVal IcNo As Long, ByVal Axis As Long, ByVal wdata As Long)</li> <li>VB. NET Sub Nmc_CompM(ByVal No As Integer, ByVal IcNo As Integer, ByVal Axis As Integer, ByVal wdata As Integer)</li> <li>C#. NET void MC8000P. Nmc_CompM(int No, int IcNo, AXIS Axis, int wdata);</li> <li>入力パラメータ         No ボード番号(ボード上のロータリースイッチの値(0~15))         IcNo IC番号(0~1)。搭載ICが1つの時は0, 2つ以上の時はIC-Aが0, IC-Bが1。詳細は補足説明(7)参照。         Axis データを設定する軸。複数軸指定可能。詳細は補足説明(2)参照。     </li> </ul> |
|             | wdata 設定するデータ                                                                                                    |
|             | <b>戻り値</b><br>なし                                                                                                    |
| N A 05 1    | 使用例<br>[VC] Nmc_CompM(No, IcNo, AXIS_X, -50000); // СОМРーレジスタに -50000 を設定する(X軸)<br>[VB] Call Nmc_CompM(No, IcNo, AXIS_X, -50000)<br>[C#] MC8000P.Nmc_CompM(No, IcNo, AXIS.X, -50000);                                                                                                    |
| NMC_ACCUTST | 加速カワンダオノセットを設定する。                                                                                                    |
|             | <ul> <li>VC void Nmc_AccOfst(int No, int IcNo, int Axis, long wdata);</li> <li>VB Sub Nmc_AccOfst(ByVal No As Long, ByVal IcNo As Long, ByVal Axis As Long,<br/>ByVal wdata As Long)</li> <li>VB. NET Sub Nmc_AccOfst(ByVal No As Integer, ByVal IcNo As Integer, ByVal Axis As Integer,</li> </ul>                                                                                                    |
|             | ByVal wdata As Integer)<br><b>C#.NET</b> void MC8000P.Nmc_AccOfst(int No, int IcNo, AXIS Axis, int wdata);                                                                                                    |
|             | <ul> <li>入力パラメータ         No ボード番号(ボード上のロータリースイッチの値(0~15))             IcNo IC番号(0~1)。搭載ICが1つの時は0,2つ以上の時はIC-Aが0,IC-Bが1。詳細は補足説明(7)参照。             Axis データを設定する軸。複数軸指定可能。詳細は補足説明(2)参照。             wdata 設定するデータ         </li> </ul>                                                                                                    |
|             | <b>戻り値</b><br>なし                                                                                                    |
|             | 使用例<br>[VC] Nmc_AccOfst(No, IcNo, AXIS_Y, 20); // 加速カウンタオフセットに 20 を設定する(Y軸)<br>[VB] Call Nmc_AccOfst(No, IcNo, AXIS_Y, 20)<br>[C#] MC8000P.Nmc_AccOfst(No, IcNo, AXIS.Y, 20);                                                                                                    |
| Nmc_DJerk   | 減速度増加率を設定する。 ※MCX314As専用                                                                                                    |
|             | <ul> <li>VC void Nmc_DJerk(int No, int IcNo, int Axis, long wdata):</li> <li>VB Sub Nmc_DJerk(ByVal No As Long, ByVal IcNo As Long, ByVal Axis As Long, ByVal wdata As Long)</li> <li>VB. NET Sub Nmc_DJerk(ByVal No As Integer, ByVal IcNo As Integer, ByVal wdata As Integer, ByVal wdata As Integer)</li> <li>C#. NET void MC8000P. Nmc_DJerk(int No, int IcNo, AXIS Axis, int wdata);</li> </ul>                                                                                                    |
|             | <b>入力パラメータ</b><br>No ボード番号(ボード上のロータリースイッチの値(0~15))<br>IcNo IC番号(0~1)。搭載ICが1つの時は0,2つ以上の時はIC-Aが0,IC-Bが1。詳細は補足説明(7)参照。<br>Axis データを設定する軸。複数軸指定可能。詳細は補足説明(2)参照。<br>wdata 設定するデータ                                                                                                    |
|             | <b>戻り値</b><br>なし                                                                                                    |
|             | <b>使用例</b><br>[VC] Nmc_DJerk(No, IcNo, AXIS_Z, 1000): // 減速度増加率に 1000 を設定する(Z軸)<br>[VB] Call Nmc_DJerk(No, IcNo, AXIS_Z, 1000)<br>[C#] MC8000P.Nmc_DJerk(No, IcNo, AXIS.Z, 1000);                                                                                                    |

| 関数名         | 機能 及び 内容                                                                                                    |
|-------------|----------------------------------------------------------------------------------------------------|
| Nmc_HomeSpd | 原点検出速度を設定する。                                                                                                    |
|             | <ul> <li>VC void Nmc_HomeSpd(int No, int IcNo, int Axis, long wdata);</li> <li>VB Sub Nmc_HomeSpd(ByVal No As Long, ByVal IcNo As Long, ByVal Axis As Long,<br/>ByVal wdata As Long)</li> </ul>                                                                                         |
|             | <b>VB.NET</b> Sub Nmc_HomeSpd(ByVal No As Integer, ByVal IcNo As Integer, ByVal Axis As Integer,<br>ByVal wdata As Integer)                                                                                                    |
|             | <b>C#.NET</b> void MC8000P.Nmc_HomeSpd(int No, int IcNo, AXIS Axis, int wdata);                                                                                                    |
|             | <ul> <li>入力パラメータ         No ボード番号(ボード上のロータリースイッチの値(0~15))         IcNo IC番号(0~1)。搭載ICが1つの時は0,2つ以上の時はIC-Aが0,IC-Bが1。詳細は補足説明(7)参照。         Axis データを設定する軸。複数軸指定可能。詳細は補足説明(2)参照。         wdata 設定するデータ     </li> </ul>                                                                      |
|             | <b>戻り値</b><br>なし                                                                                                    |
|             | <b>使用例</b><br>[VC] Nmc_HomeSpd(No, IcNo, AXIS_U, 200); // 原点検出速度に 200 を設定する(U軸)<br>[VB] Call Nmc_HomeSpd(No, IcNo, AXIS_U, 200)<br>[C#] MC8000P.Nmc_HomeSpd(No, IcNo, AXIS.U, 200);                                                                                                    |
| Nmc_ExpMode | 拡張モードを設定する。 ※MCX314As専用                                                                                                    |
|             | VC void Nmc_ExpMode(int No, int IcNo, int Axis, long EM6_data, long EM7_data);                                                                                                    |
|             | VB Sub Nmc_ExpMode(ByVal No As Long, ByVal IcNo As Long, ByVal Axis As Long,<br>ByVal EM6_data As Long, ByVal EM7_data As Long)                                                                                                    |
|             | VB.NET Sub Nmc_ExpMode(ByVal No As Integer, ByVal IcNo As Integer, ByVal Axis As Integer,<br>ByVal EM6_data As Integer, ByVal EM7_data As Integer)                                                                                                    |
|             | <b>CH.NEI</b> VOTU MCOOVOF.NUUC_LXDMOUG(THE NO, THE TONO, AKTS AKTS, THE LMO_UALA, THE LM7_UALA),                                                                                                    |
|             | 入力パラメータNoボード番号(ボード上のロータリースイッチの値(0~15))IcNoIC番号(0~1)。搭載ICが1つの時は0,2つ以上の時はIC-Aが0,IC-Bが1。詳細は補足説明(7)参照Axisデータを設定する軸。複数軸指定可能。詳細は補足説明(2)参照。EM6_data拡張モードレジスタ EM6 に設定するデータEM7_data拡張モードレジスタ EM7 に設定するデータ                                                                                        |
|             | <b>戻り値</b><br>なし                                                                                                    |
|             | <ul> <li>使用例 X 軸拡張モードに、全フィルタ有効,遅延512 µ s,自動原点出しステップ1,2,4の実行を設定する</li> <li>[VC] Nmc_ExpMode(No, IcNo, AXIS_X, 0x5F00, 0x0045);</li> <li>[VB] Call Nmc_ExpMode(No, IcNo, AXIS_X, &amp;H5F00, &amp;H0045)</li> <li>[C#] MC8000P. Nmc_ExpMode(No, IcNo, AXIS.X, 0x5F00, 0x0045);</li> </ul> |

|              | 機能及び内容                                                                                                    |
|--------------|----------------------------------------------------------------------------------------------------|
| Nmc_SyncMode | 同期動作モードを設定する。 MCX314As専用 MCX314As専用                                                                                                    |
|              | VC void Nmc_SyncMode(int No, intIcNo, int Axis, long SM6_data,longSM7_data);                                                                                                    |
|              | VB Sub Nmc_SyncMode(ByVal No AsLong, ByVallcNo As Long, ByVal Axis As Long,<br>ByVal SM6_data As Long,ByVal SM7_data As Long)                                                                                                    |
|              | VB.NET Sub Nmc_SyncMode(ByVal No AsInteger, ByVal IcNo As Integer, ByVal AxisAsInteger,<br>ByVal SM6_dataAsInteger,ByVal SM7_data As Integer)<br>C#.NET void MC8000P.Nmc_SyncMode(intNo,intIcNo,AXISAxis,intSM6_data,intSM7_data);                                              |
|              |                                                                                                    |
|              | <ul> <li>入力バラメータ         No ボード番号(ボード上のロータリースイッチの値(0~15))         IcNo IC番号(0~1)。搭載ICが1つの時は0,2つ以上の時はIC-Aが0,IC-Bが1。詳細は補足説明(7)参照         Axis データを設定する軸。複数軸指定可能。詳細は補足説明(2)参照。         SM6_data 同期動作モードレジスタ SM6 に設定するデータ         SM7_data 同期動作モードレジスタ SM7 に設定するデータ     </li> </ul> |
|              | <b>戻り値</b><br>なし                                                                                                    |
|              | 使用例 「X軸ドライブ終了時にY軸+方向定量ドライブを開始する」を設定する。<br>X軸同期動作モードに、起動要因 D-END でY軸起動を設定する<br>Y軸同期動作モードに、動作として+方向定量ドライプ(FDRV+) を設定する                                                                                                    |
|              | [VC] Nmc_SyncMode(No, IcNo, AXIS_X, 0x2020,0);<br>Nmc_SyncMode(No, IcNo, AXIS_Y, 0, 0x0001);                                                                                                    |
|              | [VB] Call Nmc_SyncMode(No, IcNo, AXIS_X, &H2020, 0)<br>Call Nmc_SyncMode(No, IcNo, AXIS_Y, 0, &H0001)                                                                                                    |
|              | <pre>[C#] MC8000P.Nmc_SyncMode(No,IcNo, AXIS.X, 0x2020, 0);<br/>MC8000P.Nmc_SyncMode(No,IcNo, AXIS.Y, 0, 0x0001);</pre>                                                                                                    |
| Nmc_HomeMode | 自動原点出しモードを設定する。 MCX304専用関数                                                                                                    |
|              | VC void Nmc_HomeMode(int No, intlcNo, int Axis, long WR6_data);                                                                                                    |
|              | VB Sub Nmc_HomeMode(ByValNoAsLong,ByVallcNoAsLong,ByValAxisAsLong,<br>ByVal WR6_data As Long)                                                                                                    |
|              | VB.NET Sub Nmc_HomeMode(ByValNoAsInteger,ByValIcNoAsInteger,ByValAxisAsInteger,<br>ByVal WR6_data As Integer)                                                                                                    |
|              | C#.NET void MC8000P.Nmc_HomeMode(int No, int IcNo, AXIS Axis, int WR6_data);                                                                                                    |
|              | <b>入力パラメータ</b><br>No ボード番号 (ボード上のロータリースイッチの値(0~15))<br>IcNo IC番号(0~1)。搭載ICが1つの時は0,2つ以上の時はIC-Aが0,IC-Bが1。詳細は補足説明(7)参照<br>Axis データを設定する軸。複数軸指定可能。詳細は補足説明(2)参照。<br>WR6_data WR6 に設定するデータ                                                                                            |
|              | <b>戻り値</b><br>なし                                                                                                    |
|              | 使用例 X軸自動原点出しモードに、自動原点出しステップ1,2,4の実行を設定する<br>[VC] Nmc_HomeMode(No, IcNo,AXIS_X, 0x0045);<br>[VB] Call Nmc_HomeMode(No, IcNo, AXIS_X, &H0045)                                                                                                    |
|              | [C#] MC8UUUP.Nmc_HomeMode(No, ICNO, AXIS.X, 0X0045);                                                                                                    |
| 問粉々           | 機能 西北 由家                                                                                                    |  |  |  |  |  |
|---------------|----------------------------------------------------------------------------------------------------|--|--|--|--|--|
|               | <u> </u>                                                                                                    |  |  |  |  |  |
|               | VClongNmc_ReadLp(int No, int IcNo, int Axis);VBFunction Nmc_ReadLp(ByVal No As Long, ByVal IcNo As Long, ByVal Axis As Long) As LongVB.NETFunction Nmc_ReadLp(ByVal No As Integer, ByVal IcNo As Integer, ByVal Axis As Integer)<br>As IntegerC#.NETintMC8000P.Nmc_ReadLp(int No, int IcNo, AXIS Axis);                                                                                                    |  |  |  |  |  |
|               |                                                                                                    |  |  |  |  |  |
|               | <b>入力パラメータ</b><br>No ボード番号(ボード上のロータリースイッチの値(0~15))<br>IcNo IC番号(0~1)。搭載ICが1つの時は0,2つ以上の時はIC-Aが0,IC-Bが1。詳細は補足説明(7)参照。<br>Axis データを読み出す軸。X軸はAXIS_X,Y軸はAXIS_Y,Z軸はAXIS_Z,U軸はAXIS_Uを指定する。                                                                                                    |  |  |  |  |  |
|               | <b>契り値</b><br>現在の論理位置カウンタの値                                                                                                    |  |  |  |  |  |
|               | 使用例<br>[VC] Data = Nmc_ReadLp(No, IcNo, AXIS_X); // X軸の論理位置カウンタを読み出す<br>[VB] Data = Nmc_ReadLp(No, IcNo, AXIS_X)<br>[C#] Data = MC8000P.Nmc_ReadLp(No, IcNo, AXIS.X);                                                                                                    |  |  |  |  |  |
| Nmc_ReadEp    | 実位置カウンタを読み出す。                                                                                                    |  |  |  |  |  |
|               | VC long Nmc_ReadEp(int No, int IcNo, int Axis);<br>VB Function Nmc_ReadEp(ByVal No As Long, ByVal IcNo As Long, ByVal Axis As Long) As Long<br>VB.NET Function Nmc_ReadEp(ByVal No As Integer, ByVal IcNo As Integer, ByVal Axis As Integer)<br>As Integer                                                                                                    |  |  |  |  |  |
|               | C#.NET int MC8000P.Nmc_ReadEp(int No, int IcNo, AXIS Axis);                                                                                                    |  |  |  |  |  |
|               | <b>入力パラメータ</b><br>No ボード番号(ボード上のロータリースイッチの値(0~15))<br>IcNo IC番号(0~1)。搭載ICが1つの時は0,2つ以上の時はIC-Aが0,IC-Bが1。詳細は補足説明(7)参照。<br>Axis データを読み出す軸。X軸はAXIS_X,Y軸はAXIS_Y,Z軸はAXIS_Z,U軸はAXIS_Uを指定する。                                                                                                    |  |  |  |  |  |
|               | <b>戻り値</b><br>現在の実位置カウンタの値                                                                                                    |  |  |  |  |  |
|               | 使用例<br>[VC] Data = Nmc_ReadEp(No, IcNo, AXIS_Y); // Y軸の実位置カウンタを読み出す<br>[VB] Data = Nmc_ReadEp(No, IcNo, AXIS_Y)<br>[C#] Data = MC8000P.Nmc_ReadEp(No, IcNo, AXIS.Y)                                                                                                    |  |  |  |  |  |
| Nmc_ReadSpeed | 現在ドライブ速度を読み出す。                                                                                                    |  |  |  |  |  |
|               | VC       long       Nmc_ReadSpeed(int No, int IcNo, int Axis);         VB       Function       Nmc_ReadSpeed(ByVal No As Long, ByVal IcNo As Long, ByVal Axis As Long) As Long         VB. NET       Function       Nmc_ReadSpeed(ByVal No As Integer, ByVal IcNo As Integer, ByVal Axis As Integer)         VB. NET       Function       Nmc_ReadSpeed(ByVal No As Integer, ByVal IcNo As Integer, ByVal Axis As Integer)         As Integer       As Integer |  |  |  |  |  |
|               | UFF. NET INT MUBUUUP. NMC_READSpeed (INT NO, INT ICNO, AXIS AXIS);                                                                                                    |  |  |  |  |  |
|               | <b>入力パラメータ</b><br>No ボード番号(ボード上のロータリースイッチの値(0~15))<br>IcNo IC番号(0~1)。搭載ICが1つの時は0,2つ以上の時はIC-Aが0,IC-Bが1。詳細は補足説明(7)参照。<br>Axis データを読み出す軸。X軸はAXIS_X,Y軸はAXIS_Y,Z軸はAXIS_Z,U軸はAXIS_Uを指定する。                                                                                                    |  |  |  |  |  |
|               | <b>戻り値</b><br>現在ドライブ速度                                                                                                    |  |  |  |  |  |
|               | 使用例<br>[VC] Data = Nmc_ReadSpeed(No, IcNo, AXIS_Z); // Z軸の現在ドライブ速度を読み出す<br>[VB] Data = Nmc_ReadSpeed(No, IcNo, AXIS_Z)<br>[C#] Data = MC8000P.Nmc_ReadSpeed(No, IcNo, AXIS.Z);                                                                                                    |  |  |  |  |  |

| 関数名                                                                                                    | 機能 及び 内容                                                                                                    |  |  |  |
|----------------------------------------------------------------------------------------------------|----------------------------------------------------------------------------------------------------|--|--|--|
| Nmc_ReadAccDec                                                                                         | 現在加/減速度を読み出す。                                                                                                    |  |  |  |
|                                                                                                    |                                                                                                    |  |  |  |
|                                                                                                    | トフイノ中の現仕加速度、または減速度の値を読み出す。<br> ドライブ停止時の読み出しデータけ不完です                                                                            |  |  |  |
|                                                                                                    |                                                                                                    |  |  |  |
|                                                                                                    | VC long Nmc_ReadAccDec(int No, int IcNo, int Axis);                                                                            |  |  |  |
|                                                                                                    | VB Function Nmc_ReadAccDec(ByVal No As Long, ByVal IcNo As Long, ByVal Axis As Long) As Long                                   |  |  |  |
|                                                                                                    | VB.NET Function Nmc_ReadAccDec(ByVal No As Integer, ByVal IcNo As Integer, ByVal Axis As Integer)                              |  |  |  |
|                                                                                                    | As Integer                                                                                                    |  |  |  |
|                                                                                                    |                                                                                                    |  |  |  |
|                                                                                                    | 入力パラメータ                                                                                                    |  |  |  |
|                                                                                                    | No ボード番号(ボード上のロータリースイッチの値(0~15))                                                                                               |  |  |  |
|                                                                                                    | IcNo IC番号(0~1)。搭載ICが1つの時は0,2つ以上の時はIC-Aが0,IC-Bが1。詳細は補足説明(7)参照。                                                                  |  |  |  |
|                                                                                                    | Axis データを読み出す軸。X軸はAXIS_X, Y軸はAXIS_Y, Z軸はAXIS_Z, U軸はAXIS_Uを指定する。                                                                |  |  |  |
|                                                                                                    | 詳細は補定説明(2) 参照。<br>  <b>夏   値</b>                                                                                               |  |  |  |
|                                                                                                    | 現在加/減速度                                                                                                    |  |  |  |
|                                                                                                    |                                                                                                    |  |  |  |
|                                                                                                    | 使用例                                                                                                    |  |  |  |
|                                                                                                    | [VC] Data = Nmc_ReadAccDec(No, IcNo, AXIS_U); // U軸の現在加/減速度を読み出す                                                               |  |  |  |
| [VB] Data = Nmc_KeadAccDec(No, ICNO, AXIS_U)<br>[C#1] Data = MC2000P Nmc_ReadAccDec(No, IcNo, AXIS_U); |                                                                                                    |  |  |  |
| Nmc ReadSvncBuff                                                                                       | 「UMI」 Bata - Moodood Mining_Noadhoobee (No, Fiche, Artisto),                                                                   |  |  |  |
|                                                                                                    |                                                                                                    |  |  |  |
|                                                                                                    | VC long Nmc_ReadSyncBuff(int No, int IcNo, int Axis);                                                                          |  |  |  |
|                                                                                                    | VB Function Nmc_ReadSyncBuff(ByVal No As Long, ByVal IcNo As Long, ByVal Axis As Long) As Long                                 |  |  |  |
|                                                                                                    | YB.NEI FUNCTION NMC_READSYNCHUTT(BYVAI NO AS INTEGER, BYVAI ICNO AS INTEGER, BYVAI AXIS AS INTEGER)                            |  |  |  |
|                                                                                                    | C#.NET int MC8000P.Nmc ReadSvncBuff(int No. int IcNo. AXIS Axis):                                                              |  |  |  |
|                                                                                                    |                                                                                                    |  |  |  |
|                                                                                                    | 入力パラメータ                                                                                                    |  |  |  |
|                                                                                                    | No ボード番号 (ボード上のロータリースイッチの値(0~15))                                                                                              |  |  |  |
|                                                                                                    | ICNO IC番号(U~I)。搭載ICかIつの時はU, 2つ以上の時はIC-AかU, IC-BかI。詳細は補足説明(/)参照。<br>Avio データを読む出す動 X動けAVIS X X動けAVIS X Z動けAVIS 7 に動けAVIS Iを指定する |  |  |  |
|                                                                                                    | AXIS ) 一 メ を読み山 y 軸。 X 軸はAXIS_X, T 軸はAXIS_I, Z 軸はAXIS_Z, O 軸はAXIS_0 を相足 y る。<br>詳細は補足説明(2)参昭。                                  |  |  |  |
|                                                                                                    |                                                                                                    |  |  |  |
|                                                                                                    | 同期バッファレジスタの値                                                                                                    |  |  |  |
|                                                                                                    |                                                                                                    |  |  |  |
|                                                                                                    | <b>使用例</b><br>「VC] Data - Nmc ReadSyncRuff(No. IcNo. AVIS X)・ // X.軸の同期バッファレジフタた注む出す                                           |  |  |  |
|                                                                                                    | [VG] Data = Nmc_ReadSyncBuff(No, IcNo, AXIS_X), // X#morphys/X979777778 mc/sm39                                                |  |  |  |
|                                                                                                    | [C#] Data = MC8000P. Nmc_ReadSyncBuff (No, IcNo, AXIS.X);                                                                      |  |  |  |

|                           | T                                                                                                    |
|---------------------------|----------------------------------------------------------------------------------------------------|
| 関数名<br>Nmc_GetDriveStatus | 機能 及び 内容<br>ドライブ状態を取得する。指定軸のドライブが終了したか調べる時に使用する。                                                                                                    |
|                           | <pre>VC int Nmc_GetDriveStatus(int No, int IcNo, int Axis);<br/>VB Function Nmc_GetDriveStatus(ByVal No As Long, ByVal IcNo As Long, ByVal Axis As Long) As Long<br/>VB.NET Function Nmc_GetDriveStatus(ByVal No As Integer, ByVal IcNo As Integer,<br/>ByVal Axis As Integer) As Integer<br/>C#.NET int MC8000P.Nmc_ReadSyncBuff(int No, int IcNo, AXIS Axis);</pre> |
|                           | <ul> <li>入力パラメータ</li> <li>No ボード番号(ボード上のロータリースイッチの値(0~15))</li> <li>IcNo IC番号(0~1)。搭載ICが1つの時は0,2つ以上の時はIC-Aが0,IC-Bが1。詳細は補足説明(7)参照。</li> <li>Axis ドライブ状態を取得する軸。複数軸指定可能。</li> <li>詳細は補足説明(2)参照。</li> </ul>                                                                                                    |
|                           | <b>戻り値</b><br>指定した全ての軸のドライブが終了している場合は0を返す。<br>指定した軸のうち1つ以上がドライブ中の場合は、0以外を返す。                                                                                                    |
|                           | 使用例<br>[VC] if(Nmc_GetDriveStatus(No, IcNo, AXIS_X) == 0) // X軸がドライブ終了の場合<br>AfxMessageBox("X軸ドライブ終了");<br>else                                                                                                    |
|                           | AfxMessageBox("X軸ドライブ中");<br>[VB] If Nmc_GetDriveStatus(No, IcNo, AXIS_X) = 0 Then 'X軸がドライブ終了の場合<br>Call MsgBox("X軸ドライブ終了")<br>Else                                                                                                    |
|                           | Call MsgBox("X軸ドライブ中")<br>End If<br>[C#] if(MC8000P.Nmc_GetDriveStatus(No, IcNo, AXIS.X) == 0) // X軸がドライブ終了の場合<br>MessageBox.Show( "X軸ドライブ終了");<br>else<br>MessageBox.Show( "X軸ドライブ中");                                                                                                    |
| Nmc_GetCNextStatus        | <br> 連続補間次データ書込み可能状態を取得する。                                                                                                    |
|                           | 連続補間実行中に次データ書き込み可能になったか調べる時に使用する。                                                                                                    |
|                           | VCintNmc_GetCNextStatus(int No, int IcNo);VBFunctionNmc_GetCNextStatus(ByVal No As Long, ByVal IcNo As Long) As LongVB.NETFunctionNmc_GetCNextStatus(ByVal No As Integer, ByVal IcNo As Integer) As IntegerC#.NETintMC8000P.Nmc_GetCNextStatus(int No, int IcNo);                                                                                                    |
|                           | <b>入力パラメータ</b><br>No ボード番号(ボード上のロータリースイッチの値(0~15))<br>IcNo IC番号(0~1)。搭載ICが1つの時は0,2つ以上の時はIC-Aが0,IC-Bが1。詳細は補足説明(7)参照。                                                                                                    |
|                           | <b>戻り値</b><br>連続補間次データ書込み可能の場合は、O以外を返す。<br>連続補間次データ書込み可能ではない場合は、Oを返す。                                                                                                    |
|                           | 使用例<br>[VC] if(Nmc_GetCNextStatus(No, IcNo) != 0) // 次データ書込み可能の場合<br>AfxMessageBox("連続補間次データ書込み可能である");<br>else                                                                                                    |
|                           | AfxMessageBox("連続補間次データ書込み可能ではない");<br>[VB] If Nmc_GetCNextStatus(No, IcNo) <> 0 Then '次データ書込み可能の場合<br>Call MsgBox("連続補間次データ書込み可能である")<br>Else<br>Call MsgBox("連続補間次データ書込み可能ではない")                                                                                                    |
|                           | End If<br>[C#] if (MC8000P. Nmc_GetCNextStatus(No, IcNo) != 0) // 次データ書込み可能の場合<br>MessageBox. Show( "連続補間次データ書込み可能である");<br>else<br>MessageBox. Show( "連続補間次データ書込み可能ではない");                                                                                                    |
|                           |                                                                                                    |

| 関数名                 | 機能 及び 内容                                                                                                    |  |  |  |
|---------------------|----------------------------------------------------------------------------------------------------|--|--|--|
| Nmc_GetBpSc         | BP補間スタックカウンタの値を取得する。 ※MCX314As専用                                                                                                    |  |  |  |
|                     | VC int Nmc_GetBpSc(int No, int IcNo);<br>VB Function Nmc_GetBpSc(ByVal No As Long, ByVal IcNo As Long) As Long<br>VB.NET Function Nmc_GetBpSc(ByVal No As Integer, ByVal IcNo As Integer) As Integer<br>C#.NET int MC8000P.Nmc_GetBpSc(int No, int IcNo);                                                                                                    |  |  |  |
|                     | <b>入力パラメータ</b><br>No ボード番号(ボード上のロータリースイッチの値(0~15))<br>IcNo IC番号(0~1)。搭載ICが1つの時は0,2つ以上の時はIC-Aが0,IC-Bが1。詳細は補足説明(7)参照。                                                                                                    |  |  |  |
|                     | <b>戻り値</b><br>現在のビットパターン補間スタックカウンタの値                                                                                                    |  |  |  |
|                     | 使用例<br>[VC] Data = Nmc_GetBpSc(No, IcNo); // BP補間スタックカウンタの値を取得<br>[VB] Data = Nmc_GetBpSc(No, IcNo)<br>[C#] Data = MC8000P.Nmc_GetBpSc(No, IcNo);                                                                                                    |  |  |  |
| Nmc_WriteRegSetAxis | 指定軸の指定したライトレジスタ(WR1~WR3のいずれか)にデータを書き込む。                                                                                                    |  |  |  |
|                     | VC void Nmc_WriteRegSetAxis(int No, int IcNo, int Axis, int RegNumber, long wdata);                                                                                                    |  |  |  |
|                     | VB Sub Nmc_WriteRegSetAxis(ByVal No As Long, ByVal IcNo As Long, ByVal Axis As Long,<br>ByVal RegNumber As Long, ByVal wdata As Long)                                                                                                    |  |  |  |
|                     | VB.NET Sub Nmc_WriteRegSetAxis(ByVal No As Integer, ByVal IcNo As Integer, ByVal Axis As Integer,<br>ByVal RegNumber As Integer, ByVal wdata As Integer)<br>C#.NET void MC8000P.Nmc_WriteRegSetAxis(int No, int IcNo, AXIS Axis, int RegNumber, int wdata);                                                                                                    |  |  |  |
|                     | 入力パラメータ         No       ボード番号(ボード上のロータリースイッチの値(0~15))         IcNo       IC番号(0~1)。搭載ICが1つの時は0,2つ以上の時はIC-Aが0,IC-Bが1。詳細は補足説明(7)参照         Axis       データを書き込む軸。複数軸指定可能。詳細は補足説明(2)参照。         RegNumber       データを書き込むライトレジスタの番号         [VC][VB]       RR1はMCX_RR1,RR2はMCX_RR2 を指定する。         [C#]       RR1はREG_MCX.RR1, RR2はREG_MCX.RR2 を指定する。補足説明(1)参照。         wdata       書き込むデータ |  |  |  |
|                     | <b>戻り値</b><br>なし                                                                                                    |  |  |  |
|                     | 使用例 全軸のWR2にALARM有効(2000)Hを書き込む<br>[VC] Nmc_WriteRegSetAxis(No, IcNo, AXIS_ALL, MCX_WR2, 0x2000);<br>[VB] Call Nmc_WriteRegSetAxis(No, IcNo, AXIS_ALL, MCX_WR2, &H2000)<br>[C#] MC8000P.Nmc_WriteRegSetAxis(No, IcNo, AXIS.ALL, REG_MCX.WR2, 0x2000);                                                                                                    |  |  |  |

| 問粉夕                                   | 機能 あび 内容                                                                                                    |  |  |  |
|---------------------------------------|----------------------------------------------------------------------------------------------------|--|--|--|
| ))))))))))))))))))))))))))))))))))))) | 1000 内谷   1000 内谷   1000   1000   1000   1000   1000   1000   1000   1000   1000   1000   1000   1000   1000   1000   1000   1000   1000   1000   1000   1000   1000   1000   1000   1000   1000   1000   1000   1000   1000   1000   1000   1000   1000   1000   1000   1000   1000   1000   1000   1000   1000   1000   1000   1000   1000   1000   1000   1000   1000   1000   1000   1000   1000   1000   1000   1000   1000   1000   1000   1000   1000   1000   1000   1000   1000   1000   1000   1000   1000   1000   1000   1000   1000   1000   1000   1000   1000   1000   1000   1000   1000   1000   1000   1000   1000   1000   1000   1000   1000   1000   1000   1000   1000   1000   1000   1000   1000   1000   1000   1000   1000   1000   1000   1000   1000   1000   1000   1000   1000   1000   1000   1000   1000   1000   1000   1000   1000   1000   1000   1000   1000   1000   1000   1000   1000   1000   1000   1000   1000   1000   1000   1000   1000   1000   1000   1000   1000   1000   1000   1000   1000   1000   1000   1000   1000   1000   1000   1000   1000   1000   1000   1000   1000   1000   1000   1000   1000   1000   1000   1000   1000   1000   1000   1000   1000   1000   1000   1000   1000   1000   1000   1000   1000   1000   1000   1000   1000   1000   1000   1000   1000   1000   1000   1000   1000   1000   1000   1000   1000   1000   1000   1000   1000   1000   1000   1000   1000   1000   1000   1000   1000   1000   1000   1000   1000   1000   1000   1000   1000   1000   1000   1000   1000   1000   1000   1000   1000   1000   1000   1000   1000   1000   1000   1000   1000   1000   1000   1000   1000   1000   1000   1000   1000   1000   1000   1000   1000   1000   1000   1000   1000   1000   1000   1000   1000   1000   1000   1000   1000   1000   1000   1000   1000   1000   1000   1000   1000   1000   1000   1000   1000   1000   1000   1000   1000   1000   1000   1000   1000   1000   1000   1000   1000   1000   1000   1000   1000   1000   1000   1000   1000   1000   1000   1000   1000   1000   1000   1000   1000 |  |  |  |
| Nino_NeduNegOCLAX13                   |                                                                                                    |  |  |  |
|                                       | VC long Nmc_ReadRegSetAxis(int No, int IcNo, int Axis, int RegNumber);                                                                                                    |  |  |  |
|                                       | VR Function Nmc ReadRegSetAxis(RvVal No As Long RvVal IcNo As Long RvVal Axis As Long                                                                                                    |  |  |  |
|                                       | ByVal RegNumber As Long As Long                                                                                                    |  |  |  |
|                                       | VB.NET Function Nmc_ReadRegSetAxis(ByVal No As Integer, ByVal IcNo As Integer,<br>ByVal Axis As Integer, ByVal RegNumber As Integer) As Integer                                                                                                    |  |  |  |
|                                       | C#.NET int MC8000P.Nmc_ReadRegSetAxis(int No, int IcNo, AXIS Axis, int RegNumber);                                                                                                    |  |  |  |
|                                       | 入カパラメータ         No       ボード番号(ボード上のロータリースイッチの値(0~15))         IcNo       IC番号(0~1)。搭載ICが1つの時は0,2つ以上の時はIC-Aが0,IC-Bが1。詳細は補足説明(7)参照         Axis       データを読み出す軸。         X軸はAXIS_X,Y       Y軸はAXIS_Y,Z軸はAXIS_Z,U軸はAXIS_Uを指定する。                                                                                                    |  |  |  |
|                                       |                                                                                                    |  |  |  |
|                                       |                                                                                                    |  |  |  |
|                                       |                                                                                                    |  |  |  |
|                                       |                                                                                                    |  |  |  |
|                                       | 詳細は補足説明(2)参照。                                                                                                    |  |  |  |
|                                       | RegNumber データを読み出すリードレジスタの番号                                                                                                    |  |  |  |
|                                       | [VC][VB] RR1はMCX_RR1, RR2はMCX_RR2 を指定する。                                                                                                    |  |  |  |
|                                       | [C#] RR1はREG_MCX.RR1, RR2はREG_MCX.RR2 を指定する。補足説明(1)参照。                                                                                                    |  |  |  |
|                                       |                                                                                                    |  |  |  |
|                                       | たり値<br>指定軸の指定したリードレジスタのデータ                                                                                                    |  |  |  |
|                                       |                                                                                                    |  |  |  |
|                                       | <br>  <b>使用例</b> X軸のRR1のデータを読み出す                                                                                                    |  |  |  |
|                                       | [VC] Data = Nmc_ReadRegSetAxis(No, IcNo, AXIS_X, MCX_RR1);                                                                                                    |  |  |  |
|                                       | [VB] Data = Nmc_ReadRegSetAxis(No, IcNo, AXIS_X, MCX_RR1)                                                                                                    |  |  |  |
|                                       | [C#] Data = MC8000P.Nmc_ReadRegSetAxis(No, IcNo, AXIS.X, REG_MCX.RR1);                                                                                                    |  |  |  |
| Nmc_WriteData                         | 指定軸に指定したパラメータのデータを書き込む。(データ書き込み命令を実行する)                                                                                                    |  |  |  |
|                                       |                                                                                                    |  |  |  |
|                                       | VC void Nmc_WriteData(int No, int IcNo, int Axis, int cmd, long wdata);                                                                                                    |  |  |  |
|                                       | VB Sub Nmc_WriteData(ByVal No As Long, ByVal IcNo As Long, ByVal Axis As Long,<br>ByVal cmd As Long, ByVal wdata As Long)                                                                                                    |  |  |  |
|                                       |                                                                                                    |  |  |  |
|                                       | <b>VB.NET</b> Sub Nmc_WriteData(ByVal No As Integer, ByVal IcNo As Integer, ByVal Axis As Integer,                                                                                                    |  |  |  |
|                                       | ByVal cmd As Integer, ByVal wdata As Integer)                                                                                                    |  |  |  |
|                                       | <b>C#.NEI</b> void MC8000P.Nmc_WriteData(int No, int IcNo, AXIS Axis, CMD cmd, int wdata);                                                                                                    |  |  |  |
|                                       | <b>人刀ハフメータ</b><br>  No ギービ来母(ギードトのロークリースイッチの店 (0~15))                                                                                                    |  |  |  |
|                                       | NO ハート留ち (ハートエのローチリースイッチの値(0~15))<br>LoNo IC米平(0~1) 送載ICが1つの時け0 2ついとの時けIC_4が0 IC_8が1 詳細けは足説明(7)参照                                                                                                    |  |  |  |
|                                       |                                                                                                    |  |  |  |
|                                       | cmd データまきみみ命会コード((00)H~(0F)H (61)H) 例・レンジ設定け(00)H                                                                                                    |  |  |  |
|                                       | → WICX 304は (08)H (0F)Hを除く, 詳細は補足説明(1)参照.                                                                                                    |  |  |  |
|                                       | wdata 書き込むデータ                                                                                                    |  |  |  |
|                                       |                                                                                                    |  |  |  |
|                                       | 戻り値                                                                                                    |  |  |  |
|                                       | なし                                                                                                    |  |  |  |
|                                       |                                                                                                    |  |  |  |
|                                       | 12CH1177  王軸のトフィノ迷皮に1000を設定9る。トフイノ迷皮の前令コートは(03)11<br>[V(2] Mana Witta Data (No. IcNo. AVIS ALL 0x05 1000)                                                                                                    |  |  |  |
|                                       | [VB] Call Nmc WriteData(No. ICNO. AXIS_ALL, UXUS, 1000),<br>[VB] Call Nmc WriteData(No. ICNo. AXIS_ALL, UXUS, 1000)                                                                                                    |  |  |  |
|                                       | [C#] MC8000P Nmc WriteData(No, ICNO, AXIS ALL, MIUS, 1000)                                                                                                    |  |  |  |
|                                       | $1 = 10\pi$ motorovi. mino_mircobata (no, romo, Arto. ALL, Omb. Omb. Omb_opeca, rooo/,                                                                                                    |  |  |  |

| 関数名            | 機能 及び 内容                                                                                                    |  |  |  |  |  |
|----------------|----------------------------------------------------------------------------------------------------|--|--|--|--|--|
| Nmc_WriteData2 | 指定軸に拡張モード、あるいは同期動作モードのデータを書き込む。 ※MCX314As専用<br>(データ書き込み命令を実行する)                                                                                                    |  |  |  |  |  |
|                | VC void Nmc_WriteData2(int No, int IcNo, int Axis, int cmd, long WR6_data, long WR7_data);                                                                                                    |  |  |  |  |  |
|                | VB Sub Nmc_WriteData2(ByVal No As Long, ByVal IcNo As Long, ByVal Axis As Long,<br>ByVal cmd As Long, ByVal WR6_data As Long, ByVal WR7_data As Long)                                                                                                    |  |  |  |  |  |
|                | VB.NET Sub Nmc_WriteData2(ByVal No As Integer, ByVal IcNo As Integer, ByVal Axis As Integer,<br>ByVal cmd As Integer, ByVal WR6_data As Integer, ByVal WR7_data As Integer)<br>C# NET yold MC8000P Nmc WriteData2(int No int IcNo AXIS Axis CMD cmd int WR6 data                                                                                                    |  |  |  |  |  |
|                | where the solution of the second second |  |  |  |  |  |
|                | 入力パラメータ                                                                                                    |  |  |  |  |  |
|                | No         ボード番号(ボード上のロータリースイッチの値(0~15))           IcNo         IC番号(0~1)。搭載ICが1つの時は0,2つ以上の時はIC-Aが0,IC-Bが1。詳細は補足説明(7)参照           Axis         データを書き込む軸。複数軸指定可能。詳細は補足説明(2)参照。           cmd         データ書き込み命令コード。拡張モードは(60)H,同期動作モードは(64)Hを指定する。           WR6_data         拡張モードはEM6に、同期動作モードはSM6に書き込むデータ                                                                                                    |  |  |  |  |  |
|                | WR7_data 拡張モードはEM7に, 同期動作モードはSM7に書き込むデータ                                                                                                    |  |  |  |  |  |
|                | <b>契り値</b><br>なし                                                                                                    |  |  |  |  |  |
|                | <b>使用例</b> ×軸の拡張モードに、EM6データ(5F00)H, EM7データ(45)Hを書き込む。<br>[VC] Nmc_WriteData2(No, IcNo, AXIS_X, 0x60, 0x5F00, 0x0045);<br>[VB] Call Nmc_WriteData2(No, IcNo, AXIS_X, &H60, &H5F00, &H45)<br>[C#] MC8000P.Nmc_WriteData2(No, IcNo, AXIS.X, CMD.CMD_ExpMode, 0x5F00, 0x0045);                                                                                                    |  |  |  |  |  |
| Nmc_ReadData   | データ読み出し命令を実行し、データを読み出す。                                                                                                    |  |  |  |  |  |
|                | VC long Nmc_ReadData(int No, int IcNo, int Axis, int cmd);<br>VB Function Nmc_ReadData(ByVal No As Long, ByVal IcNo As Long, ByVal Axis As Long,<br>ByVal cmd As Long) As Long                                                                                                    |  |  |  |  |  |
|                | VB.NET Function Nmc_ReadData(ByVal No As Integer, ByVal IcNo As Integer, ByVal Axis As Integer,<br>ByVal cmd As Integer) As Integer                                                                                                    |  |  |  |  |  |
|                | C#.NET int MC8000P.Nmc_ReadData(int No, int IcNo, AXIS Axis, CMD cmd);<br>入力パラメータ                                                                                                    |  |  |  |  |  |
|                | No ボード番号(ボード上のロータリースイッチの値(0~15))<br>lcNo IC番号(0~1)。搭載ICが1つの時は0,2つ以上の時はIC-Aが0,IC-Bが1。詳細は補足説明(7)参照。<br>Axis データを読み出す軸。X軸はAXIS_X,Y軸はAXIS_Y,Z軸はAXIS_Z,U軸はAXIS_Uを指定する。<br>cmd データ読み出し命令コード((10)H~(14)H)。例:論理位置カウンタ読み出しは(10)H。<br>※MCX304は(14)Hを除く。                                                                                                    |  |  |  |  |  |
|                | <b>戻り値</b><br>読み出したデータ                                                                                                    |  |  |  |  |  |
|                | 使用例<br>[VC] Data = Nmc_ReadData(No, IcNo, AXIS_X, 0x10); // X軸の論理位置カウンタを読み出す。<br>[VB] Data = Nmc_ReadData(No, IcNo, AXIS_X, &H10)<br>[C#] Data = MC8000P.Nmc_ReadData(No, IcNo, AXIS.X, CMD.CMD_ReadLp);                                                                                                    |  |  |  |  |  |

| 関数名         | 機能及び内容                                                                                                    |  |  |
|-------------|----------------------------------------------------------------------------------------------------|--|--|
| Nmc_2BPExec | 指定した補間データで2軸ビットパターン補間を実行する。 ※MCX314As専用<br>この関数は、補間処理が終了した後に制御を返します。補間が終了するまで制御が戻らないのでアプリケーションでストッドを作用し、そのストッドからスールする恵を推奨します。                                                                                                    |  |  |
|             | コンでスレットを作成し、てのスレットからコールする争を推突します。                                                                                                    |  |  |
|             | VC DWORD Nmc_2BPExec(int No, int IcNo, DATA_2BP* pData2Bp, int DataCnt, int IpAxis,<br>BOOL ContinueFIg = FALSE);                                                                                                    |  |  |
|             | VB Function Nmc_2BPExec(ByVal No As Long, ByVal IcNo As Long, ByRef pData2Bp As DATA_2BP,<br>ByVal DataCnt As Long, ByVal IpAxis As Long,<br>ByVal ContinueFlg As Long) As Long                                                  |  |  |
|             | VB.NET Function Nmc_2BPExec(ByVal No As Integer, ByVal IcNo As Integer, ByRef pData2Bp As DATA_2BP,<br>ByVal DataCnt As Integer, ByVal IpAxis As Integer,<br>ByVal ContinueElg As Integer                                        |  |  |
|             | C#.NET Nmc_Status MC8000P.Nmc_2BPExec(int No, int IcNo, DATA_2BP[] pData2Bp, int DataCnt,<br>int IpAxis, bool ContinueFlg);                                                                                                    |  |  |
|             | ↓<br>▶ カパラメータ                                                                                                    |  |  |
|             | No<br>ICNO<br>ICNO<br>pData2Bp<br>A<br>NO<br>ICT<br>NO<br>ICT<br>H<br>NO<br>ICT<br>H<br>H<br>H<br>H<br>H<br>H<br>H<br>H<br>H<br>H<br>H<br>H<br>H                                                                                 |  |  |
|             | DataCnt 2 軸 B P 補間データの数。構造体 (ユーザー定義型)配列の配列数を指定する。<br>I pAxis 補間を実行する軸。WR5のD0~D5 (軸指定)の設定値と同じ値を指定する。補足説明(4)参照。<br>ContinueFlg BP補間が途中で停止した(速度が速く次データのスタックが間に合わなかった)場合に<br>続けるかどうかを設定する。<br>[VC] TRUE 続ける FALSE 続けない、劣咳可能、劣咳時FALSE |  |  |
|             | [VO] INDE : 続ける、FALSE : 続けない。 1 哈可能。 1 哈時 ALSE。<br>[VR] True · 続ける False · 続けない                                                                                                    |  |  |
|             | [C#] true : 続ける、false : 続けない                                                                                                    |  |  |
|             | <b>戻り値</b><br>補間処理が正常終了した場合は BP_END が返ります。<br>補間処理でエラーが発生した場合は、下記エラーコードが返ります。<br>[C#]の場合は補足説明(1)参照。<br>■正常終了<br>BP_END BP補間処理正常終了                                                                                                |  |  |
|             | ■エラーコード                                                                                                    |  |  |
|             | BP_CNT_ERR 指定したデータ数が範囲外です<br>PD_ALDEADY_EVEC_時にDDは関連するいけまたは関が定行中です。                                                                                                    |  |  |
|             | DP_ALREADI_EAEU 成にBP補间、のるいは建続補间が美行中です<br>BP_PARAM_FRR 引数の値が正しくない                                                                                                    |  |  |
|             | BP_NOT_OPEN_ERR 指定したボードがオープンされていない                                                                                                    |  |  |
|             | BP_OTHER_ERR その他のエラー                                                                                                    |  |  |
|             | BP_SIOP BP補間が途中で停止した(速度が速く次テータのスタックが間に合わなかった)<br>BP_USER_STOP BD補間実行内にコーザーが内断した                                                                                                    |  |  |
|             | BPDRIVE ERR BP補間実行中にボードでエラーが発生した(RROにエラー情報がセットされた)                                                                                                    |  |  |
|             | 使用例<br>「V(C] // 2 軸 B D 抹問 データ PD10 PD1M PD20 PD2M                                                                                                    |  |  |
|             | $DATA_{2BP} Data2Bp[2] = \{ \{0x0000, 0x2BFF, 0xFFD4, 0x0000\}, \\ \{0xF6FE, 0x0000, 0x000F, 0x3FC0\} \};$                                                                                                    |  |  |
|             | Nmc_WriteReg5(No, IcNo, 0x04); // 補間軸設定。主軸:X、第2軸:Y<br>Ret = Nmc_2BPExec(No, IcNo, Data2Bp, 2, 0x04); // 2軸BP補間実行。データ数2, X,Y軸<br>if(Ret == BP_END) AfxMessageBox("正常終了"); // 戻り値正常                                                |  |  |
|             | [VB] Dim Data2Bp(1) As DATA_2BP '2軸BP補間データ                                                                                                    |  |  |
|             | '2軸BP補間データ設定<br>Data2Bp(0).Bp1p = &HO: Data2Bp(0).Bp1m = &H2BFF<br>Data2Bp(0).Bp2p = &HFFD4: Data2Bp(0).Bp2m = &H0<br>Data2Bp(1) Bp1p = &HF6FF: Data2Bp(1) Bp1m = &H0                                                            |  |  |
| i           |                                                                                                    |  |  |

| Data2Bp(1).Bp2p = &HF: Data2Bp(1).Bp2m = &H3FC0                                                                                                    |
|----------------------------------------------------------------------------------------------------|
| Call Nmc_WriteReg5(No, IcNo, &H4) '補間軸設定。主軸:X、第2軸:Y<br>Ret = Nmc_2BPExec(No, IcNo, Data2Bp(0), 2, &H4, False) '2軸BP補間実行。データ数2, X,Y軸<br>If Ret = BP_END Then '戻り値正常<br>Call MsgBox("正常終了")<br>End If |
| [C#]                                                                                                    |
| DATA_2BP [] Data2Bp = new DATA_2BP[4];                                                                                                    |
| Data2Bp[0].Bp1p = 0xFF30; // 1111 1111 0011 0000 BP1+方向 10パルス                                                                                                    |
| Data2Bp[0].Bp1m = 0; // 0000 0000 0000 BP1一方向 0パルス                                                                                                    |
| Data2Bp[0].Bp2p = 0; // 0000 0000 0000 BP2+方向 0パルス                                                                                                    |
| Data2Bp[0].Bp2m = 0x84FF; // 1000 0100 1111 1111 BP2一方向 10パルス                                                                                                    |
| lpAxis = IP_AXIS.IP_X   IP_AXIS.IP_Y << 2;                                                                                                    |
| MC8000P.Nmc_WriteReg5(No, IcNo, IpAxis); // 補間軸設定<br>MC8000P.Nmc_StartSpd(No, IcNo, AXIS.ALL, 1); // 初速度設定<br>MC8000P.Nmc_Speed(gBoardNo, IcNo, AXIS.ALL, 1); // ドライブ速度設定<br>// 2軸BP補間実行            |
| Ret = MC8000P.Nmc_2BPExec(No, IcNo, Data2Bp, DataCnt, Axis, ContinueFlg);<br>if(Ret == Nmc_Status.BP_END) // 戻り値正常                                                                                  |

| 関数名         | 機能 及び 内容                                                                                                    |  |  |
|-------------|----------------------------------------------------------------------------------------------------|--|--|
| Nmc_3BPExec | 指定した補間データで3軸ビットパターン補間を実行する。 ※MCX314As専用<br>この関数は、補間処理が終了した後に制御を返します。補間が終了するまで制御が戻らないのでアプリケーシ<br>ョンでスレッドを作成し、そのスレッドからコールする事を推奨します。                                                                                  |  |  |
|             | VC DWORD Nmc_3BPExec(int No, int IcNo, DATA_3BP* pData3Bp, int DataCnt, int IpAxis,<br>BOOL ContinueFlg = FALSE);                                                                                                  |  |  |
|             | VB Function Nmc_3BPExec(ByVal No As Long, ByVal IcNo As Long, ByRef pData3Bp As DATA_3BP,<br>ByVal DataCnt As Long, ByVal IpAxis As Long,<br>ByVal ContinueFlg As Long) As Long                                    |  |  |
|             | VB.NET Function Nmc_3BPExec(ByVal No As Integer, ByVal IcNo As Integer, ByRef pData3Bp As DATA_3BP,<br>ByVal DataCnt As Integer, ByVal IpAxis As Integer,<br>ByVal ContinueFlg As Integer) As Integer              |  |  |
|             | <b>C#.NET</b> Nmc_Status MC8000P.Nmc_3BPExec(int No, int IcNo, DATA_3BP[] pData3Bp, int DataCnt,<br>int IpAxis, bool ContinueFlg);                                                                                 |  |  |
|             | 入力パラメータ                                                                                                    |  |  |
|             | No ボード番号(ボード上のロータリースイッチの値(0~15))                                                                                                    |  |  |
|             | <ul> <li>IcNo</li> <li>IC番号 (0~1)。搭載ICが1つの時は0,2つ以上の時はIC-Aが0,IC-Bが1。詳細は補足説明(7)参照</li> <li>pData3Bp</li> <li>3 軸BP補間データの構造体(ユーザー定義型)配列の先頭アドレス(DATA_3BPのアドレス)。</li> <li>DATA_3BPに実行する補間データをセットし、アドレスを指定する。</li> </ul> |  |  |
|             | DATA_3BPについては補足説明(3)参照。                                                                                                    |  |  |
|             | 」 DataCnt 3軸BP補間テータの数。構造体 (ユーザー定義型) 配列の配列数を指定する。                                                                                                    |  |  |
|             | IPAXIS 補间を美行する軸。WK30000~05(軸指定)の設定値と向し値を指定する。補定説明(4)参照。<br>ContinueFlg BP補間が途中で停止した(速度が速く次データのスタックが間に合わなかった)場合に                                                                                                    |  |  |
|             | 続けるかどうかを設定する。                                                                                                    |  |  |
|             | [VC] TRUE :続ける、FALSE :続けない。省略可能。省略時FALSE。                                                                                                    |  |  |
|             | [VB] True : 続ける、False : 続けない                                                                                                    |  |  |
|             | [C#] true : 続ける、false : 続けない                                                                                                    |  |  |
|             | <ul> <li>戻り値</li> <li>補間処理が正常終了した場合は BP_END が返ります。</li> <li>補間処理でエラーが発生した場合は、下記エラーコードが返ります。</li> <li>[C#]の場合は補足説明(1)参照。</li> <li>■正常終了</li> <li>BP FND</li> <li>BP補間処理で党終了</li> </ul>                              |  |  |
|             |                                                                                                    |  |  |
|             | ■エラーコード                                                                                                    |  |  |
|             | BP_CNT_ERR 指定したデータ数が範囲外です                                                                                                    |  |  |
|             | BP_ALREADY_EXEC 既にBP補間、あるいは連続補間が実行中です                                                                                                    |  |  |
|             | BP_PARAM_ERR 引致の値か正しくない<br>BD_NOT_ODEN_EPD_ 指定」たボードがオープンされていたい                                                                                                    |  |  |
|             | BP OTHER ERR その他のエラー                                                                                                    |  |  |
|             | BP_STOP BP補間が途中で停止した(速度が速く次データのスタックが間に合わなかった)                                                                                                    |  |  |
|             | BP_USER_STOP BP補間実行中にユーザーが中断した                                                                                                    |  |  |
|             | BP_DRIVE_ERR BP補間実行中にボードでエラーが発生した(RROにエラー情報がセットされた)                                                                                                    |  |  |
|             | 体用例                                                                                                    |  |  |
|             | [VC] // 3 軸BP補間データ BP1P, BP1M, BP2P, BP2M, BP3P, BP3M<br>DATA_3BP Data3Bp[2] = {{0xFF30, 0, 0, 0x84FF, 0, 0xAC35},<br>{0xAC35, 0, 0xC000, 0x36E7, 0xC000, 0x3F3F}};                                                |  |  |
|             | Nmc_WriteReg5(No, IcNo, 0x24); // 補間軸設定。主軸:X, 第2軸:Y, 第3軸:Z<br>Ret = Nmc_3BPExec(No, IcNo, Data3Bp, 2, 0x24); // 3軸BP補間実行。データ数2, X,Y,Z軸<br>if(Ret == BP_END) AfxMessageBox(″正常終了″); // 戻り値正常                        |  |  |
|             | [VB] Dim Data3Bp(1) As DATA_3BP '3軸BP補間データ<br>'3軸BP補間データ設定                                                                                                    |  |  |
|             | Data3Bp(0). $Bp1p = &HFF30$ : $Data3Bp(0)$ . $Bp1m = &HO$                                                                                                    |  |  |
|             | $valasop(v)$ . $bp_2p = &Hv$ . $vatasop(v)$ . $bp_2m = &Ho_3p_2$<br>$valasop(v)$ . $bp_2p = &Hv$ . $vatasop(v)$ . $bp_2m = &Hac_3p_2$<br>$vatasop(v)$ . $bp_2p = &Hv$ . $vatasop(v)$ . $bp_2m = &Hac_3p_2$         |  |  |
|             | Data3Bp(1), Bp1p = &HAC35: Data3Bp(1), Bp1m = &HO                                                                                                    |  |  |
|             | Data3Bp(1). $Bp2p = &HC000$ : $Data3Bp(1)$ . $Bp2m = &H36E7$                                                                                                    |  |  |
|             | Data3Bp(1).Bp3p = &HCOOO: Data3Bp(1).Bp3m = &H3F3F                                                                                                    |  |  |
|             | I Contraction of the second second second second second second second second second second second second second                                                                                                    |  |  |

|     | Call Nmc_WriteReg5(No, IcNo, &H24<br>Ret = Nmc_3BPExec(No, IcNo, Data3<br>If Ret = BP_END Then<br>Call MsgBox("正常終了")<br>End If | 4)<br>3Bp(0), 2, &H24, Fa | '補間軸設定。主軸:Ⅹ,<br>Ⅰse)' 3 軸BP補間実行<br>' 戻り値正常 | 第2軸:Y, 第3軸:Z<br>。デー9数2, X,Y,Z軸 |
|-----|----------------------------------------------------------------------------------------------------|---------------------------|--------------------------------------------|--------------------------------|
| [C; | <b>#</b> ]                                                                                                    |                           |                                            |                                |
|     | DATA_3BP [] Data3Bp = new DATA_3<br>// 補間データ設定                                                                                  | 3BP[4];                   | // 3軸BP補                                   | 間データ                           |
|     | Data3Bp[0] Bp1p = 0xFF30:                                                                                                    | // 1111 1111 0011         | I0000 BP1+方向                               | 10パルス                          |
|     | Data3Bp[0]. $Bp1m = 0$ :                                                                                                    | // 0000 0000 0000         | )0000 BP1一方向                               | 0パルス                           |
|     | Data3Bp[0]. $Bp2p = 0;$                                                                                                    | // 0000 0000 0000         | )0000 BP2+方向                               | 0パルス                           |
|     | Data3Bp[0].Bp2m = 0x84FF;                                                                                                    | // 1000 0100 1111         | 1111 BP2-方向                                | 10パルス                          |
|     | Data3Bp[0] $Bp3p = 0;$                                                                                                    | // 0000 0000 0000         | )0000 BP3+方向                               | 0パルス                           |
|     | Data3Bp[0].Bp3m = 0xAC35;                                                                                                    | // 1010 1100 0011         | 0101 BP3-方向                                | 8パルス                           |
|     | IpAxis = IP_AXIS. IP_X   IP_AXIS.                                                                                               | IP_Y << 2   IP_AX         | IS.IP_Z << 4; // 補I                        | 間軸                             |
|     | MC8000P.Nmc_WriteReg5(No, IcNo,                                                                                                 | lpAxis);                  | // 補間軸設定                                   |                                |
|     | MC8000P.Nmc_StartSpd(No, IcNo, /                                                                                                | AXIS.ALL, 1);             | // 初速度設定                                   |                                |
|     | MC8000P.Nmc_Speed(No, IcNo, AXIS<br>// 3 軸 B P 補間実行                                                                             | S. ALL, 1);               | // ドライブ速/                                  | 度設定                            |
|     | Ret = MC8000P. Nmc 3BPExec(No. 1)                                                                                               | No. Data3Bp. Data         | Cnt. IpAxis. Continue                      | - g);                          |
|     | if(Ret == Nmc_Status. BP_END)                                                                                                   | ,                         | // 戻り値正常                                   |                                |
|     |                                                                                                    |                           |                                            |                                |

|                     | 機能 及び 内容                                                                                                    |
|---------------------|----------------------------------------------------------------------------------------------------|
| )<br>Nmc_2BPExec_BG | 指定した補間データで2軸ビットパターン補間をバックグラウンドで実行する。 ※MCX314As専用<br>この関数は、補間処理を開始した直後に制御を返し、バックグラウンドで補間を実行します。<br>指定したウィンドウに対して、補間終了時にWM_BP_ENDメッセージを送信し、終了ステータスを渡します。                                                                                                    |
|                     | VC DWORD Nmc_2BPExec_BG(HWND User_hWnd, int No, int IcNo, DATA_2BP* pData2Bp, int DataCnt,<br>int IpAxis, BOOL ContinueFIg = FALSE);                                                                                                    |
|                     | VB Function Nmc_2BPExec_BG(ByVal User_hWnd As Long, ByVal No As Long, ByVal IcNo As Long,<br>ByRef pData2Bp As DATA_2BP, ByVal DataCnt As Long,<br>ByVal IpAxis As Long, ByVal ContinueFlg As Long) As Long                                                                                                    |
|                     | <b>VB.NET</b> Function Nmc_2BPExec_BG(ByVal User_hWnd As Integer, ByVal No As Integer,<br>ByVal IcNo As Integer,<br>ByRef pData2Bp As DATA_2BP, ByVal DataCnt As Integer,                                                                                                    |
|                     | ByVal IpAxis As Integer, ByVal ContinueFlg As Integer) As Integer<br>C#.NET Nmc_Status MC8000P.Nmc_2BPExec_BG(System.IntPtr User_hWnd, int No, int IcNo,<br>DATA_2BP[] pData2Bp, int DataCnt, int IpAxis,<br>bool ContinueFlg);                                                                                                    |
|                     | 入力パラメータUser_hWndユーザーアプリケーションのウィンドウハンドルNoボード番号 (ボード上のロータリースイッチの値(0~15))IcNoIC番号(0~1)。搭載ICが1つの時は0,2つ以上の時はIC-Aが0,IC-Bが1。詳細は補足説明(7)参照pData2Bp2軸B P補間データの構造体 (ユーザー定義型)配列の先頭アドレス(DATA_2BPO7)、レス)。DATA_2BPIC実行する補間データをセットし、アドレスを指定する。DATA_2BPICついては補足説明(3)参照。DataCnt2軸B P補間データの数。構造体 (ユーザー定義型)配列の配列数を指定する。IpAxis補間を実行する軸。WR5のD0~D5(軸指定)の設定値と同じ値を指定する。補足説明(4)参照。ContinueFlgBP補間が途中で停止した (速度が速く次データのスタックが間に合わなかった)場合に続けるかどうかを設定する。[VC]IRUE:続ける、FALSE:版ける、False:続けない(VB)True:第415false:(C)True:(C)tue:(C)false:(C)True:(C)false:(C)false:(C)(C)(C)(D)(C)(D)(C)(D)(D)(D)(D)(D)(D)(D)(D)(D)(D)(D)(D)(D)(D)(D)(D)(D)(D)(D)(D)(D)(D)(D)(D)(D)(D)(D)(D)(D)(D)(D)(D)(D)(D)(D)(D)(D)(D)(D)(D) |
|                     | <b>戻り値</b><br>バックグラウンドで補間処理が正常に開始した場合は BP_START が返ります。<br>補間処理が開始する前にエラーが発生した場合は、下記の補間開始前のエラーコードが返ります。<br>[C#]の場合は補足説明(1)参照。<br>■正常開始<br>BP_START バックグラウンドでBP補間処理が正常に開始した                                                                                                    |
|                     | ■エラーコード(補間開始前のエラー)<br>BP_CNT_ERR 指定したデータ数が範囲外です<br>BP_ALREADY_EXEC 既にBP補間、あるいは連続補間が実行中です<br>BP_THREAD_ERR スレッドを起動できませんでした<br>BP_MALLOC_ERR メモリを確保できませんでした<br>BP_NAT_OPEN_ERR 引数の値が正しくない<br>BP_NOT_OPEN_ERR 指定したボードがオープンされていない<br>BP_OTHER_ERR その他のエラー                                                                                                    |
|                     | バックグラウンドで補間処理が正常に開始した後は、補間処理終了時に、指定したウィンドウに対して、<br>WM_BP_ENDメッセージを送信します。WM_BP_ENDのメッセージ受信関数で受け取る第1引数にボード番号を<br>第2引数に終了ステータスを渡します。<br>その終了ステータスは、補間が正常終了した場合は BP_END です。<br>補間実行時にエラーが発生した場合は、下記の補間開始後のエラーコードです。                                                                                                    |
|                     | ■正常終了<br>BP_END BP補間処理正常終了                                                                                                    |
|                     | ■エラーコード(補間開始後のエラー)<br>BP_STOP BP補間が途中で停止した(速度が速く次データのスタックが間に合わなかった)<br>BP_USER_STOP BP補間実行中にユーザーが中断した<br>BP_DRIVE_ERR BP補間実行中にボードでエラーが発生した(RR0にエラー情報がセットされた)                                                                                                    |
|                     |                                                                                                    |

```
使用例
 [VC]
     {
        // 2軸BP補間データ BP1P, BP1M, BP2P,
                                                    BP2M
        DATA_2BP Data2Bp[2] = {{0x0000, 0x2BFF, 0xFFD4, 0x0000},
                             {0xF6FE, 0x0000, 0x000F, 0x3FC0}};
        Nmc WriteReg5(No, IcNo, 0x04);
                                                    // 補間軸設定。主軸:X、第2軸:Y
        Ret = Nmc_2BPExec_BG(hWnd, No, IcNo, Data2Bp, 2, 0x04);// 2軸BP補間実行。データ数2, X,Y軸
        if(Ret == BP_START) AfxMessageBox("補間開始"); // 戻り値正常(補間開始)
     }
     BEGIN_MESSAGE_MAP(CMC_SAMPLED)g, CDialog)
                                            // WM_BP_ENDメッセージ受信関数設定
        ON_MESSAGE( WM_BP_END, OnMsg_BP )
     END_MESSAGE_MAP()
     // WM BP ENDメッセージ受信関数
     afx_msg LRESULT CMC_SAMPLEDIg::OnMsg_BP(WPARAM BoardNo, LPARAM Status)
     {
        if(Status == BP_END) AfxMessageBox("補間正常終了"); // 戻り値正常(補間終了)
        return 0;
     }
 [VB]
       Dim Data2Bp(1) As DATA 2BP
                                 <sup>'</sup>2軸BP補間データ
       '2軸BP補間データ設定
       Data2Bp(0).Bp1p = \&H0:
                             Data2Bp(0).Bp1m = &H2BFF
       Data2Bp(0). Bp2p = &HFFD4: Data2Bp(0). Bp2m = &HO
       Data2Bp(1).Bp1p = \&HF6FE: Data2Bp(1).Bp1m = \&HO
       Data2Bp(1). Bp2p = \&HF:
                             Data2Bp(1).Bp2m = \&H3FC0
       Call Nmc_WriteReg5(No, IcNo, &H4)
                                                          '補間軸設定。主軸:X, 第2軸:Y
       Ret = Nmc_2BPExec_BG(hWnd, No, IcNo, Data2Bp(0), 2, &H4, False) '2軸BP補間実行。データ数2, X,Y軸
       If Ret = BP_START Then
                                                          '戻り値正常(補間開始)
          Call MsgBox("補間開始")
       End If
     End Sub
     VBの場合は次のメッセージ受信関数
     'WM_BP_ENDメッセージ受信関数
     Function WindowProc(ByVal hw As Long, ByVal uMsg As Long,
                      ByVal wParam As Long, ByVal IParam As Long) As Long
         lf uMsg = WM_BP_END Then
                                       <sup>'</sup>BP補間終了メッセージ
                                       '戻り値正常(補間終了)
            If IParam = BP_END Then
               Call MsgBox("補間正常終了")
            End If
        End If
        WindowProc = CallWindowProc(glpPrevWndProc, hw, uMsg, wParam, lParam)
     End Function
     VB. NETの場合は次のメッセージ受信関数
     'WM_BP_ENDメッセージ受信関数
     Protected Overrides Sub WndProc(ByRef m As Message)
                                      ' BP補間終了メッセージ
        lf m.Msg = WM_BP_END Then
            If |Param = BP END Then
                                      '戻り値正常(補間終了)
               Call MsgBox("補間正常終了")
            End If
        End If
        MyBase. WndProc(m)
     End Sub
```

```
[C#]
   DATA_2BP [] Data2Bp = new DATA_2BP[4];
                                                            // 2軸BP補間データ
   // 補間データ設定

      Data2Bp[0].Bp1p = 0xFF30;
      // 1111 1111 0011 0000 BP1+方向

      Data2Bp[0].Bp1m = 0;
      // 0000 0000 0000 0000 BP1-方向

      Data2Bp[0].Bp2p = 0;
      // 0000 0000 0000 BP2+方向

                                                                            10パルス
                                                                            0パルス
                                                                            0パルス
   Data2Bp[0].Bp2m = 0x84FF; // 1000 0100 1111 1111 BP2一方向
                                                                            10パルス
   IpAxis = IP_AXIS. IP_X | IP_AXIS. IP_Y \ll 2;
                                                            // 補間軸
                                                            // 補間軸設定
   MC8000P.Nmc_WriteReg5(No, IcNo, IpAxis);
   MC8000P. Nmc_StartSpd(No, IcNo, AXIS.ALL, 1);
                                                            // 初速度設定
   MC8000P.Nmc_Speed(gBoardNo, IcNo, AXIS.ALL, 1);
                                                            // ドライブ速度設定
   // 2軸BP補間バックグラウンド実行
   Ret = MC8000P.Nmc_2BPExec_BG((System.IntPtr)parent.Handle, No, IcNo, Data2Bp,
                                DataCnt, lpAxis, ContinueFlg);
   if(Ret == Nmc_Status.BP_START)
                                                            // 補間開始正常の場合
 C#. NETの場合は次のメッセージ受信関数
   //WM_BP_ENDメッセージ受信関数
   protected override void WndProc(ref Message m)
   {
     // 元のWndProc呼び出し(コンストラクタの呼び出しを明示的に記述)
     base.WndProc ( ref m );
     if ( m.Msg == (int)MSG_ID.WM_BP_END )
     {
           if((uint)m.LParam == Nmc_Status.BP_END)
                                                      // BP補間処理正常終了
     }
   }
```

| 関数名            | 機能 及び 内容                                                                                                    |
|----------------|----------------------------------------------------------------------------------------------------|
| Nmc_3BPExec_BG | 指定した補間データで3軸ビットパターン補間をバックグラウンドで実行する。 ※MCX314As専用<br>この関数は、補間処理を開始した直後に制御を返し、バックグラウンドで補間を実行します。<br>指定したウィンドウに対して、補間終了時にWM_BP_ENDメッセージを送信し、終了ステータスを渡します。                                                                                                    |
|                | VC DWORD Nmc_3BPExec_BG(HWND User_hWnd, int No, int IcNo, DATA_3BP* pData3Bp, int DataCnt,<br>int IpAxis, BOOL ContinueFlg = FALSE);                                                                                                    |
|                | VB Function Nmc_3BPExec_BG(ByVal User_hWnd As Long, ByVal No As Long, ByVal IcNo As Long,<br>ByRef pData3Bp As DATA_3BP, ByVal DataCnt As Long,<br>ByVal IpAxis As Long, ByVal ContinueFlg As Long) As Long                                                                                                    |
|                | VB.NET Function Nmc_3BPExec_BG(ByVal User_hWnd As Integer, ByVal No As Integer,<br>ByVal IcNo As Integer,                                                                                                    |
|                | ByRef pData3Bp As DATA_3BP, ByVal DataCnt As Integer,<br>ByVal IpAxis As Integer, ByVal ContinueFlg As Integer) As Integer<br>C#.NET Nmc_Status MC8000P.Nmc_3BPExec_BG(System.IntPtr User_hWnd, int No, int IcNo,<br>DATA_3BP[] pData3Bp, int DataCnt, int IpAxis, bool ContinueFlg);                                                                                                    |
|                | <ul> <li>入力パラメータ         User_hWnd ユーザーアブリケーションのウィンドウハンドル         No ボード番号(ボード上のロータリースイッチの値(0~15))         IcNo IC番号(0~1)。搭載ICが1つの時は0.2つ以上の時はIC-Aが0, IC-Bが1。詳細は補足説明(7)参照         pData3Bp 3 軸B P補間データの構造体(ユーザー定義型)配列の先頭アドレス(DATA_3BPO7)い)。         DATA_3BPIC実行する補間データをセットし、アドレスを指定する。         DATA_3BPICついては補足説明(3)参照。         DataCnt 3 軸B P補間データの数。構造体(ユーザー定義型)配列の配列数を指定する。         IpAxis 補間を実行する軸。WR5のD0~D5(軸指定)の設定値と同じ値を指定する。補足説明(4)参照。         ContinueFlg BP補間が益中で停止した(速度が速文データのスタックが間に合わなかった)場合に         続けるかどうかを設定する。         [VO] TRUE:続ける、FALSE:続けない。省略可能。省略時FALSE。         [VB] True:続ける、FALSE:続けない         [C件] True:続ける、False:続けない         [C件] True:続ける、false:続けない         [C件] True:続ける、false:続けない         [C件] True:続ける、false:続けない         [C件] True:続ける、false:続けない         [C件] True:続ける、false:続けない         [C件] True:続ける、false:続けない         [C件] True:続ける、false:続けない         [C件] True:続ける、false:続けない         [C件] True:続ける、false:続けない         [C件] True:続ける、false:1続けない         [C件] True:続ける、false:1続けない         [C件] True:続ける、false:1続けない         [C件] True:続ける、false:1続けない         [C件] True:続ける、false:1続けない         [C件] True:続ける、false:1続けない         [C件] True:続ける、false:1続けない         [C件] True:1000000000000000000000000000000000000</li></ul> |
|                | BP_PARAM_ERR 引数の値が正しくない<br>BP_NOT_OPEN_ERR 指定したボードがオープンされていない<br>BP_OTHER_ERR その他のエラー<br>バックグラウンドで補間処理が正常に開始した後は、補間処理終了時に、指定したウィンドウに対して、<br>WM_BP_ENDメッセージを送信します。WM_BP_ENDのメッセージ受信関数で受け取る第1引数にボード番号を<br>第2引数に終了ステータスを渡します。<br>その終了ステータスは、補間が正常終了した場合は BP_END です。<br>補間実行時にエラーが発生した場合は、下記の補間開始後のエラーコードです。                                                                                                    |
|                | ■正常終了<br>BP_END BP補間処理正常終了<br>■エラーコード(補間開始後のエラー)<br>BP_STOP BP補間が途中で停止した(速度が速く次データのスタックが間に合わなかった)<br>BP USER_STOP BP補間実行中にユーザーが中断した                                                                                                    |
|                | BP_DRIVE_ERR BP補間実行中にボードでエラーが発生した(RROにエラー情報がセットされた)                                                                                                    |

```
使用例
 [VC]
     {
         // 3軸BP補間データ BP1P, BP1M, BP2P, BP2M,
                                                          BP3P
                                                                  BP3M
        DATA_{3BP} Data_{3Bp}[2] = \{ \{ 0xFF_{30}, 0, \} \}
                                               0, 0x84FF,
                                                              0, 0xAC35},
                             {0xAC35, 0, 0xC000, 0x36E7, 0xC000, 0x3F3F}};
        Nmc_WriteReg5(No, IcNo, 0x24);
                                                     // 補間軸設定。主軸:X, 第2軸:Y, 第3軸:Z
        Ret = Nmc_3BPExec_BG(hWnd, No, IcNo, Data3Bp, 2, 0x24);//3軸BP補間実行。データ数2, X,Y,Z軸
         if(Ret == BP_START) AfxMessageBox("補間開始"); // 戻り値正常(補間開始)
     }
     BEGIN_MESSAGE_MAP(CMC_SAMPLED)g, CDialog)
                                             // WM_BP_ENDメッセージ受信関数設定
         ON_MESSAGE( WM_BP_END, OnMsg_BP )
     END_MESSAGE_MAP()
     // WM BP ENDメッセージ受信関数
     afx_msg LRESULT CMC_SAMPLEDIg::OnMsg_BP(WPARAM BoardNo, LPARAM Status)
     {
         if(Status == BP_END) AfxMessageBox("補間正常終了"); // 戻り値正常(補間終了)
         return 0;
     }
 [VB]
       Dim Data3Bp(1) As DATA 3BP
                                  <sup>'</sup>3軸BP補間データ
       '3軸BP補間データ設定
       Data3Bp(0).Bp1p = &HFF30: Data3Bp(0).Bp1m = &HO
       Data3Bp(0).Bp2p = &H0: Data3Bp(0).Bp2m = &H84FF
       Data3Bp(0).Bp3p = &HO: Data3Bp(0).Bp3m = &HAC35
       Data3Bp(1).Bp1p = &HAC35: Data3Bp(1).Bp1m = &HO
       Data3Bp(1).Bp2p = &HC000: Data3Bp(1).Bp2m = &H36E7
       Data3Bp(1).Bp3p = &HC000: Data3Bp(1).Bp3m = &H3F3F
       Call Nmc_WriteReg5(No, IcNo, &H24)
                                                       '補間軸設定。主軸:X, 第2軸:Y, 第3軸:Z
       Ret = Nmc_3BPExec_BG(hWnd, No, IcNo, Data3Bp(0), 2, &H24, False)'3軸BP補間実行。データ数2, X, Y, Z軸
       If Ret = BP_START Then
                                                       '戻り値正常(補間開始)
          Call MsgBox("補間開始")
       End If
     End Sub
     ∨Bの場合は次のメッセージ受信関数
     'WM_BP_ENDメッセージ受信関数
     Function WindowProc(ByVal hw As Long, ByVal uMsg As Long,
                       ByVal wParam As Long, ByVal IParam As Long) As Long
         lf uMsg = WM_BP_END Then
                                        'BP補間終了メッセージ
                                       ' 戻り値正常(補間終了)
            If |Param = BP END Then
                Call MsgBox("補間正常終了")
            End If
        End If
         WindowProc = CallWindowProc(glpPrevWndProc, hw, uMsg, wParam, lParam)
     End Function
     VB. NETの場合は次のメッセージ受信関数
     'WM BP ENDメッセージ受信関数
     Protected Overrides Sub WndProc(ByRef m As Message)
         lf m.Msg = WM_BP_END Then
                                        ' BP補間終了メッセージ
            If IParam = BP END Then
                                        '戻り値正常(補間終了)
                Call MsgBox("補間正常終了")
            End If
        End If
        MyBase. WndProc(m)
     End Sub
```

```
[C#]
  DATA_3BP [] Data3Bp = new DATA_3BP[4];
                                                       // 3軸BP補間データ
   // 補間データ設定
  Data3Bp[0].Bp1p = 0xFF30;
                                // 1111 1111 0011 0000 BP1+方向
                                                                      10パルス
  Data3Bp[0].Bp1m = 0;
                                // 0000 0000 0000 0000 BP1一方向
                                                                       0パルス
  Data3Bp[0].Bp2p = 0;
                               // 0000 0000 0000 0000 BP2+方向
                                                                       0パルス

      Data36p[0].6p2p = 0;
      // 1000 0100 1111 1111 BP2-方向

      Data3Bp[0].8p2m = 0x84FF;
      // 1000 0100 0000 0000 BP3+方向

                                                                      10パルス
                                                                       0パルス
  Data3Bp[0].Bp3m = OxAC35;
                                 // 1010 1100 0011 0101 BP3-方向
                                                                       8パルス
   IpAxis = IP_AXIS. IP_X | IP_AXIS. IP_Y << 2 | IP_AXIS. IP_Z << 4; // 補間軸
   MC8000P.Nmc_WriteReg5(No, IcNo, IpAxis);
                                                       // 補間軸設定
  MC8000P. Nmc_StartSpd(No, IcNo, AXIS.ALL, 1);
                                                       // 初速度設定
  MC8000P.Nmc_Speed(gBoardNo, IcNo, AXIS.ALL, 1);
                                                       // ドライブ速度設定
   // 3軸BP補間バックグラウンド実行
   Ret = MC8000P.Nmc_3BPExec_BG((System.IntPtr)parent.Handle, No, IcNo, Data3Bp,
                              DataCnt, lpAxis, ContinueFlg);
   if(Ret == Nmc_Status.BP_START)
                                                       // 補間開始正常の場合
C#. NETの場合は次のメッセージ受信関数
   //WM_BP_ENDメッセージ受信関数
   protected override void WndProc(ref Message m)
   {
    // 元のWndProc呼び出し(コンストラクタの呼び出しを明示的に記述)
    base.WndProc ( ref m );
    if ( m.Msg == (int)MSG_ID.WM_BP_END )
    {
          if((uint)m.LParam == Nmc_Status.BP_END)
                                                      // BP補間処理正常終了
    }
  }
```

| 関数名          | 機能及び内容                                                                                                    |
|--------------|----------------------------------------------------------------------------------------------------|
| Nmc_2CIPExec | 指定した補間データで2軸連続補間を実行する。<br>この関数は、補間処理が終了した後に制御を返します。補間が終了するまで制御が戻らないのでアプリケーシ                                                                                                    |
|              | コンでスレッドを作成し、そのスレッドからコールする事を推奨します。                                                                                                    |
|              | VC DWORD Nmc_2CIPExec(int No, int IcNo, DATA_2CIP* pData2Cip, int DataCnt, int IpAxis,<br>BOOL SpdChgFlg = FALSE, BOOL ContinueFlg = FALSE);                                                                            |
|              | VB Function Nmc_2CIPExec(ByVal No As Long, ByVal IcNo As Long, ByRef pData2Cip As DATA_2CIP,<br>ByVal DataCnt As Long, ByVal IpAxis As Long,<br>ByVal SpdChgFlg As Long, ByVal ContinueFlg As Long) As Long             |
|              | VB.NET Function Nmc_2CIPExec(ByVal No As Integer, ByVal IcNo As Integer,<br>ByRef pData2Cip As DATA 2CIP.                                                                                                    |
|              | ByVal DataCnt As Integer, ByVal IpAxis As Integer,                                                                                                    |
|              | ByVal SpdChgFlg As Integer, ByVal ContinueFlg As Integer) As Integer<br>C#.NET Nmc_Status MC8000P. Nmc_2CIPExec(int No, int IcNo, DATA_2CIP[] pData2Cip, int DataCnt,<br>int IpAxis, bool SpdChgFlg, bool ContinueFlg); |
|              | 入力パラメータ                                                                                                    |
|              |                                                                                                    |
|              | ICNo IC番号(0~1)。搭載ICが1つの時は0,2つ以上の時はIC-Aが0,IC-Bが1。詳細は補足説明(/)参照<br>pData2Cip 2軸連続補間データの構造体(ユーザー定義型)配列の先頭アドレス(DATA_2CIPのアドレス)。<br>DATA_2CIPに実行する補間データをセットし、アドレスを指定する。                                                       |
|              | DATA_201Pについては補足説明(3)参照。                                                                                                    |
|              | DataCnt         2 軸連続補間データの数。構造体 (ユーザー定義型) 配列の配列数を指定する。           IpAxis         補間を実行する軸。WR5のD0~D5 (軸指定)の設定値と同じ値を指定する。補足説明(4)参照。           SpdChgFlg         補間実行中に速度を変更するかどうかを設定する。変更する場合は補足説明(5)参照。                  |
|              | [VC] IRUE :変更する、FALSE :変更しない。省略可能。省略時FALSE。                                                                                                    |
|              | [VB] Irue :変更する、False :変更しない<br>[04] true 恋恵士ス false 恋恵したい                                                                                                    |
|              | LU冊」 True :変更する、Taise :変更しない<br><b>変面オス環境時</b> ・ DATA 201PのSpeedに設定した値を参照します                                                                                                    |
|              | Speedに1~8000の値設定・・・設定した速度に変更します。                                                                                                    |
|              | SpeedにO 設定 ・・・・・・速度は変更しません。                                                                                                    |
|              | <b>変更しない選択時</b> :DATA_2CIPのSpeedに設定した値を参照しません。                                                                                                    |
|              | ContinueFlg 連続補間が途中で停止した(速度が速く次データのセットが間に合わなかった)場合に<br>続けるかどうかを設定する。                                                                                                    |
|              | [VC] TRUE :続ける、FALSE :続けない。省略可能。省略時FALSE。<br>[VB] True :続ける、False :続けない                                                                                                    |
|              | [C#] true : 続ける、false : 続けない                                                                                                    |
|              |                                                                                                    |
|              | 補間処理が正常終了した場合は CIP_END が返ります。<br>補間処理でエラーが発生した場合は、下記エラーコードが返ります。<br>[C#]の場合は補足説明(1)参照。                                                                                                    |
|              | ■正常終了<br>CIP_END 連続補間処理正常終了                                                                                                    |
|              | ■エラーコード                                                                                                    |
|              | ーーン ー<br>CIP_CNT_ERR 指定したデータ数が範囲外です                                                                                                    |
|              | CIP_ALREADY_EXEC 既にBP補間、あるいは連続補間が実行中です                                                                                                    |
|              | CIP_CMD_ERR 指定したコマンドが間違っています                                                                                                    |
|              | CIP_PARAM_ERR 引数の値が正しくない                                                                                                    |
|              | CIP_NUI_UPEN_ERR 指定したホートがオーノンされていない<br>CID_OTHED_EDD その他のエニー                                                                                                    |
|              | CIP STOP 連続補間が途中で停止した(速度が速く次データのセットが間に合わなかった)                                                                                                    |
|              | CIP_USER_STOP 連続補間実行中にユーザーが中断した                                                                                                    |
|              | CIP_DRIVE_ERR 連続補間実行中にボードでエラーが発生した(RROにエラー情報がセットされた)                                                                                                    |
|              |                                                                                                    |
|              |                                                                                                    |
|              |                                                                                                    |
|              |                                                                                                    |

使用例 [VC] // 2軸連続補間データ コマンド 速度 終点1 終点2 中心点1 中心点2 DATA\_2CIP Data2Cip[2]={{CMD\_IP\_2ST, 0, 4500, 0, 0}, // 2軸直線補間 {CMD\_IP\_CCW, 0, 1500, 1500, 0, 1500}}; // CCW 円弧補間 Nmc\_WriteReg5(No, IcNo, 0x04); // 補間軸設定。主軸:X、第2軸:Y Ret = Nmc\_2CIPExec(No, IcNo, Data2Cip, 2, 0x04); // 2軸連続補間実行。データ数2, X,Y軸 if(Ret == CIP\_END) AfxMessageBox("正常終了"); // 戻り値正常 '2軸連続補間データ [VB] Dim Data2Cip(1) As DATA\_2CIP '2軸連続補間データ設定 Data2Cip(0). Command = CMD\_IP\_2ST '2軸直線補間 Data2Cip(0).EndP1 = 4500Data2Cip(0).EndP2 = 0Data2Cip(1).Command = CMD\_IP\_CCW 'CCW円弧補間 Data2Cip(1). EndP1 = 1500 Data2Cip(1). EndP2 = 1500 Data2Cip(1). Center1 = 0 Data2Cip(1).Center2 = 1500Call Nmc\_WriteReg5(No, IcNo, &H4) '補間軸設定。主軸:X、第2軸:Y Ret = Nmc\_2CIPExec(No, IcNo, Data2Cip(0), 2, &H4, False, False)'2軸連続補間。データ数2, X,Y軸 If Ret = CIP END Then '戻り値正常 Call MsgBox("正常終了") End If [C#] DATA 2CIP [] Data2Cip = new DATA 2CIP[4]; // 2軸連続補間データ // 補間データ設定 Data2Cip[0].Command = (ushort)CMD.CMD\_IP\_CW; // CW円弧補間 Data2Cip[0].EndP1 = 2000; Data2Cip[0].EndP2 = 2000;Data2Cip[0].Center1 = 2000; Data2Cip[0].Center2 = 0; Data2Cip[0]. Speed = 200; // 速度変更する(200) IpAxis = IP\_AXIS. IP\_X | IP\_AXIS. IP\_Y << 2; // 補間軸 MC8000P.Nmc\_WriteReg5(No, IpAxis); // 補間軸設定 // 2 軸連続補間実行 // この関数は補間が終了するまで制御が戻りません Ret = MC8000P.Nmc\_2CIPExec(No, int IcNo, Data2Cip, DataCnt, IpAxis, SpdChgFlg, ContinueFlg); if(Ret == Nmc\_Status.CIP\_END) // 連続補間処理正常終了

| 関数名          | 機能及び内容                                                                                                    |
|--------------|----------------------------------------------------------------------------------------------------|
| Nmc_3ClPExec | 指定した補間データで3軸連続補間を実行する。 ※MCX314As専用<br>この関数は、補間処理が終了した後に制御を返します。補間が終了するまで制御が戻らないのでアプリケーシ<br>ョンでスレッドを作成し、そのスレッドからコールする事を推奨します。                                                                                                    |
|              | VC DWORD Nmc_3CIPExec(int No, int IcNo, DATA_3CIP* pData3Cip, int DataCnt, int IpAxis,<br>BOOL SpdChgFlg = FALSE, BOOL ContinueFlg = FALSE);                                                                                                    |
|              | VB Function Nmc_3CIPExec(ByVal No As Long, ByVal IcNo As Long, ByRef pData3Cip As DATA_3CIP,<br>ByVal DataCnt As Long, ByVal IpAxis As Long,<br>ByVal SpdChgFlg As Long, ByVal ContinueFlg As Long) As Long                                                                                                    |
|              | VB.NET Function Nmc_3CIPExec(ByVal No As Integer, ByVal IcNo As Integer,<br>ByRef pData3Cip As DATA_3CIP,<br>ByVal DataCnt As Integer, ByVal IpAxis As Integer,                                                                                                    |
|              | ByVal SpdChgFlg As Integer, ByVal ContinueFlg As Integer) As Integer<br>C#.NET Nmc_Status MC8000P.Nmc_3CIPExec(int No, IcNo, DATA_3CIP[] pData3Cip, int DataCnt,<br>int IpAxis, bool SpdChgFlg, bool ContinueFlg);                                                                                                    |
|              | <ul> <li>入力パラメータ No ボード番号 (ボード上のロータリースイッチの値(0~15)) IcNo 10番号(0~1)、推載1Cが1つの時は0.2つ以上の時は10~Aが0,10-Bが1。詳細は補足説明(7)参照 pData3Cip 3 軸連続補間データの構造体(ユーザー定差型)配列の先頭アドレス(0ATA_3CIPOアドル3)。 DATA_3CIPについては補足説明(3)参照。 DataCnt 3 執連続補間デークをしたし、アドレスを指定する。 AATA_3CIPについては補足説明(3)参照。 IpAxis 補間を実行する軸。WR5の00~D5(軸指定)の設定値と同じ値を指定する。 AATA_3CIPについては補足説明(3)参照。 V(C) TRUE : 変更する、FALSE : 変更しない、 BY Ture : 変更する、FALSE : 変更しない、 BY Ture : 変更する、FALSE : 変更しない、 CHT Ture : 変更する、False : 変更しない、 BY Ture : 変更する、False : 変更しない、 BY Ture : 変更する、False : 変更しない、 BY Ture : 変更する、False : 変更しない、 CHT Ture : 変更する、False : 変更しない、 Speed(C) 認定 : -・・・・・ 違度は変更しません。 Speed(C) 認定 : -・・・・・ 違度は変更しません。 Speed(C) 認定 : -・・・・・ 違度は変しません。 ContinueFlg 連続補間が途中で停止した (速度が速く次データのセットが間に合わなかった) 場合に 続けるかどうかを設定する。 IVC TRUE : 続けない CHT True : 続ける、False : 続けない CHT True : 続ける、False : 続けない CHT True : 続ける、False : 続けない CHT True : 続ける、False : 続けない CHT True : 続ける、False : 続けない CHT True : 続ける、False : 続けない CHT True : 続ける、False : 続けない CHT True : 続ける、False : 読けない CHT True : 続ける、False : 読けない CHT True : 続ける、False : 読けない CHT True : 続ける、False : 読けない CHT True : 続ける、False : 読けない CHT True : 続ける、False : 読けない CHT True : 続ける、False : 読けない CHT TUPE : 振士 たードロン・ンドが間違っています CHT の場合に MATA # M面処理工学終了 I エラーコード Mata Mata Mata Mata Mata Mata Mata Mata</li></ul> |
|              |                                                                                                    |

| 使用例  |                                                                                                    |
|------|----------------------------------------------------------------------------------------------------|
| [VC] | DATA_3CIP Data3Cip[2]:                                                                                                    |
|      | // 3軸連続補間データ設定                                                                                                    |
|      | Data3Cip[0]. EndP1 = 1000;                                                                                                    |
|      | Data3Cip[0]. EndP2 = 2000;<br>Data3Cip[0]. EndP3 = 3000;                                                                                                    |
|      | Data3Cip[0].Speed = 0;                                                                                                    |
|      | Data3Cip[1].EndP1 = 2000;                                                                                                    |
|      | Data3Cip[1].EndP2 = -1000,<br>Data3Cip[1] EndP3 = 3000;                                                                                                    |
|      | Data3Cip[1].Speed = 0;                                                                                                    |
|      | Nmc_WriteReg5(No, IcNo, 0x24); // 補間軸設定。主軸:X, 第2軸:Y, 第3軸:Z<br>Ret = Nmc_3CIPExec(No, IcNo, Data3Cip, 2, 0x24); // 3 軸連続補間実行。データ数2, X,Y,Z軸<br>if(Ret == CIP_END) AfxMessageBox("正常終了"); // 戻り値正常 |
| [VB] | Dim Data3Cip(1) As DATA_3CIP '3軸連続補間データ                                                                                                    |
|      | '3軸連続補間データ設定                                                                                                    |
|      | Data3Cip(0). EndP1 = 1000                                                                                                    |
|      | Data3Cip(0). EndP2 = $2000$                                                                                                    |
|      | Data3Cip(0). Speed = 0                                                                                                    |
|      | Data3Cip(1).EndP1 = 2000                                                                                                    |
|      | Data3Cip(1).EndP2 = -1000                                                                                                    |
|      | Data3Cip(1). EndP3 = 3000<br>Data3Cip(1). Speed = 0                                                                                                    |
|      | Call Nmc_WriteReg5(No, IcNo, &H24)        '補間軸設定。主軸:X, 第2軸:Y, 第3軸:Z<br>Ret = Nmc_3CIPExec(No, IcNo, Data3Cip(0), 2, &H24, False,False)'3軸連続補間。デー今数2,X,Y,Z軸                                      |
|      | lf Ret = CIP_END Then '戻り値正常'<br>Call MsgBox("正常終了")<br>End If                                                                                                    |
| [C#1 |                                                                                                    |
|      | DATA_3CIP [] Data3Cip = new DATA_3CIP[4]; // 3軸連続補間データ用                                                                                                    |
|      | // 補間データ設定<br>Data3Cip[0] EndP1 - 1000:                                                                                                    |
|      | Data3Cip[0]. EndP2 = 2000;                                                                                                    |
|      | Data3Cip[0].EndP3 = 3000;                                                                                                    |
|      | Data3Cip[0].Speed = 0;                                                                                                    |
|      | lpAxis = IP_AXIS.IP_X   IP_AXIS.IP_Y << 2   IP_AXIS.IP_Z << 4; // 補間軸                                                                                                    |
|      | MC8000P.Nmc_WriteReg5(gBoardNo, IcNo, IpAxis);                                                                                                    |
|      | MC8000P.Nmc_StartSpd(gBoardNo, IcNo, AXIS.ALL, 8000);   // 初速度設定<br>MC8000P.Nmc_Speed(gBoardNo, IcNo, AXIS.ALL, 100);     // ドライブ速度設定                                                           |
|      | // 3 軸連続補間実行                                                                                                    |
|      | // この関数は補間が終了するまで制御が戻りません<br>Ret = MC8000P Nmc 3CIPExec(No IcNo Data3Cin DataCnt InAxis SndChorFlor ContinueFlor)                                                                               |
|      | if(Ret == Nmc_Status.CIP_END) // 連続補間処理正常終了                                                                                                    |
|      |                                                                                                    |
|      |                                                                                                    |

| 関数名             | 機能及び内容                                                                                                    |
|-----------------|----------------------------------------------------------------------------------------------------|
| Nmc_2CIPExec_BG | 指定した補間データで2軸連続補間をバックグラウンドで実行する。 ※MCX314As専用<br>この関数は、補間処理を開始した直後に制御を返し、バックグラウンドで補間を実行します。<br>指定したウィンドウに対して、補間終了時にWM_CIP_ENDメッセージを送信し、終了ステータスを渡します。                                                                                                    |
|                 | VC DWORD Nmc_2CIPExec_BG(HWND User_hWnd, int No, int IcNo, DATA_2CIP* pData2Cip, int DataCnt,<br>int IpAxis, BOOL SpdChgFlg = FALSE, BOOL ContinueFlg = FALSE);                                                                                                    |
|                 | VB Function Nmc_2CIPExec_BG(ByVal User_hWnd As Long, ByVal No As Long, ByVal IcNo As Long,<br>ByRef pData2Cip As DATA_2CIP,<br>ByVal DataCnt As Long, ByVal IpAxis As Long,<br>ByVal SpdChgFlg As Long, ByVal ContinueFlg As Long) As Long                            |
|                 | VB.NET Function Nmc_2CIPExec_BG(ByVal User_hWnd As Integer, ByVal No As Integer,<br>ByVal IcNo As Integer, ByRef pData2Cip As DATA_2CIP,<br>ByVal DataCnt As Integer, ByVal IpAxis As Integer,<br>ByVal SpdChgFlg As Integer.ByVal ContinueFlg As Integer) As Integer |
|                 | C#.NET Nmc_Status MC8000P.Nmc_2CIPExec_BG(System.IntPtr User_hWnd, int No, int IcNo,<br>DATA_2CIP[] pData2Cip,<br>int DataCnt, int IpAxis,<br>bool SpdChgFlg, bool ContinueFlg);                                                                                      |
|                 | 入力パラメータ                                                                                                    |
|                 | User_hWnd ユーザーアプリケーションのウィンドウハンドル                                                                                                    |
|                 | IcNo       IC番号(0~1)。搭載ICが1つの時は0,2つ以上の時はIC-Aが0,IC-Bが1。詳細は補足説明(7)参照         pData2Cip       2 軸連続補間データの構造体(ユーザー定義型)配列の先頭アドレス(DATA_2CIPのアドレス)。         DATA_2CIPIに実行する補間データをセットし、アドレスを指定する。         DATA_2CIPIこついては補足説明(3)参照。                                           |
|                 | DataCnt2 軸連続補間データの数。構造体 (ユーザー定義型) 配列の配列数を指定する。IpAxis補間を実行する軸。WR5のD0~D5 (軸指定) の設定値と同じ値を指定する。補足説明 (4) 参照。SpdChgFlg補間実行中に速度を変更するかどうかを設定する。変更する場合は補足説明 (5) 参照。[VC]TRUE : 変更する、FALSE : 変更しない。省略可能。省略時FALSE。                                                                |
|                 | [VB] True :変更する、False :変更しない<br>[C#] true :変更する、false :変更しない<br><b>変更する選択時</b> :DATA_2CIPのSpeedに設定した値を参照します。<br>Speedに1~8000の値設定・・・設定した速度に変更します。                                                                                                    |
|                 | Speedに0 設定 ・・・・・・速度は変更しません。<br>変更しない選択時:DATA_2CIPのSpeedに設定した値を参照しません。                                                                                                    |
|                 | ContinueFlg 連続補間が途中で停止した(速度が速く次データのセットが間に合わなかった)場合に<br>続けるかどうかを設定する。<br>「VCコーTPUE」続ける「ALSE」、続けない、劣略可能、劣略時EALSE                                                                                                    |
|                 | [VG] TRUE :続ける、FALSE :続けない。省略可能。省略時FALSE。<br>[VB] True :続ける、False :続けない<br>[C#] true :続ける、false :続けない                                                                                                    |
|                 | <b>戻り値</b><br>バックグラウンドで補間処理が正常に開始した場合は CIP_START が返ります。<br>補間処理が開始する前にエラーが発生した場合は、下記の補間開始前のエラーコードが返ります。<br>[C#]の場合は補足説明(1)参照。<br>■正常開始                                                                                                    |
|                 | CIP_START バックグラウンドで連続補間処理が正常に開始した                                                                                                    |
|                 | ■エラーコード(補間開始前のエラー)<br>CIP_CNT_ERR 指定したデータ数が範囲外です<br>CIP_ALREADY_FXFC、既にBP→4問 あるいは連続補間が実行中です                                                                                                    |
|                 | CIP_THREAD_ERR スレッドを起動できませんでした<br>CIP_MALLOC_ERR メモリを確保できませんでした<br>CIP_CMD_ERR 指定したコマンドが間違っています<br>CIP_PARAM_ERR 引数の値が正しくない<br>CIP_NOT_OPEN_ERR 指定したボードがオープンされていない<br>CIP_OTHER_ERR その他のエラー                                                                           |
|                 | バックグラウンドで補間処理が正常に開始した後は、補間処理終了時に、指定したウィンドウに対して、<br>WM_CIP_ENDメッセージを送信します。WM_CIP_ENDのメッセージ受信関数で受け取る第1引数にボード番号<br>を、第2引数に終了ステータスを渡します。その終了ステータスは、補間が正常終了した場合は CIP_END<br>です。補間実行時にエラーが発生した場合は、下記の補間開始後のエラーコードです。                                                        |

■正常終了 CIP\_END 連続補間処理正常終了 ■エラーコード(補間開始後のエラー) CIP\_STOP 連続補間が途中で停止した(速度が速く次データのセットが間に合わなかった) CIP\_USER\_STOP 連続補間実行中にユーザーが中断した CIP DRIVE ERR 連続補間実行中にボードでエラーが発生した(RROにエラー情報がセットされた) 使用例 [VC] { // 2軸連続補間データ コマンド 速度 終点1 終点2 中心点1 中心点2 DATA\_2CIP Data2Cip[2]={{CMD\_IP\_2ST, 0, 4500, 0, 0, 0], // 2軸直線補間 {CMD\_IP\_CCW, 0, 1500, 1500, 0. 1500}}; // CCW 円弧補間 Nmc WriteReg5(No, IcNo, 0x04); // 補間軸設定。主軸:X、第2軸:Y Ret = Nmc\_2CIPExec\_BG(hWnd, No, IcNo, Data2Cip, 2, 0x04);// 2軸連続補間実行。データ数2, X,Y軸 if(Ret == CIP\_START) AfxMessageBox("補間開始"); // 戻り値正常(補間開始) } BEGIN\_MESSAGE\_MAP(CMC\_SAMPLED)g, CDialog) // WM\_CIP\_ENDメッセージ受信関数設定 ON\_MESSAGE( WM\_CIP\_END, OnMsg\_CIP ) END\_MESSAGE\_MAP() // WM CIP ENDメッセージ受信関数 afx\_msg LRESULT CMC\_SAMPLEDIg::OnMsg\_CIP(WPARAM BoardNo, LPARAM Status) { if(Status == CIP\_END) AfxMessageBox("補間正常終了"); // 戻り値正常(補間終了) return 0; } [VB] Dim Data2Cip(1) As DATA\_2CIP '2軸連続補間データ '2軸連続補間データ設定 Data2Cip(0).Command = CMD\_IP\_2ST '2軸直線補間 Data2Cip(0). EndP1 = 4500 Data2Cip(0). EndP2 = 0 Data2Cip(1). Command = CMD\_IP\_CCW <sup>'</sup> C C W 円 弧 補 間 Data2Cip(1). EndP1 = 1500 Data2Cip(1). EndP2 = 1500 Data2Cip(1).Center1 = 0Data2Cip(1).Center2 = 1500Call Nmc\_WriteReg5(No, IcNo, &H4) '補間軸設定。主軸:X, 第2軸:Y '2軸連続補間。データ数2, X,Y軸 Ret = Nmc\_2CIPExec\_BG(hWnd, No, IcNo, Data2Cip(0), 2, &H4, False, False) If Ret = CIP\_START Then '戻り値正常(補間開始) Call MsgBox("補間開始") End If End Sub VBの場合は次のメッセージ受信関数 'WM CIP ENDメッセージ受信関数 Function WindowProc(ByVal hw As Long, ByVal uMsg As Long, ByVal wParam As Long, ByVal IParam As Long) As Long If uMsg = WM CIP END Then '連続補間終了メッセージ If |Param = CIP END Then '戻り値正常(補間終了) Call MsgBox("補間正常終了") End If Fnd If WindowProc = CallWindowProc(glpPrevWndProc, hw, uMsg, wParam, IParam) End Function VB. NETの場合は次のメッセージ受信関数 'WM\_CIP\_ENDメッセージ受信関数

```
Protected Overrides Sub WndProc(ByRef m As Message)
    lf m.Msg = WM_CIP_END Then
                                   '連続補間終了メッセージ
                                   '戻り値正常(補間終了)
        If IParam = CIP_END Then
           Call MsgBox("補間正常終了")
        End If
    End If
    MyBase. WndProc(m)
 End Sub
[C#]
   DATA_2CIP [] Data2Cip = new DATA_2CIP[4]; // 2軸連続補間データ
   // 補間データ設定
   Data2Cip[0].Command = (ushort)CMD.CMD_IP_CW; // CW円弧補間
   Data2Cip[0].EndP1 = 2000;
   Data2Cip[0].EndP2 = 2000;
   Data2Cip[0].Center1 = 2000;
   Data2Cip[0].Center2 = 0;
   Data2Cip[0].Speed = 200;
                                             // 速度変更する(200)
   IpAxis = IP_AXIS. IP_X | IP_AXIS. IP_Y << 2;</pre>
                                             // 補間軸
   MC8000P.Nmc_WriteReg5(No, int lcNo, lpAxis);
                                            // 補間軸設定
   // 2 軸連続補間実行
   // バックグラウンドで実行する
   Ret = MC8000P.Nmc_2CIPExec_BG((System.IntPtr)parent.Handle, dNo, int IcNo, Data2Cip,
                              DataCnt, IpAxis, SpdChgFlg, ContinueFlg);
                                             // 連続補間処理正常開始
   if(Ret == Nmc_Status.CIP_START)
 C#. NETの場合は次のメッセージ受信関数
   //WM_BP_ENDメッセージ受信関数
    protected override void WndProc(ref Message m)
    {
     // 元のWndProc呼び出し(コンストラクタの呼び出しを明示的に記述)
     base.WndProc ( ref m );
     if ( m.Msg == (int)MSG_ID.WM_CIP_END )
     {
           if((uint)m.LParam == Nmc_Status.CIP_END)
                                                  // BP補間処理正常終了
     }
   }
```

| 関数名             | 機能及び内容                                                                                                    |
|-----------------|----------------------------------------------------------------------------------------------------|
| Nmc_3CIPExec_BG | 指定した補間データで3軸連続補間をバックグラウンドで実行する。 ※MCX314As専用<br>この関数は、補間処理を開始した直後に制御を返し、バックグラウンドで補間を実行します                                                                                                    |
|                 | 指定したウィンドウに対して、補間終了時にWM_CIP_ENDメッセージを送信し、終了ステータスを渡します。                                                                                                    |
|                 | VC DWORD Nmc_3CIPExec_BG(HWND User_hWnd, int No, int IcNo, DATA_3CIP* pData3Cip, int DataCnt,<br>int IpAxis, BOOL SpdChgFlg = FALSE, BOOL ContinueFlg = FALSE);                                                                                                    |
|                 | VB Function Nmc_3CIPExec_BG(ByVal User_hWnd As Long, ByVal No As Long, ByVal IcNo As Long,<br>ByRef pData3Cip As DATA_3CIP,<br>ByVal DataCnt As Long, ByVal InAxis As Long                                                                                            |
|                 | ByVal SpdChgFlg As Long, ByVal ContinueFlg As Long) As Long                                                                                                    |
|                 | VB.NET Function Nmc_3CIPExec_BG(ByVal User_hWnd As Integer, ByVal No As Integer,<br>ByVal IcNo As Integer, ByRef pData3Cip As DATA_3CIP,<br>ByVal DataCnt As Integer, ByVal IpAxis As Integer,<br>ByVal SpdChgFlg As Integer,ByVal ContinueFlg As Integer) As Integer |
|                 | <b>C#.NET</b> Nmc_Status MC8000P.Nmc_3CIPExec_BG(System.IntPtr User_hWnd, int No, int IcNo,<br>DATA_3CIP[] pData3Cip,<br>int IpAxis, bool SpdChgFlg, bool ContinueFlg);                                                                                               |
|                 | <b>入力パラメータ</b><br>User bWnd ユーザーアプリケーションのウィンドウハンドル                                                                                                    |
|                 | No ボード番号 (ボード上のロータリースイッチの値 (0~15))                                                                                                    |
|                 | <ul> <li>IcNo</li> <li>IC番号(0~1)。搭載ICが1つの時は0,2つ以上の時はIC-Aが0,IC-Bが1。詳細は補足説明(7)参照</li> <li>pData3Cip</li> <li>3 軸連続補間データの構造体(ユーザー定義型)配列の先頭アドレス(DATA_3CIPのアドレス)。</li> <li>DATA_3CIPに実行する補間データをセットし、アドレスを指定する。</li> <li>DATA 3CIPについては補足説明(3)参照。</li> </ul>                |
|                 | DataCnt3 軸連続補間データの数。構造体 (ユーザー定義型)配列の配列数を指定する。IpAxis補間を実行する軸。WR5のD0~D5 (軸指定)の設定値と同じ値を指定する。補足説明 (4) 参照。SpdChgFlg補間実行中に速度を変更するかどうかを設定する。変更する場合は補足説明 (5) 参照。[VC]TRUE : 変更する、FALSE : 変更しない。省略可能。省略時FALSE。                                                                  |
|                 | [VB] Irue :変更する、False :変更しない<br>[C#] true :変更する、false :変更しない<br><b>変更する選択時</b> :DATA_3CIPのSpeedに設定した値を参照します。                                                                                                    |
|                 | Speedic1~600000値設定・・・設定した速度に変更します。<br>Speedic0 設定 ・・・・・・速度は変更しません。<br>変更しない選択時・DATA 3CIPのSpeedに設定した値を参照しません。                                                                                                    |
|                 | ContinueFlg 連続補間が途中で停止した(速度が速く次データのセットが間に合わなかった)場合に                                                                                                    |
|                 | 続けるかどうかを設定する。                                                                                                    |
|                 | [VU] IRUE : 続ける、FALSE : 続けない。省略可能。省略時FALSE。<br>[VB] True : 続ける、False : 続けない                                                                                                    |
|                 | [C#] true : 続ける、false : 続けない                                                                                                    |
|                 |                                                                                                    |
|                 | ハッククラウントで補間処理が正常に開始した場合は CIP_START が返ります。<br>補間処理が開始する前にエラーが発生した場合は、下記の補間開始前のエラーコードが返ります。<br>[C#]の場合は補足説明(1)参照。<br>■正常開始                                                                                                    |
|                 | CIP_START バックグラウンドで連続補間処理が正常に開始した                                                                                                    |
|                 | ■エラーコード(補間開始前のエラー)<br>CIP_CNT_ERR 指定したデータ数が範囲外です                                                                                                    |
|                 | CIP_ALREADY_EXEC 既にBP補間、あるいは連続補間が実行中です                                                                                                    |
|                 | CIP_IHREAD_ERR スレッドを起動できませんでした<br>CIP_MALLOC_ERR メモリを確保できませんでした                                                                                                    |
|                 | CIP_CMD_ERR 指定したコマンドが間違っています                                                                                                    |
|                 | CIP_PARAM_ERR 引数の値が正しくない<br>CIP_NOT_OPEN_FRR 指定したボードがオープンされていない                                                                                                    |
|                 | CIP_OTHER_ERR その他のエラー                                                                                                    |
|                 | バックグラウンドで補間処理が正常に開始した後は、補間処理終了時に、指定したウィンドウに対して、<br>WM_CIP_ENDメッセージを送信します。WM_CIP_ENDのメッセージ受信関数で受け取る第1引数にボード番号<br>を、第2引数に終了ステータスを渡します。その終了ステータスは、補間が正常終了した場合は CIP_END                                                                                                   |
|                 | です。補間実行時にエラーが発生した場合は、下記の補間開始後のエラーコードです。<br>                                                                                                    |

```
■正常終了
                   連続補間処理正常終了
    CIP_END
   ■エラーコード(補間開始後のエラー)
    CIP_STOP
                   連続補間が途中で停止した(速度が速く次データのセットが間に合わなかった)
    CIP_USER_STOP
                   連続補間実行中にユーザーが中断した
    CIP_DRIVE_ERR
                   連続補間実行中にボードでエラーが発生した(RROにエラー情報がセットされた)
使用例
 [VC]
    ł
                                // 3軸連続補間データ用
       DATA_3CIP Data3Cip[2];
       // 3軸連続補間データ設定
       Data3Cip[0].EndP1 = 1000;
       Data3Cip[0].EndP2 = 2000;
       Data3Cip[0].EndP3 = 3000;
       Data3Cip[1].EndP1 = 2000;
       Data3Cip[1].EndP2 = -1000;
       Data3Cip[1].EndP3 = 3000;
       Nmc_WriteReg5(No, IcNo, 0x24);
                                                // 補間軸設定。主軸:X, 第2軸:Y, 第3軸:Z
       Ret = Nmc_3CIPExec_BG(hWnd, No, IcNo, Data3Cip, 2, 0x24);//3軸連続補間実行。データ数2, X,Y,Z軸
       if(Ret == CIP_START) AfxMessageBox("補間開始");// 戻り値正常(補間開始)
    }
    BEGIN_MESSAGE_MAP(CMC_SAMPLEDIg, CDialog) // WM_CIP_ENDメッセージ受信関数設定
       ON_MESSAGE( WM_CIP_END, OnMsg_CIP )
    END_MESSAGE_MAP()
    // WM_CIP_ENDメッセージ受信関数
    afx_msg LRESULT CMC_SAMPLEDig::OnMsg_CIP(WPARAM BoardNo, LPARAM Status)
    {
       if(Status == CIP_END) AfxMessageBox("補間正常終了"); // 戻り値正常(補間終了)
       return 0;
    }
 [VB]
       Dim Data3Cip(1) As DATA_3CIP '3 軸連続補間データ
       '3軸連続補間データ設定
       Data3Cip(0). EndP1 = 1000
       Data3Cip(0). EndP2 = 2000
       Data3Cip(0). EndP3 = 3000
       Data3Cip(1). EndP1 = 2000
       Data3Cip(1). EndP2 = -1000
       Data3Cip(1). EndP3 = 3000
                                                    '補間軸設定。主軸:X, 第2軸:Y, 第3軸:Z
       Call Nmc WriteReg5(No, IcNo, &H24)
                                                    '3軸連続補間。データ数2, X,Y,Z軸
       Ret = Nmc_3CIPExec_BG(hWnd, No, IcNo, Data3Cip(0), 2, &H24, False, False)
       If Ret = CIP_START Then
                                                    '戻り値正常(補間開始)
          Call MsgBox("補間開始")
       End If
    End Sub
     VBの場合は次のメッセージ受信関数
     'WM_CIP_ENDメッセージ受信関数
    Function WindowProc(ByVal hw As Long, ByVal uMsg As Long,
                     ByVal wParam As Long, ByVal IParam As Long) As Long
        If uMsg = WM_CIP_END Then
                                      '連続補間終了メッセージ
           If IParam = CIP_END Then
                                     '戻り値正常(補間終了)
              Call MsgBox("補間正常終了")
           End If
        End If
```

```
WindowProc = CallWindowProc(glpPrevWndProc, hw, uMsg, wParam, lParam)
End Function
VB. NETの場合は次のメッセージ受信関数
'WM_CIP_ENDメッセージ受信関数
Protected Overrides Sub WndProc(ByRef m As Message)
    lf m.Msg = WM_CIP_END Then
                                  '連続補間終了メッセージ
       If IParam = CIP_END Then
                                 '戻り値正常(補間終了)
          Call MsgBox("補間正常終了")
       End If
   End If
   MyBase. WndProc(m)
End Sub
[C#]
  DATA_3CIP [] Data3Cip = new DATA_3CIP[4];
                                                 // 3軸連続補間データ用
  // 補間データ設定
  Data3Cip[0].EndP1 = 1000;
  Data3Cip[0]. EndP2 = 2000;
  Data3Cip[0].EndP3 = 3000;
  Data3Cip[0].Speed = 0;
  IpAxis = IP_AXIS. IP_X | IP_AXIS. IP_Y << 2 | IP_AXIS. IP_Z << 4; // 補間軸
                                                  // 補間軸設定
  MC8000P.Nmc_WriteReg5(gBoardNo, int lcNo, lpAxis);
  MC8000P.Nmc_StartSpd(gBoardNo, int IcNo, AXIS.ALL, 8000); // 初速度設定
  MC8000P.Nmc_Speed(gBoardNo, int IcNo, AXIS.ALL, 100); // ドライブ速度設定
  // 3 軸連続補間実行
  // バックグラウンドで実行する
  Ret = MC8000P.Nmc_3CIPExec_BG((System.IntPtr)parent.Handle, gBoardNo, int IcNo,
                         Data3Cip, DataCnt, IpAxis, SpdChgFlg, ContinueFlg);
  if(Ret == Nmc_Status.CIP_START)
                                                   // 連続補間処理正常開始
C#. NETの場合は次のメッセージ受信関数
  //WM_BP_ENDメッセージ受信関数
  protected override void WndProc(ref Message m)
   ł
    // 元のWndProc呼び出し(コンストラクタの呼び出しを明示的に記述)
    base.WndProc ( ref m );
    if ( m.Msg == (int)MSG_ID.WM_CIP_END )
    {
          if((uint)m.LParam == Nmc_Status.CIP_END) // BP補間処理正常終了
    }
  }
```

| 関数名            | 機能 及び 内容                                                                                                    |
|----------------|----------------------------------------------------------------------------------------------------|
| Nmc_IPStop     | 補間処理を中断する。 ※MCX314As専用<br>補間ドライブを即停止し、Nmc_xxxの補間関数で実行中の補間処理を終了します。                                                                                                    |
|                | Nmc_IPStopを使用して補間処理を中断した場合、各補間関数の戻り値は下記のエラーコードです。<br>◆BP補間 : BP_USER_STOP<br>◆連続補間 : CIP_USER_STOP                                                                                                    |
|                | VC BOOL Nmc_IPStop(int No, int IcNo);<br>VB Function Nmc_IPStop(ByVal No As Long, ByVal IcNo As Long) As Long<br>VB.NET Function Nmc_IPStop(ByVal No As Integer, ByVal IcNo As Integer) As Integer<br>C#.NET bool MC8000P.Nmc_IPStop(int No, int IcNo);<br>入力パラメータ<br>No ボード番号 (ボード上のロータリースイッチの値(0~15))<br>IcNo IC番号(0~1)。搭載ICが1つの時は0, 2つ以上の時はIC-Aが0, IC-Bが1。詳細は補足説明(7)参照。 |
|                | <b>戻り値</b><br>[VC] 補間処理の中断に成功するとTRUE、失敗するとFALSE<br>[VB] 補間処理の中断に成功するとO以外、失敗するとO<br>[C#] 補間処理の中断に成功するとtrue、失敗するとfalse<br><b>使用例</b>                                                                                                    |
|                | [VC] Nmc_IPStop(No, IcNo);  // 補間処理を中断する<br>[VB] Call Nmc_IPStop(No, IcNo)<br>[C#] MC8000P.Nmc_IPStop(No, IcNo);                                                                                                    |
| Nmc_IPGetMsgNo | 補間終了時に受信した下記メッセージの引数wParamからボード番号とIC番号を取得する。 ※MCX314As専用<br>◆BP補間 : WM_BP_END<br>◆連続補間 : WM_CIP_END                                                                                                    |
|                | VC void Nmc_IPGetMsgNo(int wParam, int* No, int* IcNo);<br>VB Sub Nmc_IPGetMsgNo(ByVal wParam As Long, ByRef No As Long, ByRef IcNo As Long)<br>VB.NET Sub Nmc_IPGetMsgNo(ByVal wParam As Integer, ByRef No As Integer, ByRef IcNo As Integer)<br>C#.NET bool MC8000P.Nmc_IPStop(int No, int IcNo);<br>入力パラメータ                                                             |
|                | wParam 補間終了時に受信したメッセージの引数wParam<br>No [VC]ボード番号を格納する変数のアドレス。<br>[VB]ボード番号を格納する変数。<br>IcNo [VC]IC番号を格納する変数のアドレス。<br>[VB]IC番号を格納する変数。                                                                                                    |
|                | 戻り値<br>なし                                                                                                    |
|                | 使用例<br>[VC] int BdNo; //ボード番号<br>int IcNo; // I C番号<br>Nmc_IPGetMsgNo(wParam, &BdNo, &IcNo);                                                                                                    |
|                | [VB] Dim BdNo As Long 'ボード番号<br>Dim IcNo As Long 'IC番号<br>Call Nmc_IPGetMsgNo(wParam, BdNo, IcNo)                                                                                                    |
|                | [VB.NET] Dim BdNo As Integer ' ボード番号<br>Dim IcNo As Integer ' I C番号<br>Call Nmc_IPGetMsgNo(m.WParam.ToInt32(), BdNo, IcNo)                                                                                                    |
|                | [VC] int BdNo: // ボード番号                                                                                                    |
|                | [C#] int BdNo; // ボード番号<br>int IcNo; // IC番号(0~1)<br>MC8000P.Nmc_IPGetMsgNo(WParam, out BdNo, out IcNo)                                                                                                    |

# ■補足説明

(1) 各定義は、下記のファイルで行っています。 VC • • • MC8000P\_DLL. H VB · · MC8000P\_DLL.bas VB.NET • • MC8000P\_DLL.vb C#.NET・・入力支援により各定義を参照、引用できます。 VC、C#. NETの定義内容を以下に示します。 ①レジスタ番号 [VC] #define MCX\_WR0 0x0000 // WR 0 0x0001 // WR 1 #define MCX\_WR1 0x0002 // WR 2 #define MCX\_WR2 #define MCX\_WR3 0x0003 // WR 3 #define MCX\_WR4 0x0004 // WR4 0x0005 // WR 5 #define MCX\_WR5 0x0006 // WR 6 #define MCX\_WR6 0x0007 // WR 7 #define MCX\_WR7 0x0000 // RR0 #define MCX\_RR0 #define MCX\_RR1 0x0001 // RR1 #define MCX\_RR2 0x0002 // R R 2 0x0003 // RR3 #define MCX RR3 0x0004 // RR4 #define MCX\_RR4 0x0005 // RR5 #define MCX\_RR5 0x0006 // RR6 #define MCX\_RR6 0x0007 // RR7 #define MCX\_RR7 [C#] // ■Nmc\_OutPort/Nmc\_InPort用 // 搭載ICが1つのとき WRO\_A ~ WR7\_A/RRO\_A ~ RR7\_Aを使用 // 搭載ICが2つのとき IC\_AにはWRO\_A ~ WR7\_A/RRO\_A ~ RR7\_Aを使用 IC\_BにはWRO\_B ~ WR7\_B/RRO\_B ~ RR7\_Bを使用 11 // ■Nmc\_WriteReg/Nmc\_ReadReg用 // WRO ~ WR7/RRO ~ RR7を使用 public enum REG\_MCX : int //■Nmc\_OutPort用 // ライトレジスタのアドレス // IC-AOWR0~WR7 WRO\_A =0x0000, WR1\_A =0x0001, WR2\_A =0x0002, WR3\_A =0x0003, WR4\_A =0x0004, WR5\_A =0x0005, WR6\_A =0x0006, WR7\_A =0x0007, // IC-BのWR0~WR7 WRO\_B =0x0008, WR1\_B =0x0009, WR2\_B =0x000A, WR3\_B =0x000B, WR4\_B =0x000C, WR5\_B =0x000D, WR6\_B =0x000E, WR7\_B =0x000F, // MSM82C55のアドレス WR10 =0x0010, WR11 =0x0011,

|                 | WR12         | =0x0012,                     |     |         |                      |
|-----------------|--------------|------------------------------|-----|---------|----------------------|
|                 | // PIX13     | 2のアドレス                       |     |         |                      |
|                 | WR14         | =0x0014,                     |     |         |                      |
|                 | WR15         | =0x0015,                     |     |         |                      |
|                 | WK16         | =0x0016,                     |     |         |                      |
|                 | //■Nmc_      | InPort用                      |     |         |                      |
|                 | // IJ-       | ドレジスタのアド                     | レス  |         |                      |
|                 | // IC-A0     | ウRR0~RR7                     |     |         |                      |
|                 | RRO_A        | =0x0000,                     |     |         |                      |
|                 | RR1_A        | =0x0001,                     |     |         |                      |
|                 | KKZ_A        | =0x0002,                     |     |         |                      |
|                 | RR4 A        | =0x0003,<br>=0x0004.         |     |         |                      |
|                 | RR5_A        | =0x0005,                     |     |         |                      |
|                 | RR6_A        | =0x0006,                     |     |         |                      |
|                 | RR7_A        | =0x0007,                     |     |         |                      |
|                 | // IC-BG     | DRR0~RR7                     |     |         |                      |
|                 | RRO_B        | =0x0008,                     |     |         |                      |
|                 |              | =0x0009,                     |     |         |                      |
|                 | RR2_B        | =0x000A,                     |     |         |                      |
|                 | RR3_B        | =0x000B,                     |     |         |                      |
|                 | RR4_B        | =0x000C,                     |     |         |                      |
|                 | RR5_B        | =0x000D,                     |     |         |                      |
|                 | KK6_B        | =0x000E,                     |     |         |                      |
|                 | KKI_D        | -0x000F,                     |     |         |                      |
|                 | // MSM82     | 2055のアドレス                    |     |         |                      |
|                 | RR10         | =0x0010,                     |     |         |                      |
|                 | KKII<br>PP19 | =0x0011,                     |     |         |                      |
|                 | // PTX13     | -0x0012,<br>2のアドレス           |     |         |                      |
|                 | RR14         | =0x0014.                     |     |         |                      |
|                 | RR15         | =0x0015,                     |     |         |                      |
|                 | RR16         | =0x0016,                     |     |         |                      |
|                 | //∎Nmc       | WriteReg用                    |     |         |                      |
|                 | // ライ        | トレジスタのアド                     | レス  |         |                      |
|                 | WRO          | =0x0000,                     |     |         |                      |
|                 | WR1          | =0x0001,                     |     |         |                      |
|                 | WR2          | =0x0002,                     |     |         |                      |
|                 | WR3          | =0x0003,                     |     |         |                      |
|                 | WR4          | =0x0004,                     |     |         |                      |
|                 | WR5<br>WR6   | =0x0005,                     |     |         |                      |
|                 | WR7          | =0x0000,<br>=0x0007.         |     |         |                      |
|                 |              | ,                            |     |         |                      |
|                 | //■Nmc_      | <u>R</u> eadReg用<br>ドレジフタのアド | 1/7 |         |                      |
|                 | 77 9         | =0x0000                      |     |         |                      |
|                 | RR1          | =0x0001.                     |     |         |                      |
|                 | RR2          | =0x0002,                     |     |         |                      |
|                 | RR3          | =0x0003,                     |     |         |                      |
|                 | RR4          | =0x0004,                     |     |         |                      |
|                 | RR5          | =0x0005,                     |     |         |                      |
|                 | RR6          | =0x0006,                     |     |         |                      |
| 1               | KR7          | =0x0007                      |     |         |                      |
| ,<br>(使用·       | 例)REG!       | MCXのWROの場合は                  | R   | REG_MCX | K. WRO               |
| <u>مر</u> به مر | _            | ~~ <del>~</del> • • • •      |     |         |                      |
| ②軸定義            |              |                              |     |         |                      |
| thefin          | e AXIS AI    | L                            | 0xF | //      | 全軸                   |
| #defin          | e AXIS_X     |                              | 0x1 | 11      | <sub>工</sub> 型<br>X軸 |
| #defin          | e AXIS_Y     |                              | 0x2 | //      | Y軸                   |

```
// Z軸
   #define AXIS_Z
                           0x4
                                  // U軸
   #define AXIS_U
                           0x8
   #define AXIS_NONE
                           0
                                  // 軸指定無し
  [C#]
   public enum AXIS : int
   {
        // 軸定義
                            =0xF, // 全軸
        ALL
                            =0x1,   // X軸
        Х
        Y
                           =0x2, // Y軸
        Ζ
                           =0x4,   // 乙軸
                                 // U軸
        U
                            =0x8,
        NONE
                            =0
                                  // 軸指定無し
   }
    (使用例) 全軸の場合は
                        AXIS. ALL
③デバイス I D
 (注) MC8042P, 22P及びMC8082Peは、デバイスIDはMC8082Pと変わらない事に注意してください。
     同様にMC8043Peは、デバイスIDはMC8043Pと変わらない事に注意してください。
  [VC]
   #define ID_MC8043P
                            0xA0A2 // MC8043P及びMC8043Pe
                            0xA07D // MC8080P
   #define ID_MC8080P
   #define ID_MC8082P
                           0xA0D0 // MC8082P, 42P, 22P及びMC8082Pe
    (使用例) MC8082P, 42P, 22P及びMC8082PeはID_MC8082P、MC8080PはID_MC8080P、MC8043P及びMC8082PeはID_MC8043P
  [C#]
   public enum Dev_ID : ushort
   {
                                 // MC8043P及びMC8043Pe
                     =0xA0A2,
        MC8043P
                                  // MC8080P
        MC8080P
                     =0xA07D,
                                  // MC8082P,42P,22P及びMC8082Pe
        MC8082P
                     =0xA0D0
   }
    (使用例) MC8082P, 42P, 22P及びMC8082PeはDev ID. MC8082P、MC8080PはDev ID. MC8080P
           MC8043P及びMC8043PeはDev_ID. MC8043P
④コマンド定義
                 ※使用できるコマンドは各ICの取扱説明書参照。
  [VC]
   // ドライブ命令
   #define CMD_F_DRV_P
                          0x20 // +方向定量パルスドライブ
                          0x21 // -方向定量パルスドライブ
   #define CMD_F_DRV_M
   #define CMD C DRV P
                          0x22 // +方向連続パルスドライブ
                         0x23
0x24
                                  // -方向連続パルスドライブ
   #define CMD_C_DRV_M
                                 // ドライブ開始ホールド
// ドライブ開始フリー/終了ステータスクリア
   #define CMD_START_HOLD
                           0x25
   #define CMD_START_FREE
                           0x25 // ドライブ開始フリー/終了ステータスクリア
   #define CMD_STP_STS_CLR
                           0x26 // ドライブ減速停止
   #define CMD_STOP_DEC
   #define CMD_STOP_SUDDEN
                          0x27 // ドライブ即停止
   // 補間命令
               涨MCX314As 専用
   #define CMD_IP_2ST 0x30
                                 // 2軸直線補間ドライブ
   #define CMD_IP_3ST
                           0x31
                                  // 3軸直線補間ドライブ
                       0x32
0x33
0x33
   #define CMD_IP_CW
                                  // CW円弧補間ドライブ
   #define CMD_IP_CCW
                                  // CCW円弧補間ドライブ
   #define CMD_IP_2BP
                          0x34
                                 // 2軸ビットパターン補間ドライブ
                          0x35 // 3軸ビットパターン補間ドライブ
   #define CMD_IP_3BP
                       0x36 // BPレジスタ書き込み可
0x37 // BPレジスタ書き込み不可
0x00 // PDデータスタック
   #define CMD_BP_ENABLED
   #define CMD_BP_DISABLED
   #define CMD_BP_STACK
                           0x38 // BPデータスタック
                            0x39
                                 // BPデータクリア
   #define CMD_BP_CLR
                                 // 補間シングルステップ
   #define CMD_IP_1STEP
                            0x3A
   #define CMD_IP_DEC_VALID
                                  // 減速有効
                            0x3B
                            0x3C
                                  // 減速無効
   #define CMD_IP_DEC_INVALID
   #define CMD_IP_INTRPT_CLR
                            0x3D // 補間割り込みクリア
```

// その他の命令 #define CMD\_HOME\_EXEC 0x62 // 自動原点出し実行 #define CMD\_DEVCTR\_CLR 0x63 // 偏差カウンタクリアパルス出力 #define CMD\_SYNC\_ACTIVE 0x65 // 同期動作起動 ※MCX314As 専用 #define CMD\_NOP 0x0F // NOP(軸切り換え用)

```
[C#]
```

{

public enum CMD : int

| // データ書き込み命令       |                   |                                                        |
|--------------------|-------------------|--------------------------------------------------------|
| CMD_Range          | $= 0_{\rm X}00$ , | // レンジ設定                                               |
| CMD_Jerk           | = 0x01,           | // 加速度増加率設定                                            |
| CMD_Acc            | = 0x02,           | // 加速度設定                                               |
| CMD_Dec            | $= 0_{\rm X}03$ , | // 減速度設定                                               |
| CMD_StartSpd       | = 0x04,           | // 初速度設定                                               |
| CMD_Speed          | = 0x05,           | // ドライブ速度設定                                            |
| CMD_Pulse          | $= 0 \times 06$ , | // 出力パルス数/補間終点設定                                       |
| CMD_DecP           | = 0x07,           | // マニュアル減速点設定                                          |
| CMD_Center         | $= 0_{\rm X}08$ , | // 円弧中心点設定                                             |
| CMD_Lp             | = 0x09,           | // 論理位置カウンタ設定                                          |
| CMD_Ep             | = 0x0A,           | // 実位置カウンタ設定                                           |
| CMD_CompP          | = 0x0B,           | // COMP+レジスタ設定                                         |
| CMD_CompM          | = 0x0C,           | // COMP-レジスタ設定                                         |
| CMD_AccOfst        | $= 0_{\rm X}0D$ , | // 加速カウンタオフセット設定                                       |
| CMD_DJerk          | = 0x0E,           | // 減速度増加率設定                                            |
|                    |                   |                                                        |
| CMD_ExpMode        | $= 0 \times 60$ , | // 拡張モード設定                                             |
| CMD_HomeSpd        | = 0x61,           | // 原点検出速度設定                                            |
| CMD_SyncMode       | = 0x64,           | // 同期動作モード設定                                           |
|                    |                   |                                                        |
| // データ読み出し命令       |                   |                                                        |
| CMD_ReadLp         | = 0x10,           | // 論理位置カウンタ読み出し                                        |
| CMD_ReadEp         | = 0x11,           | // 実位置カウンタ読み出し                                         |
| CMD_ReadSpeed      | = 0x12,           | // 現在ドライブ速度読み出し                                        |
| CMD_ReadAccDec     | = 0x13,           | // 現在加/減速度読み出し                                         |
| CMD_ReadSyncBuff   | = 0x14,           | // 同期バッファレジスタ読み出し                                      |
|                    | ,                 |                                                        |
| // ドライブ命令          |                   |                                                        |
| CMD_F_DRV_P        | = 0x20,           | // +方向定量パルスドライブ                                        |
| CMD_F_DRV_M        | = 0x21,           | // -方向定量パルスドライブ                                        |
| CMD_C_DRV_P        | = 0x22,           | // +方向連続パルスドライブ                                        |
| CMD_C_DRV_M        | = 0x23,           | // -方向連続パルスドライブ                                        |
| CMD_START_HOLD     | = 0x24,           | // ドライブ開始ホールド                                          |
| CMD_START_FREE     | = 0x25,           | // ドライブ開始フリー/終了ステータスクリア                                |
| CMD_STP_STS_CLR    | = 0x25,           | // ドライブ開始フリー/終了ステータスクリア                                |
| CMD_STOP_DEC       | = 0x26,           | // ドライブ減速停止                                            |
| CMD_STOP_SUDDEN    | = 0x27,           | // ドライブ即停止                                             |
|                    |                   |                                                        |
| // 補間命令            |                   |                                                        |
| CMD_IP_2ST         | = 0x30,           | // 2軸直線補間ドライブ                                          |
| CMD_IP_3ST         | = 0x31,           | // 3軸直線補間ドライブ                                          |
| CMD_IP_CW          | = 0x32,           | // CW円弧補間ドライブ                                          |
| CMD_IP_CCW         | = 0x33,           | // CCW円弧補間ドライブ                                         |
| CMD_IP_2BP         | = 0x34,           | // 2軸ビットパターン補間ドライブ                                     |
| CMD_IP_3BP         | = 0x35,           | // 3軸ビットパターン補間ドライブ                                     |
| CMD_BP_ENABLED     | = 0x36.           | // BPレジスタ書き込み可                                         |
| CMD_BP_DISABLED    | = 0x37.           | // BPレジスタ書き込み不可                                        |
| CMD BP STACK       | = 0x38.           | $//$ BP $\vec{r}$ - $\beta$ X $\beta$ $\gamma$ $\beta$ |
| CMD BP CLR         | = 0x39.           | // BPデータクリア                                            |
| CMD IP 1STEP       | = 0x3A.           | // 補間シングルステップ                                          |
| CMD IP DEC VALID   | = 0x3B.           | // 減速有効                                                |
| CMD IP DEC INVALID | = 0x3C.           | // 減速無効                                                |
| CMD IP INTRPT CLR  | = 0x3D            | // 補間割り込みクリア                                           |
|                    | ·,                |                                                        |

// その他の命令 CMD\_HOME\_EXEC = 0x62, // 自動原点出し実行 // 偏差カウンタクリアパルス出力 CMD\_DEVCTR\_CLR = 0x63, // 同期動作起動 = 0x65, CMD\_SYNC\_ACTIVE  $= 0 \times 0 F$ , // NOP (軸切り換え用) CMD\_NOP } (使用例) 2軸直線補間ドライブを指定する場合は CMD. CMD\_IP\_2ST ※MCX314As搭載ボードのみ ⑤補間終了メッセージ、終了ステータス [VC] // 補間終了メッセージ #define WM\_BP\_END (WM\_USER + 1) // BP補間終了メッセージ // 連続補間終了メッセージ #define WM\_CIP\_END  $(WM\_USER + 2)$ //\*\*\*\*\* BP補間 終了ステータス \*\*\*\*\* // ■正常 #define BP\_START // バックグラウンドでBP補間を開始した 0x101 0x102 // BP補間正常終了 #define BP\_END // ■補間開始前のエラー #define BP\_CNT\_ERR 0x111 // 指定されたデータ数が範囲外 #define BP\_ALREADY\_EXEC 0x112 // 既にBP補間、あるいは連続補間が実行中 #define BP\_THREAD\_ERR 0x113 // スレッドを起動できなかった #define BP\_MALLOC\_ERR 0x114 // メモリを確保できなかった #define BP\_PARAM\_ERR 0x116 // 引数の値が正しくない #define BP\_NOT\_OPEN\_ERR 0x117 // 指定したボードがオープンされていない #define BP\_OTHER\_ERR 0x118 // その他のエラー // ■補間実行中のエラー #define BP\_STOP 0x121 // BP補間が途中で停止した(速度が速く次データのスタックが間に合わなかった場合) #define BP USER STOP 0x122 // BP補間実行中にユーザーが中断した #define BP\_DRIVE\_ERR 0x123 // BP補間実行中にボードでエラー発生(RR0にエラー情報がセットされた) //\*\*\*\* 連続補間 終了ステータス \*\*\*\*\* // ■正常 #define CIP START 0x201 // バックグラウンドで連続補間を開始した #define CIP\_END 0x202 // 連続補間正常終了 // ■補間開始前のエラー #define CIP\_CNT\_ERR 0x211 // 指定されたデータ数が範囲外 0x212 // 既にBP補間、あるいは連続補間が実行中 #define CIP\_ALREADY\_EXEC #define CIP\_THREAD\_ERR 0x213 // スレッドを起動できなかった #define CIP\_MALLOC\_ERR 0x214 // メモリを確保できなかった 0x215 // コマンドエラー (ユーザーが指定したコマンドが間違っている) #define CIP\_CMD\_ERR // 引数の値が正しくない #define CIP\_PARAM\_ERR 0x216 #define CIP\_NOT\_OPEN\_ERR 0x217 // 指定したボードがオープンされていない // その他のエラー #define CIP\_OTHER\_ERR 0x218 // ■補間実行中のエラー #define CIP\_STOP 0x221 // 連続補間が途中で停止した(速度が速く次データのセットが間に合わなかった場合) #define CIP\_USER\_STOP 0x222 // 連続補間実行中にユーザーが中断した 0x223 // 連続補間実行中にボードでエラー発生 (RR0にエラー情報がセットされた) #define CIP\_DRIVE\_ERR [C#] public enum MSG\_ID : int // 補間終了メッセージ { WM USER =0x0400, // (WM\_USER + 1) B P 補間終了メッセージ WM\_BP\_END =WM\_USER+1, =WM\_USER+2 // (WM\_USER + 2) 連続補間終了メッセージ WM\_CIP\_END } (使用例) MSG\_IDのWM\_BP\_ENDの場合は MSG\_ID.WM\_BP\_END

```
public enum Nmc_Status : uint
       //***** BP補間 終了ステータス *****
       // ■正常
                                  // バックグラウンドでBP補間を開始した
       BP START
                        = 0x101 ,
                        = 0x102 ,
       BP_END
                                    // BP補間正常終了
       // ■補間開始前のエラー
                       = 0x111 ,
                                    // 指定されたデータ数が範囲外
       BP_CNT_ERR
                       = 0x112 ,
       BP_ALREADY_EXEC
                                  // 既にBP補間、あるいは連続補間が実行中
                                   // スレッドを起動できなかった
       BP_THREAD_ERR
                       = 0x113 ,
                                    // メモリを確保できなかった
       BP_MALLOC_ERR
                        = 0x114 ,
       // ■補間実行中のエラー
       BP_STOP
                                    // BP補間が途中で停止した
                        = 0x121 ,
                                    // (速度が速く次データのスタックが間に合わなかった場合)
       BP_USER_STOP
                        = 0x122 ,
                                    // BP補間実行中にユーザーが中断した
       BP_DRIVE_ERR
                        = 0x123 ,
                                    // BP補間実行中にボードでエラー発生(RR0にエラー情報がセットされた)
       //***** 連続補間 終了ステータス *****
       // ■正常
                                    // バックグラウンドで連続補間を開始した
       CIP_START
                        = 0x201 ,
       CIP_END
                        = 0x202 ,
                                    // 連続補間正常終了
       // ■補間開始前のエラー
                        = 0x211 ,
                                    // 指定されたデータ数が範囲外
       CIP_CNT_ERR
                       = 0x212 ,
                                    // 既にBP補間、あるいは連続補間が実行中
       CIP_ALREADY_EXEC
       CIP_THREAD_ERR
                       = 0x213 ,
                                    // スレッドを起動できなかった
       CIP_MALLOC_ERR
                       = 0x214 ,
                                   // メモリを確保できなかった
                       = 0x215 ,
                                    // コマンドエラー (ユーザーが指定したコマンドが間違っている)
       CIP_CMD_ERR
       // ■補間実行中のエラー
       CIP_STOP
                        = 0x221 , // 連続補間が途中で停止した
                                    // (速度が速く次データのセットが間に合わなかった場合)
       CIP_USER_STOP
                        = 0x222 ,
                                    // 連続補間実行中にユーザーが中断した
                                    // 連続補間実行中にボードでエラー発生
       CIP_DRIVE_ERR
                        = 0x223 ,
                                    // (RR0にエラー情報がセットされた)
  }
   (使用例) バックグラウンドでBP補間を開始した場合は Nmc_Status. BP_START
  public enum IP_AXIS : int
       // 補間軸
   {
                                    // 補間軸X
       IP_X
                        =0,
       IP_Y
                         =1,
                                    // 補間軸Y
                                    // 補間軸Z
       IP_Z
                         =2,
                                    // 補間軸U
       IP_U
                         =3
  }
   (使用例) 補間軸Xを指定する場合は IP_AXIS. IP_X
⑥定数定義
 [C#]
  public enum CONST : int
   {
       MAX_BOARD_MC8000P =16 // MC8000Pデバイスドライバが同時に認識するボードの最大数(16枚)
  }
   (使用例) MC8000Pボードの最大数を指定する場合は CONST. MAX BOARD MC8000P
  public enum MaxValue : uint
   {
                                   // MCX304の出力パルスの最大値
       MCX304
                        =268435455,
       MCX314As
                         =4294967295
                                    // MCX314Asの出力パルスの最大値
  }
   (使用例) MCX304の出力パルスの最大値を指定する場合は MaxValue. MCX304
```

⑦IC名 [C#] public enum IC : int { =0, // 1つ目のIC А // 2つ目のIC В =1, MCX304 // MCX304 =0, MCX314AS =1 // MCX314AS (使用例) IC Aを指定する場合は TC. A

(2) 軸指定の方法は、下記の通りです。

| 軸  | VC       | C#        |
|----|----------|-----------|
| Х  | AXIS_X   | AXIS. X   |
| Y  | AXIS_Y   | AXIS. Y   |
| Z  | AXIS_Z   | AXIS. Z   |
| U  | AXIS_U   | AXIS. U   |
| 全軸 | AXIS_ALL | AXIS. ALL |

## 1軸指定の場合

AXIS\_X, AXIS\_Y, AXIS\_Z, AXIS\_U のいずれかを指定します。

(使用例) X軸にドライブ速度 1000 を設定する

- [VC] Nmc\_Speed(No, IcNo, AXIS\_X, 1000);
- [VB] Call Nmc\_Speed(No, IcNo, AXIS\_X, 1000)
- [C#] MC8000P.Nmc\_Speed(No, IcNo, AXIS.X, 1000);

## ② 2 軸指定の場合

ビットOR演算子を使用します。

- 例えばX軸とY軸を一度に指定する場合、
  - [VC]・・・AXIS\_X | AXIS\_Y を指定します。
  - [VB]・・・AXIS\_X Or AXIS\_Y を指定します。
  - [C#]・・・AXIS.X | AXIS.Y を指定します。
- (使用例) X,Y軸にドライブ速度 1000 を設定する
  - [VC] Nmc\_Speed(No, IcNo, AXIS\_X | AXIS\_Y, 1000);
  - [VB] Call Nmc\_Speed(No, IcNo, AXIS\_X Or AXIS\_Y, 1000)
  - [C#] MC8043P.Nmc\_Speed(No, IcNo, AXIS.X | AXIS.Y, 1000);

## ③3軸指定の場合

ビットOR演算子を使用します。

- 例えばX軸とY軸とZ軸を一度に指定する場合、
  - [VC]・・・AXIS\_X | AXIS\_Y | AXIS\_Z を指定します。
  - [VB]・・・AXIS\_X Or AXIS\_Y Or AXIS\_Z を指定します。
  - [C#]・・・AXIS.X | AXIS.Y | AXIS.Z を指定します。

(使用例) X, Y, Z軸にドライブ速度 1000 を設定する

- [VC] Nmc\_Speed(No, IcNo, AXIS\_X | AXIS\_Y | AXIS\_Z, 1000);
- [VB] Call Nmc\_Speed(No, IcNo, AXIS\_X Or AXIS\_Y Or AXIS\_Z, 1000)
- [C#] MC8000P.Nmc\_Speed(No, IcNo, AXIS.X | AXIS.Y | AXIS.Z, 1000);

## ④全軸指定の場合

AXIS\_ALL を指定します。

- (使用例) 全軸にドライブ速度 1000 を設定する
  - [VC] Nmc\_Speed(No, IcNo, AXIS\_ALL, 1000);
  - [VB] Call Nmc\_Speed(No, IcNo, AXIS\_ALL, 1000)
  - [C#] MC8000P.Nmc\_Speed(No, IcNo, AXIS.ALL, 1000);

①VC // 2軸BP補間 typedef struct \_DATA\_2BP { // BP1Pデータ USHORT Bp1p; // BP1Mデータ USHORT Bp1m; // BP2Pデータ // BP2Mデータ USHORT Bp2p; USHORT Bp2m; } DATA\_2BP; // 3軸BP補間 typedef struct \_DATA\_3BP { // BP1Pデータ // BP1Mデータ // BP2Pデータ // BP2Mデータ // BP3Pデータ USHORT Bp1p; USHORT Bp1m; USHORT Bp2p; USHORT Bp2m; USHORT Bp3p; // BP3Mデータ USHORT Bp3m; } DATA\_3BP; // 2軸連続補間 typedef struct \_DATA\_2CIP { USHORT Command; // 命令番号(CMD\_IP\_2ST, CMD\_IP\_CW, CMD\_IP\_CCWのいずれかをセットする) USHORT Speed; // 速度(速度を変更する場合は1~8000、変更しない場合は0をセットする) long EndP1; // 終点(第1軸) EndP2; long // 終点(第2軸) // 円弧中心点(第1軸) long Center1; // 円弧中心点(第2軸) long Center2; } DATA\_2CIP; // 注:第1軸、第2軸は、WR5で指定する // 3 軸連続補間 typedef struct \_DATA\_3CIP { long EndP1; // 終点(第1軸) long EndP2; // 終点(第2軸) // 終点 (第3軸) EndP3; long // 速度(速度を変更する場合は1~8000、変更しない場合は0をセットする) USHORT Speed; } DATA\_3CIP; // 注:第1軸、第2軸、第3軸は、WR5で指定する

- 103 -

 $2 \mathrm{VB}$ 

| <sup>2</sup> 2 軸 B P 補間                                                                                                    |                                                                                                    |
|----------------------------------------------------------------------------------------------------|----------------------------------------------------------------------------------------------------|
| Type DATA_2BP                                                                                                    |                                                                                                    |
| Bp1p As Integer                                                                                                    | 'BP1Pデータ                                                                                                    |
| Bp1m As Integer                                                                                                    | 'BP1Mデータ                                                                                                    |
| Bp2p As Integer                                                                                                    | 'BP2Pデータ                                                                                                    |
| Bp2m As Integer                                                                                                    | 'BP2Mデータ                                                                                                    |
| End Type                                                                                                    |                                                                                                    |
| ' otho otho                                                                                                    |                                                                                                    |
| る軸BP補间                                                                                                    |                                                                                                    |
| Type DATA_3BP                                                                                                    |                                                                                                    |
| Bplp As Integer                                                                                                    | BPIPアーダ                                                                                                    |
| Bplm As Integer                                                                                                    | BPIMアーダ                                                                                                    |
| Bp2p As Integer                                                                                                    | BP2Pアータ                                                                                                    |
| Bp2m As Integer                                                                                                    | BP2Mナータ                                                                                                    |
| Bp3p As Integer                                                                                                    | BP3Pナータ                                                                                                    |
| Bp3m As Integer                                                                                                    | $BP3MT - \varphi$                                                                                                    |
| End Type                                                                                                    |                                                                                                    |
|                                                                                                    |                                                                                                    |
| , 2軸連続補間                                                                                                    |                                                                                                    |
| '2軸連続補間<br>Type DATA 2CIP                                                                                                    |                                                                                                    |
| '2軸連続補間<br>Type DATA_2CIP<br>Command As Integer                                                                                                    | '命令番号(CMD IP 2ST、CMD IP CW、CMD IP CCWのいずれかをセットする)                                                                                                    |
| '2軸連続補間<br>Type DATA_2CIP<br>Command As Integer<br>Speed As Integer                                                                                                    | '命令番号(CMD_IP_2ST, CMD_IP_CW, CMD_IP_CCWのいずれかをセットする)<br>'速度(速度を変更する場合は1~8000、変更しない場合は0をセットする)                                                                                                    |
| '2軸連続補間<br>Type DATA_2CIP<br>Command As Integer<br>Speed As Integer<br>EndP1 As Long                                                                                                    | <ul> <li>命令番号(CMD_IP_2ST, CMD_IP_CW, CMD_IP_CCWのいずれかをセットする)</li> <li>速度(速度を変更する場合は1~8000、変更しない場合は0をセットする)</li> <li>終点(第1軸)</li> </ul>                                                                                              |
| '2軸連続補間<br>Type DATA_2CIP<br>Command As Integer<br>Speed As Integer<br>EndP1 As Long<br>EndP2 As Long                                                                                                    | <ul> <li>・命令番号(CMD_IP_2ST, CMD_IP_CW, CMD_IP_CCWのいずれかをセットする)</li> <li>・速度(速度を変更する場合は1~8000、変更しない場合は0をセットする)</li> <li>・終点(第1軸)</li> <li>・終点(第2軸)</li> </ul>                                                                         |
| '2軸連続補間<br>Type DATA_2CIP<br>Command As Integer<br>Speed As Integer<br>EndP1 As Long<br>EndP2 As Long<br>Center1 As Long                                                                                                    | <ul> <li>・命令番号(CMD_IP_2ST, CMD_IP_CW, CMD_IP_CCWのいずれかをセットする)</li> <li>・速度(速度を変更する場合は1~8000、変更しない場合は0をセットする)</li> <li>・終点(第1軸)</li> <li>・終点(第2軸)</li> <li>・円弧中心点(第1軸)</li> </ul>                                                    |
| '2軸連続補間<br>Type DATA_2CIP<br>Command As Integer<br>Speed As Integer<br>EndP1 As Long<br>EndP2 As Long<br>Center1 As Long<br>Center1 As Long                                                                                                    | <ul> <li> 、命令番号(CMD_IP_2ST, CMD_IP_CW, CMD_IP_CCWのいずれかをセットする) </li> <li> 、速度(速度を変更する場合は1~8000、変更しない場合は0をセットする) </li> <li> 、終点(第1軸) </li> <li> 、終点(第1軸) </li> <li> 、円弧中心点(第1軸) </li> <li> 、円弧中心点(第2軸) </li> </ul>                   |
| '2軸連続補間<br>Type DATA_2CIP<br>Command As Integer<br>Speed As Integer<br>EndP1 As Long<br>EndP2 As Long<br>Center1 As Long<br>Center2 As Long<br>End Type                                                                                                    | <ul> <li>・命令番号(CMD_IP_2ST, CMD_IP_CW, CMD_IP_CCWのいずれかをセットする)</li> <li>・速度(速度を変更する場合は1~8000、変更しない場合は0をセットする)</li> <li>・終点(第1軸)</li> <li>・終点(第2軸)</li> <li>・円弧中心点(第1軸)</li> <li>・円弧中心点(第2軸)</li> <li>・注:第1軸、第2軸は、WR5で指定する</li> </ul> |
| <ul> <li>2 軸連続補間</li> <li>Type DATA_2CIP</li> <li>Command As Integer</li> <li>Speed As Integer</li> <li>EndP1 As Long</li> <li>EndP2 As Long</li> <li>Center1 As Long</li> <li>Center2 As Long</li> <li>End Type</li> </ul>                                                                                                    | <ul> <li>・命令番号(CMD_IP_2ST, CMD_IP_CW, CMD_IP_CCWのいずれかをセットする)</li> <li>・速度(速度を変更する場合は1~8000、変更しない場合は0をセットする)</li> <li>・終点(第1軸)</li> <li>・終点(第1軸)</li> <li>・円弧中心点(第1軸)</li> <li>・円弧中心点(第2軸)</li> <li>・注:第1軸、第2軸は、WR5で指定する</li> </ul> |
| <ul> <li>2 軸連続補間</li> <li>Type DATA_2CIP</li> <li>Command As Integer</li> <li>Speed As Integer</li> <li>EndP1 As Long</li> <li>EndP2 As Long</li> <li>Center1 As Long</li> <li>Center2 As Long</li> <li>End Type</li> <li>3 軸連続補間</li> </ul>                                                                                                    | <ul> <li>・命令番号(CMD_IP_2ST, CMD_IP_CW, CMD_IP_CCWのいずれかをセットする)</li> <li>・速度(速度を変更する場合は1~8000、変更しない場合は0をセットする)</li> <li>・終点(第1軸)</li> <li>・終点(第2軸)</li> <li>・円弧中心点(第1軸)</li> <li>・円弧中心点(第2軸)</li> <li>・注:第1軸、第2軸は、WR5で指定する</li> </ul> |
| <ul> <li>2 軸連続補間</li> <li>Type DATA_2CIP</li> <li>Command As Integer</li> <li>Speed As Integer</li> <li>EndP1 As Long</li> <li>EndP2 As Long</li> <li>Center1 As Long</li> <li>Center2 As Long</li> <li>End Type</li> <li>3 軸連続補間</li> <li>Type DATA_3CIP</li> </ul>                                                                                                    | <ul> <li>・命令番号(CMD_IP_2ST, CMD_IP_CW, CMD_IP_CCWのいずれかをセットする)</li> <li>・速度(速度を変更する場合は1~8000、変更しない場合は0をセットする)</li> <li>・終点(第1軸)</li> <li>・終点(第2軸)</li> <li>・円弧中心点(第1軸)</li> <li>・円弧中心点(第2軸)</li> <li>・注:第1軸、第2軸は、WR5で指定する</li> </ul> |
| <ul> <li>2 軸連続補間</li> <li>Type DATA_2CIP</li> <li>Command As Integer</li> <li>Speed As Integer</li> <li>EndP1 As Long</li> <li>EndP2 As Long</li> <li>Center1 As Long</li> <li>Center2 As Long</li> <li>End Type</li> <li>3 軸連続補間</li> <li>Type DATA_3CIP</li> <li>EndP1 As Long</li> </ul>                                                                                                    | <ul> <li>・命令番号(CMD_IP_2ST, CMD_IP_CW, CMD_IP_CCWのいずれかをセットする)</li> <li>・速度(速度を変更する場合は1~8000、変更しない場合は0をセットする)</li> <li>・終点(第1軸)</li> <li>・終点(第2軸)</li> <li>・円弧中心点(第1軸)</li> <li>・円弧中心点(第2軸)</li> <li>・注:第1軸、第2軸は、WR5で指定する</li> </ul> |
| <ul> <li>2 軸連続補間</li> <li>Type DATA_2CIP</li> <li>Command As Integer</li> <li>Speed As Integer</li> <li>EndP1 As Long</li> <li>EndP2 As Long</li> <li>Center1 As Long</li> <li>Center2 As Long</li> <li>End Type</li> <li>3 軸連続補間</li> <li>Type DATA_3CIP</li> <li>EndP1 As Long</li> <li>EndP1 As Long</li> <li>EndP1 As Long</li> </ul>                                                                                                   | <ul> <li>・命令番号(CMD_IP_2ST, CMD_IP_CW, CMD_IP_CCWのいずれかをセットする)</li> <li>・速度(速度を変更する場合は1~8000、変更しない場合は0をセットする)</li> <li>・終点(第1軸)</li> <li>・終点(第2軸)</li> <li>・円弧中心点(第1軸)</li> <li>・円弧中心点(第2軸)</li> <li>・注:第1軸、第2軸は、WR5で指定する</li> </ul> |
| <ul> <li>2軸連続補間</li> <li>Type DATA_2CIP</li> <li>Command As Integer</li> <li>Speed As Integer</li> <li>EndP1 As Long</li> <li>EndP2 As Long</li> <li>Center1 As Long</li> <li>Center2 As Long</li> <li>End Type</li> <li>3 軸連続補間</li> <li>Type DATA_3CIP</li> <li>EndP1 As Long</li> <li>EndP2 As Long</li> <li>EndP3 As Long</li> <li>EndP3 As Long</li> </ul>                                                                             | <ul> <li>・命令番号(CMD_IP_2ST, CMD_IP_CW, CMD_IP_CCWのいずれかをセットする)</li> <li>・速度(速度を変更する場合は1~8000、変更しない場合は0をセットする)</li> <li>・終点(第1軸)</li> <li>・終点(第2軸)</li> <li>・円弧中心点(第1軸)</li> <li>・円弧中心点(第2軸)</li> <li>・注:第1軸、第2軸は、WR5で指定する</li> </ul> |
| <ul> <li>2 軸連続補間</li> <li>Type DATA_2CIP</li> <li>Command As Integer</li> <li>Speed As Integer</li> <li>EndP1 As Long</li> <li>EndP2 As Long</li> <li>Center1 As Long</li> <li>Center2 As Long</li> <li>Center2 As Long</li> </ul> End Type <ul> <li>3 軸連続補間</li> </ul> Type DATA_3CIP <ul> <li>EndP1 As Long</li> <li>EndP1 As Long</li> <li>EndP1 As Long</li> <li>EndP1 As Long</li> <li>EndP1 As Long</li> <li>EndP1 As Long</li> </ul> | <ul> <li>・命令番号(CMD_IP_2ST, CMD_IP_CW, CMD_IP_CCWのいずれかをセットする)</li> <li>・速度(速度を変更する場合は1~8000、変更しない場合は0をセットする)</li> <li>・終点(第1軸)</li> <li>・終点(第2軸)</li> <li>・円弧中心点(第1軸)</li> <li>・円弧中心点(第2軸)</li> <li>・注:第1軸、第2軸は、WR5で指定する</li> </ul> |
#### ③VB. NET <sup>'</sup>2軸BP補間 Structure DATA\_2BP 'BP1Pデータ Dim Bp1p As Short Dim Bp1m As Short 'BP1Mデータ 'BP2Pデータ Dim Bp2p As Short 'BP2Mデータ Dim Bp2m As Short End Structure 3軸BP補間 Structure DATA\_3BP 'BP1Pデータ Dim Bp1p As Short 'BP1Mデータ Dim Bp1m As Short Dim Bp2p As Short 'BP2Pデータ ,BP2Mデータ Dim Bp2m As Short 'BP3Pデータ Dim Bp3p As Short 'BP3Mデータ Dim Bp3m As Short End Structure '2軸連続補間 Structure DATA\_2CIP '命令番号 (CMD\_IP\_2ST, CMD\_IP\_CW, CMD\_IP\_CCWのいずれかをセットする) Dim Cmd As Short Dim Cmd As Short、命令番号 (CMD\_IP\_2ST, CMD\_IP\_CW, CMD\_IP\_CCWのいずれかをセットする)Dim Speed As Short、速度 (速度を変更する場合は1~8000、変更しない場合は0をセットする)Dim EndP1 As Integer、終点 (第1軸)Dim EndP2 As Integer、終点 (第2軸) Dim Centerl As Integer ' 円弧中心点 (第1軸) Dim Centerl As Integer Dim Center2 As Integer Structure ・ 注:第1軸、第2軸は、WR5で指定する End Structure '3軸連続補間 Structure DATA\_3CIP '終点(第1軸) Dim EndP1 As Integer '終点(第2軸) Dim EndP2 As Integer Dim EndP3 As Integer '終点(第3軸) '速度(速度を変更する場合は1~8000、変更しない場合は0をセットする) Dim Speed As Short , 注:第1軸、第2軸、第3軸は、WR5で指定する End Structure ④C #. NET

```
// 2軸BP補間
[StructLayout(LayoutKind.Sequential)]
public struct DATA_2BP
{
       public DATA_2BP (ushort bp1p, ushort bp1m, ushort bp2p, ushort bp2m)
        {
               this.Bp1p
                              = bp1p;
               this.Bp1m
                              = bp1m;
                              = bp2p;
               this.Bp2p
               this.Bp2m
                              = bp2m;
       }
       public ushort Bp1p; // BP1Pデータ
       public ushort Bp1m; // BP1Mデータ
       public ushort Bp2p; // BP2Pデータ
       public ushort Bp2m; // BP2Mデータ
}
```

### // 3軸BP補間

```
[StructLayout(LayoutKind.Sequential)]
public struct DATA_3BP
```

```
{
       public DATA_3BP (ushort bp1p, ushort bp1m, ushort bp2p, ushort bp2m, ushort bp3m)
       {
               this.Bp1p
                               = bp1p;
                               = bp1m;
               this.Bp1m
               this.Bp2p
                               = bp2p;
               this.Bp2m
                               = bp2m;
               this.Bp3p
                               = bp3p;
               this.Bp3m
                               = bp3m;
       }
                              // BP1Pデータ
       public ushort Bp1p;
       public ushort Bp1m;
                              // BP1Mデータ
       public ushort Bp2p;
                               // BP2Pデータ
       public ushort
                       Bp2m;
                               // BP2Mデータ
       public
               ushort
                       Bp3p;
                               // BP3Pデータ
                               // BP3Mデータ
       public ushort Bp3m;
}
// 2 軸連続補間
[StructLayout(LayoutKind.Sequential)]
public struct DATA_2CIP
{
       public DATA_2CIP(ushort command, ushort speed, int endp1, int endp2, int center1, int center2)
        {
               this.Command
                               = command;
               this.Speed
                               = speed;
               this.EndP1
                               = endp1;
               this.EndP2
                               = endp2;
                               = center1;
               this.Center1
                               = center2;
               this.Center2
                       Command; // 命令番号 (CMD_IP_2ST, CMD_IP_CW, CMD_IP_CCWのいずれかをセットする)
       public
               ushort

      Speed; // 速度(指定する場合は1~8000、指定しない場合は0をセットする)

      EndP1; // 終点(第1軸)

      EndP2; // 終点(第2軸)

       public
               ushort
       public
               int
       public
               int
                       Center1;// 円弧中心点 (第1軸)
       public
               int
                       Center2; // 円弧中心点 (第2軸)
       public
               int
}
                       // 注:第1軸、第2軸は、WR5で指定する
// 3 軸連続補間
[StructLayout(LayoutKind.Sequential)]
public struct DATA_3CIP
{
       public DATA_3CIP(int endp1, int endp2, int endp3, ushort speed)
        {
               this.EndP1
                               = endp1;
               this.EndP2
                               = endp2;
               this.EndP3
                               = endp3;
               this.Speed
                               = speed;
       public int
                       EndP1; // 終点(第1軸)
       public
               int
                       EndP2;
                              // 終点(第2軸)
                       EndP3; // 終点(第3軸)
       public
               int
                       Speed; // 速度(指定する場合は1~8000、指定しない場合は0をセットする)
       public ushort
                       // 注:第1軸、第2軸、第3軸は、WR5で指定する
}
```

構造体の使用例を以下に示します。

例1. 定義、初期化が別の場合

DATA\_2BP [] Data2Bp = new DATA\_2BP[4]; // 2軸BP補間データ

| // 補間データ設定                |                          |              |
|---------------------------|--------------------------|--------------|
| Data2Bp[0].Bp1p = 0xFF30; | // 1111 1111 0011 0000 E | P1+方向 10パルス  |
| Data2Bp[0].Bp1m = 0;      | // 0000 0000 0000 0000 E | P1-方向 0パルス   |
| Data2Bp[0].Bp2p = 0;      | // 0000 0000 0000 0000 E | P2+方向 0パルス   |
| Data2Bp[0].Bp2m = 0x84FF; | // 1000 0100 1111 1111 E | BP2-方向 10パルス |
| Data2Bp[1].Bp1p = 0xAC35; | // 1010 1100 0011 0101 E | BP1+方向 8パルス  |
| Data2Bp[1].Bp1m = 0;      | // 0000 0000 0000 0000 E | BP1-方向 0パルス  |
| Data2Bp[1].Bp2p = 0xC000; | // 1100 0000 0000 0000 E | BP2+方向 2パルス  |
| Data2Bp[1].Bp2m = 0x36E7; | // 0011 0110 1110 0111 E | BP2-方向 10パルス |
| Data2Bp[2].Bp1p = 0x3F3F; | // 0011 1111 0011 1111 E | BP1+方向 12パルス |
| Data2Bp[2].Bp1m = 0xC000; | // 1100 0000 0000 0000 E | BP1-方向 2パルス  |
| Data2Bp[2].Bp2p = 0xFBDA; | // 1111 1011 1101 1010 E | BP2+方向 12パルス |
| Data2Bp[2].Bp2m = 0;      | // 0000 0000 0000 0000 E | BP2-方向 0パルス  |
| Data2Bp[3].Bp1p = 0;      | // 0000 0000 0000 0000 E | BP1+方向 0パルス  |
| Data2Bp[3].Bp1m = 0x1CF2; | // 0001 1100 1111 0010 E | BP1-方向 8パルス  |
| Data2Bp[3].Bp2p = 0xFFFF; | // 1111 1111 1111 1111 B | BP2+方向 16パルス |
| Data2Bp[3].Bp2m = 0;      | // 0000 0000 0000 0000 E | BP2-方向 0パルス  |
|                           |                          |              |

例2. 定義と初期化を同時に行う場合

// 2軸BP補間データ BP1P, BP1M, BP2P, BP2M (MCX314As取説 図2.32のデータ)
DATA\_2BP[] Data2Bp = new DATA\_2BP[]
{
 new DATA\_2BP(0x0000, 0x2BFF, 0xFFD4, 0x0000),
 new DATA\_2BP(0xF6FE, 0x0000, 0x00FF, 0x3FC0),
 new DATA\_2BP(0x1FDB, 0x0000, 0x00FF, 0xFC00),
 new DATA\_2BP(0x4000, 0x7FF5, 0x0000, 0x0AFF),
};

 (4)補間関数で指定する補間軸(IpAxis)の指定は下記の通りです。 ※MCX314As搭載ボードのみ
 4軸X、Y、Z、Uの中から補間する軸の組み合わせを、次の16ビットデータの下位6ビットに設定します。2軸補間の場合は 第1軸、第2軸に、第3軸補間の場合は第1軸、第2軸、第3軸に設定します。

| D15 | D14 | D13 | D12 | D11 | D10 | D9 | D8 | D7 | D6 | D5   | D4   | D3   | D2   | D1   | DO   |
|-----|-----|-----|-----|-----|-----|----|----|----|----|------|------|------|------|------|------|
| 0   | 0   | 0   | 0   | 0   | 0   | 0  | 0  | 0  | 0  | AX31 | AX30 | AX21 | AX20 | AX11 | AX10 |
|     |     |     |     |     |     |    |    |    |    |      |      | 1    |      |      |      |

第3軸

第2軸

第1軸

◆各ビットの説明

D1,0 AX11,10 補間ドライブを行う第1軸(主軸)を指定します。軸コードを下表に示します。

| 軸 | コード(2進) |
|---|---------|
| Х | 0 0     |
| Y | 0 1     |
| Z | 10      |
| U | 11      |

第1軸:X、第2軸:Y、第3軸:Zの例 D5 D4 D3 D2 D1 D0

 $1 \quad 0 \quad 0 \quad 1 \quad 0 \quad 0$ 

D3,2 AX21,20 補間ドライブを行う第2軸を上表に示すコードで指定します。

D5,4 AX31,30 3 軸補間ドライブを行う第3 軸を上表に示すコードで指定します。 2 軸補間ドライブの時は使用しないので、何をセットしても構いません。

◆C#.NETの場合、次の既定値を使い補間軸を指定して下さい。

| IP_Y | =1, | // | 補間軸Y  |
|------|-----|----|-------|
| IP_Z | =2, | // | 補間軸 Z |
| IP_U | =3, | // | 補間軸U  |

}

| 軸 | 使用例           |
|---|---------------|
| Х | IP_AXIS. IP_X |
| Y | IP_AXIS. IP_Y |
| Z | IP_AXIS. IP_Z |
| U | IP_AXIS. IP_U |

補間軸の指定方法は、次の例のように、ビット演算を用いて設定します。

(使用例) 第1軸:X、第2軸:Y、第3軸:Zの3軸補間の場合、次のようにビット演算をして設定してください。 IpAxis = IP\_AXIS. IP\_X | IP\_AXIS. IP\_Y<<2 | IP\_AXIS. IP\_Z<<4 ; (5) 連続補間関数実行時の速度変更について ※MCX314As搭載ボードのみ

連続補間関数は、補間実行中に速度変更を行う事ができます。各セグメント毎に速度を設定できます。 補間実行中に速度変更を行う場合は、関数のパラメータSpdChgF1gにTRUE(True)を設定します。

◆各セグメント毎の速度の設定方法

DATA\_2CIPのSpeed、あるいはDATA\_3CIPのSpeed に、各セグメントの速度を設定します。

- ・前のセグメントと異なる速度にする場合は、1~8000の速度を設定します。
- ・前のセグメントと同じ速度のままにする場合は、0 を設定します。
- ◆速度を変更するタイミングについて

DDATA\_2CIPのSpeed、あるいはDATA\_3CIPのSpeed設定値が 1~8000 の場合の補間関数の処理内容について説明します。

1つ目のセグメントについては、セグメント実行前に速度を設定します。
 2つ目以降のセグメントについては、該当セグメントが開始した直後(その次のセグメントが書き込み可能になった時)に
 速度を設定します。
 例えば、2つ目が開始し3つ目のセグメントが書き込み可能になった時に、2つ目のセグメントの速度を設定します。
 この為、2つ目が開始しても2つ目の速度を設定するまでの間は1つ目の速度で実行されますので、ご注意下さい。

(6) アドレスの指定

Nmc\_OutPort, Nmc\_InPort 関数のアドレスには、各ボードの取扱説明書に記載している I/Oアドレスを指定します。

ライトレジスタ、リードレジスタなどのI/Oアドレスは下記の通りです。詳細は各ボードの取扱説明書を参照。

| ボード名     | ライトレジスタのアドレス | リードレジスタのアドレス | MSM82C55のアドレス | PIX132のアドレス |
|----------|--------------|--------------|---------------|-------------|
| MC8082P  | 0 ~ F        | 0 ~ F        |               | 14~16       |
| MC8042P  | 0 ~ F        | 0 ~ F        |               | 14~16       |
| MC8022P  | 0 ~ F        | 0 ~ F        |               | 14~16       |
| MC8080P  | 0 ~ F        | 0 ~ F        | 10~12         |             |
| MC8043P  | 0~7          | 0~7          |               |             |
| MC8082Pe | 0 ~ F        | 0 ~ F        |               | 14~16       |
| MC8043Pe | 0~7          | 0~7          |               |             |

注1:アドレスは16進数で記載しています。

注2: ライトレジスタ、リードレジスタにアクセスする場合、Nmc\_OutPort, Nmc\_InPort関数ではなく、専用の関数を使用した 方が便利です。

(7) IC番号の指定は下記の通りです。

ICを1つ搭載しているボードの場合は0を指定します。

- ②ICを2つ搭載しているボードの場合は次の値を指定します。
  - IC-Aの場合は0
  - IC-Bの場合は1

各ボードの搭載IC数と指定するIC番号は次の通りです。

| ボード名     | 搭載IC数 | IC番号 |
|----------|-------|------|
| MC8082P  | 2     | 0, 1 |
| MC8042P  | 1     | 0    |
| MC8022P  | 1     | 0    |
| MC8080P  | 2     | 0, 1 |
| MC8043P  | 1     | 0    |
| MC8082Pe | 2     | 0, 1 |
| MC8043Pe | 1     | 0    |

注: I CとはMCX314As, MCX304などの I Cの事を指します。

## 3.4.3 使用方法

### ■API関数宣言

 API関数宣言は、下記の場所で行っています。

 VC++、VC++.NET
 : MC8000P\_DLL.H

 VB6.0
 : MC8000P\_DLL.bas

 VB.NET2003、VB2005、VB2008
 : MC8000P\_DLL.vb

 C#.NET
 : 取扱説明書または入力支援を利用してください。

### ■使用方法

(1) 開始処理・・・各関数を使用する前にNmc\_Openを一度実行して下さい。

(2) 終了処理・・・プログラム終了時にNmc\_Close、又はNmc\_CloseAllを実行して下さい。

### ■ボード番号について

アプリケーションから指定するボード番号は下記の通りです。

|   | ボードのロータリスイッチの値 | アプリケーションから指定するボード番号(10進数) |
|---|----------------|---------------------------|
| 1 | 0~9            | 0~9                       |
| 2 | A ~ F          | 10~15                     |

### ■関数使用時の注意

(1) VC, VB, C# (全ての言語) について

①Nmc\_Open関数実行前に各関数を実行した場合の動作保証はできません。

②接続していないボードの番号を誤って指定した場合も、各関数の動作の保証はできません。

③1枚のボードに対して、2つ以上のアプリケーションから同時にアクセス(オープンなど)を行わないで下さい。

- (2) VC,C#のみ
  - ①割り込み処理関数を使用する場合はWindowsの性格上、割り込み発生からユーザー定義ルーチンへ制御が移行するまでの時間を保証することは出来ません。
  - ②割込みを行う場合は、割込みユーザー関数(Nmc\_SetEventで指定した関数)を実行中にクローズ処理(Nmc\_Close 又はNmc\_CloseAll)を実行しないで下さい。 クローズ処理を行う場合は、必ず、割込みユーザー関数が終了している状態で行って下さい。

### ■VCにて割込みを処理する方法

①Nmc\_Open関数にて割込みを使用する設定にします。

Nmc\_Open(No, TRUE); // 第2引数 TRUE: 割込みを使用する FALSE: 割込みを使用しない

2Nmc\_SetEvent関数にて割込みを処理するユーザー関数を設定します。また、許可する割込みを設定します。

Nmc\_SetEvent(No, MC\_EventProc, 1pParam); // ユーザー関数のアドレスと引数を設定 Nmc\_WriteReg1(No, IcNo, AXIS\_ALL, 0x8000); // 指定した I Cの停止時割込み発生(全軸)

③割込みが発生すると、Nmc\_SetEvent関数で設定した割込みユーザー関数が呼び出されます。 割込みユーザー関数では、割込み要因を確認します。RR3の割込み要因は、Nmc\_ReadEvent関数にて取得します。

```
■割込みユーザー関数例
DWORD WINAPI MC_EventProc(LPVOID 1pParam)
{
....
long Rr3X, Rr3Y, Rr3Z, Rr3U;
Nmc_ReadEvent(No, IcNo, &Rr3X, &Rr3Y, &Rr3Z, &Rr3U);
....
return 0;
```

④割込み処理するユーザー関数の設定を解除する場合は Nmc\_ResetEvent を実行して下さい。 この関数を実行すると、ボードで割込みが発生してもユーザー関数は呼び出されません。

Nmc\_ResetEvent(No);

■C#にて割込みを処理する方法(C#のみ)

①MC8000P.Nmc\_SetEventにて、割込みを処理するメソッドを設定します。引数は指定できません。 複数枚ボードを使用する場合は、下記のように設定します。

(ボード番号0の場合)

MC8000P.callback[0] = new MC8000P.UserThread(isr); // isrは割込みユーザー関数 bool ret = MC8000P.Nmc\_SetEvent(0, MC8000P.callback[0]); // 第1引数にボード番号0を指定 // 関数のアドレスを設定 MC8000P.Nmc\_WriteReg1(0, (int)IC.A, AXIS.ALL, 0x8000); // 停止時割込発生(全軸) ・・・

(ボード番号1の場合)

MC8000P.callback[1] = new MC8000P.UserThread(isr2); // isrは割込みユーザー関数 bool ret = MC8000P.Nmc\_SetEvent(1, MC8000P.callback[1]); // 第1引数にボード番号1を指定 // 関数のアドレスを設定 MC8000P.Nmc\_WriteReg1(1, (int)IC.A, AXIS.ALL, 0x8000); // 停止時割込発生(全軸)

②割込処理をする関数では、各ボードの割込み要因を確認します。RR3の割込み要因はMC8000P.Nmc\_ReadEventにて取得します。

```
(ボード番号0の割込みユーザー関数)
```

```
static void isr()
{
    int Rr3X, Rr3Y, Rr3Z, Rr3U;
    MC8000P.Nmc_ReadEvent(0, (int)IC.A, out Rr3X, out Rr3Y, out Rr3Z, out Rr3U);
    ···
}
```

(ボード番号1の割込みユーザー関数)

static void isr2()
{
 int Rr3X, Rr3Y, Rr3Z, Rr3U;
 MC8000P.Nmc\_ReadEvent(1, (int)IC.A, out Rr3X, out Rr3Y, out Rr3Z, out Rr3U);
 · · ·
}

③割込処理をする関数の設定を解除する場合は、MC8000P.Nmc\_ResetEventメソッドを使用します。 このメソッドを実行すると、ボードで割込みが発生しても割込みユーザー関数のメソッドは呼び出されません。

### ■ **連続補間について** ※MCX314As搭載ボードのみ

連続補間を行う場合、MCX314As取扱説明書の「2.4.5 連続補間」などを必ず参照し、その章に記載している処理を アプリケーションで行ってください。また、連続補間関数(注1)ではこれらの一部の処理をDLLで行っていますので、この 連続補間関数を使用して連続補間の処理を行うこともできます。但し、連続補間関数を使用する場合はいくつか注意事項が ありますので、ご注意ください。

注1:Nmc\_2CIPExec, Nmc\_3CIPExec, Nmc\_2CIPExec\_BG, Nmc\_3CIPExec\_BG

#### 連続補間関数を使用する場合の注意事項:

連続補間関数は、次のセグメントの終点や中心点などを書き込み、補間命令書き込み後、エラーチェック行い、エラー発生の 場合は関数を終了します。エラーが発生していない場合は、次のセグメントデータ書き込み可能チェック(RR0のD9ビット チェック)を行い、可能になった場合は次のセグメントデータや補間命令を書き込みます。本関数は、連続補間が終了するまで この処理を繰り返します。エラーチェックと次のセグメントデータ書き込み可能チェック処理などがDLL内部で常にループして いるため、本関数実行中にアプリケーションで他の処理も行いたい場合は、本関数の使用が適さない場合があります。この場合 は、連続補間関数は使用せず、MCX314As取扱説明書を参考にしてアプリケーションで連続補間の処理を作成してください。 連続補間の加減速ドライブについてはMCX314As取扱説明書の「2.4.6 加減速ドライブでの補間」を参照してください。 また、連続補間関数を使用する場合は、関数を実行する前に初速度を8000に設定してください。(本関数実行中に初速度を 変更しないでください。)この場合、各セグメント内は定速ドライブになります。

### ■BP補間(ビットパターン補間)について ※MCX314As搭載ボードのみ

BP補間を行う場合、MCX314As取扱説明書の「2.4.3 ビットパターン補間」などを必ず参照し、その章に記載している 処理をアプリケーションで行ってください。また、BP補間関数(注2)ではこれらの一部の処理をDLLで行っていますので、 このBP補間関数を使用してBP補間の処理を行うこともできます。但し、BP補間関数を使用する場合はいくつか注意事項が ありますので、ご注意ください。

注2:Nmc\_2BPExec, Nmc\_3BPExec, Nmc\_2BPExec\_BG, Nmc\_3BPExec\_BG

#### BP補間関数を使用する場合の注意事項:

BP補間関数は、次のBPデータを書き込み、補間命令書き込み後、エラーチェック行い、エラー発生の場合は関数を終了しま す。エラーが発生していない場合は、スタックカウンタが2以下になったかチェック(RR0のD14,13ビットチェック)を行い、 2以下になった場合は次のBPデータを書き込みます。本関数は、BP補間が終了するまでこの処理を繰り返します。 エラーチェックとスタックカウンタチェック処理などがDLL内部で常にループしているため、本関数実行中にアプリケーションで 他の処理も行いたい場合は、本関数の使用が適さない場合があります。この場合は、BP補間関数は使用せず、MCX314As取扱 説明書を参考にしてアプリケーションでBP補間の処理を作成してください。また、BP補間の加減速ドライブについては MCX314As取扱説明書の「2.4.6 加減速ドライブでの補間」を参照してください。

### ■補間関数使用時の注意 ※MCX314As搭載ボードのみ

(1)下記の補間関数について、一度に実行できるのは1つの補間関数のみです。 補間関数実行中に、別の補間関数は実行できません。実行した場合、エラーが返ります。

| Nmc_2BPExec | Nmc_2BPExec_BG | Nmc_2CIPExec | Nmc_2CIPExec_BG |
|-------------|----------------|--------------|-----------------|
| Nmc_3BPExec | Nmc_3BPExec_BG | Nmc_3CIPExec | Nmc_3CIPExec_BG |

(2) 上記の補間関数実行中は、下記の処理を実行しないで下さい。

①補間命令(30h~3Dh)の実行
 ②WR5補間モードレジスタの変更

(3)下記の補間関数はバックグラウンドで実行する為、補間関数開始時に補間データ用のメモリを確保し、ユーザーが指定した 補間データをコピーします。そして、バックグラウンドで実行していた補間処理が終了する時にそのメモリを解放し、ユーザー ウィンドウにメッセージを送信します。 この為、下記補間関数がバックグラウンドで実行している最中にクローズ処理(Nmc\_Close 又は Nmc\_CloseAll)を実行しないで下 さい。

また、下記補間関数がバックグラウンドで実行している最中にアプリケーションを終了しないで下さい。 補間関数の実行を途中で止めたい時は、補間中断関数(Nmc\_IPStop)を実行し、必ず中断メッセージを受け取って下さい。

| Nmc_2BPExec_BG | Nmc_2CIPExec_BG |
|----------------|-----------------|
| Nmc_3BPExec_BG | Nmc_3CIPExec_BG |

 (4) 補間関数にて補間実行中、速度が速い場合は次のデータセットが間に合わず、補間が停止する場合があります。
 比較的安定して補間停止が起こらない条件を測定しました。
 補間関数実行中にアプリケーションを切り替えたり、何かイベントが発生する場合と発生しない場合では停止する速度が 異なります。また、連続補間は、1回の移動量によって、停止する速度は変わってきます。

#### 測定結果:

次の条件では、下記ドライブ速度の場合、補間が停止しませんでした。 それを超えるドライブ速度の時は、補間が停止した事がありました。

[測定環境] OS : WindowsXP SP1 CPU : Celeron(R) CPU 2.53 GHz

◆ 実行関数 : Nmc\_2BPExec

①補間関数実行中にアプリケーションを切り替えた場合

補間データ数: 100安定したドライブ速度: 70 PPS

②補間関数実行中にウィンドウを全く触らなかった場合

| 補間データ数     | : 1,000  |
|------------|----------|
| 安定したドライブ速度 | :600 PPS |

◆ 実行関数 : Nmc\_2CIPExec

①補間関数実行中にアプリケーションを切り替えた場合

| 1回の移動量     | :1,000パルス  |
|------------|------------|
| 補間データ数     | : 100      |
| 安定したドライブ速度 | : 5,000PPS |

②補間関数実行中にウィンドウを全く触らなかった場合

| 1回の移動量     | : 1,000パルス   |
|------------|--------------|
| 補間データ数     | : 500        |
| 安定したドライブ速度 | : 30,000 PPS |

### ■マルチスレッドアプリケーション開発時の注意

ここでは、マルチスレッドで動作するアプリケーションを開発する際の注意事項を説明します。

Nmc\_xxx の関数では、軸切り替え処理、WR6,WR7にデータを書き込む処理、RR6,RR7にデータを読み出す処理を 実行している関数があります。それぞれの Nmc\_xxx 関数は次の通りです。

◆軸切り替え処理を実行している関数

| Nmc_Reset<br>Nmc_WriteReg0<br>Nmc_ReadReg1      | Nmc_Command<br>Nmc_WriteReg1<br>Nmc_ReadReg2          | Nmc_Command_IP<br>Nmc_WriteReg2                  | Nmc_WriteReg3                         |                                         |                                    |
|-------------------------------------------------|-------------------------------------------------------|--------------------------------------------------|---------------------------------------|-----------------------------------------|------------------------------------|
| Nmc_Range<br>Nmc_Pulse<br>Nmc_Ep<br>Nmc_ExpMode | Nmc_Jerk<br>Nmc_Pulse_VB<br>Nmc_CompP<br>Nmc_SyncMode | Nmc_Acc<br>Nmc_DecP<br>Nmc_CompM<br>Nmc_HomeMode | Nmc_Dec<br>Nmc_DecP_VB<br>Nmc_AccOfst | Nmc_StartSpd<br>Nmc_Center<br>Nmc_DJerk | Nmc_Speed<br>Nmc_Lp<br>Nmc_HomeSpd |
| Nmc_ReadLp                                      | Nmc_ReadEp                                            | Nmc_ReadSpeed                                    | Nmc_ReadAccDec                        | Nmc_ReadSyncBuff                        |                                    |
| Nmc_2BPExec<br>Nmc_2CIPExec                     | Nmc_3BPExec<br>Nmc_3CIPExec                           | Nmc_2BPExec_BG<br>Nmc_2CIPExec_BG                | Nmc_3BPExec_BG<br>Nmc_3CIPExec_BG     |                                         |                                    |
| Nmc_WriteRegSetA                                | Axis Nmc_Read                                         | dRegSetAxis                                      | Nmc_WriteData                         | Nmc_WriteData2                          | Nmc_ReadData                       |

◆WR6,WR7にデータを書き込む処理を実行している関数

| Nmc_Range     | Nmc_Jerk       | Nmc_Acc         | Nmc_Dec         | Nmc_StartSpd   | Nmc_Speed   |
|---------------|----------------|-----------------|-----------------|----------------|-------------|
| Nmc_Pulse     | Nmc_Pulse_VB   | Nmc_DecP        | Nmc_DecP_VB     | Nmc_Center     | Nmc_Lp      |
| Nmc_Ep        | Nmc_CompP      | Nmc_CompM       | Nmc_AccOfst     | Nmc_DJerk      | Nmc_HomeSpd |
| Nmc_ExpMode   | Nmc_SyncMode   | Nmc_HomeMode    | Nmc_WriteData   | Nmc_WriteData2 |             |
| Nmc_2CIPExec  | Nmc_3CIPExec   | Nmc_2CIPExec_BG | Nmc_3CIPExec_BG |                |             |
| Nmc_WriteReg6 | Nmc_WriteReg7  |                 |                 |                |             |
| Nmc_OutPortまた | はNmc_WriteRegで | WR6,WR7に書いた場    | 合               |                |             |

◆RR6, RR7にデータを読み出す処理を実行している関数

Nmc\_ReadEp Nmc\_ReadSpeed Nmc\_ReadAccDec Nmc\_ReadSyncBuff Nmc\_ReadData

WR1~WR3書き込み、RR1~RR2読み出し、データ書き込み命令、データ読み出し命令を実行する場合、基本的には 次のNmc\_xxx 関数を使用して下さい。

| ♦WR 1 | ~WR3書き込み<br>Nmc_WriteReg1 | Nmc_WriteReg2 | Nmc_WriteReg3    | Nmc_WriteRegSetA | xis              |              |
|-------|---------------------------|---------------|------------------|------------------|------------------|--------------|
| ♦RR1  | ~RR2読み出し<br>Nmc_ReadReg1  | Nmc_ReadReg2  | Nmc_ReadRegSetAx | is               |                  |              |
| ◆データ  | 書き込み命令                    |               |                  |                  |                  |              |
|       | Nmc_Range                 | Nmc_Jerk      | Nmc_Acc          | Nmc_Dec          | Nmc_StartSpd     | Nmc_Speed    |
|       | Nmc_Pulse                 | Nmc_Pulse_VB  | Nmc_DecP         | Nmc_DecP_VB      | Nmc_Center       | Nmc_Lp       |
|       | Nmc_Ep                    | Nmc_CompP     | Nmc_CompM        | Nmc_AccOfst      | Nmc_DJerk        | Nmc_HomeSpd  |
|       | Nmc_ExpMode               | Nmc_SyncMode  | Nmc_HomeMode     | Nmc_WriteData    | Nmc_WriteData2   |              |
| ♦データ  | 読み出し命令                    |               |                  |                  |                  |              |
|       | Nmc_ReadLp                | Nmc_ReadEp    | Nmc_ReadSpeed    | Nmc_ReadAccDec   | Nmc_ReadSyncBuff | Nmc_ReadData |

WR1~WR3書き込み、RR1~RR2読み出し、データ書き込み命令、データ読み出し命令を実行する際、これらの関数を使用せずに同じ処理を行った場合、マルチスレッド環境では注意が必要です。

(1) 例えば、WR1書き込み時には Nmc\_WriteReg1 を使用しますが、それ以外の方法としては下記の方法などがあります。

① Nmc\_OutPort(No, MCX\_WRO, 0x010F); // X軸に切り替える(IC-A)
 ② Nmc\_OutPort(No, MCX\_WR1, Data); // WR1書き込み(IC-A)

また、次のような関数でも同じ処理を実行できます。

③ Nmc\_WriteReg(No, IcNo, MCX\_WRO, 0x010F); // X軸に切り替える ④ Nmc\_WriteReg(No, IcNo, MCX\_WR1, Data); // WR1書き込み

この場合、①と②の間、③と④の間に、軸を切り替える Nmc\_xxx 関数が実行された場合、別の軸のWR1にデータが書かれて しまいます。

(2) 例えば、速度設定時には Nmc\_Speed を使用しますが、それ以外の方法としては下記の方法などがあります。

① Nmc\_OutPort( No, MCX\_WR6, Data ); // WR6書き込み(IC-A)
 ② Nmc\_OutPort( No, MCX\_WR0, 0x0105 ); // WR6データをX軸の速度に設定する(IC-A)

また、次のような関数でも同じ処理を実行できます。

③ Nmc\_WriteReg6(No, IcNo, Data); // WR 6書き込み
 ④ Nmc\_Command(No, IcNo, AXIS\_X, 0x05); // WR 6データをX軸の速度に設定する

この場合、①と②の間、③と④の間に、WR6,WR7にデータを書き込む Nmc\_xxx 関数が実行された場合、別のデータが 速度に書かれてしまいます。

(3) 例えば、論理位置カウンタ読み出し時には Nmc\_ReadLp を使用しますが、それ以外の方法としては下記の方法などがあります。

Nmc\_OutPort(No, MCX\_WRO, 0x0110); // X軸の論理位置カウンタをRR6, RR7に読み出す(IC-A)
 d6 = Nmc\_InPort(No, MCX\_RR6); // RR6を読み出す(IC-A)
 d7 = Nmc\_InPort(No, MCX\_RR7); // RR7を読み出す(IC-A)

この場合、①と②の間、②と③の間に、RR6, RR7にデータを読み出す Nmc\_xxx 関数が実行された場合、ここでは別のデータが読み出されてしまいます。

このように、マルチスレッド環境では、目的の処理を実行するのに2回以上 API 関数をコールする場合は、そのような処理を 行わないようにするか、あるいは、排他制御を行う必要があります。

Nmc\_xxx の関数を1回コールして処理が完結する場合は、マルチスレッド環境でも問題なく動作します。 Nmc\_xxx の各関数同士は排他制御を行っています。

# 3.5 プログラミング上の注意点

### (1)入力信号フィルタの初期設定

### ■MCX314As搭載ボードの場合

ボードのリミット信号などの各入力信号は、MCX314As内蔵の積分フィルタを使用します。ノヴァ電子より供給されるデバイスド ライバでは、パソコン起動時の初期設定において、MCX314Asに拡張モード設定コマンド(60h)を発行して各入力信号に対して、 以下のようにフィルタを設定しています。

フィルタ遅延時間:512μ sec

各信号のフィルタの有効/無効:

| 信号名                           | 有効 / 無効 |
|-------------------------------|---------|
| EMG, nLMT+, nLMT-, nINO, nIN1 | 有効      |
| nIN2                          | 有効      |
| nINPOS, nALARM                | 有効      |
| nEXOP+, nEXOP-                | 有効      |
| nIN3                          | 有効      |

アプリケーション上で、これらの入力信号フィルタの有効/無効を変更する場合には、MCX314Asの取扱説明書6.16節を参照して ください。拡張モード設定コマンド(60h)によって変更することが出来ます。次の記述例では、ボード番号0の全ICのX,Y, Z,U全軸に対して、上記の初期設定と同じ内容を設定しています。Nmc\_ExpModeは拡張モード設定コマンド(60h)を実行していま す。

### (例1)

Nmc\_ExpMode(0, 0, AXIS\_ALL, 0x5F00, 0x0000); // IC-Aの設定 Nmc\_ExpMode(0, 1, AXIS\_ALL, 0x5F00, 0x0000); // IC-Bの設定(複数ICの場合)

(例2)

// IC-Aの設定
Nmc\_WriteReg6(0, 0, 0x5F00);
Nmc\_WriteReg7(0, 0, 0x0000);
Nmc\_WriteReg0(0, 0, 0x0F60);
// IC-Bの設定(複数ICの場合)
Nmc\_WriteReg6(0, 1, 0x5F00);
Nmc\_WriteReg7(0, 1, 0x0000);
Nmc\_WriteReg0(0, 1, 0x0F60);

#### 注意:

①拡張モード設定コマンド(60h)は、入力信号フィルタの設定(WR6)とともに、自動原点出しの設定(WR7)も行ないます。一方の 設定を行なう場合においても必ず両方(WR6,7)に適正値を設定してください。

②アプリケーション上からソフトリセット(WR0/D15に1セット)した場合にも、各入力信号のフィルタは上記のパソコン起動時 初期設定と同じ設定がデバイスドライバ内で行なわれます。 ボードのリミット信号などの各入力信号は、MCX304内蔵の積分フィルタを使用します。ノヴァ電子より供給されるデバイスドライバでは、パソコン起動時の初期設定において、MCX304のモードレジスタ3(WR3)にデータを書き込み、各入力信号に対して以下のようにフィルタを設定しています。

フィルタ遅延時間:512μ sec

各信号のフィルタの有効/無効:

| 信号名                               | 有効 / 無効 |
|-----------------------------------|---------|
| EMG, nLMT+, nLMT-, nSTOPO, nSTOP1 | 有効      |
| nSTOP2                            | 有効      |
| nINPOS, nALARM                    | 有効      |
| nEXOP+, nEXOP-                    | 有効      |

アプリケーション上で、これらの入力信号フィルタの有効/無効を変更する場合には、MCX304の取扱説明書2.6.9節、4.6節を参照してください。モードレジスタ3(WR3)にデータを書き込む事によって変更することが出来ます。次の記述例では、ボード番号0の全ICのX,Y,Z,U全軸に対して、上記の初期設定と同じ内容を設定しています。

(例)

Nmc\_WriteReg3(0, 0, AXIS\_ALL, 0x4F00); // IC-Aの設定 Nmc\_WriteReg3(0, 1, AXIS\_ALL, 0x4F00); // IC-Bの設定(複数ICの場合)

#### 注意:

アプリケーション上からソフトリセット(WR0/D15に1セット)した場合にも、各入力信号のフィルタは上記のパソコン起動時初期設定と同じ設定がデバイスドライバ内で行なわれます。

### (2) パソコンのスタンバイ、休止動作

本デバイスドライバは、パソコンのスタンバイ動作、あるいは休止動作を行った後のドライバの動作を保証していません。 パソコンのスタンバイ動作、あるいは休止動作を行った後に、ボードにアクセスしたい場合は、一度パソコンを再起動させて から行って下さい。

(3) 割り込みサポートについて

割り込みは、VC++およびC#で開発したアプリケーションでのみサポートしています。 VBで開発したアプリケーションでは割り込みをサポートしていません。

本デバイスドライバでサポートしている割り込みの種類は下記の通りです。

- ■MCX304搭載ボード
  - RR3レジスタで報告される割り込み全て

■MCX314As搭載ボード

- RR3レジスタで報告される割り込み全て
- ・連続補間ドライブで次セグメントのデータと補間ドライブ命令が書き込み可能となった時の割り込み
- ・ビットパターン補間において、スタックカウンタの値が2から1に変わった時の割り込み

(4) 割り込みクリアについて

①RR3レジスタで報告される割り込みについて

ボードでこの割込みが発生した直後、ドライバ内でRR3を読み出し、割り込みをクリアしています。 その後、アプリケーションの割り込み用ユーザー関数が呼び出されます。(ユーザー関数を設定した場合のみ)

②連続補間ドライブで次セグメントのデータと補間ドライブ命令が書き込み可能となった時の割り込みについて

(MCX314As搭載ボードのみ) ボードでこの割込みが発生した直後、ドライバ内で補間割り込みをクリアしています。 その後、アプリケーションの割り込み用ユーザー関数が呼び出されます。(ユーザー関数を設定した場合のみ)

③ビットパターン補間において、スタックカウンタの値が2から1に変わった時の割り込みについて

(MCX314As搭載ボードのみ) ボードでこの割込みが発生した直後、ドライバ内で補間割り込みをクリアしています。 その後、アプリケーションの割り込み用ユーザー関数が呼び出されます。(ユーザー関数を設定した場合のみ)

(5) RR3割り込みと補間割り込みを両方使用する場合 (MCX314As搭載ボードのみ)

RR3で報告される割り込みと補間割り込み(注1)を両方有効にする場合は、割り込みユーザー関数(注2)内で割り込要因を 確認する際、RR3の割り込み要因を先に読み出し、その後、補間割り込みが発生しているか確認してください。

- 例)割り込み発生時の割り込みユーザー関数処理
   ①Nmc\_ReadEventにてRR3の割り込み要因を読み出し、RR3で割り込みが発生しているか確認する。
   ②補間割り込みが発生しているか確認する。(RR0のCNEXT、またはRR0のBPSC1,0を確認)
- **注1**:連続補間ドライブで次セグメントのデータと補間ドライブ命令が書き込み可能となった時の割り込み、または ビットパターン補間において、スタックカウンタの値が2から1に変わった時の割り込み。
- **注2**:Nmc\_SetEvent関数で指定したユーザー関数

# 4. 評価ツール

評価ツールプログラムは、MCX304 評価ツールとMCX314As 評価ツールの2種類です。

MCX304 評価ツール・・・・MCX304搭載ボード(MC8082P, MC8080P, MC8082Peなど)を評価するツールです。(4.1参照)

MCX314As 評価ツール・・・MCX314As搭載ボード(MC8043P, MC8043Peなど)を評価するツールです。(4.2参照)

### 4.1 MCX304評価ツール

MCX304 評価ツールプログラムは、MCX304を搭載しているボード(MC8082P, MC8080P, MC8082Peなど)を評価するツールです。 弊社ホームページよりダウンロードすることができます。(MC8000Pデバイスドライバソフトに添付) 評価ツールを実行する前に、MC8000Pデバイスドライバをインストールして下さい。

### 注:この章では、MCX304 評価ツールの概要について説明します。詳細については、Tool¥MCX304 Boardフォルダの ReadMe.txt(操作説明書)を参照して下さい。

### 4.1.1 実行プログラムについて

実行プログラムはMCX304-A. exeとMCX304-B. exeの2種類です。

■評価するMCX304について

各評価ツールが評価するMCX304は下記の通りです。

#### ●MCX304-A.exe

①MCX304を1つ搭載しているボード(MC8042P, MC8022Pなど)のMCX304
 ②MCX304を2つ以上搭載しているボード(MC8082P, MC8080P, MC8082Peなど)の1つ目のMCX304(MCX304-A)

#### ●MCX304-B. exe

①MCX304を2つ以上搭載しているボード(MC8082P, MC8080P, MC8082Peなど)の2つ目のMCX304 (MCX304-B)

### ■実行について

同じボードに対してMCX304-A.exeとMCX304-B.exeを同時に実行する事はできます。 但し、その場合は割込みを使用(設定)しないで下さい。 1つのボードに対してMCX304-A.exeのみ、またはMCX304-B.exeのみを実行する場合は、割込みを使用する事ができます。

異なるボードに対してMCX304-A.exe、またはMCX304-B.exeを同時に実行する事はできます。 その場合は、割込みを使用する事ができます。

### 4.1.2 機能概要

評価ツールを起動すると、ボード番号選択画面が表示され、ボード番号(ボードのロータリースイッチ番号(0~F))を選択するこ とができます。ボード名表示ボタンを押すと、ボード番号の横にボード名(本ドライバを使用しているボードのみ)を表示すること ができます。ボード番号を選択後、OKボタンを押すと、メイン画面が表示されます。

メイン画面では、各軸パラメータ設定、ドライブ命令等の命令実行、現在位置・現在速度の表示、割り込み画面表示、パラメータ ・モード設定値の保存、読み出し等を行います。また、モード設定画面やステータス画面を開き、モード設定、ステータス参照等 を行う事ができます。MC8082P、またはMC8080Pの場合は、Port A, B, C 出力画面でポートA, B, Cの汎用出力を行う事ができます。

# 4.1.3 メイン画面

メイン画面では、下図のような操作を行います。

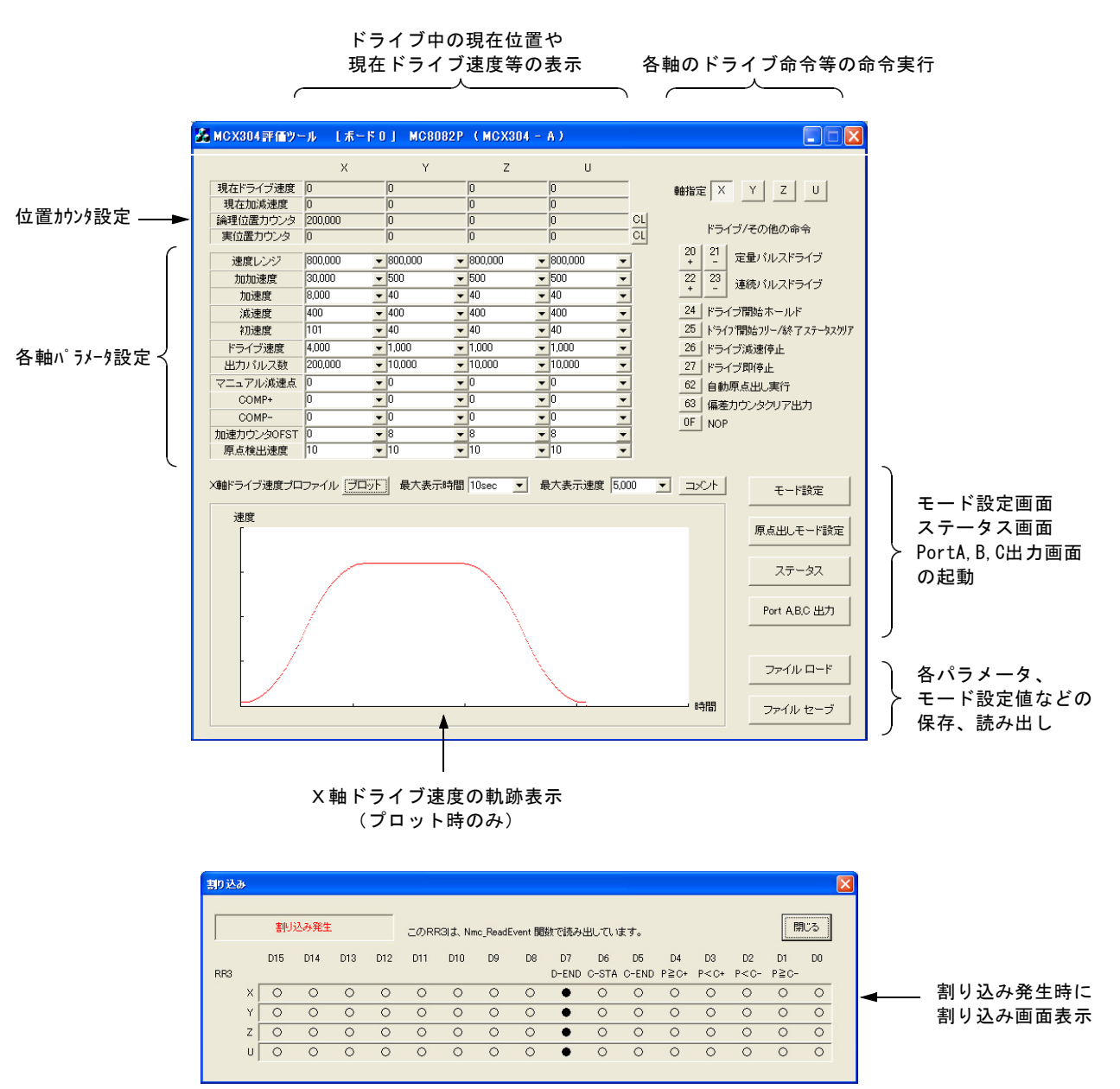

# 4.1.4 モード設定画面

モード設定画面では、MCX304のWR1~WR5(モードレジスタ、アウトプットレジスタ)を設定します。

| モード設 | 定 |       |       |       |       |                                                                                                    |                                                                                                    |       |       |       |       |       |       |       |       |        |           |  |
|------|---|-------|-------|-------|-------|----------------------------------------------------------------------------------------------------|----------------------------------------------------------------------------------------------------|-------|-------|-------|-------|-------|-------|-------|-------|--------|-----------|--|
|      |   |       |       |       |       |                                                                                                    |                                                                                                    |       |       |       |       |       |       |       |       |        |           |  |
|      |   | D15   | D14   | D13   | D12   | D11                                                                                                    | D10                                                                                                    | D9    | D8    | D7    | D6    | D5    | D4    | D3    | D2    | D1     | DB        |  |
| WR1  |   | D-END | C-STA | C-END | P≧C+  | P <c+< td=""><td>P<c-< td=""><td>P≧C-</td><td>SMOD</td><td>EPINV</td><td>EPCLR</td><td>SP2-E</td><td>SP2-L</td><td>SP1-E</td><td>SP1-L</td><td>SP0-E</td><td>SP0-L</td><td></td></c-<></td></c+<> | P <c-< td=""><td>P≧C-</td><td>SMOD</td><td>EPINV</td><td>EPCLR</td><td>SP2-E</td><td>SP2-L</td><td>SP1-E</td><td>SP1-L</td><td>SP0-E</td><td>SP0-L</td><td></td></c-<> | P≧C-  | SMOD  | EPINV | EPCLR | SP2-E | SP2-L | SP1-E | SP1-L | SP0-E  | SP0-L     |  |
|      | Х | •     | 0     | 0     | 0     | 0                                                                                                    | 0                                                                                                    | 0     | 0     | 0     | 0     | 0     | 0     | 0     | 0     | 0      | 0 1       |  |
|      | Y | •     | 0     | 0     | 0     | 0                                                                                                    | 0                                                                                                    | 0     | 0     | 0     | 0     | 0     | 0     | 0     | 0     | 0      | 0         |  |
|      | Ζ | •     | 0     | 0     | 0     | 0                                                                                                    | 0                                                                                                    | 0     | 0     | 0     | 0     | 0     | 0     | 0     | 0     | 0      | 0         |  |
|      | U | •     | 0     | 0     | 0     | 0                                                                                                    | 0                                                                                                    | 0     | 0     | 0     | 0     | 0     | 0     | 0     | 0     | 0      | 0         |  |
|      |   |       |       |       |       |                                                                                                    |                                                                                                    |       |       |       |       |       |       |       |       |        |           |  |
| WR2  |   | INP-E | INP-L | ALM-E | ALM-L | PIND1                                                                                                    | PINDO                                                                                                    | PINMD | DIR-L | PLS-L | PLSMD | CMPSL | HLMT- | HLMT+ | LMTMD | SLMT-  | SLMT+     |  |
|      | Х | 0     | 0     | •     | 0     | 0                                                                                                    | 0                                                                                                    | 0     | 0     | 0     | 0     | 0     | 0     | 0     | 0     | 0      | 0         |  |
|      | Υ | 0     | 0     | •     | 0     | 0                                                                                                    | 0                                                                                                    | 0     | 0     | 0     | 0     | 0     | 0     | 0     | 0     | 0      | 0         |  |
|      | Ζ | 0     | 0     | •     | 0     | 0                                                                                                    | 0                                                                                                    | 0     | 0     | 0     | 0     | 0     | 0     | 0     | 0     | 0      | 0         |  |
|      | U | 0     | 0     | •     | 0     | 0                                                                                                    | 0                                                                                                    | 0     | 0     | 0     | 0     | 0     | 0     | 0     | 0     | 0      | 0         |  |
|      |   |       |       |       |       |                                                                                                    |                                                                                                    |       |       |       |       |       |       |       |       |        |           |  |
| WR3  |   | FL2   | FL1   | FLO   |       | FE3                                                                                                    | FE2                                                                                                    | FE1   | FEO   |       | VRING | AVTRI | EXOP1 | EXOPO | SACC  | DSNDE  | MANLD     |  |
|      | Х | 0     | 0     | 0     |       | 0                                                                                                    | 0                                                                                                    | 0     | 0     |       | 0     | 0     | 0     | 0     | 0     | 0      | 0         |  |
|      | Y | 0     | 0     | 0     |       | 0                                                                                                    | 0                                                                                                    | 0     | 0     |       | 0     | 0     | 0     | 0     | 0     | 0      | 0         |  |
|      | Ζ | 0     | 0     | 0     |       | 0                                                                                                    | 0                                                                                                    | 0     | 0     |       | 0     | 0     | 0     | 0     | 0     | 0      | 0         |  |
|      | U | 0     | 0     | 0     |       | 0                                                                                                    | 0                                                                                                    | 0     | 0     |       | 0     | 0     | 0     | 0     | 0     | 0      | 0         |  |
|      |   |       |       |       |       |                                                                                                    |                                                                                                    |       |       |       |       |       |       |       |       |        |           |  |
| WR4  |   | UOUT3 | UOUT2 | ITUOU | UOUTO | ZOUT3                                                                                                    | ZOUT2                                                                                                    | ZOUTI | ZOUTO | YOUT3 | YOUT2 | YOUTI | YOUTO | XOUT3 | XOUT2 | XOUTI  | XOUTO     |  |
|      |   |       | 0     | 0     | •     | 0                                                                                                    | 0                                                                                                    | 0     | •     | 0     | 0     | 0     | •     | 0     | 0     | 0      | •         |  |
|      |   |       |       |       |       |                                                                                                    |                                                                                                    |       |       |       |       |       |       |       |       |        |           |  |
| WR5  |   | UOT3E | UOT2E | UOT1E | UOTOE | ZOT3E                                                                                                    | ZOT2E                                                                                                    | ZOT1E | ZOTOE | YOT3E | YOT2E | YOT1E | YOTOE | XOT3E | XOT2E | XOT1 E | XOTOE     |  |
|      |   | 0     | 0     | 0     | ۰     | 0                                                                                                    | 0                                                                                                    | 0     | •     | 0     | 0     | 0     | •     | 0     | 0     | 0      | $\bullet$ |  |
|      |   |       |       |       |       |                                                                                                    |                                                                                                    |       |       |       |       |       |       |       |       |        |           |  |
|      |   |       |       |       |       |                                                                                                    |                                                                                                    |       |       |       |       |       |       |       |       |        |           |  |

# 4.1.5 自動原点出しモード設定画面

自動原点出しモード設定画面では、MCX304の自動原点出しモードを設定します。

| É | 動原: | 点出 | いモード  | 設定    |       |       |       |       |      |      |       |       |       |       |       |       |       |       |  |
|---|-----|----|-------|-------|-------|-------|-------|-------|------|------|-------|-------|-------|-------|-------|-------|-------|-------|--|
|   |     |    |       |       |       |       |       |       |      |      |       |       |       |       |       |       |       |       |  |
|   |     |    | D15   | D14   | D13   | D12   | D11   | D10   | D9   | DB   | D7    | D6    | D5    | D4    | DG    | D2    | D1    | D0    |  |
|   | WR6 |    | DCCW2 | DCCWI | DCCW0 | DCC-L | DCC-E | LIMIT | SAND | PCLR | ST4-D | ST4-E | ST3-D | ST3-E | ST2-D | ST2-E | ST1-D | ST1-E |  |
|   |     | Х  | 0     | 0     | 0     | 0     |       | 0     | 0    | 0    | 0     | •     | 0     | 0     | •     | •     | 0     | •     |  |
|   |     | Y  | 0     | 0     | 0     | 0     | 0     | 0     | 0    | 0    | 0     |       | 0     | 0     | •     | •     | 0     | •     |  |
|   |     | Ζ  | 0     | 0     | 0     | 0     | 0     | 0     | 0    | 0    | 0     | •     | 0     | 0     | •     | •     | 0     | •     |  |
|   |     | U  | 0     | 0     | 0     | 0     | 0     | 0     | 0    | 0    | 0     | •     | 0     | 0     | ٠     | •     | 0     | •     |  |
|   |     |    |       |       |       |       |       |       |      |      |       |       |       |       |       |       |       |       |  |
|   |     |    |       |       |       |       |       |       |      |      |       |       |       |       |       |       |       |       |  |

# 4.1.6 ステータス画面

ステータス画面では、RR0, RR1, RR2, RR4, RR5 (ステータスレジスタ、インプットレジスタ)の現在の値を一定間隔でMCX304から 読み出し、画面に表示します。データの読み出し間隔は、50ミリ秒間隔です。 RR3 については、割り込み発生時、割り込み画面に表示します。

| <b>ミテータ</b> ス | 2 |       |       |       |       |              |              |             |             |             |                   |             |             |             |             |             |             |
|---------------|---|-------|-------|-------|-------|--------------|--------------|-------------|-------------|-------------|-------------------|-------------|-------------|-------------|-------------|-------------|-------------|
| RRO           |   | D15   | D14   | D13   | D12   | D11<br>U-HOM | D10<br>Z-HOM | D9<br>Y-HOM | D8<br>X-HOM | D7<br>U-ERR | D6<br>Z-ERR       | D5<br>Y-ERR | D4<br>X-ERR | D3<br>U-DRV | D2<br>Z-DRV | D1<br>Y-DRV | D0<br>X-DRV |
|               |   |       | 0     | 0     | 0     | 0            | 0            | 0           | 0           | 0           | 0                 | 0           | 0           | 0           | 0           | 0           | 0           |
| RR1           |   | EMG   | ALARM | LMT-  | LMT+  |              | STOP2        | STOP1       | STOPO       | ADSND       | ACNS <sup>*</sup> | r AASN      | D DSNE      | O CNST      | ASND        | CMP-        | CMP+        |
|               | х | 0     | 0     | 0     | 0     | 0            | 0            | 0           | 0           | 0           | 0                 | 0           | 0           | 0           | 0           | 0           | ٠           |
|               | Y | 0     | 0     | 0     | 0     | 0            | 0            | 0           | 0           | 0           | 0                 | 0           | 0           | 0           | 0           | 0           | ٠           |
|               | Ζ | 0     | 0     | 0     | 0     | 0            | 0            | 0           | 0           | 0           | 0                 | 0           | 0           | 0           | 0           | 0           | ٠           |
|               | U | 0     | 0     | 0     | 0     | 0            | 0            | 0           | 0           | 0           | 0                 | 0           | 0           | 0           | 0           | 0           | ٠           |
| RR2           |   |       |       |       | HMST4 | HMST3        | HMST2        | HMST1       | HMSTO       | HOME        |                   | EMG         | ALARM       | HLMT-       | HLMT+       | SLMT-       | SLMT+       |
|               | х | 0     | 0     | 0     | 0     | 0            | 0            | 0           | 0           | 0           | 0                 | 0           | 0           | 0           | 0           | 0           | 0           |
|               | Υ | 0     | 0     | 0     | 0     | 0            | 0            | 0           | 0           | 0           | 0                 | 0           | 0           | 0           | 0           | 0           | 0           |
|               | Ζ | 0     | 0     | 0     | 0     | 0            | 0            | 0           | 0           | 0           | 0                 | 0           | 0           | 0           | 0           | 0           | 0           |
|               | U | 0     | 0     | 0     | 0     | 0            | 0            | 0           | 0           | 0           | 0                 | 0           | 0           | 0           | 0           | 0           | 0           |
| RR4           |   | Y-ALM | Y-INP | Y-EX- | Y-EX+ |              | Y-ST2        | Y-ST1       | Y-ST0       | X-ALM       | X-INP             | X-EX-       | X-EX+       | EMG         | X-ST2       | X-ST1       | X-STO       |
|               |   | ٠     | •     | •     | ٠     | 0            | •            | ٠           | ٠           | ٠           | •                 | •           | •           | •           | •           | ٠           | ٠           |
| RR5           |   | U-ALM | U-INP | U-EX- | U-EX+ |              | U-ST2        | U-ST1       | U-STO       | Z-ALM       | Z-INP             | Z-EX-       | Z-EX+       |             | Z-ST2       | Z-ST1       | Z-STO       |
|               |   |       |       |       | •     | 0            | •            | •           | •           | •           | •                 | •           | •           | 0           | •           | •           | •           |

## 4.1.7 Port A, B, C 出力画面

Port A, B, C 出力画面では、MC8082P, またはMC8080Pボードの汎用出力ポートA, B, Cに対して、汎用出力を行います。 本画面は、MC8082P, MC8080Pボードの場合に使用できます。

| Port A.B.C | ;出力 |    |    |    |    |    |    |      | X |
|------------|-----|----|----|----|----|----|----|------|---|
|            |     |    |    |    |    |    |    |      |   |
|            | D7  | D6 | D5 | D4 | D3 | D2 | D1 | DO   |   |
| Port A     | 0   | 0  |    | 0  | 0  | 0  | 0  | •    |   |
| Port B     | 0   | •  | 0  | 0  | 0  | 0  | •  | 0    |   |
| Port C     | •   | 0  |    | 0  | 0  | •  | 0  | 0    |   |
|            |     |    |    |    |    |    |    |      | _ |
|            |     |    |    |    |    |    |    | Read |   |
|            |     |    |    |    |    |    |    |      | 1 |

### 4.2 MCX314As評価ツール

MCX314As 評価ツールプログラムは、MCX314Asを搭載しているボード(MC8043P, MC8043Peなど)を評価するツールです。 弊社ホームページよりダウンロードすることができます。 (MC8000Pデバイスドライバソフトに添付) 評価ツールを実行する前に、MC8000Pデバイスドライバをインストールして下さい。

### 注: この章では、MCX314As 評価ツールの概要について説明します。詳細については、Tool¥MCX314As Boardフォルダの ReadMe.txt(操作説明書)を参照して下さい。

## 4.2.1 実行プログラムについて

実行プログラムはMCX314As-A. exeとMCX314As-B. exeの2種類です。

■評価するMCX314Asについて

各評価ツールが評価するMCX314Asは下記の通りです。

●MCX314As-A.exe

①MCX314Asを1つ搭載しているボード(MC8043P, MC8043Peなど)のMCX314As
 ②MCX314Asを2つ以上搭載しているボードの1つ目のMCX314As(MCX314As-A)

●MCX314As-B.exe

①MCX314Asを2つ以上搭載しているボードの2つ目のMCX314As (MCX314As-B)

### ■実行について

同じボードに対してMCX314As-A.exeとMCX314As-B.exeを同時に実行する事はできます。 但し、その場合は割込みを使用(設定)しないで下さい。 1つのボードに対してMCX314As-A.exeのみ、またはMCX314As-B.exeのみを実行する場合は、割込みを使用する事ができます。

異なるボードに対してMCX314As-A.exe、またはMCX314As-B.exeを同時に実行する事はできます。 その場合は、割込みを使用する事ができます。

### 4.2.2 機能概要

評価ツールを起動すると、ボード番号選択画面が表示され、ボード番号(ボードのロータリースイッチ番号(0~F))を選択するこ とができます。ボード名表示ボタンを押すと、ボード番号の横にボード名(本ドライバを使用しているボードのみ)を表示すること ができます。ボード番号を選択後、OKボタンを押すと、メイン画面が表示されます。

メイン画面では、各軸パラメータ設定、ドライブ命令等の命令実行、現在位置・現在速度の表示、割り込み画面表示、パラメータ ・モード設定値の保存、読み出し等を行います。また、3種類のモード設定画面やステータス画面を開き、モード設定、ステータ ス参照等を行う事ができます。

# 4.2.3 メイン画面

メイン画面では、下図のような操作を行います。

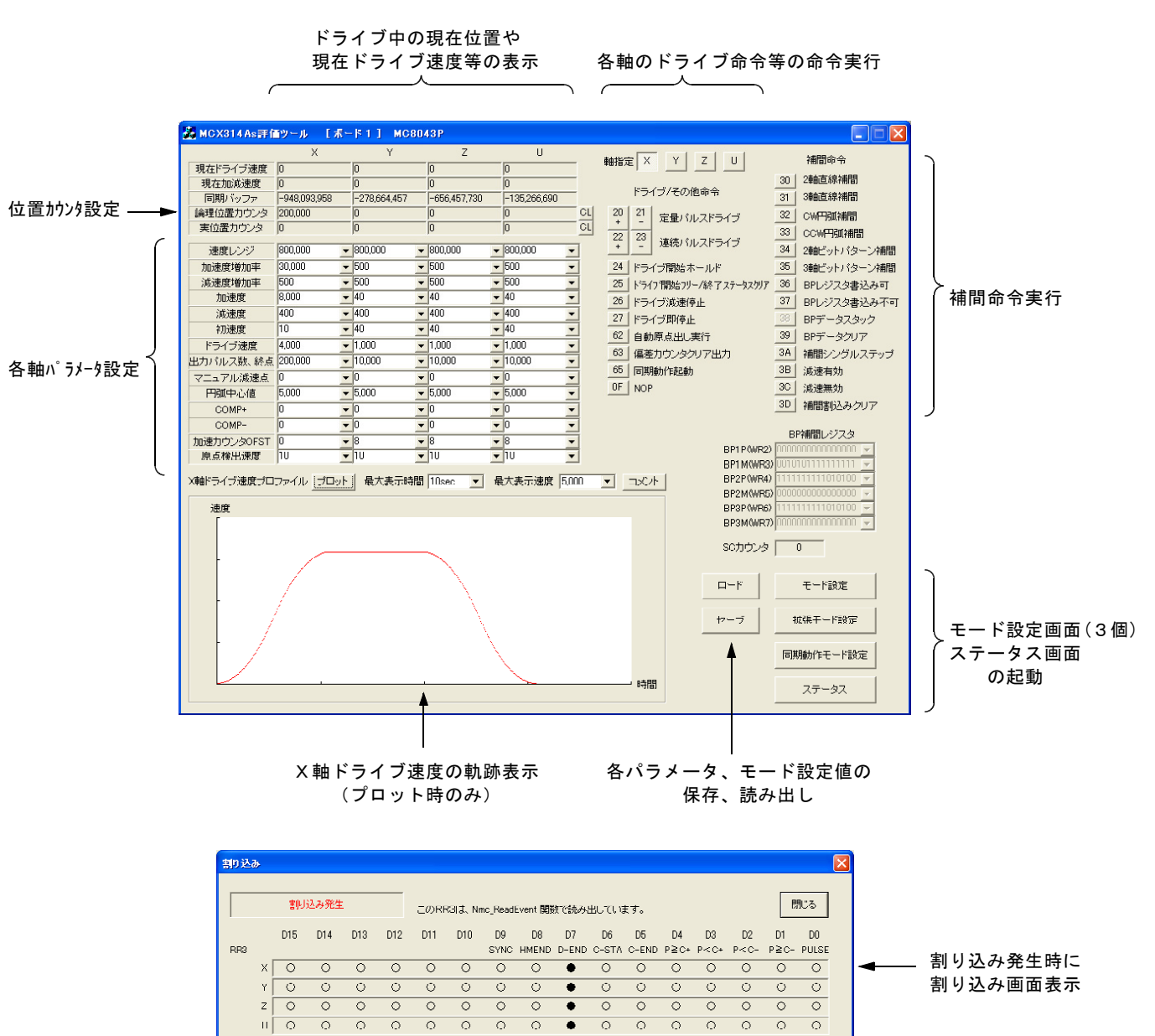

# 4.2.4 モード設定画面

モード設定画面では、MCX314AsのWR1~WR5(モードレジスタ、アウトプットレジスタ)を設定します。

| モード言 | 安定    |         |         |       |                                                                                                    |         |       |       |             |       |       |       |       |       |       |       |  |
|------|-------|---------|---------|-------|----------------------------------------------------------------------------------------------------|---------|-------|-------|-------------|-------|-------|-------|-------|-------|-------|-------|--|
|      |       |         |         |       |                                                                                                    |         |       |       |             |       |       |       |       |       |       |       |  |
|      | D15   | D14     | D13     | D12   | D11                                                                                                    | D10     | D9    | D8    | D7          | D6    | D5    | D4    | D3    | D2    | D1    | DO    |  |
| WR1  | D-EN  | C-STA   | C-END   | P≧C+  | P <c+< td=""><td>P &lt; C -</td><td>P≧C-</td><td>PULSE</td><td><b>IN3E</b></td><td>IN3L</td><td>IN2E</td><td>IN2L</td><td>IN1 E</td><td>IN1L</td><td>INOE</td><td>INOL</td><td></td></c+<> | P < C - | P≧C-  | PULSE | <b>IN3E</b> | IN3L  | IN2E  | IN2L  | IN1 E | IN1L  | INOE  | INOL  |  |
|      | X •   | 0       | 0       | 0     | 0                                                                                                    | 0       | 0     | 0     | 0           | 0     | 0     | 0     | 0     | 0     | 0     | 0     |  |
|      | Y     | 0       | 0       | 0     | 0                                                                                                    | 0       | 0     | 0     | 0           | 0     | 0     | 0     | 0     | 0     | 0     | 0     |  |
|      | Z •   | 0       | 0       | 0     | 0                                                                                                    | 0       | 0     | 0     | 0           | 0     | 0     | 0     | 0     | 0     | 0     | 0     |  |
|      | U     | 0       | 0       | 0     | 0                                                                                                    | 0       | 0     | 0     | 0           | 0     | 0     | 0     | 0     | 0     | 0     | 0     |  |
|      |       |         |         |       |                                                                                                    |         |       |       |             |       |       |       |       |       |       |       |  |
| WR2  | INP-E | INP-L   | ALM-E   | ALM-L | PIND1                                                                                                    | PINDO   | PINMD | DIR-L | PLS-L       | PLSMD | CMPSL | HLMT- | HLMT+ | LMTMD | SLMT- | SLMT+ |  |
|      | X O   | 0       | •       | 0     | 0                                                                                                    | 0       | 0     | 0     | 0           | 0     | 0     | 0     | 0     | 0     | 0     | 0     |  |
|      | Y_0   | 0       | •       | 0     | 0                                                                                                    | 0       | 0     | 0     | 0           | 0     | 0     | 0     | 0     | 0     | 0     | 0     |  |
|      | z_0   | 0       | •       | 0     | 0                                                                                                    | 0       | 0     | 0     | 0           | 0     | 0     | 0     | 0     | 0     | 0     | 0     |  |
|      | U_O   | 0       |         |       | 0                                                                                                    | 0       | 0     | 0     | 0           | 0     | 0     | 0     | 0     | 0     | 0     | 0     |  |
|      |       |         |         |       |                                                                                                    |         |       |       |             |       |       |       |       |       |       |       |  |
| WR3  |       |         |         |       | 0UT7                                                                                                    | OUT6    | OUT5  | OUT4  | OUTSI       |       |       | EXOP1 | EXOP0 | SACC  | DSNDE | MANLD |  |
|      | Х     |         |         |       | 0                                                                                                    | 0       | 0     | 0     | 0           |       |       | 0     | 0     | 0     | 0     | 0     |  |
|      | Y     |         |         |       | 0                                                                                                    | 0       | 0     | 0     | 0           |       |       | 0     | 0     | 0     | 0     | 0     |  |
|      | Z     |         |         |       | 0                                                                                                    | 0       | 0     | 0     | 0           |       |       | 0     | 0     | 0     | 0     | 0     |  |
|      | U     |         |         |       | 0                                                                                                    | 0       | 0     | 0     | 0           |       |       | 0     | 0     | 0     | 0     | 0     |  |
|      |       |         |         |       |                                                                                                    |         |       |       |             |       |       |       |       |       |       |       |  |
| WR4  | UOUT  | 3 UOUT2 | ITUOU : | UOUTO | ZOUT3                                                                                                    | ZOUT2   | ZOUTI | ZOUTO | YOUT3       | YOUT2 | YOUT1 | YOUTO | XOUT3 | XOUT2 | XOUTI | XOUTO |  |
|      | 0     | 10      | 0       | 0     | 0                                                                                                    | 0       | 0     | 0     | 0           | 0     | 0     | 0     | 0     | 0     | 0     | 0     |  |
|      |       |         |         |       |                                                                                                    |         |       |       |             |       |       |       |       |       |       |       |  |
| WR5  | BPIN  | T CIINT |         | CMPLS | EXPLS                                                                                                    |         | SPD1  | SPD0  |             |       | AX31  | AX30  | AX21  | AX20  | AX11  | AX10  |  |
|      | 0     | •       |         | 0     | 0                                                                                                    |         | 0     | 0     |             |       | •     | 0     | 0     | •     | 0     | 0     |  |
|      |       | _       |         |       |                                                                                                    |         |       |       |             |       | ,     |       |       | ,     |       |       |  |
|      |       |         |         |       |                                                                                                    |         |       |       |             |       |       |       |       |       |       |       |  |

## 4.2.5 拡張モード設定画面

拡張モード設定画面では、MCX314Asの拡張モードレジスタ(EM6,EM7)を設定します。

| 拡張E  | 一ド設定   |       |       |       |       |       |      |       |       |       |       |       |       |       |       |         | X |
|------|--------|-------|-------|-------|-------|-------|------|-------|-------|-------|-------|-------|-------|-------|-------|---------|---|
|      |        |       |       |       |       |       |      |       |       |       |       |       |       |       |       |         |   |
|      | D15    | D14   | D13   | D12   | D11   | D10   | D9   | D8    | D7    | D6    | D5    | D4    | D3    | D2    | D1    | DO      |   |
| EM6  | FL2    | FL1   | FLO   | FE4   | FE3   | FE2   | FE1  | FE0   | SMODE |       | HMINT | VRING | AVTRI | POINV | EPINV | EPCLR   |   |
|      | X CO   | •     | 0     | •     | •     | •     | •    | •     | 0     |       | 0     | 0     | 0     | 0     | 0     | 0       |   |
|      | Y 0    | •     | 0     | •     | •     | •     | •    | •     | 0     |       | 0     | 0     | 0     | 0     | 0     | 0       |   |
|      | z_0    | •     | 0     | •     | •     | •     | •    | •     | 0     |       | 0     | 0     | 0     | 0     | 0     | 0       |   |
|      |        | •     |       | •     | •     | •     | •    | •     |       |       | 0     | 0     | 0     | 0     | 0     | 0       |   |
|      |        |       |       |       |       |       |      |       |       |       |       |       |       |       |       |         |   |
| EM7  | DOOWD  | DOOUN | noown | D00 1 | D00 F | LIMIT | CAND | DOL D | CT4 D | CT4 F | cm p  | em r  | cm n  | em r  | 0.00  | CTI F   |   |
| EIM/ | 000002 | DCCWI | DCCWU | DCC-L | DOC-E |       | SAND | FULK  | 314-0 | 314-E | 313-0 | 313-E | 312-0 | 312-E | 311-0 | - 311-E |   |
|      | X O    | 0     | 0     | 0     | 0     | 0     | 0    | 0     | 0     | 0     | 0     | 0     | 0     | 0     | 0     | 0       |   |
|      | YO     | 0     | 0     | 0     | 0     | 0     | 0    | 0     | 0     | 0     | 0     | 0     | 0     | 0     | 0     | 0       |   |
|      | z O    | 0     | 0     | 0     | 0     | 0     | 0    | 0     | 0     | 0     | 0     | 0     | 0     | 0     | 0     | 0       |   |
|      | UO     | 0     | 0     | 0     | 0     | 0     | 0    | 0     | 0     | 0     | 0     | 0     | 0     | 0     | 0     | 0       |   |
|      |        |       |       |       |       |       |      |       |       |       |       |       |       |       |       |         |   |
|      |        |       |       |       |       |       |      |       |       |       |       |       |       |       |       |         |   |

# 4.2.6 同期動作モード設定画面

同期動作モード設定画面では、MCX314Asの同期動作モードレジスタ(SM6,SM7)を設定します。

| CMO |             | D15           | D14           | D13   | D12 | D11             | D10             | D9<br>OMD       | D8              | D7<br>NODW      | D6              | D5              | D4              | D3              | D2     | D1              | D0    |
|-----|-------------|---------------|---------------|-------|-----|-----------------|-----------------|-----------------|-----------------|-----------------|-----------------|-----------------|-----------------|-----------------|--------|-----------------|-------|
| OMU | v           | 0             | 0             | M/101 |     |                 |                 | OMD             | LFRU<br>O       |                 | INOUF           | D-END           | 0-014           | 0               |        | 0               |       |
|     | Ŷ           | ŏ             | ŏ             | ŏ     |     |                 |                 | ŏ               | ŏ               | ŏ               | ŏ               | Ō               | ŏ               | ŏ               | ŏ      | ŏ               | ŏ     |
|     | z           | 0             | 0             | 0     |     |                 |                 | 0               | 0               | 0               | 0               | 0               | 0               | 0               | 0      | 0               | 0     |
|     | U           | 0             | 0             | 0     |     |                 |                 | 0               | 0               | 0               | 0               | 0               | 0               | 0               | 0      | 0               | 0     |
|     |             |               |               |       |     |                 |                 |                 |                 |                 |                 |                 |                 |                 |        |                 |       |
| SM7 |             | INT           | OUT           |       |     | VLSET           | OPSET           | EPSET           | LPSET           | EPSAV           | LPSAV           | ISTOP           | SSTOP           | CDRV-           | CDRV+  | FDRV-           | FDRV+ |
| SM7 | x           | INT<br>O      | оит<br>О      |       |     | VLSET           | OPSET           | EPSET<br>O      | LPSET<br>O      | EPSAV           | LPSAV<br>O      | ISTOP<br>O      | SSTOP           | CDRV-           | CDRV+  | FDRV-           | FDRV+ |
| SM7 | X<br>Y      | INT<br>O      | OUT<br>O      |       |     | VLSET<br>O      | OPSET<br>O      | EPSET<br>O      | LPSET<br>O      | EPSAV<br>O      | LPSAV<br>O      | ISTOP<br>O      | SSTOP<br>O      | CDRV-<br>O      | ORV+   | FDRV-<br>O      | FDRV+ |
| SM7 | X<br>Y<br>Z | INT<br>O<br>O | оит<br>О<br>О |       |     | VLSET<br>O<br>O | OPSET<br>O<br>O | EPSET<br>O<br>O | LPSET<br>O<br>O | EPSAV<br>O<br>O | LPSAV<br>O<br>O | ISTOP<br>O<br>O | SSTOP<br>O<br>O | CDRV-<br>O<br>O | OCDRV+ | FDRV-<br>O<br>O | FDRV+ |

# 4.2.7 ステータス画面

ステータス画面では、RR0, RR1, RR2, RR4, RR5(ステータスレジスタ、インプットレジスタ)の現在の値を一定間隔でMCX314Asから 読み出し、画面に表示します。データの読み出し間隔は、50ミリ秒間隔です。 RR3 については、割り込み発生時、割り込み画面に表示します。

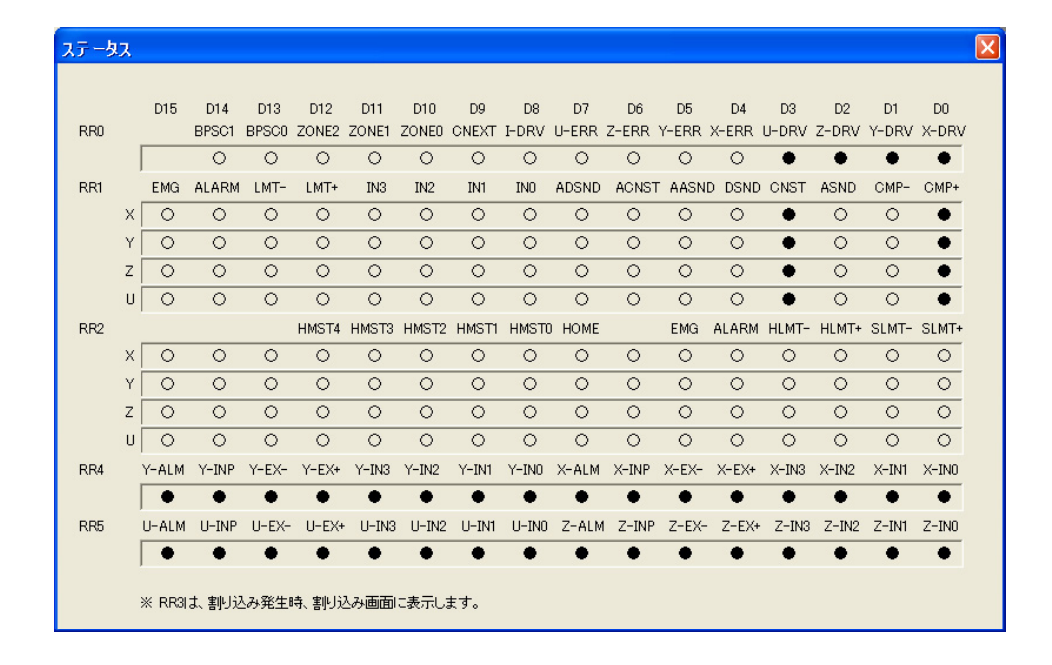

本章では、MC8080Pデバイスドライバ(MC8080P専用ドライバ)のAPI(0penMC8080P関数など)を使用して既にMC8080P専用の アプリケーションを作成されたお客様が、本デバイスドライバ用にアプリケーションを移植する方法について説明します。

アプリケーションを移植することにより、既存のMC8080Pアプリケーション(OpenMC8080P関数などを使用したアプリケーション)から MC8082Pボードを使用できるようになります。この場合、デバイスドライバは、本デバイスドライバを使用します。

移植方法は、次の通りです。

### ■移植方法

①「2. インストール」の説明に従い、MC8082Pボードをパソコンに挿入し、本デバイスドライバをインストールします。
 ②「5.1 アプリケーション変更方法」の説明に従い、既存のMC8080Pアプリケーションを変更します。

**注意**:本デバイスドライバの対応OSは、Windows98 Windows2000 WindowsXPです。 WindowsMe, WindowsNT はサポートしていませんので、ご注意ください。

## 5.1 アプリケーション変更方法

### 5.1.1 VC++アプリケーションの場合(VC++6.0, VC++. NET2003)

MC8080Pアプリケーションで使用しているMC8080P.1ibを今回提供のMC8000P.1ibに差し替え、リビルドする事で、MC8082Pボードに アクセスできるアプリケーションに変更する事ができます。変更方法は次の通りです。

- ① ¥Lib¥VC6フォルダに入っているMC8000P.1ibファイルを開発するアプリケーションのフォルダにコピーしてください。
- 2 VC++6.0 の場合は、[プロジェクト]-[設定]で「リンク」タブを選択し「オブジェクト/ライブラリモジュール」から MC8080P.1ibを削除し、MC8000P.1ibを追加して下さい。(「図3.3-1 VC++6.0 プロジェクトの設定」を参照。)

VC++.NET2003 の場合は、[プロジェクト]-[プロパティ]画面で[リンカ]-[入力]を選択し、「追加の依存ファイル」から MC8080P.1ibを削除し、MC8000P.1ibを追加して下さい。(「図3.3-2 VC++.NET2003 プロジェクトのプロパティ」を参照。)

- ③ 既存のMC8080P.1ibファイルは使用しませんので、別フォルダに移動しても構いません。
- ④ 5.2.1 VC++の関数をそのまま使用する事ができます。
- ⑤ アプリケーションをリビルドして下さい。
   リビルドが正常終了した場合、MC8000Pデバイスドライバが正常にインストールされたマシンでアプリケーションを実行できます。

## 5.1.2 VB6.0アプリケーションの場合

MC8080Pアプリケーションで使用しているMC8080P\_DLL.basを今回提供のMC8080P\_DLL.basに差し替え、exeファイルを作成する事で、 MC8082Pボードにアクセスできるアプリケーションに変更する事ができます。変更方法は次の通りです。

- ① 既存のMC8080PアプリケーションのフォルダにあるMC8080P\_DLL.bas (MC8080P用に提供された既存ファイル)を別フォルダに移動してください。本デバイスドライバではこのファイルを使用しません。
   但し、このMC8080P\_DLL.basファイルに、既に追加修正を行っている場合は、追加した部分のみ残す必要があります。
- ② ¥Lib¥MC8080P\_old¥VB6 フォルダに入っているMC8080P\_DLL.basファイルをアプリケーションのフォルダにコピーしてください。
- ③ アプリケーションのプロジェクトからMC8080P\_DLL.basファイルを開き、今回提供のMC8080P\_DLL.basファイルであることを確認 してください。
- ④ 5.2.2 VB6.0の関数をそのまま使用する事ができます。
- ⑤ exeファイルを作成して下さい。 コンパイルが正常終了した場合、MC8000Pデバイスドライバが正常にインストールされたマシンでアプリケーションを実行できます。

# 5.1.3 VB.NET2003アプリケーションの場合

MC8080Pアプリケーションで使用しているMC8080P\_DLL.vbを今回提供のMC8080P\_DLL.vbに差し替え、リビルドする事で、MC8082Pボード にアクセスできるアプリケーションに変更する事ができます。変更方法は次の通りです。

- 既存のMC8080PアプリケーションのフォルダにあるMC8080P\_DLL.vb (MC8080P用に提供された既存ファイル)を別フォルダに移動 してください。本デバイスドライバではこのファイルを使用しません。
   但し、このMC8080P\_DLL.vbファイルに、既に追加修正を行っている場合は、追加した部分のみ残す必要があります。
- ② ¥Lib¥MC8080P\_old¥VB.NET2003 フォルダに入っているMC8080P\_DLL.vbファイルをアプリケーションのフォルダにコピーしてください。
- ③ アプリケーションのプロジェクトからMC8080P\_DLL.vbファイルを開き、今回提供のMC8080P\_DLL.vbファイルであることを確認して ください。
- ④ 5.2.3 VB. NET2003の関数をそのまま使用する事ができます。
- ⑤ アプリケーションをリビルドして下さい。
   リビルドが正常終了した場合、MC8000Pデバイスドライバが正常にインストールされたマシンでアプリケーションを実行できます。

# 5.2 関数仕様

MC8080Pのアプリケーションを既に開発されたお客様の為に、本デバイスドライバでは、下記のMC8080P関数をサポートしています。 下記関数を使用して、MC8082Pに対してアクセスする事が可能です。 また、MC8080Pボードのデバイスドライバを本デバイスドライバに変更した場合、下記関数を使用して、本デバイスドライバから MC8080Pに対してアクセスする事も可能です。

MC8082Pのアプリケーションを新規に開発される方は、3.4 APIの関数を使用して下さい。

### 5.2.1 VC++

| 関数名             | 機能 及び 内容                                                                                                    |
|-----------------|----------------------------------------------------------------------------------------------------|
| OpenMC8080P     | MC8080Pの使用を開始する。                                                                                                    |
|                 | 入力パラメータ: int No // カード番号 (カード上のロータリースイッチの設定値(0~15))<br>戻り値 : BOOL // オープンに成功するとTRUE、失敗するとFALSE<br>使用例:                                                                                                    |
|                 | status = UpenMC8080P(0); // カート番号 0 をオーフン                                                                                                    |
| CloseMC8080P    | MC8080Pの使用を終了する。                                                                                                    |
|                 | <ul> <li>入力パラメータ: int No // カード番号(カード上のロータリースイッチの設定値(0~15))</li> <li>戻り値: BOOL // クローズに成功するとTRUE、失敗するとFALSE</li> <li>使用例: status = CloseMC8080P(0); // カード番号Oをクローズ</li> </ul>                                                                                           |
|                 |                                                                                                    |
| CloseAllMC8080P | 全てのMC8080Pの使用を終了する。                                                                                                    |
|                 | 入力パラメータ:なし<br>戻り値 :なし<br>使用例:<br>CloseAllMC8080P(); // 全てのカードをクローズ                                                                                                    |
| OutpMC8080P     | 出力ポートに2バイトデータを書き込む。                                                                                                    |
|                 | <ul> <li>入力パラメータ: int No // カード番号 (カード上のロータリースイッチの設定値(0~15))         long Adr // 書き込むアドレス             long Dat // 書き込むデータ     </li> <li>戻り値 : なし         使用例:     </li> </ul>                                                                                           |
|                 | OutpMC8080P(0, MCX304A_WR0, 0x8000); // ソフトリセット                                                                                                    |
| InpMC8080P      | 入力ポートから2バイトデータを読み出す。                                                                                                    |
|                 | <ul> <li>入力パラメータ: int No // カード番号 (カード上のロータリースイッチの設定値(0~15))<br/>long Adr // 読み出すアドレス</li> <li>戻り値 : long // 入力ポートから読み込んだデータ</li> <li>使用例:<br/>data = lnpMC8080P(0, MCX304A_RR0); // リードレジスタ RR0 の読み出し</li> </ul>                                                       |
| SetEventMC8080P | 割込みを処理するユーザー関数を設定する。                                                                                                    |
|                 | 入力パラメータ: int No // カード番号(カード上のロータリースイッチの設定値(0~15))<br>Long Adr // 関数のアドレス 戻り値 :なし 使用例: OutpMC8080P(CARD_N0, MCX304A_WR0, 0x0F0F); // 全軸指定 OutpMC8080P(CARD_N0, MCX304A_WR1, 0x8000); // 停止時割込み発生 SetEventMC8080P(CARD_N0, (LPTHREAD_START_ROUTINE) MC8080P_EventProc0); |

| 込みを処理するユーザー関数の設定を解除する。                                                                                                    |  |  |  |  |  |  |  |
|----------------------------------------------------------------------------------------------------|--|--|--|--|--|--|--|
| 割込みを処理するユーザー関数の設定を解除する。                                                                                                    |  |  |  |  |  |  |  |
| カパラメータ:int No // カード番号(カード上のロータリースイッチの設定値(0~15))<br>り値 :なし<br>用例:                                                                                                    |  |  |  |  |  |  |  |
| OutpMC8080P(CARD_NO, MCX304A_WRO, 0x0F0F); // 全軸指定<br>OutpMC8080P(CARD_NO, MCX304A_WR1, 0x0000); // 割込み禁止<br>ResetEventMC8080P(CARD_NO);                                                                                                    |  |  |  |  |  |  |  |
| 込み発生直後の各軸RR3の値を取得する。(ドライバ内のRR3データは読み出し後クリアされる)                                                                                                    |  |  |  |  |  |  |  |
| カパラメータ: int No // カード番号 (カード上のロータリースイッチの設定値(0~15))<br>long* Rr3AX // AX軸のRR3を格納する為のバッファへのポインタ<br>long* Rr3AZ // AZ軸のRR3を格納する為のバッファへのポインタ<br>long* Rr3AZ // AZ軸のRR3を格納する為のバッファへのポインタ<br>long* Rr3AZ // AZ軸のRR3を格納する為のバッファへのポインタ<br>long* Rr3BX // BX軸のRR3を格納する為のバッファへのポインタ<br>long* Rr3BZ // BZ軸のRR3を格納する為のバッファへのポインタ<br>long* Rr3BZ // BZ軸のRR3を格納する為のバッファへのポインタ<br>long* Rr3BZ // BZ軸のRR3を格納する為のバッファへのポインタ<br>long* Rr3BU // BU軸のRR3を格納する為のバッファへのポインタ<br>long* Rr3BU // BU軸のRR3を格納する為のバッファへのポインタ<br>long* Rr3BU // BU軸のRR3を格納する為のバッファへのポインタ<br>long* Rr3BU // BU軸のRR3を格納する為のバッファへのポインタ<br>long* Rr3AX, Rr3AZ, Rr3AU, Rr3BX, Rr3BY, Rr3BZ, Rr3BU:<br>ReadEventMC8080P (CARD_NO, &Rr3AX, &Rr3AY, &Rr3AZ, &Rr3AU, &Rr3AS, &Rr3BY, &Rr3BZ, &Rr3BU);<br>意<br>ボードで割込が発生した直後ドライバ内でRR3を読み出してしまうのでRR3はクリアされて<br>しまいます。割込み発生直後のRR3を確認する場合はこの関数を使用してください。<br>また、SetEventMC8080P, ResetEventMC8080P関数の実行とは関係なく、割込みが発生するとドライバ<br>は必ずRR3データを読み出し保存します。ドライバ内に保存されたRR3データは、ReadEventMC8080P<br>関数を実行して読み出すとクリアされます。<br>ドライバ内のRR3データをクリアしたい時は、ReadEventMC8080P関数を実行して下さい。 |  |  |  |  |  |  |  |
| オリ用いのえ ジーオ い用 意                                                                                                    |  |  |  |  |  |  |  |

# 5.2.2 VB6.0

| 関数名             | 機能 及び 内容                                             |
|-----------------|------------------------------------------------------|
| OpenMC8080P     | MC8080Pの使用を開始する。                                     |
|                 |                                                      |
|                 | 入カパラメータ:No As Long 'カード番号(カード上のロータリースイッチの設定値(0~15))  |
|                 | 戻り値 :Long 'オープンに成功するとO以外、失敗するとO                      |
|                 | 使用例:                                                 |
|                 | status = OpenMC8080P(0) 'カード番号 O をオープン               |
|                 |                                                      |
| CloseMC8080P    | IMC8080Pの使用を終了する。                                    |
|                 |                                                      |
|                 | 入力ハフメーダ:NO AS LONg カート奋气(カートエのローダリースイッナの設定値(0~15))   |
|                 | 戻り値 :Long クロースに成功するとび以外、失敗するとび                       |
|                 |                                                      |
|                 | status = Ulosemu8080P(0) カート奋号ひをクロース                 |
|                 | 合てのMC0000Dの使用を終了する                                   |
| UIUSEAIIMUOUOUF |                                                      |
|                 | $\lambda + \beta = \lambda - \beta + \beta $         |
|                 |                                                      |
|                 |                                                      |
|                 | 使用例:<br>でLoogALLIMC90090D、合てのカードたクローブ                |
|                 |                                                      |
| OutpMC8080P     | 出力ポートに2バイトデータを書き込む。                                  |
|                 |                                                      |
|                 | 入力パラメータ・No As long 'カード番号(カードトのロータリースイッチの設定値(0~15))  |
|                 | Adr As Long '書き込むアドレス                                |
|                 | Dat As Long またいわデータ                                  |
|                 |                                                      |
|                 |                                                      |
|                 | 使用例:                                                 |
|                 | Call OutpMC8080P(0, MCX304A WRO, &H8000) 'ソフトリセット    |
|                 | ····· · · · · · · · · · · · · · · · ·                |
| InpMC8080P      | 入力ポートから2バイトデータを読み出す。                                 |
|                 |                                                      |
|                 | 入力パラメータ:No As Long 'カード番号(カード上のロータリースイッチの設定値(0~15))  |
|                 | Adr As Long '読み出すアドレス                                |
|                 | 戻り値 :Long '入力ポートから読み込んだデータ                           |
|                 | 使用例:                                                 |
|                 | data = InpMC8080P(0, MCX304A_RR0) ′リードレジスタ RR0 の読み出し |
|                 |                                                      |

# 5.2.3 VB.NET2003

| 関数名             | 機能 及び 内容                                                                            |
|-----------------|-------------------------------------------------------------------------------------|
| OpenMC8080P     | MC8080Pの使用を開始する。                                                                    |
|                 |                                                                                     |
|                 | 入力パラメータ:No As Integer 'カード番号(カード上のロータリースイッチの設定値(0~15))                              |
|                 | 戻り値 : Integer 'オープンに成功するとO以外、失敗するとO                                                 |
|                 | 使用例:                                                                                |
|                 | status = OpenMC8080P(0) 'カード番号 O をオープン                                              |
|                 |                                                                                     |
| CloseMC8080P    | MC8080Pの使用を終了する。                                                                    |
|                 |                                                                                     |
|                 | 入力パラメータ:No As Integer 'カード番号(カード上のロータリースイッチの設定値(0~15))                              |
|                 | 戻り値 : Integer 'クローズに成功するとO以外、失敗するとO                                                 |
|                 | 使用例:                                                                                |
|                 | status = CloseMC8080P(0) / カード番号 O をクローズ                                            |
|                 |                                                                                     |
| GIOSEATIMC8080P | 全てのMC8080Pの使用を終了する。<br>                                                             |
|                 |                                                                                     |
|                 |                                                                                     |
|                 |                                                                                     |
|                 |                                                                                     |
|                 | CloseAllMC8080P 全てのカートをクロース                                                         |
|                 | カポートにのバイトデータを書き込む                                                                   |
| 001000000       |                                                                                     |
|                 | <br>  入力パラメータ・No. As. Integer 'カード釆母(カードトのロータリースイッチの設定値(0~15))                      |
|                 | スカバリケータ・NorAs Integer カード留ち(カードエのローメリースキリ)の設定値(00-10)/<br>Adv As Integer ! ままはたマビレフ |
|                 |                                                                                     |
|                 |                                                                                     |
|                 |                                                                                     |
|                 | <br>  由田卿 ·                                                                         |
|                 | 医用27-1                                                                              |
|                 |                                                                                     |
| InpMC8080P      | -<br>入力ポートから2バイトデータを読み出す。                                                           |
|                 |                                                                                     |
|                 | <br> 入力パラメータ:No As Integer 'カード番号(カード上のロータリースイッチの設定値(0~15))                         |
|                 | Adr As Integer '読み出すアドレス                                                            |
|                 | 戻り値 : Integer 、 入力ポートから読み込んだデータ                                                     |
|                 |                                                                                     |
|                 | data = InpMC8080P(0, MCX304A RR0) 'リードレジスタ RR0 の読み出し                                |
|                 |                                                                                     |

## 5.2.4 注意点

### (1)開始・終了処理

各関数を使用する前にOpenMC8080P関数を必ず実行してください。 プログラム終了時にCloseMC8080P,またはCloseAllMC8080P関数を実行してください。

### (2)割り込みについて

VC++のみで割り込みをサポートしていますが、割り込み処理関数を使用する場合はWindowsの性格上、割り込み発生から ユーザー関数へ制御が移行するまでの時間を保証することはできません。

VC++で割込みを行う場合は、割込みユーザー関数(SetEventMC8080P関数で指定したユーザー関数)を実行中にクローズ処理 (CloseMC8080P,またはCloseAl1MC8080P関数)を実行しないで下さい。 クローズ処理を行う場合は、必ず、割込みユーザー関数が終了している状態で行って下さい。

### (3) ポートA, B, Cの汎用出力

ポートA, B, Cの汎用出力については、下表のようにMC8080PとMC8082PでI/0アドレスが異なりますが、OutpMC8080P関数を使用 してこの汎用出力を行っている場合は、MC8000Pデバイスドライバが自動的にアドレスを変換していますので、アプリケーショ ンを変更する必要はありません。

|           | MC8080P   | MC8082P |
|-----------|-----------|---------|
| ポートAのアドレス | 10        | 14      |
| ポートBのアドレス | 11        | 15      |
| ポートCのアドレス | 12        | 16      |
|           | ツマドレフは10次 | ****    |

※アドレスは16進数です。

MC8000Pデバイスドライバは、MC8082Pボードの10h~12hに対してOutpMC8080P関数によるデータ書き込み要求があった場合、MC8082Pの14h~16hに書き込みます。(アドレス変換を行います。)

MC8080Pボードの10h~12hに対してOutpMC8080P関数によるデータ書き込み要求があった場合は、そのままMC8080Pの10h~12hに 書き込みます。(アドレス変換は行いません。)

### (4)入力信号フィルタの初期設定

「3.5 プログラミング上の注意点」の「(1)入力信号フィルタの初期設定 ■MCX304搭載ボードの場合」を参照して ください。

### (5) その他

「3.5 プログラミング上の注意点」の章を参照してください。

Windows98, WindowsNT, Windows2000, WindowsMe, WindowsXP, WindowsVista, Windows7, Microsoft Visual C++, Microsoft Visual Basic, Microsoft Visual C #は 米国 Microsoft Corporation の登録商標です。